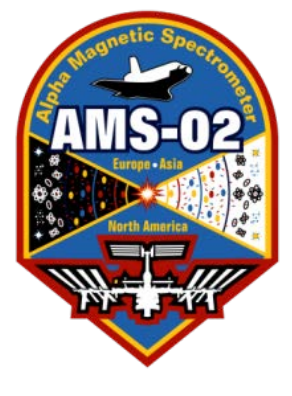

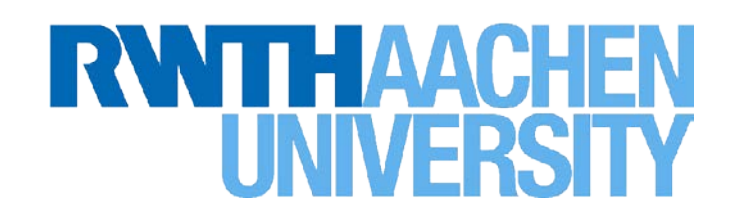

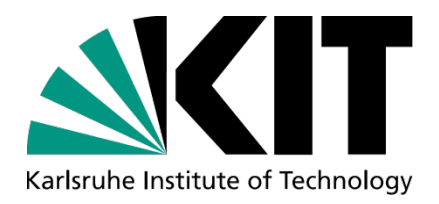

1

### TRD / ACC / TAS Slow Control and Data Monitoring Version 25, 23rd February 2016

B. Beischer, Ch Chung, Th. Kirn, Th. Siedenburg **RWTHAACHEN** I. Phys. Institute B, UNVERSITY

> K. Andeen, S. Zeissler IEKP 🖸 - KIT Campus South

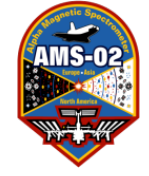

### TRD-ACC-TAS SHIFTER: TRD-ACC-TAS Phone Numbers

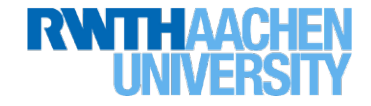

**Expert Telephone Numbers:** 

TRD Expert Oncall Mobile: 16 9779 (from outside CERN: +41 76 487 9779)

Stefan Zeissler: Office: +41 (0)22 767 6135

Bastian Beischer: Mobile: +49 160 964 33550

Chan Hoon Chung: Office: +49 241 80 27263

Thomas Kirn: Office: +49 241 80 28722 or +49 241 80 27186

Thorsten Siedenburg: Office: +49 241 80 27186; Private: +49 241 4002544; Mobile: +49 157 88464495

Valery Zhukov: Office: +41 (0)22 767 8188 Mobile: +41 76 487 6537

Email adress for TRD/ACC/TAS experts: trd-expert@cern.ch

Email addresses for local experts: email if you have a non-critical problem (if you aren't sure wether it's non-critical, it's better to call!):

Stefan: stefan.zeissler@cern.ch
Valery: joukov@cern.ch or vzhukov@physik.rwth-aachen.de

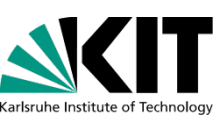

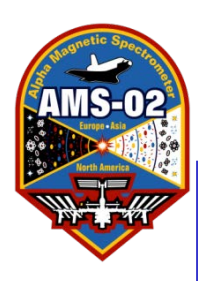

| Сс | ontents:                                                   |     |
|----|------------------------------------------------------------|-----|
| 1. | TRD/ACC/TAS-standard shift                                 | 4   |
| 2. | <u>TRD/ACC/TAS-shift setup</u>                             | 12  |
| 3. | TRD-ACC-TAS-Checklists                                     | 28  |
| 4. | Description ACC Programs + Trouble Shooting                | 46  |
| 5. | Description TAS Programs + Trouble Shooting                | 72  |
| 6. | <u> Description TRD/TRDGas Programs + Trouble Shooting</u> | 80  |
|    | 1. <u>TRD Monitoring</u>                                   | 99  |
|    | 2. <u>TRD Gas Monitoring</u>                               | 119 |
| 7. | TRD Expert Tools                                           | 134 |
| 8. | TRD Procedures                                             | 141 |
|    | 1. TRD HV Changing                                         | 142 |
|    | 2. TRD Vessel Heaters and/or Pump on/off                   | 163 |
|    | 3. <u>TRD Power Down/Up (HV ON/OFF)</u>                    | 183 |
|    | 4. <u>TRD Gas Refill</u>                                   | 243 |

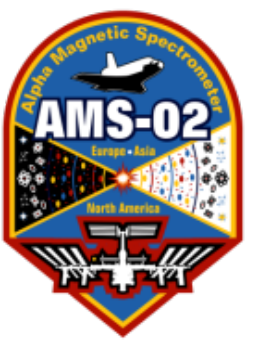

## **TRD/ACC/TAS-Standard Shift**

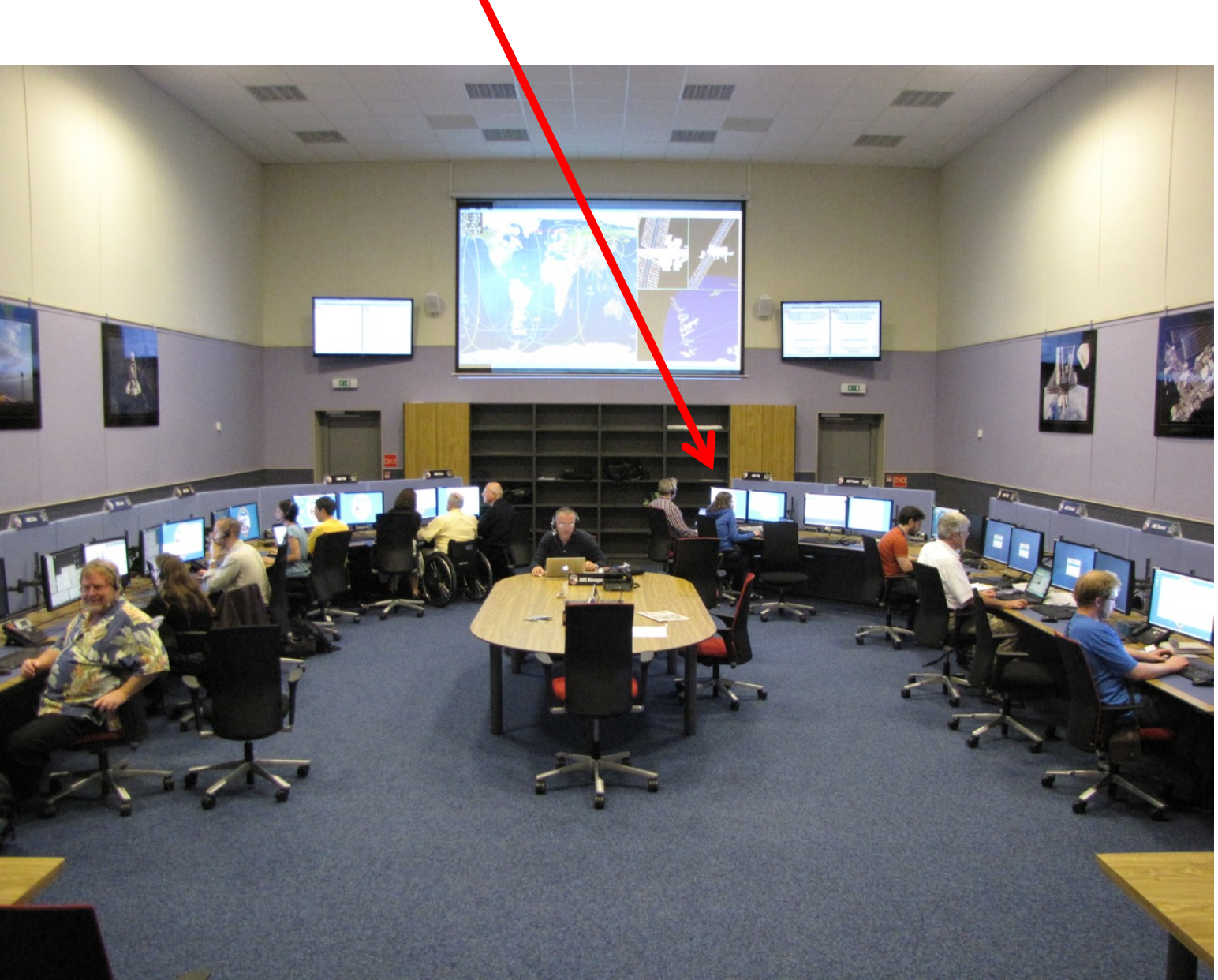

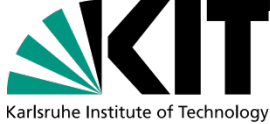

RWTHAACHEN

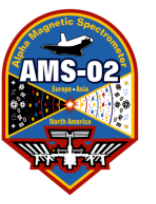

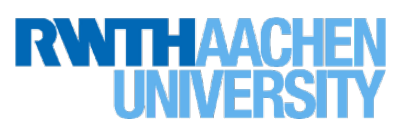

## List of TRD/TRDGas Programs

### **Electronics Monitoring:**

- TRD Status Monitor (TRD-S)
- Pedes\_Canvas
- UDR\_HK\_Canvas
- UHV Status Monitor (UHV-S)

### Gas Monitoring:

- TRDGAS Monitor (TRDGAS-M)
- TRDGAS Status Monitor (TRDGAS-S)

**Detector Monitoring**:

- TRD-DTS Monitor (TRDDTS-M)
- TRD-Gain Monitor (TRD-GainMonitor)
- TRD-Pressure Monitor (TRD-PressureMonitor)

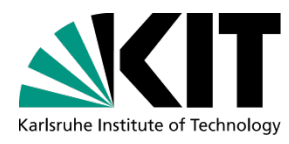

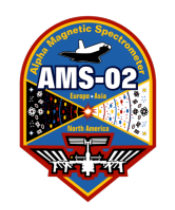

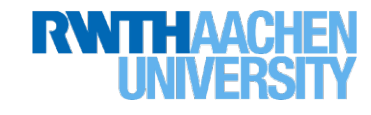

### List of ACC Programms:

- ACC Status Monitor (ACC-S)
- ACC Slow Control Monitor (ACC-M)
- ACC Data Monitor (ACC-data-M)

## List of TAS Programms:

- TAS Status Monitor (TAS-S)
- TAS Data Monitor (TAS-M)

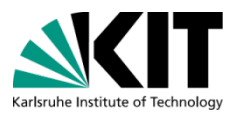

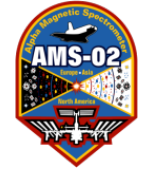

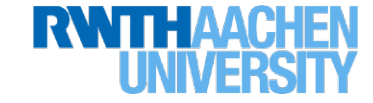

#### Start-up of AMS-Activation:

```
AMS Power-Step-1 from LEAD Post
```

- Initializes TRDGAS Crate (UG)
- Configures and starts UG CtrlTsk
- Activates UG Q-List items 7A/7B

HV ON: LEAD asks if TRD Gas is ok

### Standard Shift Activity:

- No TRDGAS commanding in standard shift
- Fill out the two checklists (one for TRD/TAS and one for ACC)
- Adjust TRD HV once per day by a xxx V step (only TRD shifter) (MOP-ADC value ≈ 60, xxx V step to be determined!) details see pages 92-97, 129-131
- Check: TRDGAS monitor data available All plots in TRDGAS-M update
- Check: Pressures and Temperatures in range TRDGAS-S is updating regularly

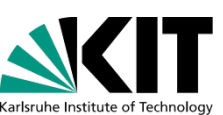

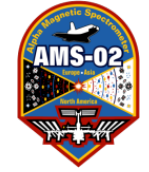

### TRD-ACC-TAS SHIFTER: TRDGas Emergency Actions

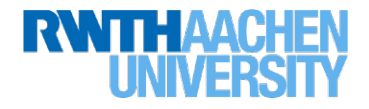

| Emergenery Astions from TDD Dest CALL EVOEDT     |                                    |  |  |  |  |  |
|--------------------------------------------------|------------------------------------|--|--|--|--|--|
| Emergency Actions from IKD Post CALL EXPERI      | ASK TOP Commanding                 |  |  |  |  |  |
| - Xe/CO2 Vessel High Pressure (>1/5/100bar)      | UG Heaters DISABLE                 |  |  |  |  |  |
| - Xe/CO2 Vessel High Temperature (>+60°C)        | UG Heaters DISABLE                 |  |  |  |  |  |
| - Xe/CO2 Vessel Low Temperature (<-20°C)         | HEAT VESSELS (UG-A)                |  |  |  |  |  |
| - Xe/CO2 Vessel Low Temperature (<-40°C)         | HEAT VESSELS (UG-B)                |  |  |  |  |  |
| Requires HGPD-B nowered and all DC/DC on         |                                    |  |  |  |  |  |
| $V_{0}/(0)$ Veccel Lev Temperature (< 50°C)      | Turn AMS into cun                  |  |  |  |  |  |
| - $Ae/CO2$ vessel Low remperature (<-30 C)       | TUTH AND THEO SUN                  |  |  |  |  |  |
| - Mixing Vessel High Pressure (>13bar)           | VENI MLX                           |  |  |  |  |  |
| - Box-C High Pressure (>1500mbar)                | VENT Box C                         |  |  |  |  |  |
| - TRD High Pressure (>1300mbar)                  | Flipper Valves CLOSE               |  |  |  |  |  |
| - TRD Low Pressure (< 750mbar)                   | Flipper Valves CLOSE               |  |  |  |  |  |
|                                                  | ask LEAD: TRD HV OFF               |  |  |  |  |  |
| -TRD-SidePanel High Temperature (>+40°C)         | Flipper Valves CLOSE               |  |  |  |  |  |
| Ask $IEAD$ to disable TRD 120V Heaters           | (PDS 120V Heater #3)               |  |  |  |  |  |
| TDD SideDanal High Temperature $(> E0^{\circ}C)$ | $(1D3 1200 \text{ Heater } \pi 3)$ |  |  |  |  |  |
|                                                  | dSK LEAD: IKD Stalluby             |  |  |  |  |  |
| Option: ask LEAD for AMS StandBy last Uption:    | lurn IRD away from sun             |  |  |  |  |  |
| - TRD-SidePanel Low Temperature (<+5°C)          | Flipper Valves CLOSE               |  |  |  |  |  |
| Ask LEAD to switch ON TRD 120V Heaters A & B     | (PDS 120V Heater #3)               |  |  |  |  |  |
| - TRD-SidePanel Low Temperature (<-20°C)         | Turn AMS into sun                  |  |  |  |  |  |
|                                                  |                                    |  |  |  |  |  |
| - $Rox - (Low Temperature (< 9°())$              | HFAT Xe-VESSEL (11G-A)             |  |  |  |  |  |
|                                                  |                                    |  |  |  |  |  |
|                                                  |                                    |  |  |  |  |  |

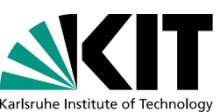

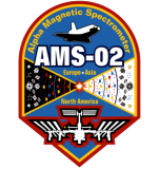

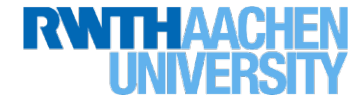

- Check: TRD data monitor (Pedes\_Canvas.ps, UDR\_HK\_Canvas)
- Check: TRD Temperatures in range (TRDGAS-S and TRD Sidepanels)

**Emergency Actions from TRD Post CALL EXPERT** -TRD HV Trip! ASK for Commanding ASK LEAD to stop DAQ Go to <u>TRD=HV</u>

reset HV by pressing button `HV On'

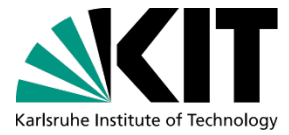

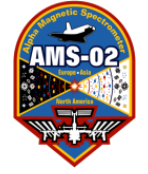

Karlsruhe Institute of Technology

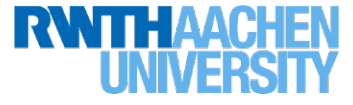

| • Check: ACC slow control data and data monitor (ACC-M,                                                   | ACC-data_M)                                                   |  |  |  |  |  |  |  |  |
|----------------------------------------------------------------------------------------------------|---------------------------------------------------------------|--|--|--|--|--|--|--|--|
| • Check: ACC scaler rates, HV-settings, Temperatures in                                                   | range (ACC-S)                                                 |  |  |  |  |  |  |  |  |
| Emergency Actions from Shifter                                                                            | ASK for Commanding                                            |  |  |  |  |  |  |  |  |
| <pre>1. Temperature PMT-Box out of Range   (Operational: -30°C +45°C, Non-Operational: -35°C +50°C)</pre> | LEAD: Turn ACC-HV off                                         |  |  |  |  |  |  |  |  |
| 2. Scaler rate to high (>35000 outside SAA and polar reg                                                  | 2. Scaler rate to high (>35000 outside SAA and polar regions) |  |  |  |  |  |  |  |  |
|                                                                                                    | Report to LEAD,                                               |  |  |  |  |  |  |  |  |
|                                                                                                    | LEAD reduce HV                                                |  |  |  |  |  |  |  |  |
| 3. Scaler rate zero -> HV off                                                                             | LEAD: Turn ACC-HV on                                          |  |  |  |  |  |  |  |  |
| -> HV on, ADC-spectra Pedestal line                                                                       |                                                               |  |  |  |  |  |  |  |  |
| -> PMT dead                                                                                               | LEAD: configure JLV1                                          |  |  |  |  |  |  |  |  |
| -> cooperate with TOF-Shifter!                                                                            |                                                               |  |  |  |  |  |  |  |  |
| -> make an entry in E-Log: TEE and TOF                                                                    |                                                               |  |  |  |  |  |  |  |  |
| -> Phone ACC-expert and/or send an email to trd-expert@cern.ch!                                           |                                                               |  |  |  |  |  |  |  |  |
|                                                                                                    | 10                                                            |  |  |  |  |  |  |  |  |

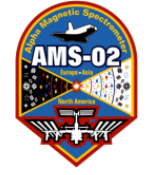

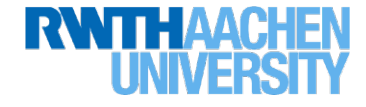

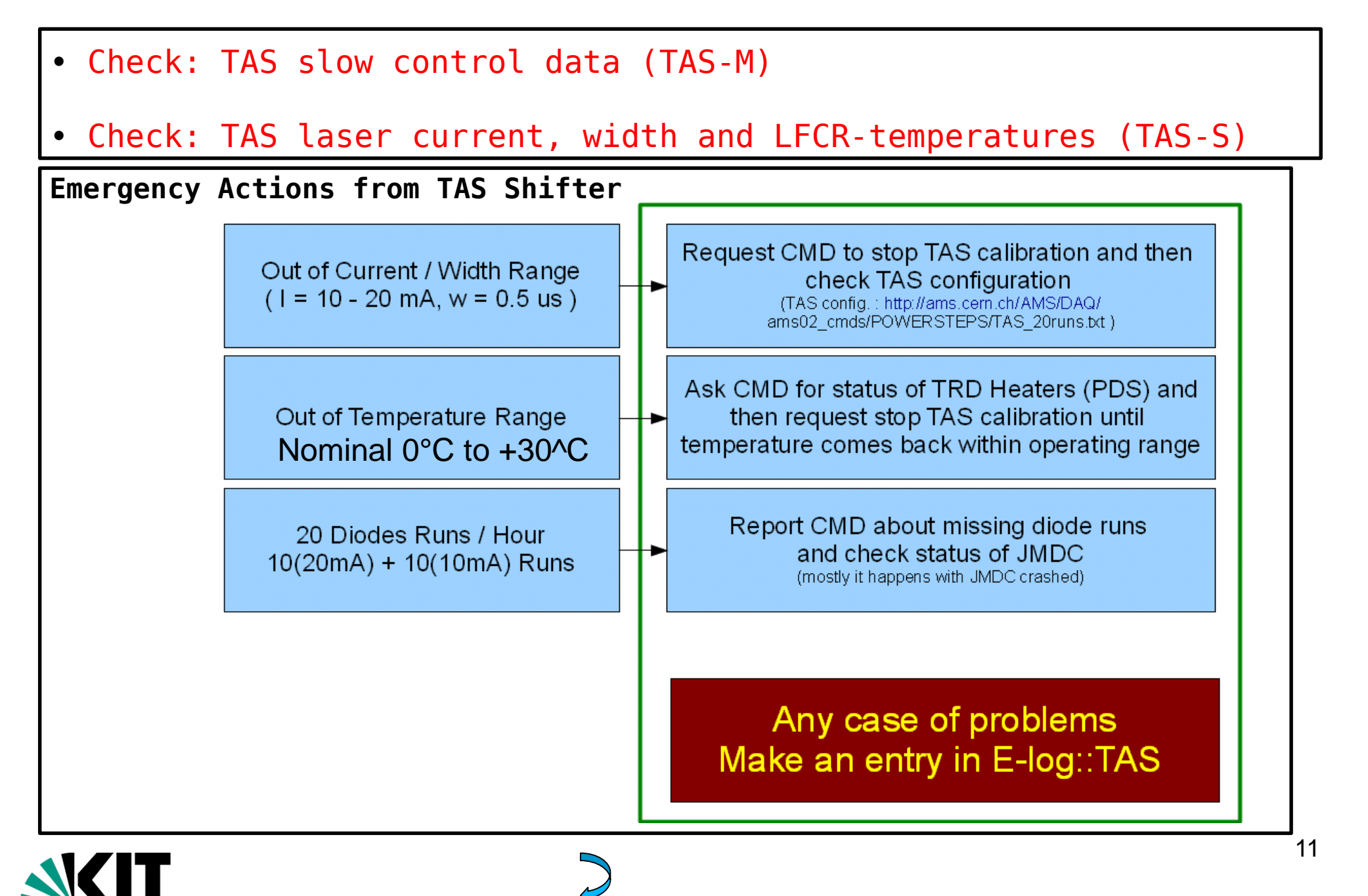

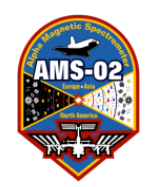

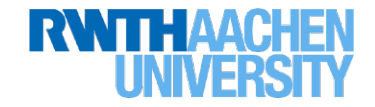

# TRD-ACC-TAS SHIFT SETUP

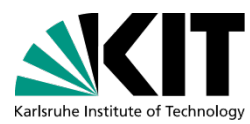

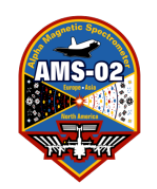

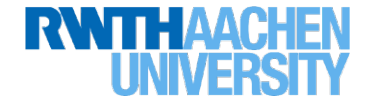

### Start all Programs from Scratch !!!

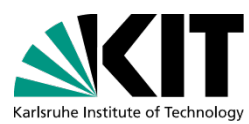

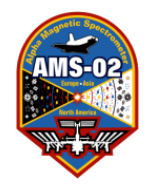

TRD-ACC-TAS SHIFT SETUP

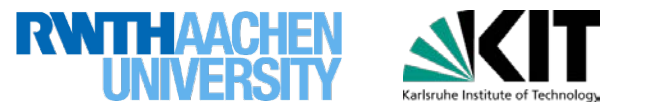

Login on PCPOC25 as user trd, password: 2011may19 Push login button

Go to any Screen and open terminal [top-left bar of desktop has the icon]

trd@pcpoc25 \$ cd ~/RUN/ trd@pcpoc25 RUN \$ TRD\_ACC\_TAS\_ShiftStart.sh (This should work in both in Taiwan and at CERN but there is also TRD\_ACC\_TAS\_ShiftStart\_TAIWAN.csh if Taiwan has problems).

It will open with a pop-up window: read it and push OK. Then: DO NOT TYPE OR MOVE THE MOUSE WHILE IT IS RUNNING! It will tell you when it is finished.

This should open ALL shifter programs, start them running and put them in the right places. Only the TRD-GainMonitor, the TRD-PressureMonitor, and the OSTPV need opened by hand by pushing enter in their terminals (their terminals are opened and the commands are typed automatically: you only have to hit ENTER if you want them or kill their terminals if you don't).

```
CHECK using the screenshots on the next pages to be sure that everything is
in it's proper place and running properly! Specifically, compare these
things to the screenshots and fix them if they don't match:
-X (= 0 or 2)
-Running Directory (HKLR/CDP, HKHR/CDP or SCIBPB/RT)
-The READ button should be RED
```

Instructions follow for opening each program individually from a terminal. If you need to do this please organize them in the same way they are in the screenshots.

# Screen 1 Left (Global Monitoring)

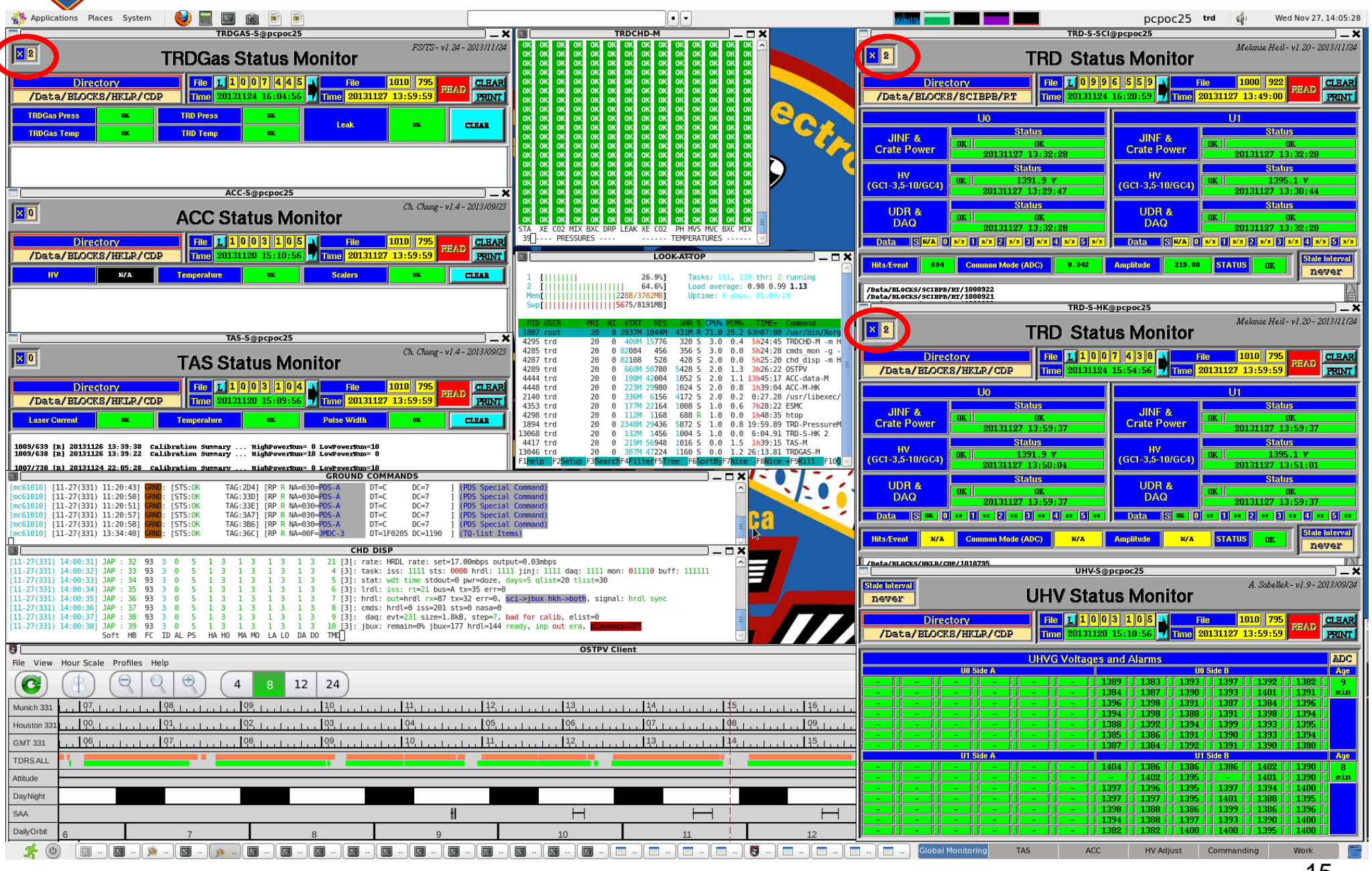

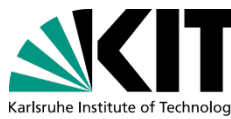

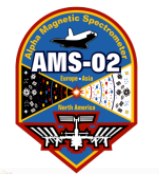

# Screen 1 Left (Global Monitoring)

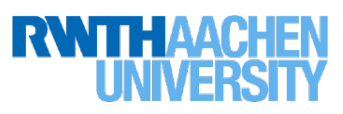

| 🏠 Applications Places System 🤎 🧾 🔤 📷 🖻                                                                                                    | 0                                                                                                    |                                                                                                    |
|----------------------------------------------------------------------------------------------------|----------------------------------------------------------------------------------------------------|----------------------------------------------------------------------------------------------------|
| trd@pcpoc25\$ cd ~/RUN/<br>trd@pcpoc25\$ TRDGAS-S &<br>Move to this location<br>Start running (see page 17)<br>Right click header bar and choose "always on visible<br>workspace"                                             | trd@pcpoc25\$ cd ~/RUN/<br>trd@pcpoc25\$ TRDCHD-M –m HOSC &<br>Move to this location<br>Right click header bar and choose "always<br>on visible workspace"                                                                                                    | trd@pcpoc25\$ cd ~/RUN/<br>trd@pcpoc25\$ TRD-S-SCI 2 &<br>Move to this location<br>Start running (see page 17)<br>Right click header bar and choose "always on visible<br>workspace"                                                                                                    |
| trd@pcpoc25\$ cd ~/RUN/<br>trd@pcpoc25\$ ACC-S &<br>Move to this location                                                                                                    |                                                                                                    | UDR &<br>DAO         Status<br>(MK)         UDR &<br>OK         Contact (SWA)         Status<br>(MK)         UDR &<br>OK         Status<br>(MK)         UDR &<br>OK         Status<br>(MK)         OK           DAO         Status         DAO         Status         OK         OK                                                                                                    |
| Right click header bar and choose "always on visible workspace"                                                                                                    | trd@pcpoc25\$ cd ~/RUN/<br>trd@pcpoc25\$ htop<br>Move to this location                                                                                                    | The second second secon |
| trd@pcpoc25\$ cd ~/RUN/<br>trd@pcpoc25\$ TAS-S & tatus Monitor<br>Move to this location<br>Start running (see page 17)<br>Right click header bar and choose "always on visible<br>workspace"                                  | on visible workspace"                                                                                                    | trd@pcpoc25\$ TRD-S-HK 2 &<br>Move to this location<br>Start running (see page 17)<br>Right click header bar and choose "always on visible<br>workspace"                                                                                                    |
| trd@pcpoc25\$ cd ~/RUN/       CROUND COMMANDS         trd@pcpoc25\$ cmds_mon -g -m HOSC         Move to this location         Right click header bar and choose "always on visible workspace"                                 | Comand)<br>Comand)<br>Comand<br>Comand<br>Comand<br>Comand                                                                                                    | UDR &<br>DAQ         Status<br>OK         UDR &<br>OK         Status<br>OK         UDR &<br>OK         Status<br>OK         Status<br>OK           02131127         13:59:37         DAQ         OK         OK         OK           02131127         13:59:37         DETA         STATUS         OK         OK         OK           10:11:27         13:59:37         DETA         STATUS         OK         OK                                                                                                    |
| trd@pcpoc25\$ cd ~/RUN/<br>trd@pcpoc25\$ CHD_DISP -m HOSC &<br>type ctrl - to shrink the text font so it doesn't split the lines.<br>Move to this location<br>Right click header bar and choose "always on visible workspace" | trd@pcpoc25\$ cd ~/RUN/<br>trd@pcpoc25\$ UHV-S &<br>Move to this location                                                                                                    |                                                                                                    |
| trd@pcpoc25\$ cd ~/RUN/<br>trd@pcpoc25\$ OSTPV & 12 24                                                                                                    | Start running (see page 17)<br>Right click header bar and choose "always on visible<br>workspace"                                                                                                    |                                                                                                    |
| This will ask for a password. You will have to have set up the from Mike () If you haven't done this, don't worry, either ask so or skip it since every control room has an OSTPV visible. It's it                            | -       -       -       1396       1391       1307       1384       1396         -       -       -       1394       1398       1398       1398       1398         -       -       -       1394       1398       1398       1398       1398         -       -       -       1384       1392       1394       1399       1393       1395         -       -       -       1385       1386       1391       1390       1393       1395         -       -       -       1385       1386       1391       1390       1393       1395         -       -       -       1387       1384       1392       1390       1393       1395         -       -       -       1387       1384       1392       1390       1390       1380         -       -       -       1387       1384       1392       1390       1380       1386         -       -       -       -       1386       1386       1386       1402       1399       1390       1390 |                                                                                                    |
| Once it opens, move it here.<br>Right click header bar and choose "always on visible workspace                                                                                                    |                                                                                                    | -     -     -     1402     1.075     -     1411     1.300     1030       -     -     -     1.397     1.395     1.397     1.394     1.400       -     -     -     1.397     1.397     1.395     1.391     1.400       -     -     -     1.397     1.392     1.386     1.398     1.386     1.395       -     -     -     1.390     1.388     1.392     1.390     1.396     1.396       -     -     -     1.394     1.308     1.397     1.391     1.400       -     -     -     1.394     1.308     1.397     1.390     1.400                                                                                                    |

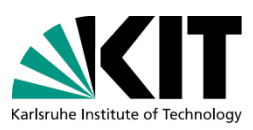

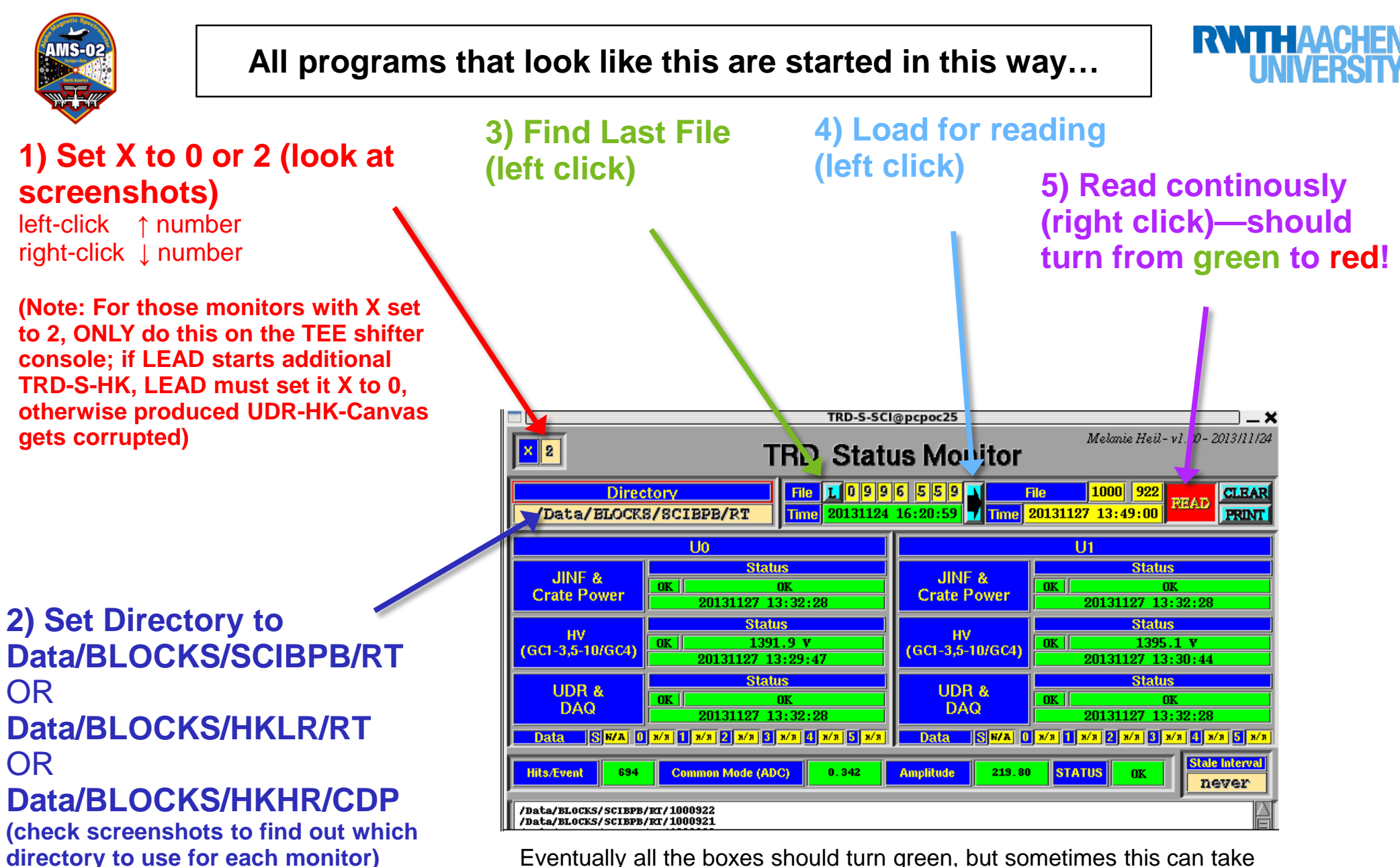

Eventually all the boxes should turn green, but sometimes this can take 20 minutes or more depending on the data stream, etc... be patient.

OR you can get the latest file (step 3) and THEN click back a few hundred files (ex. in this case above, change 559 to 449 or earlier) which will start reading older files and will catch up to your latest files quickly.

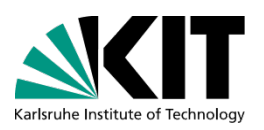

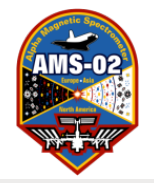

# Screen 1 Right

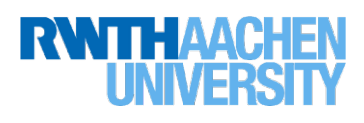

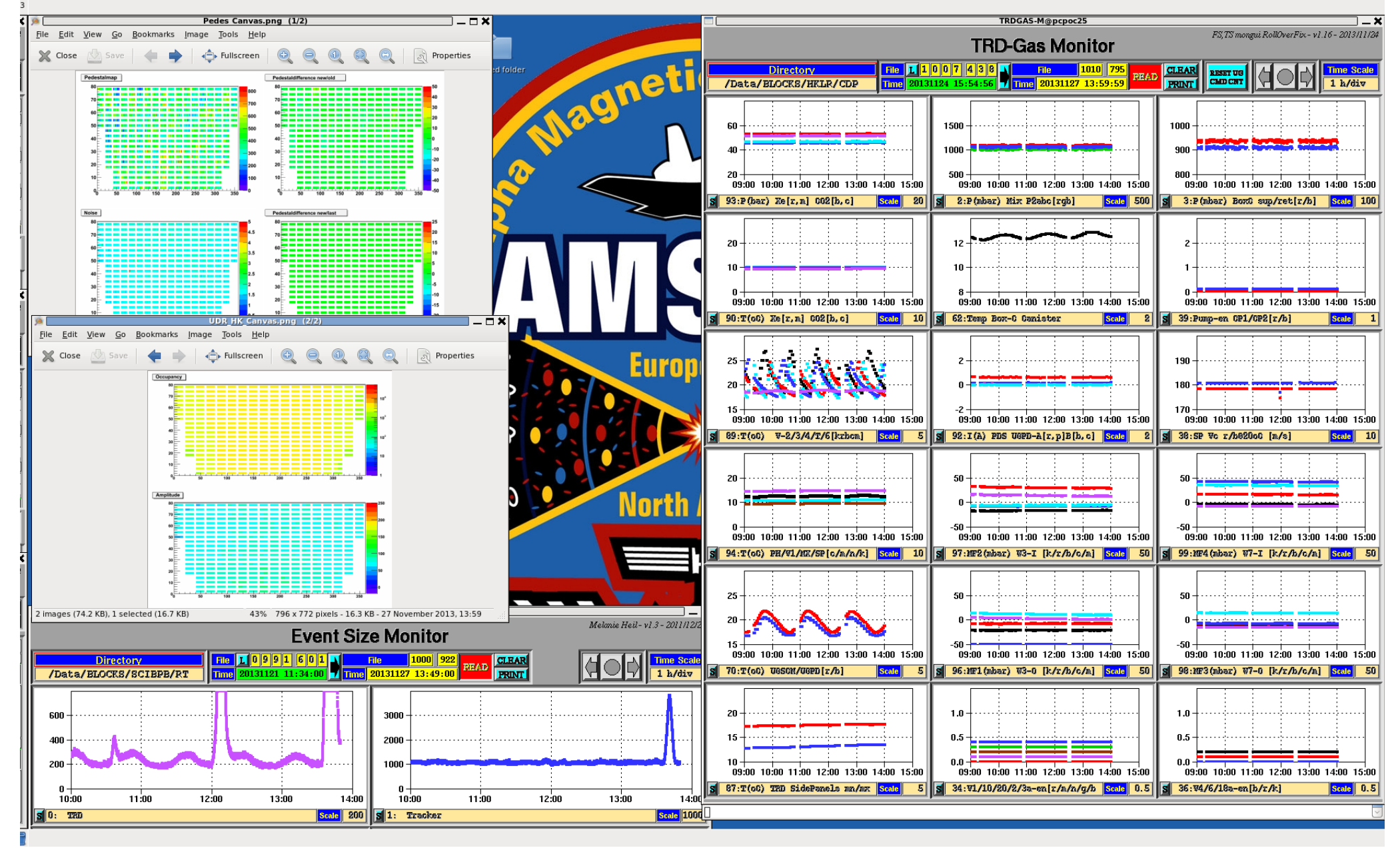

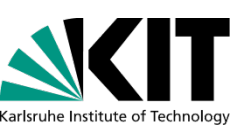

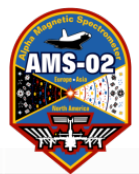

## **Screen 1 Right**

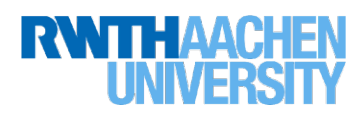

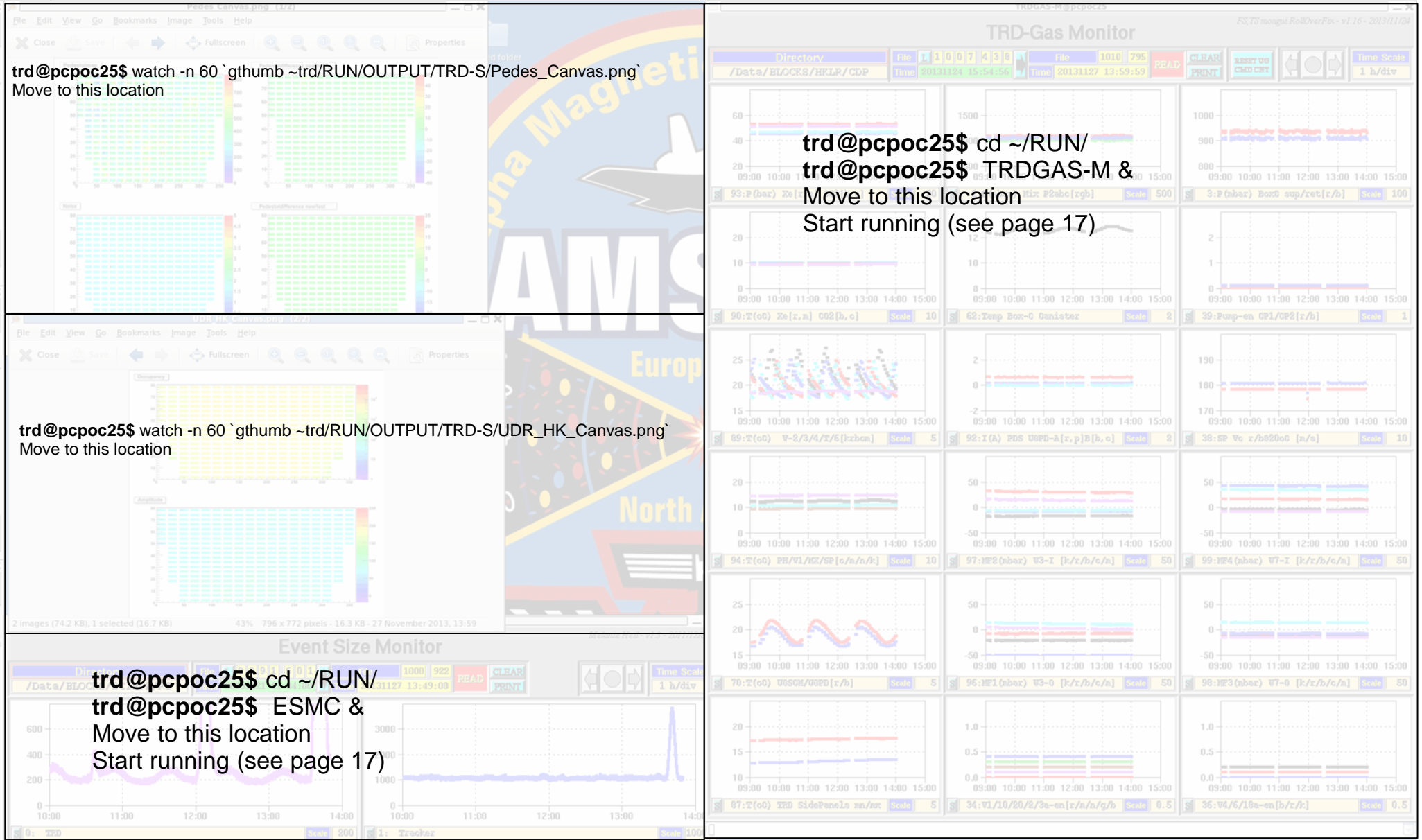

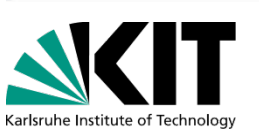

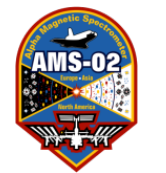

# Screen 2 Right (TAS)

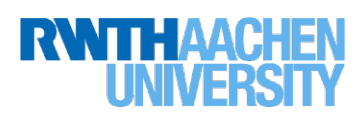

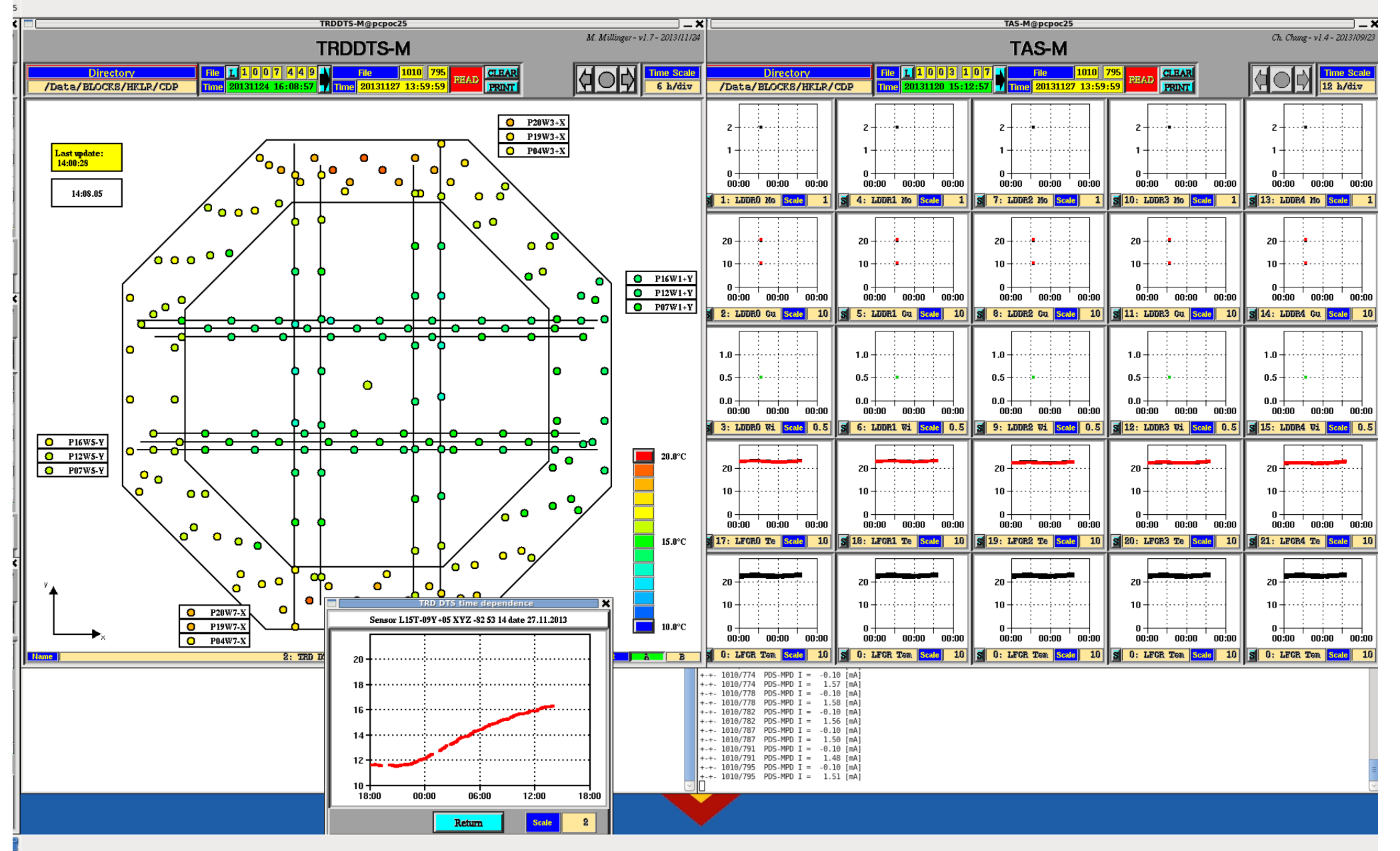

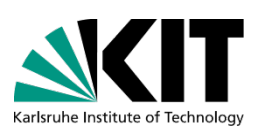

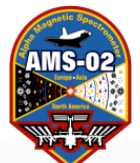

# Screen 2 Right (TAS)

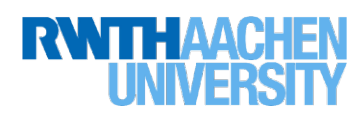

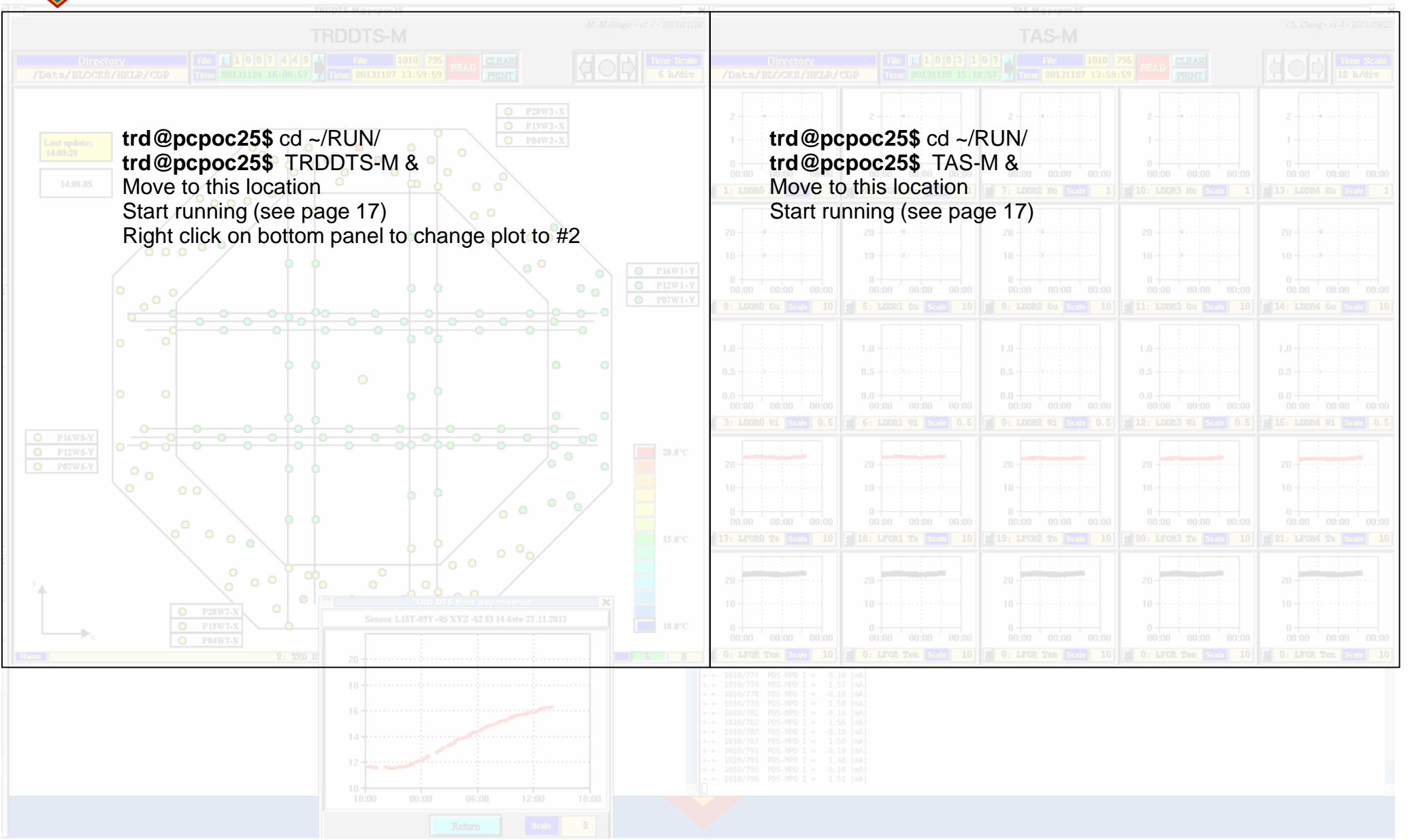

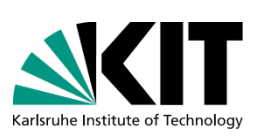

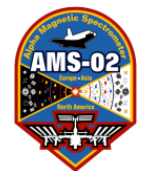

# Screen 3 Right(ACC)

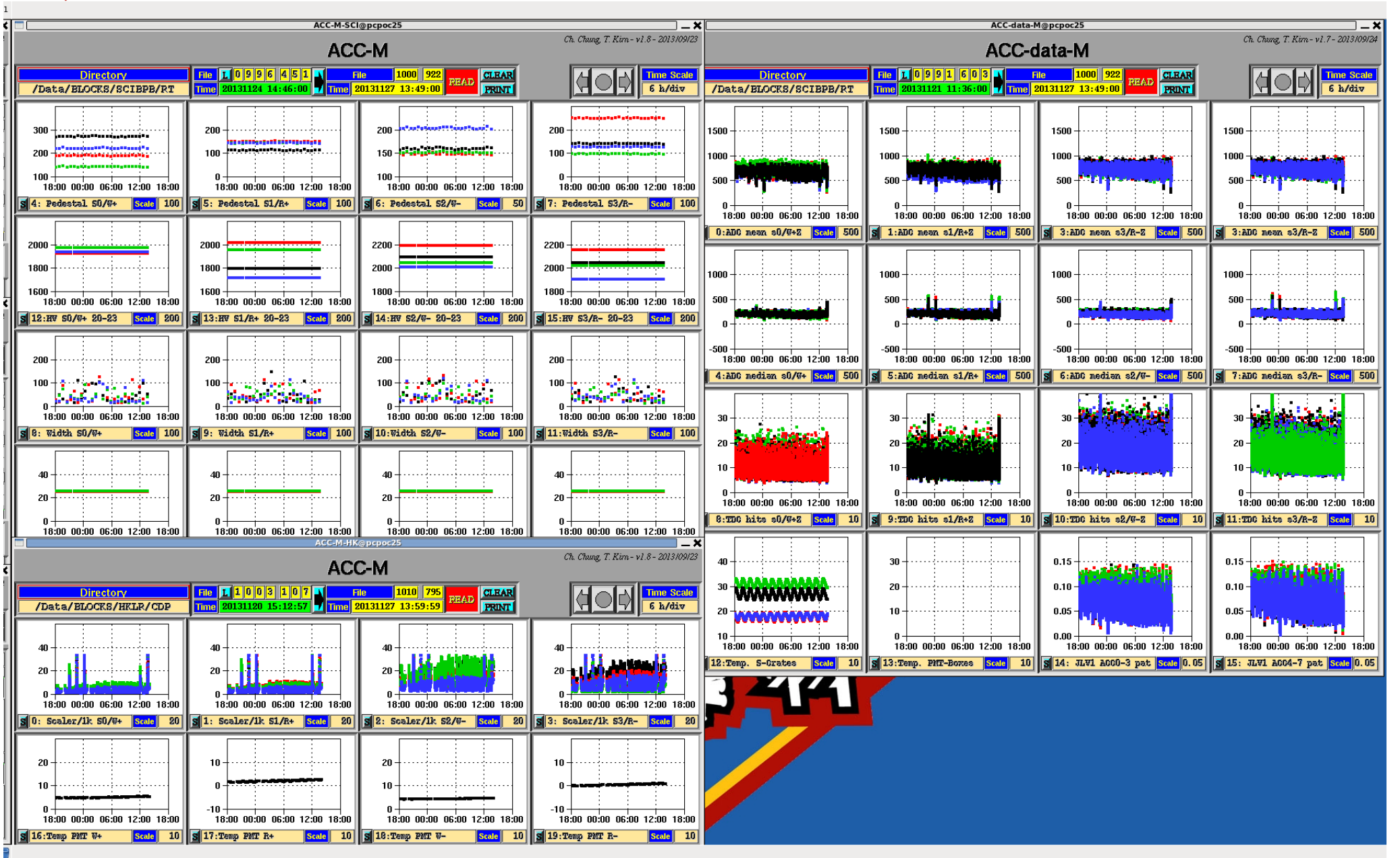

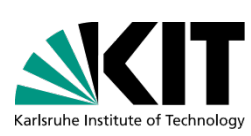

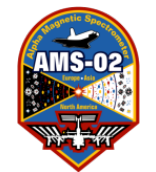

## **Screen 3 Right**

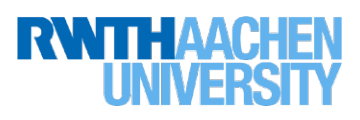

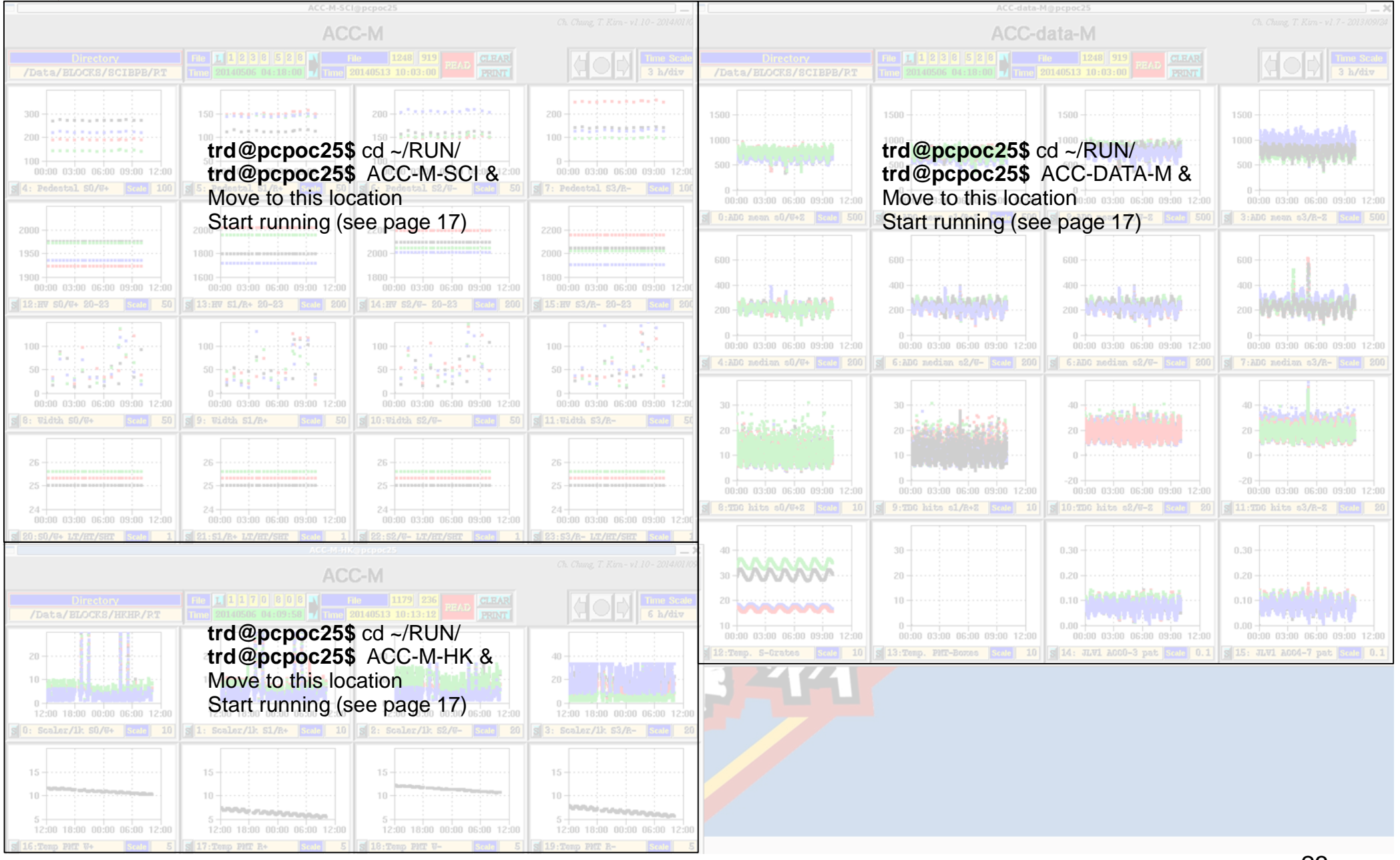

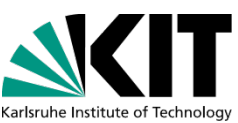

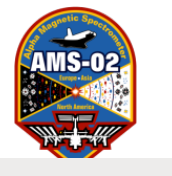

# Screen 4 Right(HV Adjust)

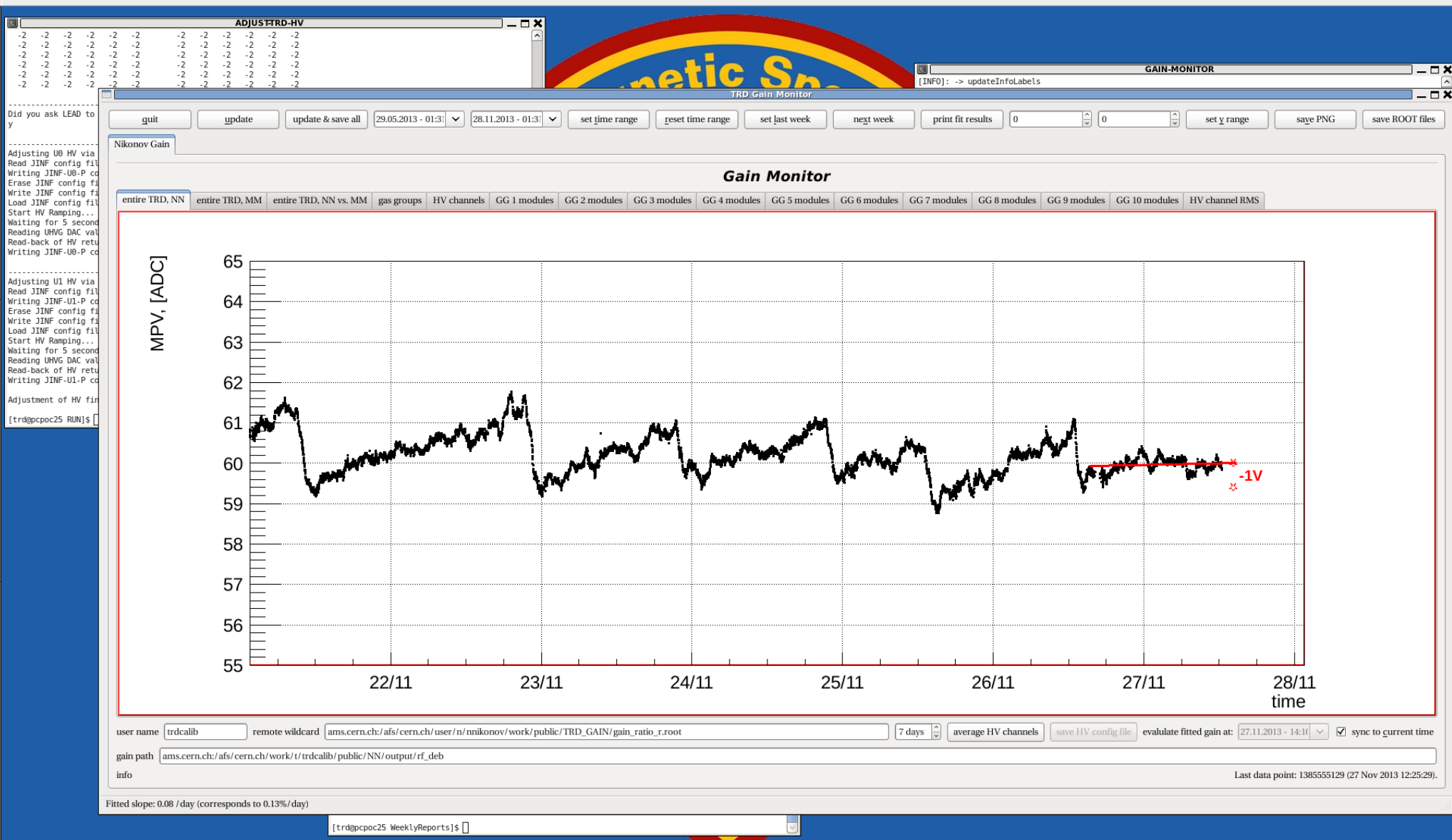

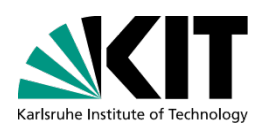

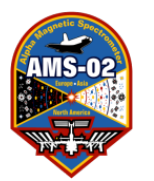

## EXPERTS: Screen 4 Right(HV Adjust)

Go to Screen 4 Right (HV Adjust): ONLY FOR EXPERTS
The automatic script mostly takes care of this for you, you have to hit ENTER,
as below
Xterm SHOULD be open and SHOULD have changed to the ~trd/RUN/ directory:
The command TRD-GainMonitor SHOULD already be in the field, like so:
trd@pcpoc25 \$ cd ~trd/RUN/
trd@pcpoc25 RUN\$ TRD-GainMonitor
Hit ENTER and it will bring-up the program, after it's open click
"update and save all". For more details on the gain monitor see page 109.

Xterm SHOULD be open and SHOULD have changed to the ~trd/RUN directory: The proper command path SHOULD also be set, like so: trd@pcpoc25 \$ cd ~trd/RUN/ trd@pcpos25 RUN\$ set-command-path eas:hosc feplr The HV adjustment (HV channel intercalibration or overall adjustment) is done by using 2 scripts: prepare-trd-hv -value (should be done only 10 min before adjustment) apply-trd-hv (must be done at equator before calibration) (for both scripts you need commanding from LEAD!!!) Place Programs on top of corresponding xterm (as shown in layout)

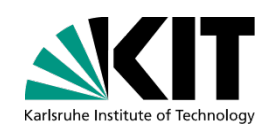

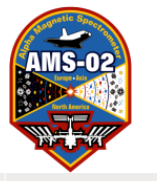

# Screen 5 Right(Commanding)

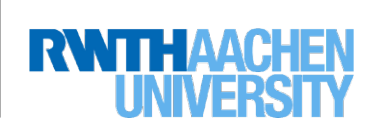

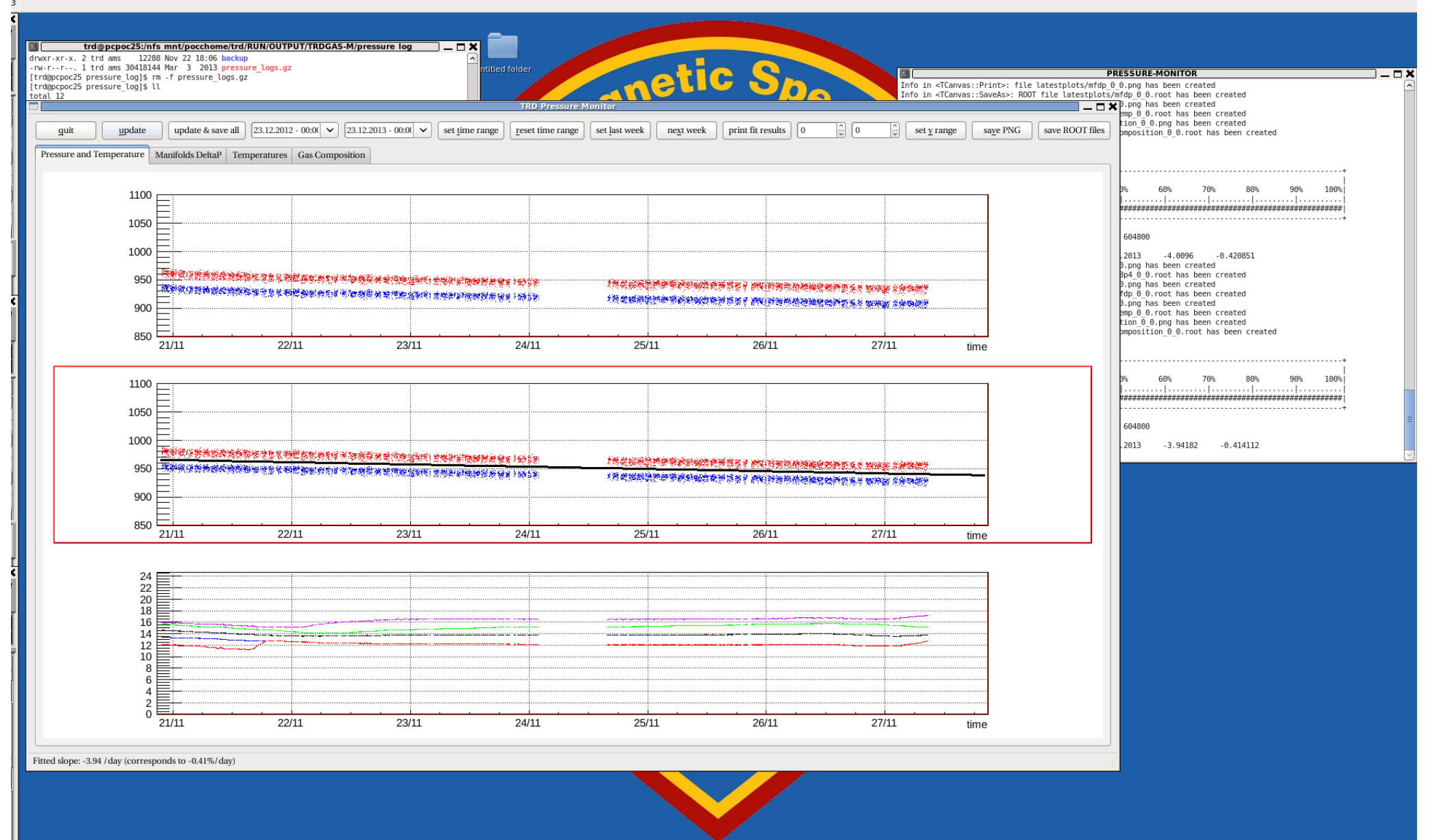

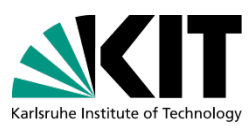

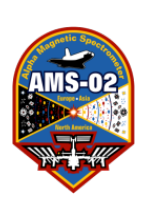

# Screen 5 Right(Commanding)

Go to Screen 5 (Commanding) Right:

ONLY FOR EXPERTS (The automatic script mostly takes care of this for you – you have to hit ENTER, as below)

Xterm SHOULD be open and SHOULD have changed to the ~/RUN/ directory: The command TRD-PressureMonitor SHOULD already be in the field, like so: trd@pcpoc25 \$ cd ~trd/RUN/ trd@pcpoc25 RUN\$ TRD-PressureMonitor

Hit ENTER and it will bring up the program – after it's open click "update and save all". For more details on the pressure monitor see page 115

Place Programs on top of corresponding xterm (as shown in layout);

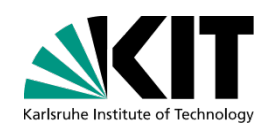

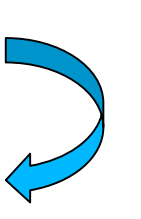

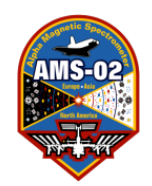

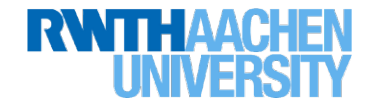

# TRD-ACC-TAS Checklists

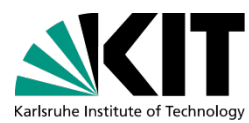

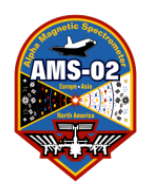

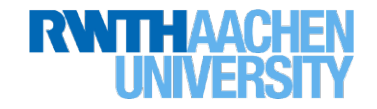

## Fill Out Your TRD Checklist!

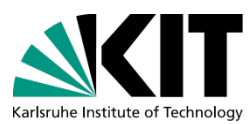

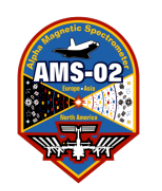

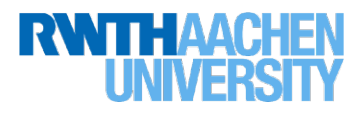

# TRD Status Monitor: TRD Checklist Section 1

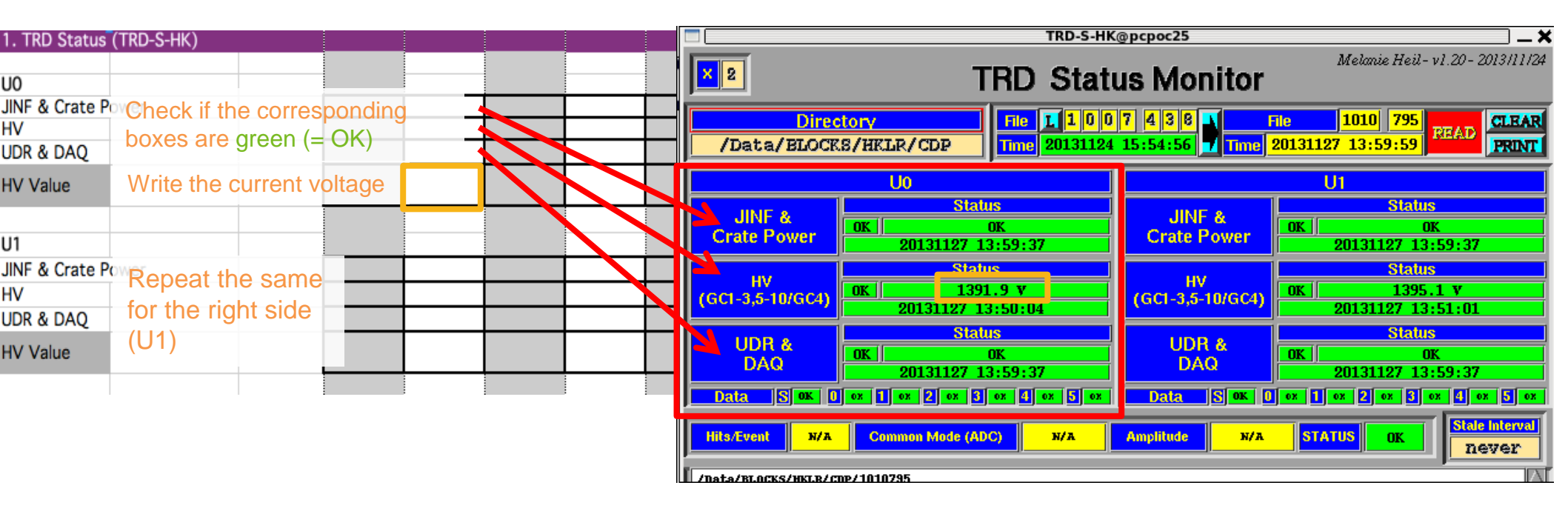

If any box is red:

- (1) Check the elog: is there a note from an expert?
- (2) If there is no note and it does not turn green after ~25 minutes of AOS, put a screenshot on the elog and call the trd oncall expert.

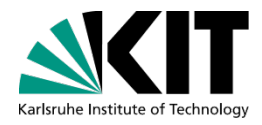

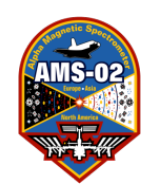

# UHV Status Monitor: TRD Checklist Section 1

| UHV-S@pcpoc25 X                                                                                                    |   |      |        |   |   |           |          |         |            |           |  |
|----------------------------------------------------------------------------------------------------|---|------|--------|---|---|-----------|----------|---------|------------|-----------|--|
| A. Sabellek- v1.9- 2013/09/2<br><b>UHV Status Monitor</b>                                                                                                    |   |      |        |   |   |           |          |         |            | 013/09/24 |  |
| Directory         File         I         I         0         3         I         0         5         File         1010         795         READ           /Data/BLOCKS/HKLR/CDP         Time         20131120         15:10:56         Time         20131127         13:59:59         READ         100         100         100         100         100         100         100         100         100         100         100         100         100         100         100         100         100         100         100         100         100         100         100         100         100         100         100         100         100         100         100         100         100         100         100         100         100         100         100         100         100         100         100         100         100         100         100         100         100         100         100         100         100         100         100         100         100         100         100         100         100         100         100         100         100         100         100         100         100         100         100         100         100 |   |      |        |   |   |           |          |         |            | CLEAR     |  |
| UHVG Voltages and Alarms                                                                                                    |   |      |        |   |   |           |          |         |            | ADC       |  |
|                                                                                                    |   | U0 ( | Side A |   |   |           | UO       | Side B  |            | Age       |  |
|                                                                                                    | - | -    | _      | _ | _ | 1389 13   | 83 333   | 1397 1  | 392 3382   | 9         |  |
|                                                                                                    | _ | -    | -      | _ | _ | 1384 13   | 87 3390  | 1393 1  | 401   1391 | min       |  |
| _                                                                                                    | - | -    | -      | - | - | 1396 13   | 98 3391  | 1387 1  | 384 3396   |           |  |
| _                                                                                                    | _ | -    | -      | _ | _ | 1394 13   | 98 3338  | 1391 1  | 398 3394   |           |  |
| _                                                                                                    | - | -    | -      | _ | - | 1388 13   | 92 3394  | 1399 1  | 393 1395   |           |  |
| _                                                                                                    | _ | -    | -      | _ | _ | 1385 13   | 86 3391  | 1390 1  | 393 333    |           |  |
|                                                                                                    | _ | -    | -      | _ | _ | 1387 13   | 84 3392  | 1391 1  | 390   1380 |           |  |
|                                                                                                    |   | U1 ( | Side A |   |   | U1 Side B |          |         |            |           |  |
| _                                                                                                    | _ | -    | -      | _ | - | 1404 13   | 86 3386  | 1386 1  | 1390       | 8         |  |
| _                                                                                                    | - | -    | -      | - | _ | - 14      | 02 3395  | - 14    | 401   1390 | min       |  |
| _                                                                                                    | _ | -    | -      | _ | _ | 1397 13   | 96 3395  | 1397 1  | 394 1400   |           |  |
| _                                                                                                    | - | -    | -      | _ |   | 1397 13   | 97 3395  | 1401 1  | 388 3395   |           |  |
| _                                                                                                    | - | -    | -      | - | - | 1398 13   | 88 33386 | 1399 1  | 386 3396   |           |  |
| _                                                                                                    | _ | -    |        | _ | _ | 1394 13   | 88 3397  | 1393 1  | 390 1400   |           |  |
|                                                                                                    | _ |      |        |   |   | 1382 13   | 82 1400  | 1400 13 | 395   1400 |           |  |

Also check the UHV status monitor. The individual high voltages should all be similar, and none should be missing except those already missing. If anything changes or any box is red:

- (1) Check the elog: is there a note from an expert?
- (2) If there is no note and it does not turn green after ~25 minutes of AOS, put a screenshot on the elog and call the trd oncall expert.

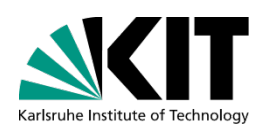

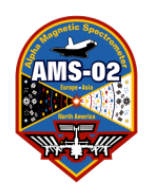

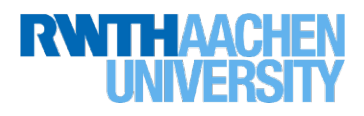

# TRDGas Status Monitor: TRD Checklist Section 2

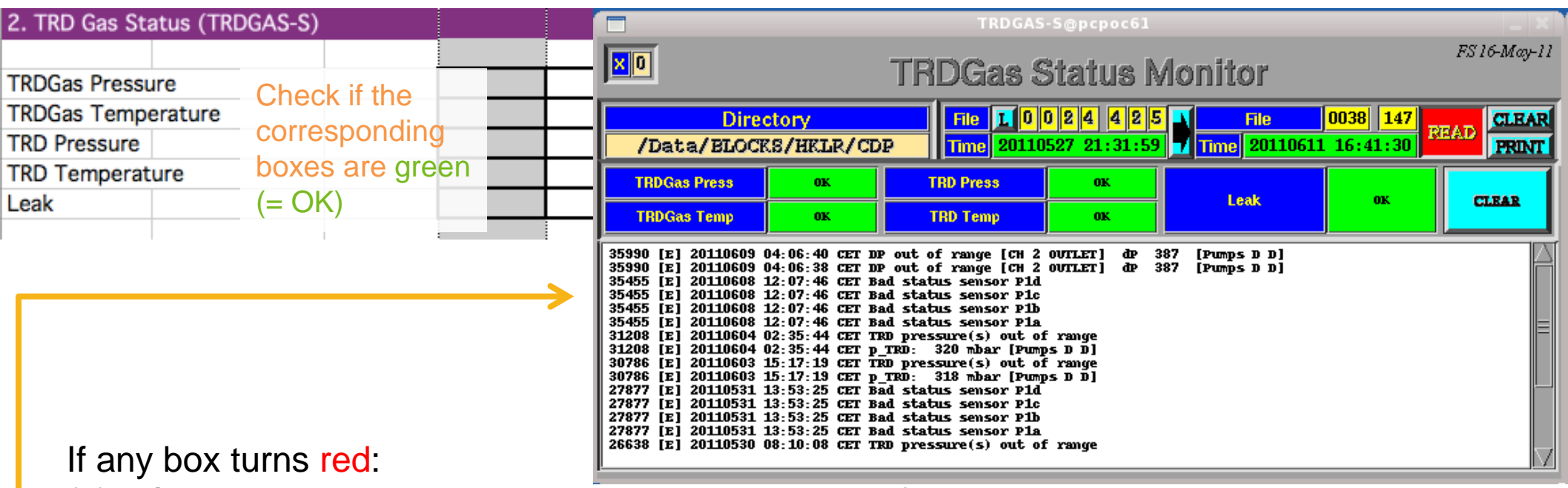

- (1) Check the elog: is there a note from an expert? (i.e. Leak and Pressures turn red during the refill and when the pump is on, Temperatures may turn red during a cold phase)?
- (2) Talk to LEAD/Thermal: is there something happening that could cause this?
- (3) If there is no note and it does not turn green after ~25 minutes of AOS, put a screenshot on the elog and call the trd oncall expert.

A note about errors: the errors in this status box happen regularly. If they happen once and do not continue (like above), it's fine. If the same error repeats continuously this is bad, and it should cause one of the status boxes to turn RED. Whether or not the status turns RED, if any error is continuous (i.e. repeats many times in a row) call the trd oncall expert. 32

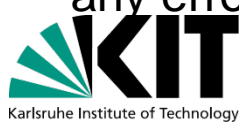

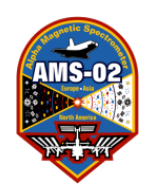

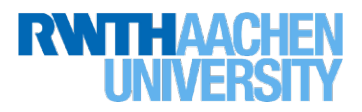

# TRDCHD Monitor: TRD Checklist Section 2

Also check the TRDCHD status monitor. This monitor checks a number of parameters to be sure if they are in range. All of the boxes should be green. If something is red:

- (1) Check the elog: is there a note from an expert (i.e. a gas refill)?
- (2) If there is no note and it does not turn green after ~25 minutes of AOS, put a screenshot on the elog and call the trd oncall expert.

|                           | TRDCHD-M _ 🗖 🗙 |     |     |     |     |      |    |     |    |     |     |     |     |   |
|---------------------------|----------------|-----|-----|-----|-----|------|----|-----|----|-----|-----|-----|-----|---|
| OK                        | OK             | OK  | OK  | OK  | OK  | 0K   | OK | OK  | OK | OK  | OK  | OK  | OK  | ^ |
| OK                        | 0K             | OK  | OK  | OK  | OK  | OK   | OK | OK  | OK | 0K  | OK  | OK  | OK  |   |
| OK                        | OK             | OK  | OK  | OK  | OK  | OK   | OK | OK  | OK | OK  | OK  | OK  | OK  |   |
| ок                        | 0K             | OK  | OK  | OK  | OK  | OK   | OK | ок  | OK | 0K  | OK  | OK  | OK  |   |
| ок                        | 0K             | OK  | OK  | ОК  | OK  | ОК   | OK | ок  | OK | 0K  | OK  | OK  | OK  |   |
| ок                        | OK             | ок  | ок  | ок  | ок  | ок   | ок | ок  | ок | OK  | ок  | ок  | ок  |   |
| ок                        | OK             | ок  | ок  | ок  | ок  | ок   | ок | ок  | ок | OK  | ок  | ок  | OK  |   |
| ок                        | OK             | ок  | ок  | ок  | ок  | ок   | ок | ок  | ок | OK  | ок  | OK  | ок  |   |
| ок                        | OK             | ок  | ок  | ок  | ок  | ок   | ок | ок  | ок | OK  | ок  | OK  | ок  |   |
| ок                        | ок             | ок  | ок  | ок  | ок  | ок   | ок | ок  | ок | ок  | ок  | ок  | ок  |   |
| ок                        | OK             | ок  | ок  | ок  | ок  | ок   | ок | ок  | ок | ок  | ок  | ок  | ок  |   |
| ок                        | OK             | ок  | ок  | ок  | ок  | ок   | ок | ок  | ок | OK  | ок  | ок  | ок  |   |
| ок                        | 0K             | ок  | ок  | ок  | ок  | ок   | ок | ок  | ок | 0K  | ок  | ок  | ок  |   |
| ок                        | 0K             | ок  | ок  | ок  | ок  | ок   | ок | ок  | ок | 0K  | ок  | ок  | ок  |   |
| ок                        | ок             | ок  | ок  | ок  | ок  | ок   | ок | ок  | ок | ок  | ок  | ок  | ок  |   |
| ок                        | ок             | ок  | ок  | ок  | ок  | ок   | ок | ок  | ок | ок  | ок  | OK  | ок  |   |
| ок                        | OK             | ок  | ок  | ок  | ок  | ок   | ок | ок  | ок | ок  | ок  | ок  | ок  |   |
| ок                        | OK             | ок  | ок  | ок  | ок  | ок   | ок | ок  | ок | ок  | ок  | ок  | OK  |   |
| ок                        | OK             | OK  | OK  | OK  | OK  | OK   | OK | OK  | OK | OK  | OK  | OK  | OK  |   |
| OK                        | 0K             | 0K  | OK  | OK  | OK  | 0K   | OK | 0K  | 0K | 0K  | OK  | OK  | 0K  | Ξ |
| STA                       | , XE           | C02 | MIX | BXC | DRP | LEAK | XE | C02 | PH | MVS | MVC | BXC | MIX |   |
| 39 PRESSURES TEMPERATURES |                |     |     |     |     |      |    |     |    |     |     |     |     |   |

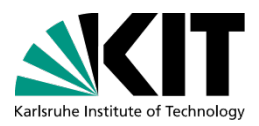

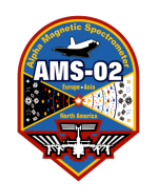

# TRD-Gas Monitor: TRD Checklist Section 3

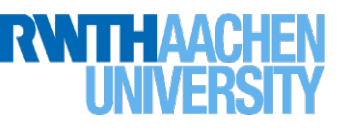

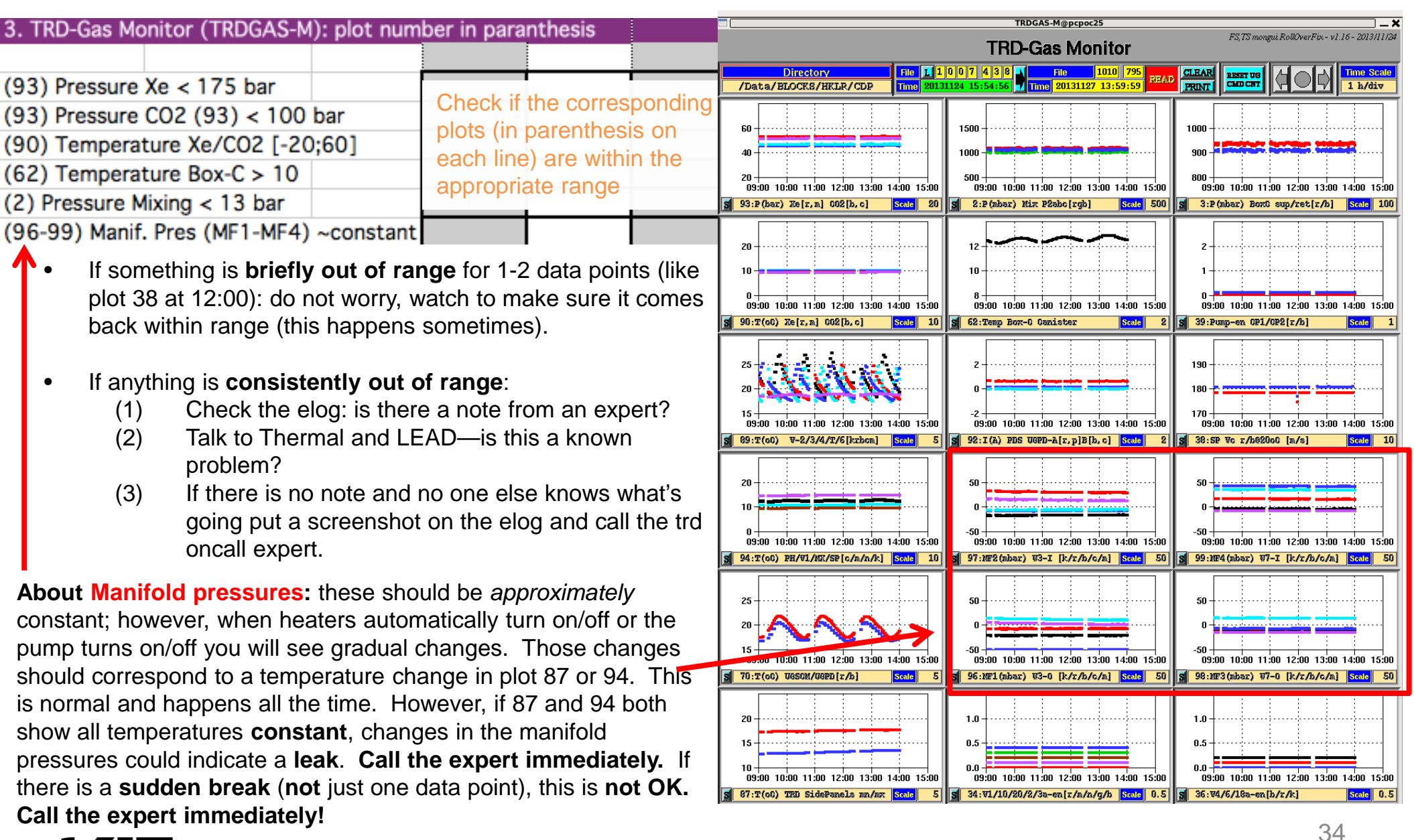

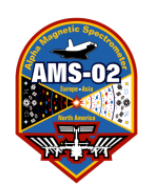

# Event Size Monitor: TRD Checklist Section 4

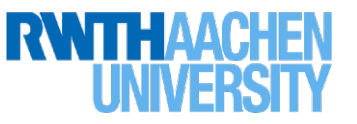

| 4. Event Size  |              |               |
|----------------|--------------|---------------|
|                |              | Check that th |
| TRD Event size | above 150 a  |               |
|                |              | changes (~st  |
| TPD Event size | Average size |               |
| TRD Event Size | include SAA  |               |

Check that the TRD Event size is above 150 and that there are no abrupt changes (~stable). Average size on right ~200—do not include SAA and polar regions.

If the *average* (not including TAS runs, SAA and polar regions) becomes much higher than ~200, or it becomes unstable:

- (1) Check the elog: is there a note from an expert?
- (2) Talk to the other detectors and LEAD—is this a known problem? Did something happen?
- (3) If there is no note and no one else knows what's going put a screenshot on the elog and call the trd oncall expert.

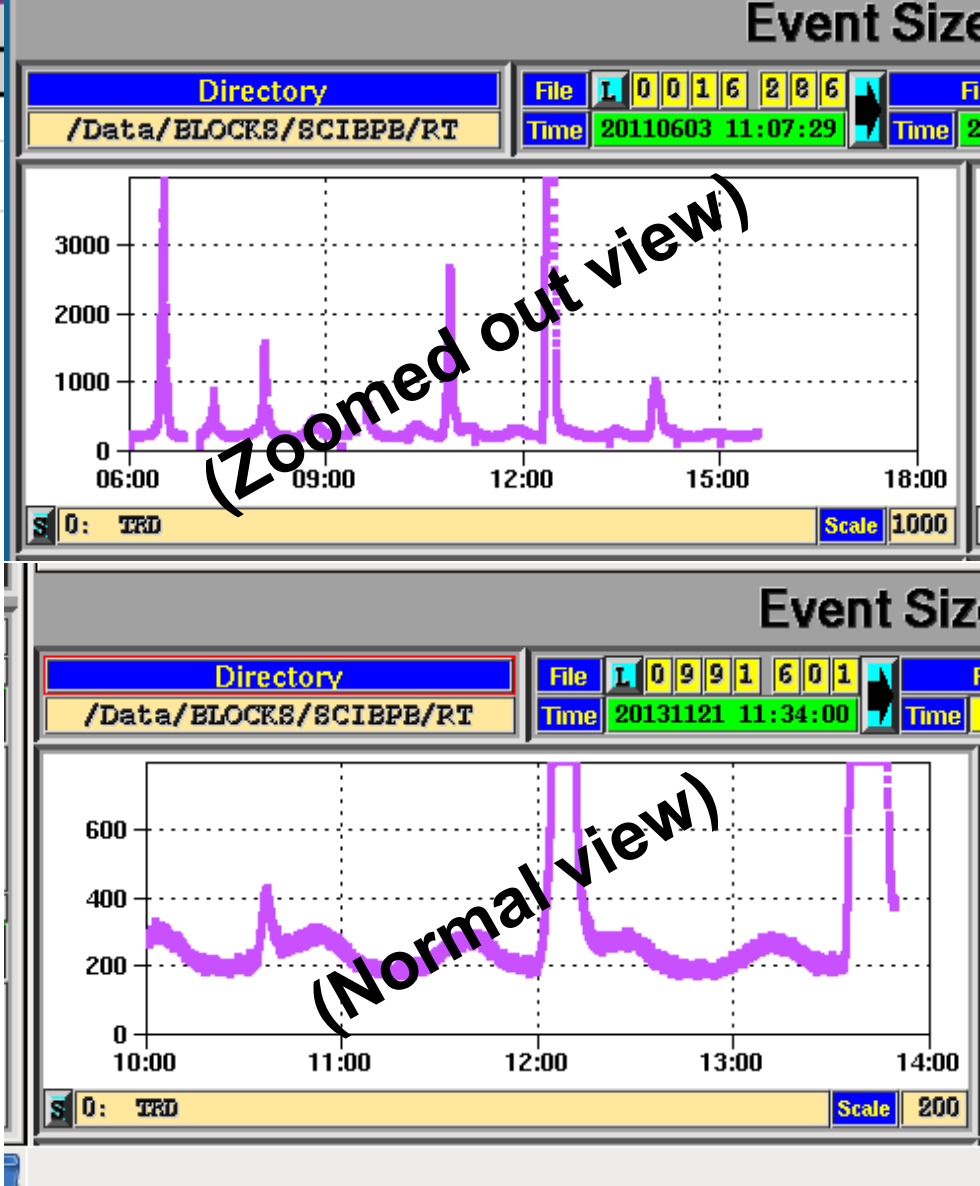

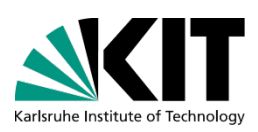

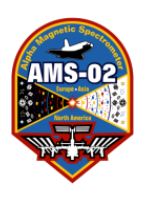

# Calibrations: TRD Checklist Section 4

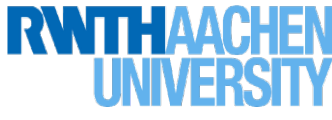

Also check:

#### Calibration of each of the 5248 Straw-Tubes

Upper left: Actual Pedestal values in ADC channels Upper Right: Difference between actual and default Pedestal values Lower Left: Actual Noise values in ADC channels Lower Right: Difference between actual and last Pedestal values

**To check:** Noise should show usual pattern (all but 2 channels green for A-Side Power, also slightly higher noises on end/front of segment for B-Side Power.)

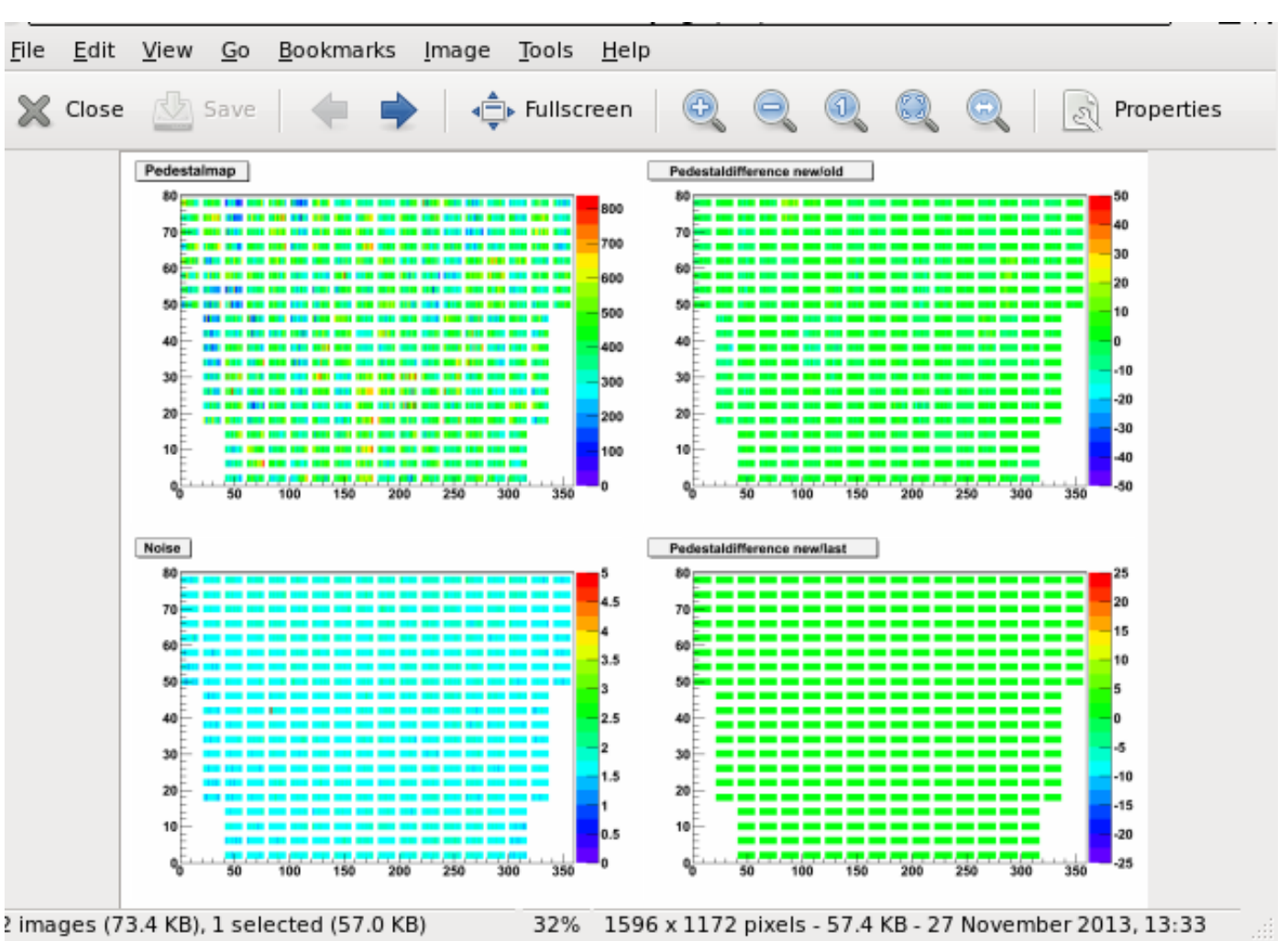

If the pattern looks very inhomogeneous (i.e. during SAA), wait for a new calibration (every equator crossing). If it still looks bad, ask LEAD if the calibration times in the TQ list matches the OSTPV (more than 1 minute difference can cause bad 36 calibrations). If this is not a problem, email the trd experts and attach a screenshot
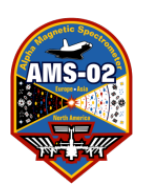

## Occupancy and Amplitudes: **TRD Checklist Section 4**

Also check:

**Upper:** Actual Occupancy (number of hits in each of the 5248 straws) Lower: Actual Amplitude (Median, Pedestal corrected) values in ADC channels for each of the 5248 straws

#### To Check:

 Occupancy plot should not show any unusual high or low channels

 Amplitudes should be fairly homogenous

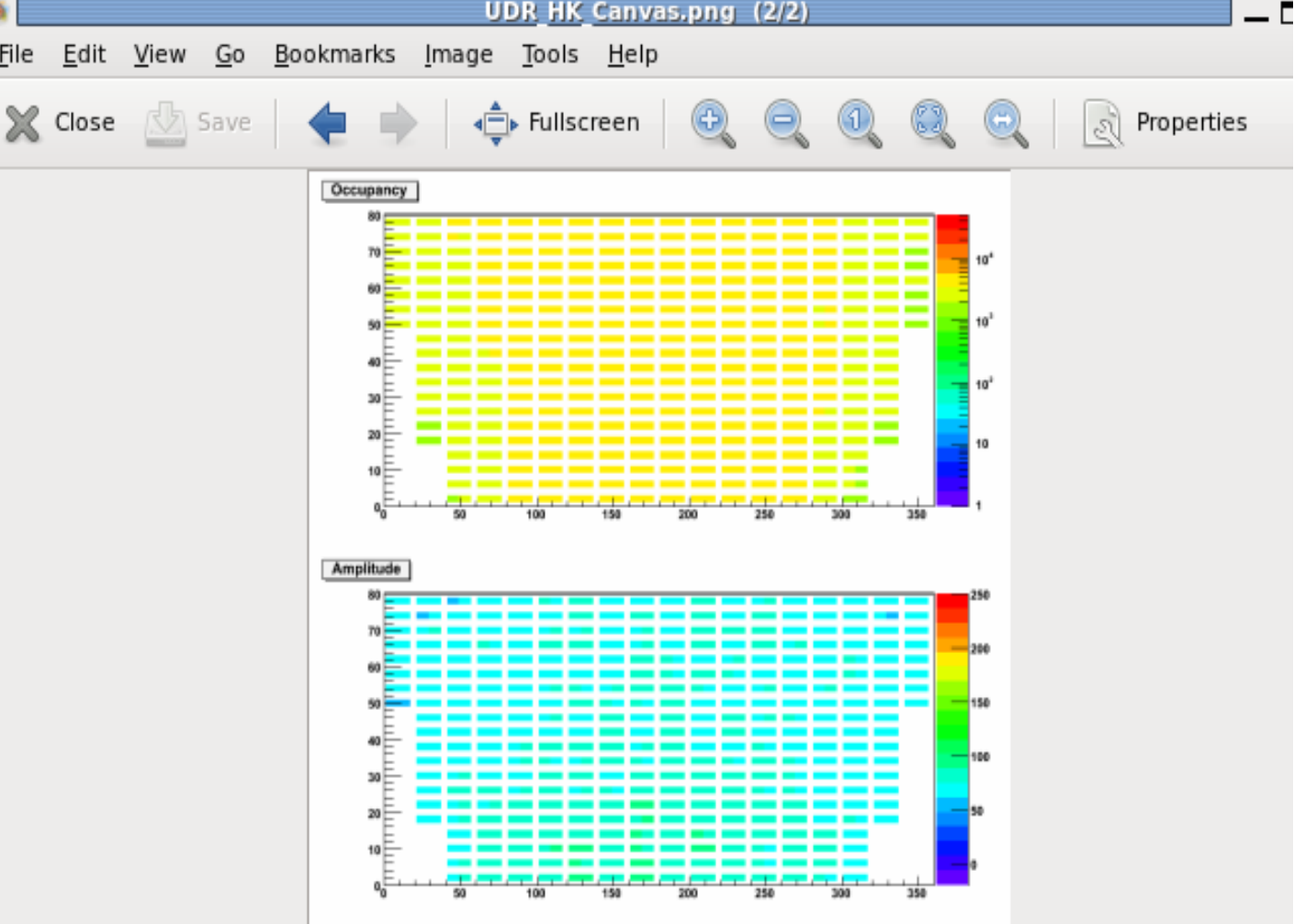

2 images (74.2 KB), 1 selected (16.7 KB)

File

43% 796 x 772 pixels - 16.3 KB - 27 November 2013, 13:59

If the pattern looks very inhomogeneous (i.e. during SAA), wait for a new calibration (every equator crossing). If it still looks bad, ask LEAD if the calibration times in the TQ list matches the OSTPV (more than 1 minute difference can cause bad 37 calibrations). If this is not a problem, email the trd experts and attach a screenshot

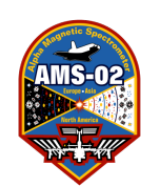

## TRDDTS-M: TRD Checklist Section 4

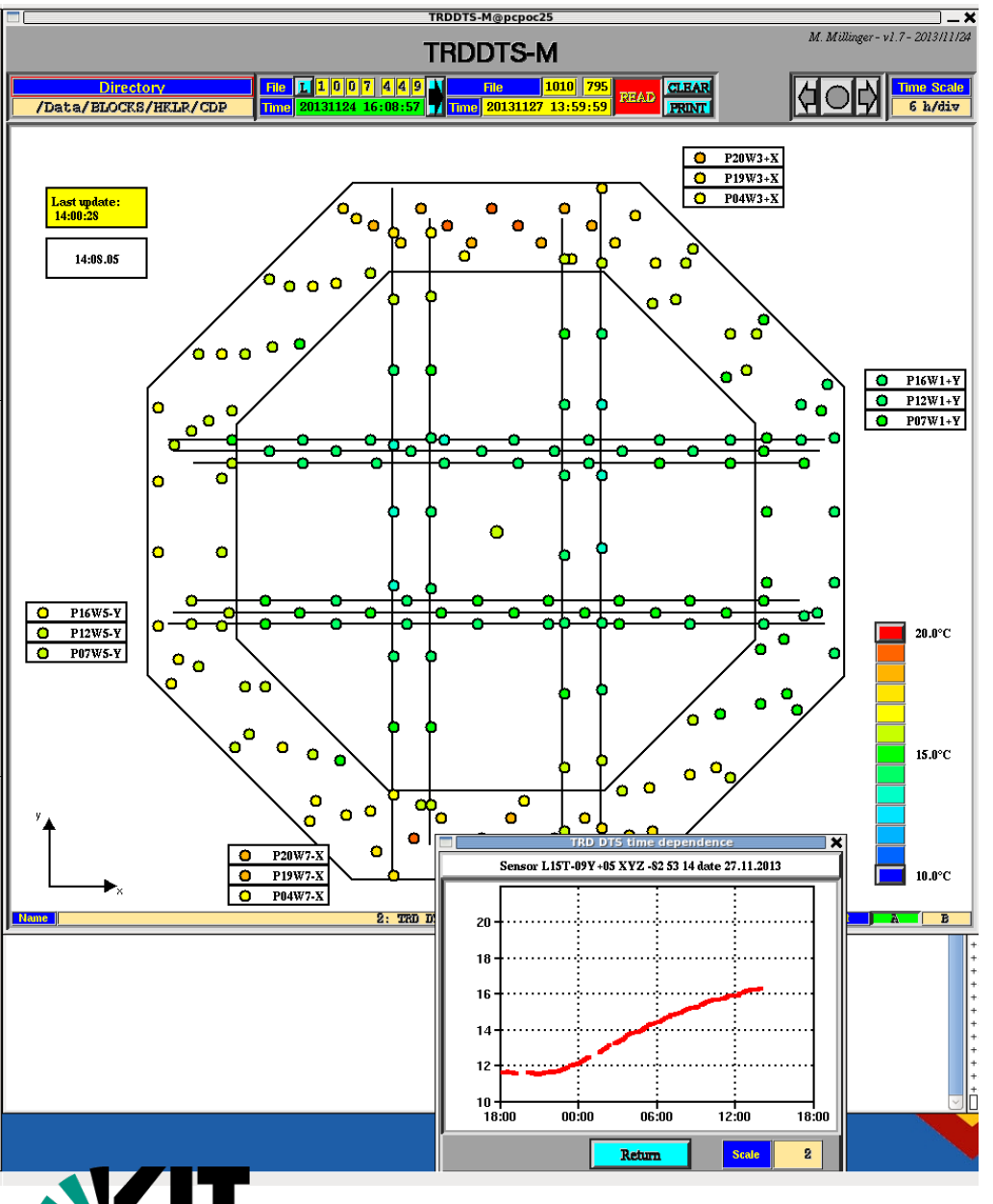

Also check:

A total of 404 Dallas Sensors are read out on 40 strips are read out by USCM-UG-A/B (202 sensors – 20 strips – 7 busses respectively)

The Label contains Layer-Number L01..L20, Tower-Number T-9..T+9 and position along chamber in decimeters [XY]-10..[XY]+10

Some sensors are located outside the octagon volume. For those sensors the naming scheme is as follows: Layer-Number P01..L20, Wall-Number W1..W8 (W1 = +X, W3=+Y, W5=-X, W7=-Y, Wall-Half[+-][XY]

If there is a problem or question about heaters turning on or not, see pgs 87-90 in the full guide.

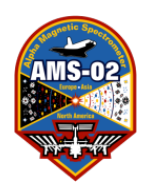

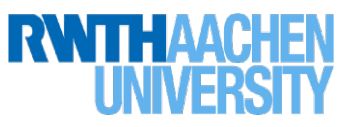

## High Voltage Adjustment: TRD Checklist Section 5

| 5. High Voltage Adjustment (with TRD experts only, once per day) |      |    |  |          |    |  |
|------------------------------------------------------------------|------|----|--|----------|----|--|
| HV Adjustment?                                                   | Y: 🛛 | N: |  | How much | 1? |  |
|                                                                  |      |    |  |          |    |  |

If you are a TRD shifter (i.e. not a Tracker shifter), you should do a high voltage adjustment once per day (see TRD Procedures section—the pink tab—in the full guide).

If not, check the box next to "No" unless a TRD shifter tells you otherwise.

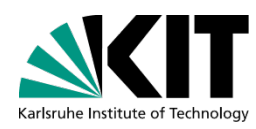

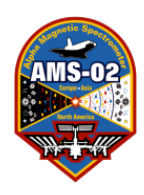

## Laser Calibration: TRD Checklist Section 6

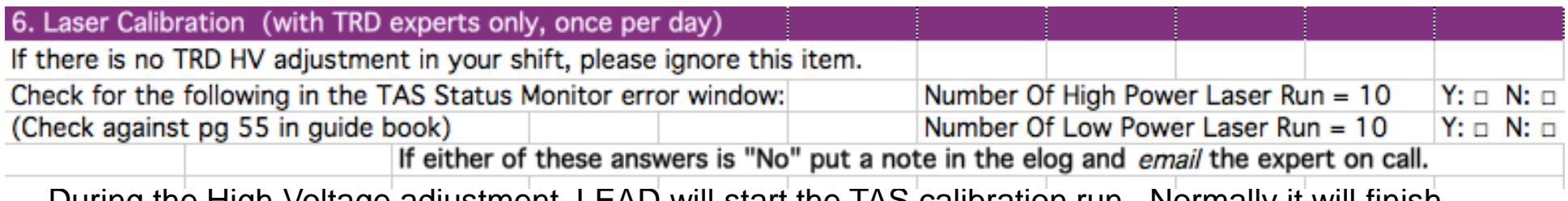

During the High Voltage adjustment, LEAD will start the TAS calibration run. Normally it will finish without problems, in which case you will see the number of High and Low Power Runs both = 10, as shown below in the TAS Status Monitor.

If **BOTH** of these do not show up within ~20 minutes, ask LEAD if they ran the TAS calibration during the HV adjustment.

If **ONE out of TWO** of these does not show up within ~ 20 minutes, notify LEAD and ask if there was a problem during the TAS run. They should check for the line "TAS Run Completed Successfully" on their JMSG monitor.

THIS IS **NOT AN EMERGENY**. If we miss the TAS run one day, it's OK. But we **do not want to skip it two days in a row**. So if one or both runs are missing make sure you email the local experts and TAS expert C. H. Chung: tell them one got skipped, include a screenshot.

|   | ./TAS-S@pcpoc61                                                                                                    | _ ×                        |
|---|----------------------------------------------------------------------------------------------------|----------------------------|
|   | TAS Status Monito                                                                                                    | Ch.Chung 20110510          |
|   |                                                                                                    | Fig. 0038 147              |
|   | /Data/BLOCKS/HKLR/CDP Time 20110528 22:52:37                                                                                                    | ne 20110611 16:41:30       |
| , | Laser Current OK Temperature OK Put                                                                                                    | Ise Width OK CLEAR         |
|   | 0038/096 [R] 20110611 15:01:49 Calibration Summary HighPowerRun= 0 Low<br>0038/095 [R] 20110611 15:01:35 Calibration Summary HighPowerRun=10 Low | PowerRun=10<br>PowerRun= 0 |

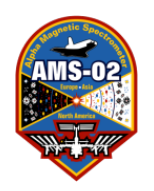

## Laser Calibration: TRD Checklist Section 6

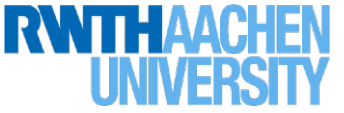

| 6. Laser Calibration (with TRD experts only, once per day)        |             |              |                  |             |              |           |
|-------------------------------------------------------------------|-------------|--------------|------------------|-------------|--------------|-----------|
| If there is no TRD HV adjustment in your shift, please ignore thi | s item.     |              |                  |             |              |           |
| Check for the following in the TAS Status Monitor error windows   |             | Number O     | f High Pow       | er Laser R  | un = 10      | Y: 🗆 N: 🗆 |
| (Check against pg 55 in guide book)                               |             | Number O     | f Low Powe       | er Laser Ri | un = 10      | Y: 🗆 N: 🗆 |
| If either of these answers is "No                                 | o" put a no | te in the el | og and <i>em</i> | ail the exp | ert on call. |           |

Also check: did you get new data points in the TAS Monitor with the TAS run. You will see the new points like we show on the right: they should be consistent (relatively constant) with the previous data points.

Furthermore, the bottom 10 plots should be relatively constant.

If you notice something wrong, **email** the local experts—be sure to attach a screenshot.

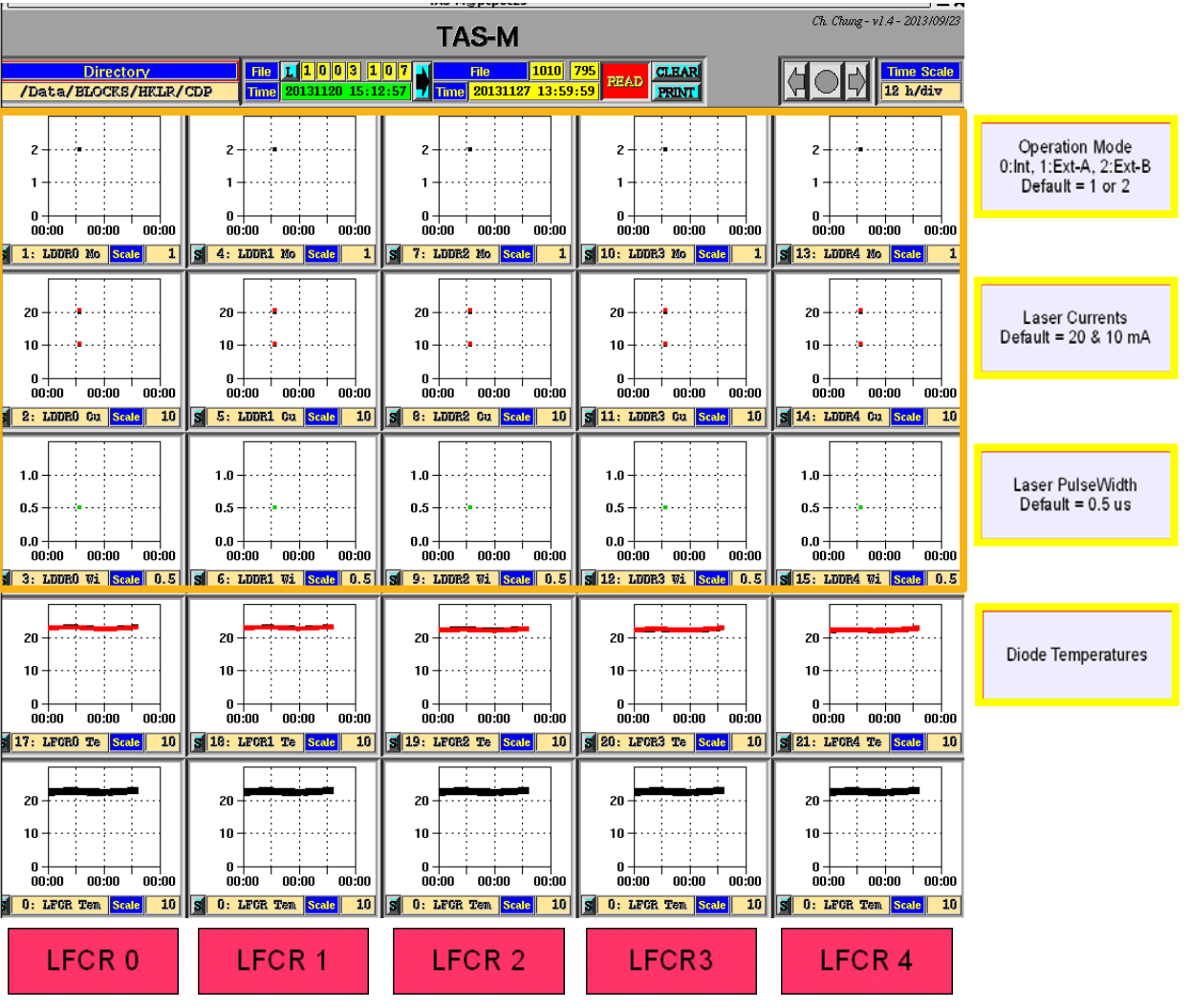

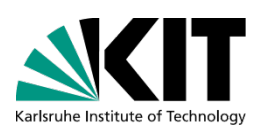

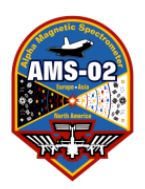

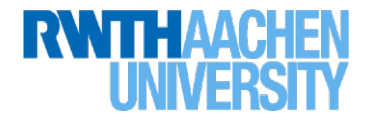

### Fill Out Your ACC Checklist!

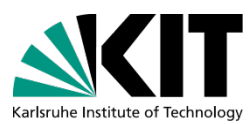

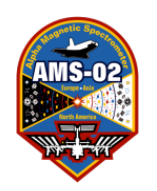

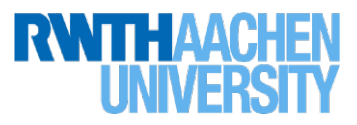

## ACC Status Monitor: ACC Checklist Section 1

| 1. ACC Status (ACC-S): if either temperatures or scalers are red, call expert. |                            |  |  |  |  |
|--------------------------------------------------------------------------------|----------------------------|--|--|--|--|
|                                                                                |                            |  |  |  |  |
| Temperatures                                                                   | Check if the corresponding |  |  |  |  |
| Scalers                                                                        | boxes are green (= OK)     |  |  |  |  |

|                      |       | ACC Sta                                 | atus Mo                     | nitor                               | Ch. Chung - v            |                |
|----------------------|-------|-----------------------------------------|-----------------------------|-------------------------------------|--------------------------|----------------|
| Direc<br>/Data/BLOCK | STORY | File I I I<br>Time 20131<br>Temperature | 0 0 3 1 0 5<br>120 15:10:56 | File [<br>Time] 20131203<br>Scalers | 1017 389 R<br>09:51:57 8 | CLEAR<br>PRINT |
|                      |       |                                         |                             |                                     |                          |                |

If any box turns red:

- (1) Check the elog: is there a note from an expert?
- (2) If there is no note and it does not turn green after ~25 minutes of AOS, put a screenshot of BOTH the ACC Status Monitor AND the ACC desktop on the elog and call the trd oncall expert.

# AMS-02

## ACC-M: ACC Checklist Section 2

2. ACMousekeeping Monitoring (ACC-M): if HV changes, call the expert

| Pedestal Positions                             | s stable                |          |  |
|------------------------------------------------|-------------------------|----------|--|
| HV settings ok? (p.37 TRD/ACC/TAS docu.)       |                         |          |  |
| Thresholds LT/HT                               | г/SHT @ 25              |          |  |
| Scaler S0 & S1: >0 and < 20K (orbital variat.) |                         |          |  |
| Scaler S2 & S3: >                              | >0 and < 30K (orbital v | /ariat.) |  |
| Temperature PMT                                | ~ W+/W-/R+/R-           |          |  |
| in operational ran                             | ge (-30°C to +45°C)     |          |  |
|                                                |                         |          |  |

Follow the checklist down through the plots. If anything is out of range (except for SAA):

- (1) Check the elog: is there a note from an expert?
- (2) If it's HV, talk to TOF (PM Shift): is there something going on?
- (3) If there is no note and it does not return to normal after ~25 minutes of AOS, put a screenshot of the ACC desktop on the elog and call the trd oncall expert.

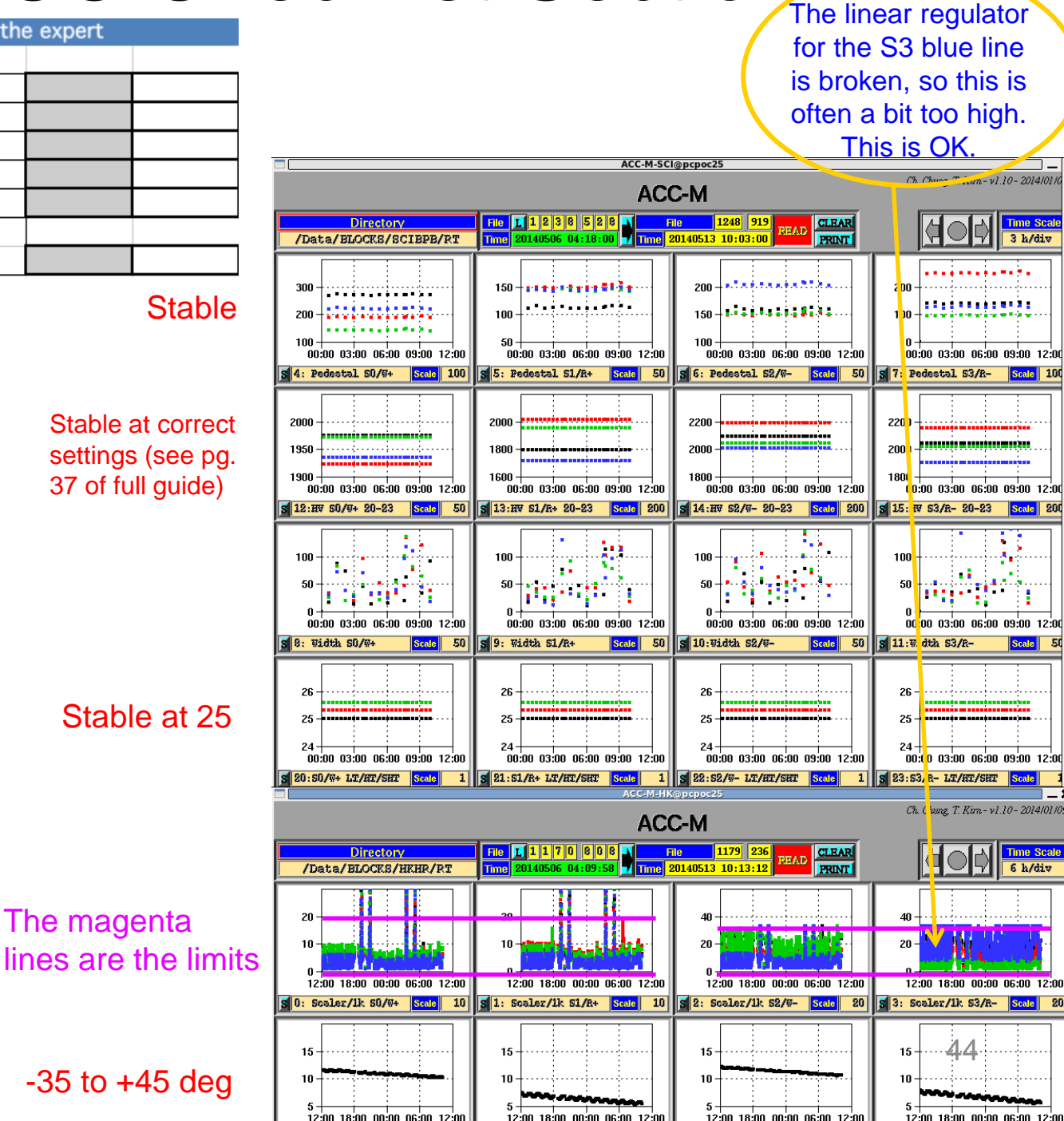

# ACC-data-M: ACC Checklist Section 3

ata-Monitor (ACC-data-M): if any sector (ACC 0-7, plots 14 and 15

ADC Mean values >0 & < 1000 (orbital variat.) ADC Median values >0 & < 500 (orbital variat.) TDC Hits S0 & S1: >0 & < 30 (orbital variat.) TDC Hits S2 & S3: >0 & < 40 (orbital variat.) JLV1 ACC0-7 pat < 0.20

The magenta lines are the limits

The linear regulator for the S3 blue line

is broken, so this is

Follow the checklist down through the plots. If anything is out of range (except for SAA):

- Check the elog: is there a (1)note from an expert?
- Talk to TOF (PM Shift): is (2) there something going on?
- If there is no note and it (3)does not return to normal after ~25 minutes of AOS. put a screenshot of the ACC desktop on the elog and call the trd oncall expert.

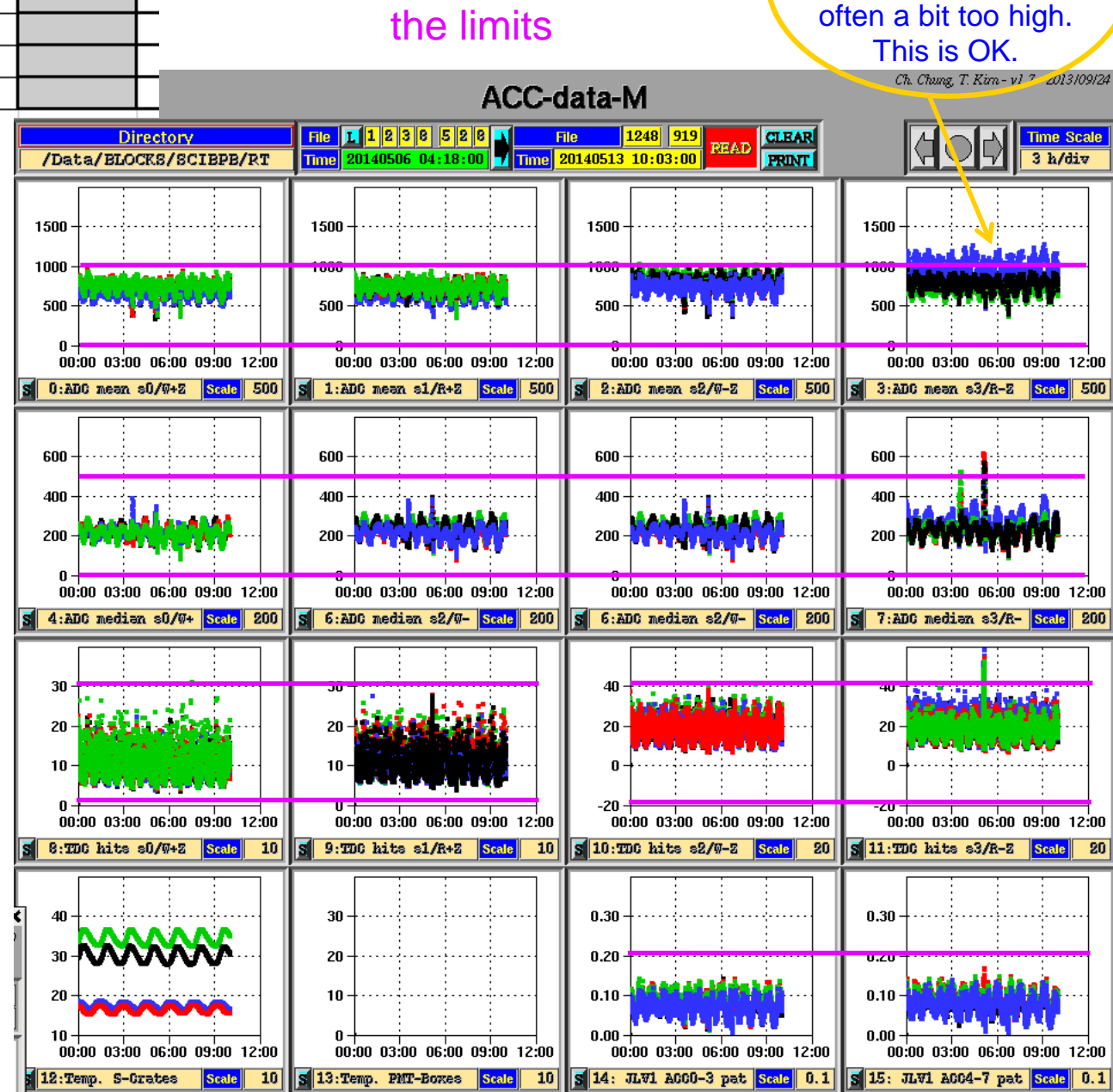

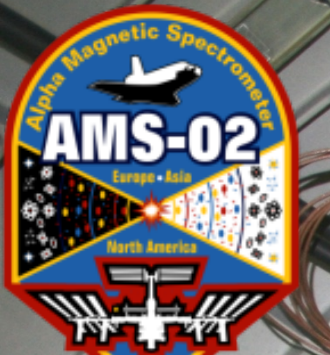

## **ACC-System**

000

----

#### AACHEN UNIVERSITY

Karlsruhe Institute of Technology

46

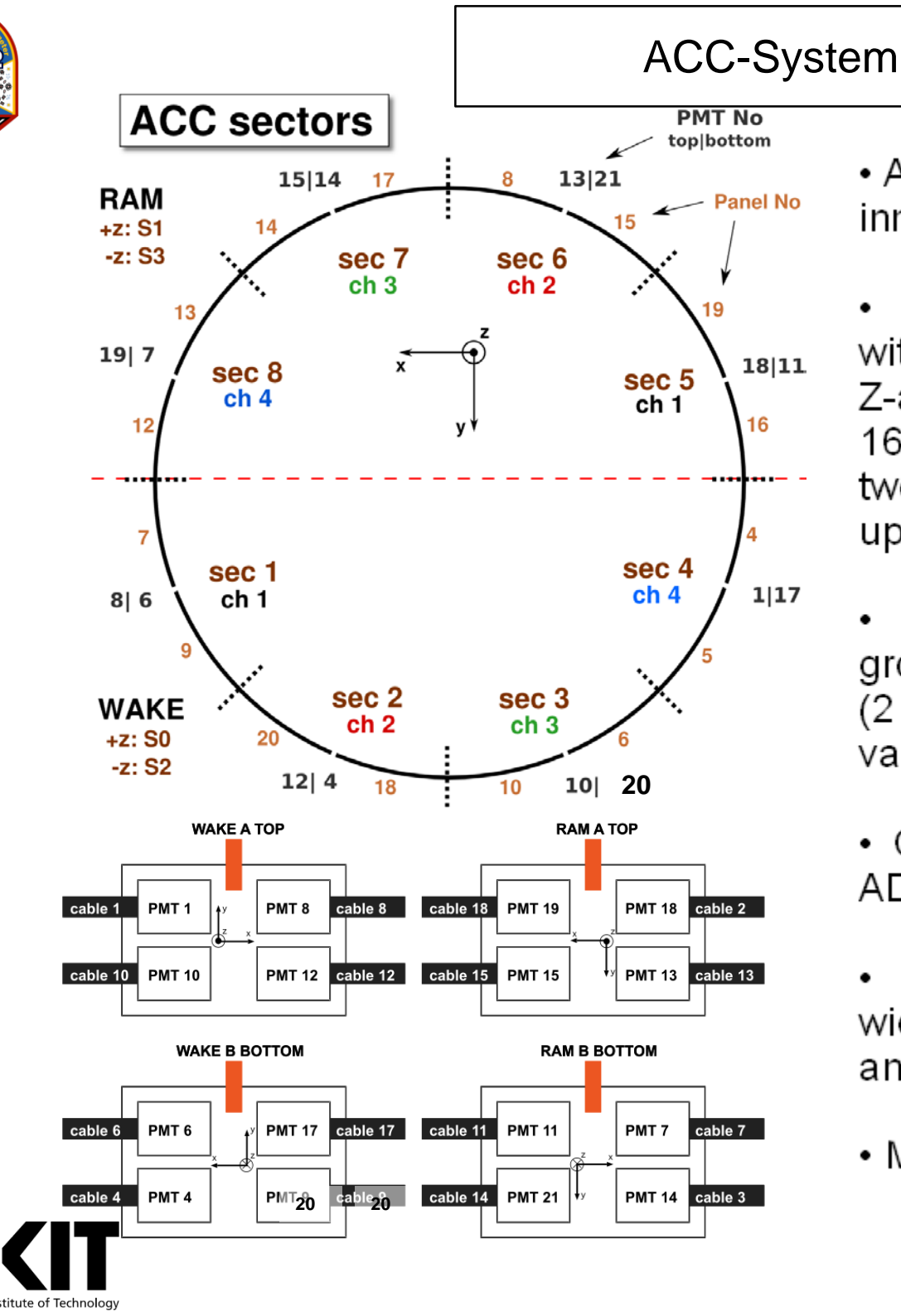

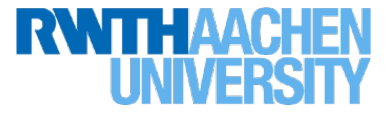

 ACC is mounted inside PM surrounding inner tracker planes to serve as a veto.

• ACC consists of 8 cylindrical sectors with a radius of 55 cm from the center of Z-axis, 83 cm in height and readout by 16 PMTs. Each sector is composed of two scintillator panels optically linked to upper one and lower one PMT.

• Upper and Lower 4 x 4 PMTs are grouped and housed into 4 PMT boxes  $(2 \times Wake \pm Z, 2 \times RAM \pm Z)$  mounted on vacuum case.

 Charge threshold is set the same 25 ADC in all LT/HT/SHT values.

• Monitor calibration (pedestal and its width), configuration (HV, threshold, ...) and scaler from JLV1 status

• Monitor ADC and TDC during DAQ

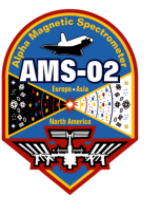

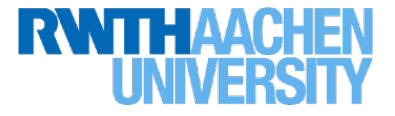

#### 1. ACC Status Monitoring (ACC-S)

Check HV, Temperature and Scaler with operating ranges

#### 2. ACC Housekeeping Monitoring (ACC-M)

JLV1 Scaler, ACC Calibration (Ped, Width), ACC Configuration (HV, Trigger Threshold)

#### 3. ACC Data Monitoring (ACC-data-M)

Charge signal mean and ist running median, TDC mean, Temperatures (SFEA2, PMT boxes, Veto trigger rate w.r.t LV1

Programm 1: trd@pcpoc25 RUN \$ ACC-S

Programm 2: trd@pcpoc25 RUN \$ ACC-M-SCI

trd@pcpoc25 RUN \$ ACC-M-HK

Programm 3: trd@pcpoc25 RUN \$ACC-data-M

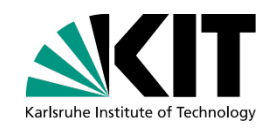

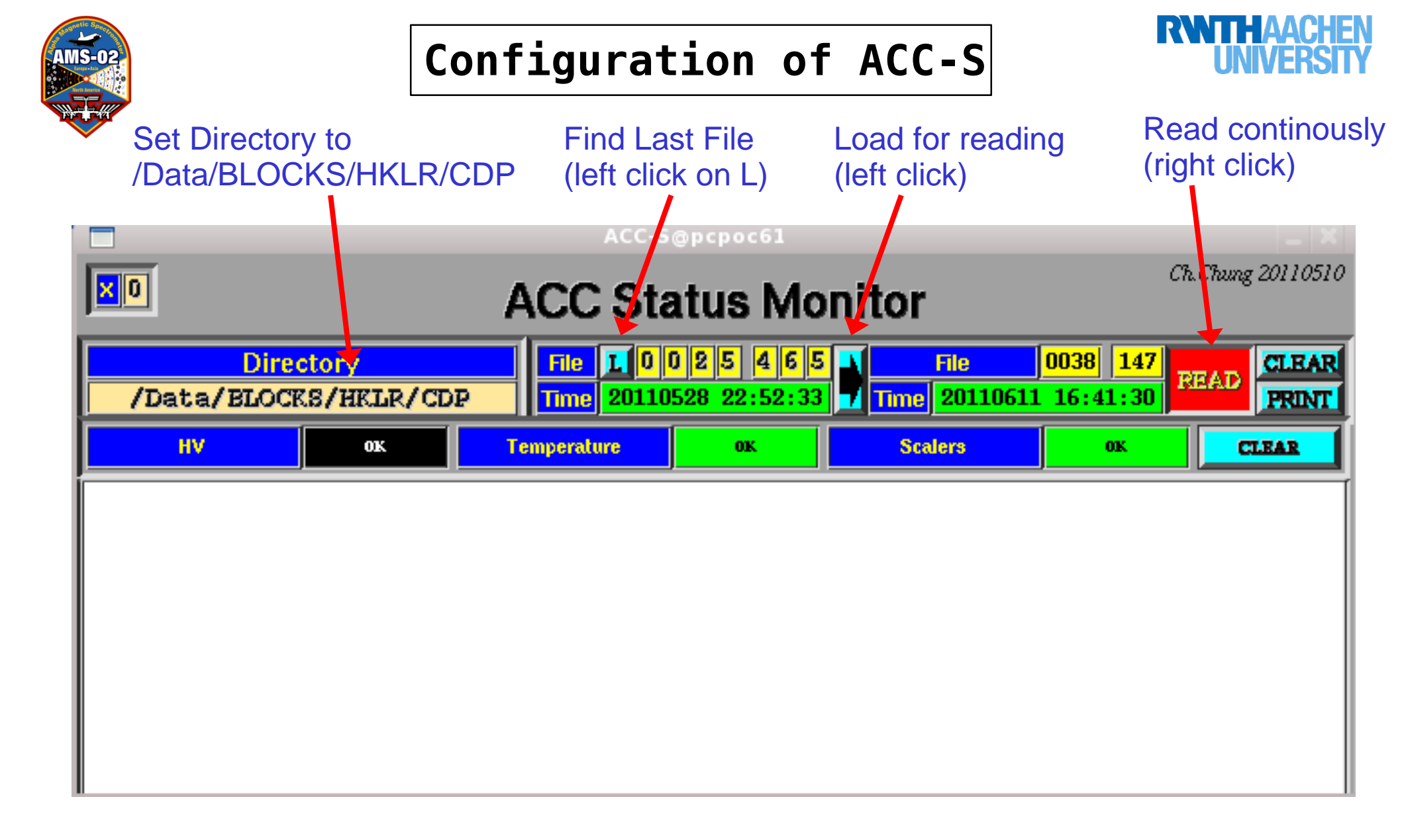

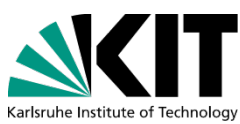

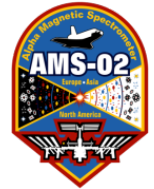

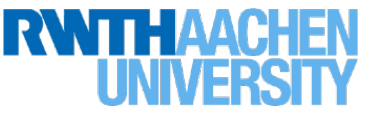

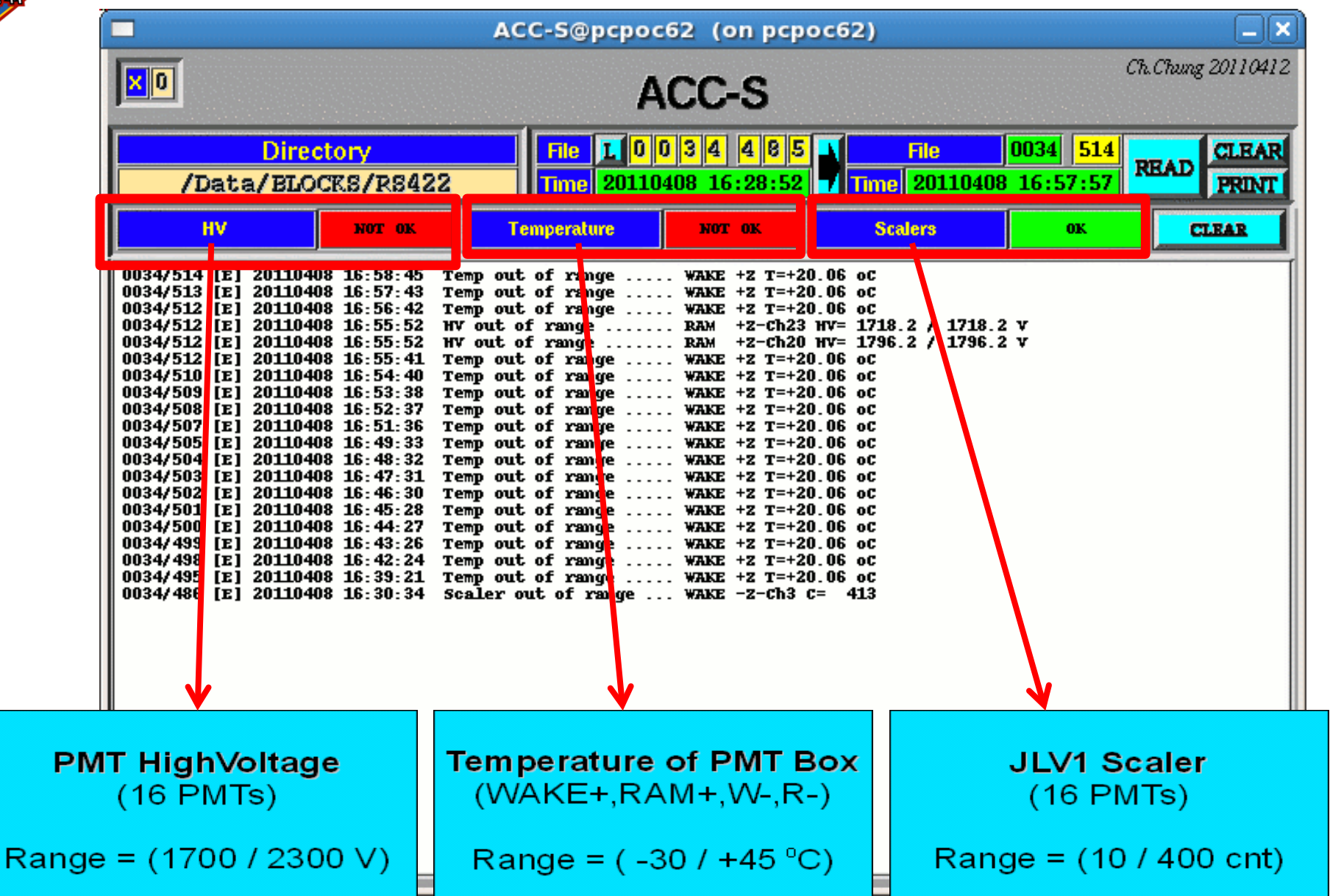

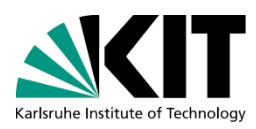

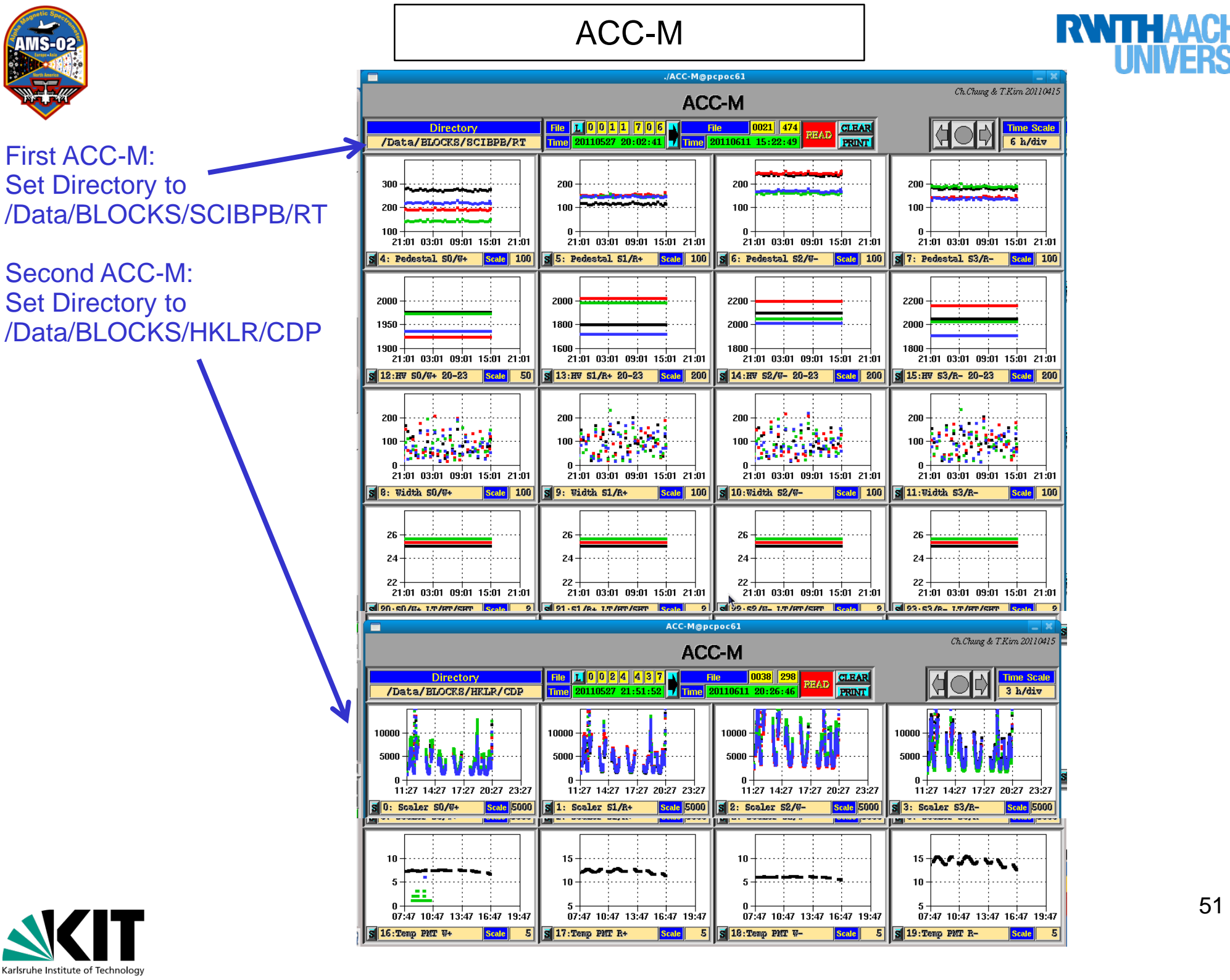

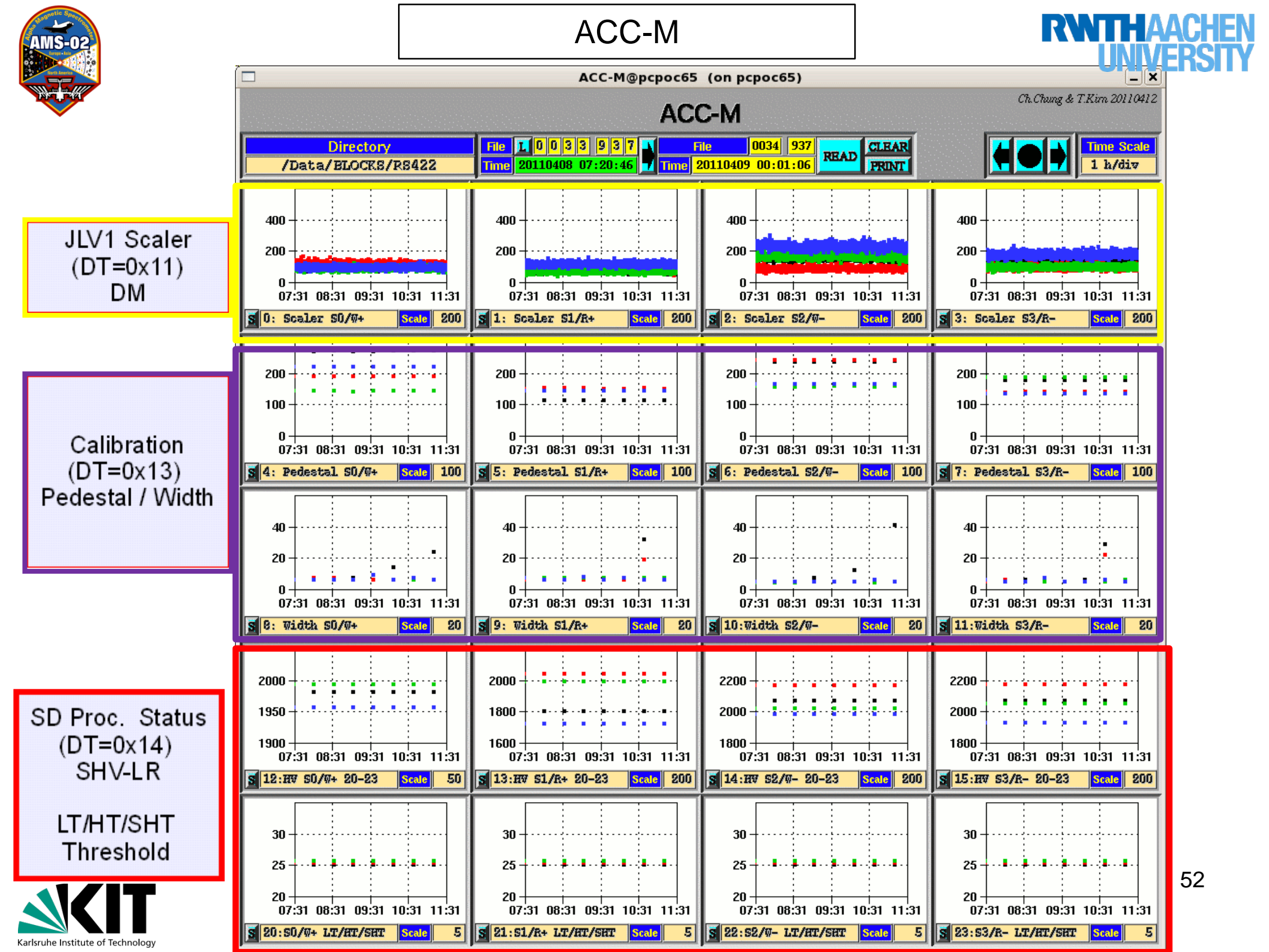

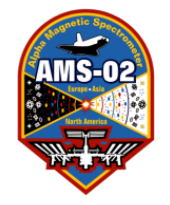

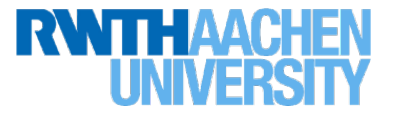

#### Scalar rates of 16 ACC PMTs

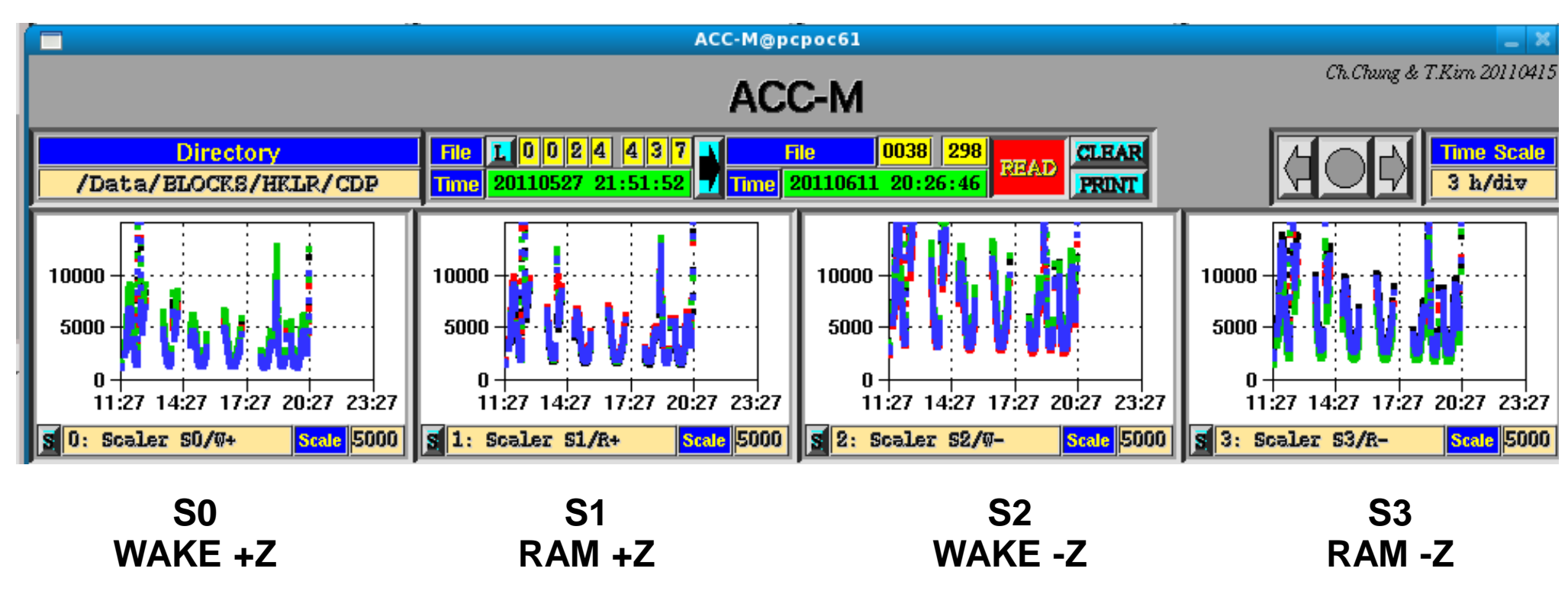

#### Black (SFEA input channel 0) Green (SFEA input channel 2)

**Red** (SFEA input channel 1) **Blue** (SFEA input channel 3)

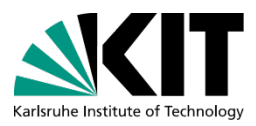

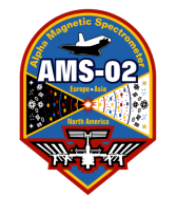

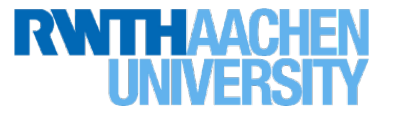

#### Scalar rates of 16 ACC PMTs during Cosmic Data taking at KSC

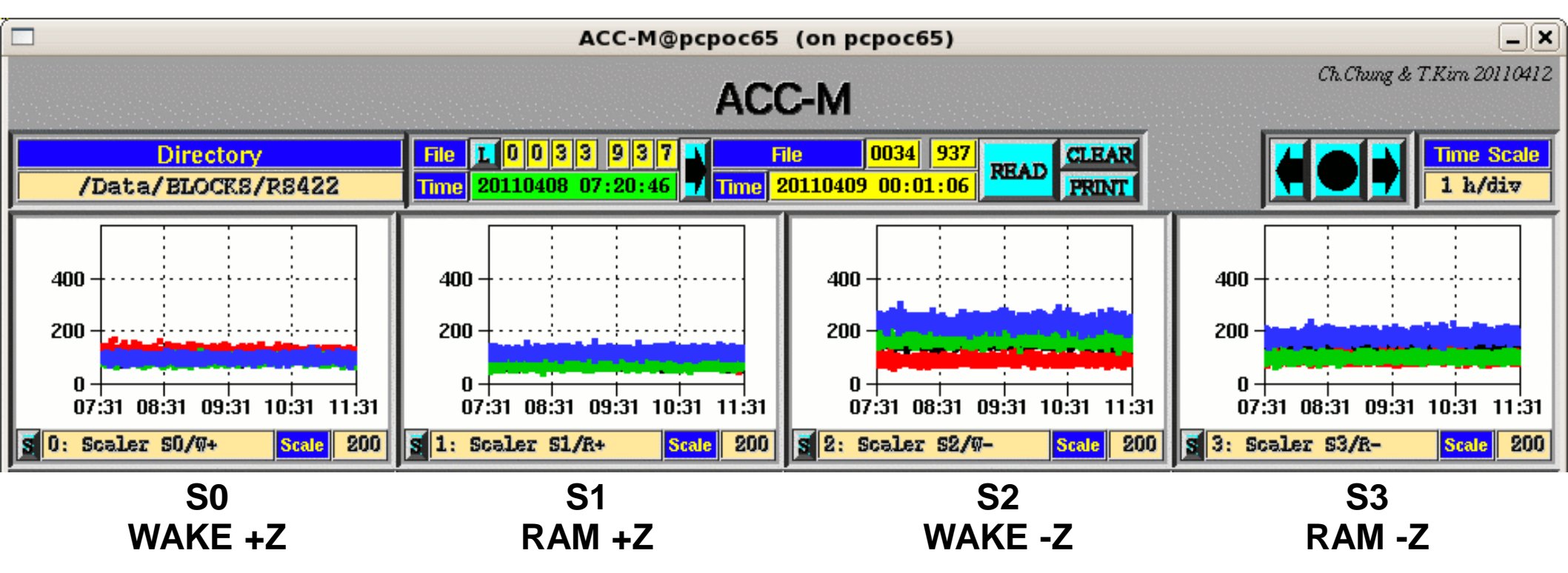

#### Black (SFEA input channel 0) Green (SFEA input channel 2)

**Red** (SFEA input channel 1) **Blue** (SFEA input channel 3)

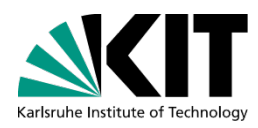

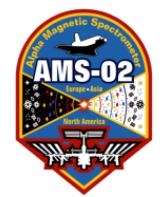

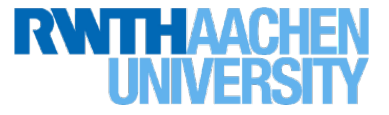

#### **Calibration: Pedestal & Pedestal Width of 16 ACC PMTs**

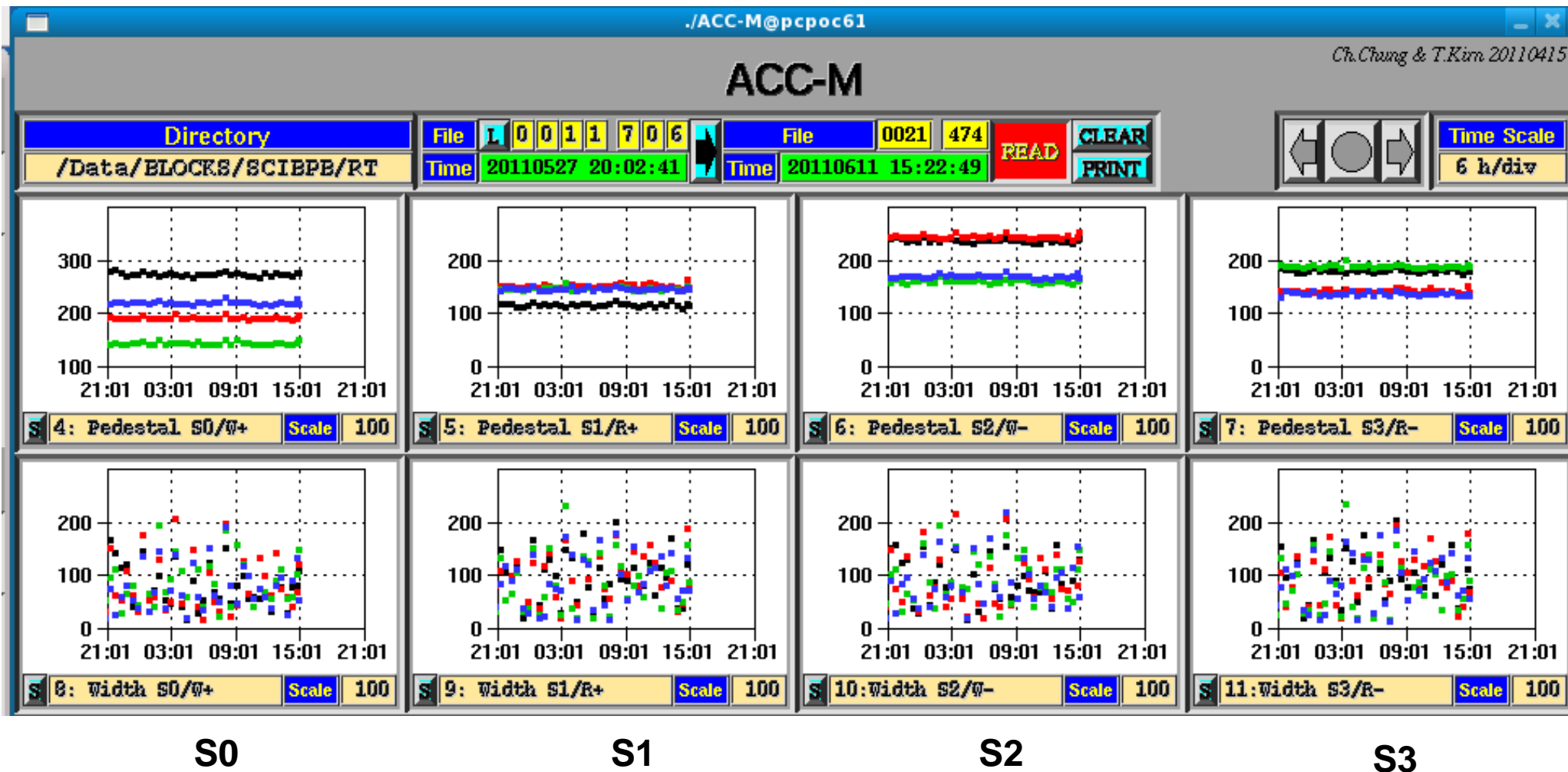

RAM +Z

Black (SFEA input channel 0) Green (SFEA input channel 2)

WAKE +Z

WAKE -Z RAM -Z Red (SFEA input channel 1) Blue (SFEA input channel 3)

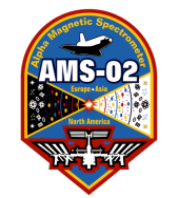

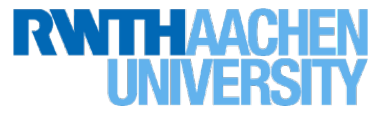

#### High voltage settings of 16 PMTs of S0, S1, S2 and S3-crate

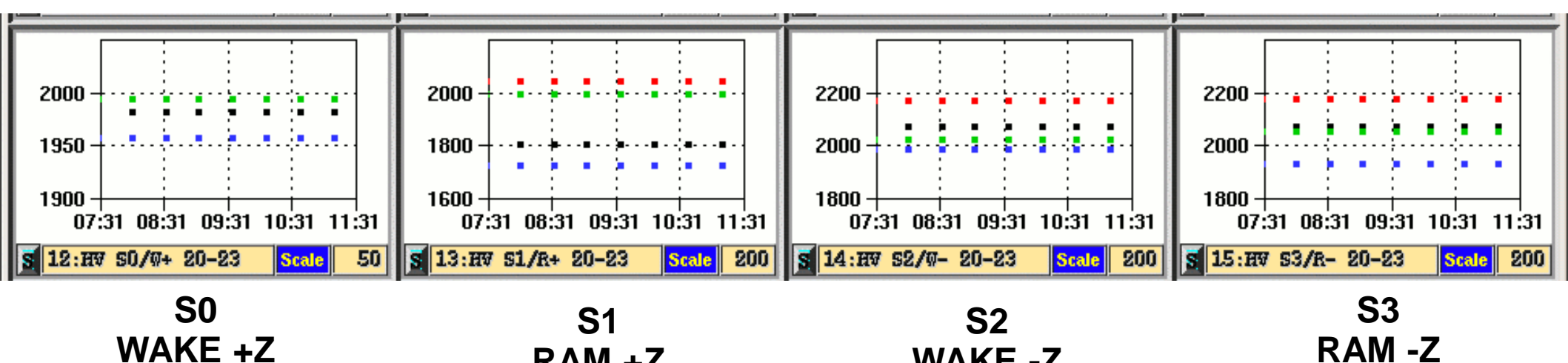

Black (SFEA input channel 0) **Green (SFEA input channel 2)** 

WAKE -Z **Red** (SFEA input channel 1)

**Blue (SFEA input channel 3)** 

| SHV-brick | <b>S0</b> | S1       | S2       | <b>S</b> 3 |
|-----------|-----------|----------|----------|------------|
| Ch20      | 1975.4 V  | 1795.7 V | 2093.2 V | 2042.0 V   |
| Ch21      | 1923.5 V  | 2014.6 V | 2191.6 V | 2157.1 V   |
| Ch22      | 1972.4 V  | 1952 V   | 2048.5 V | 2018.6 V   |
| Ch23      | 1936.5 V  | 1719.4 V | 2007.0 V | 1900.8 V   |

RAM +Z

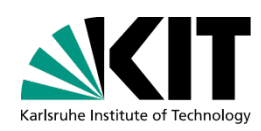

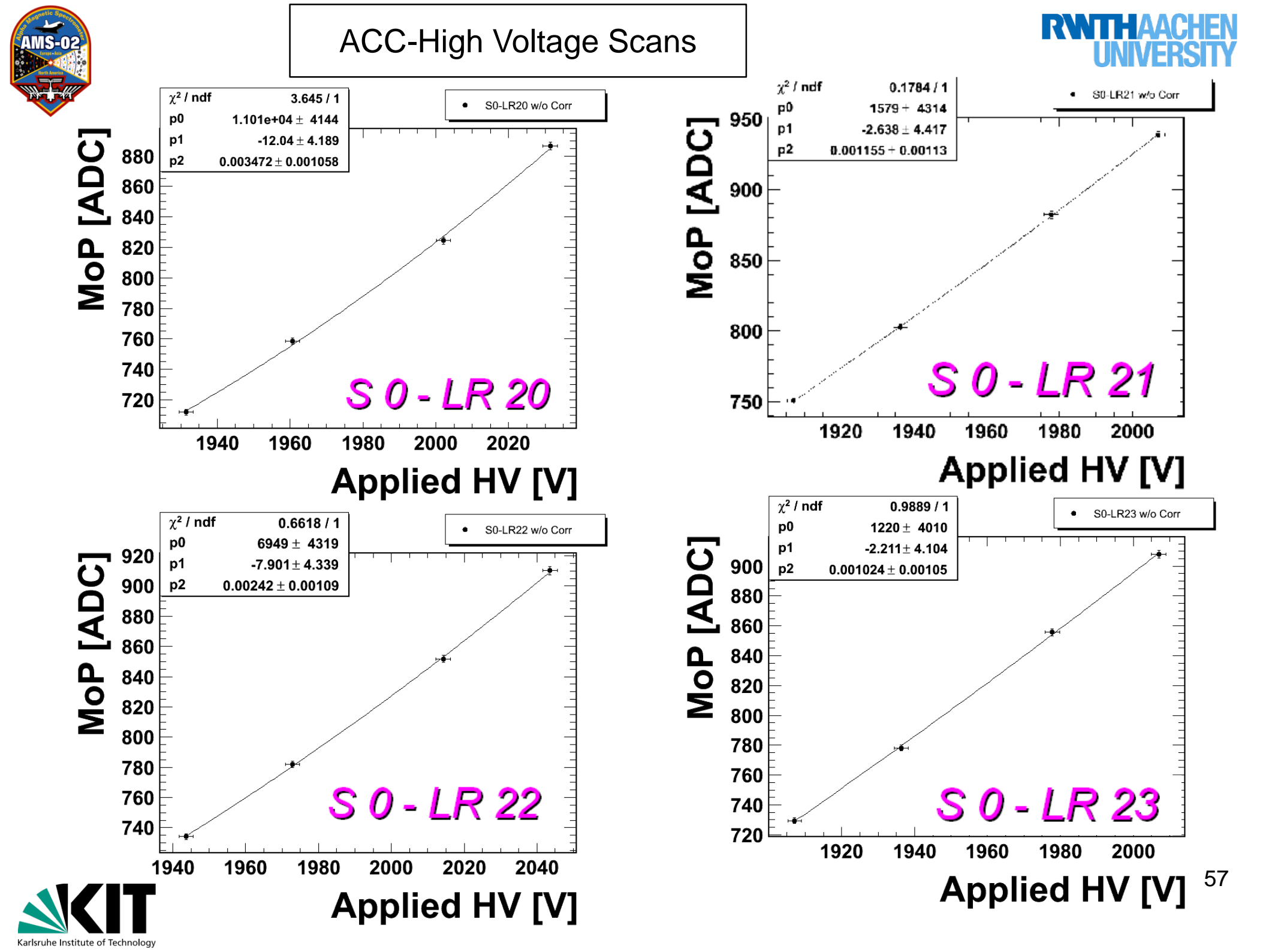

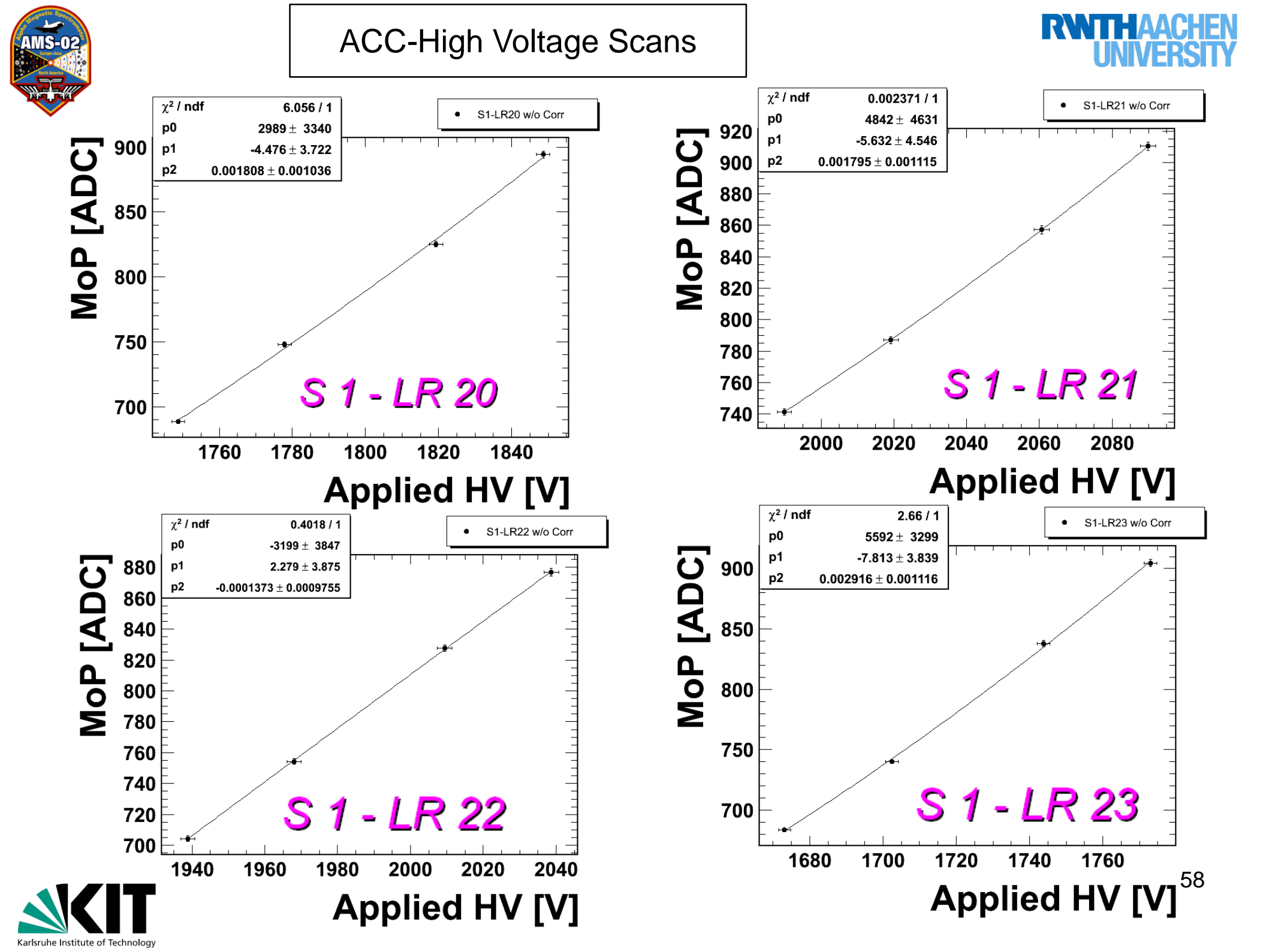

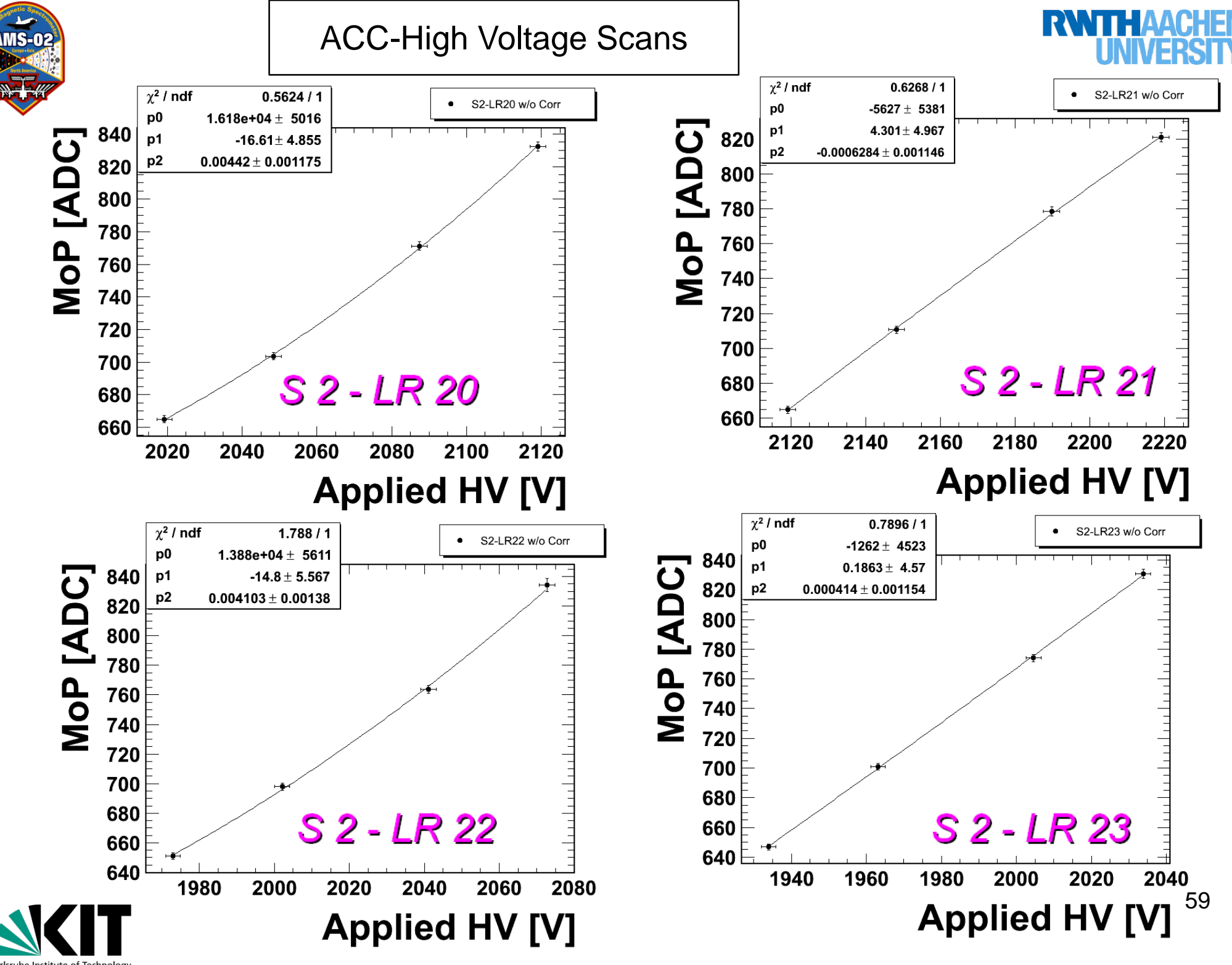

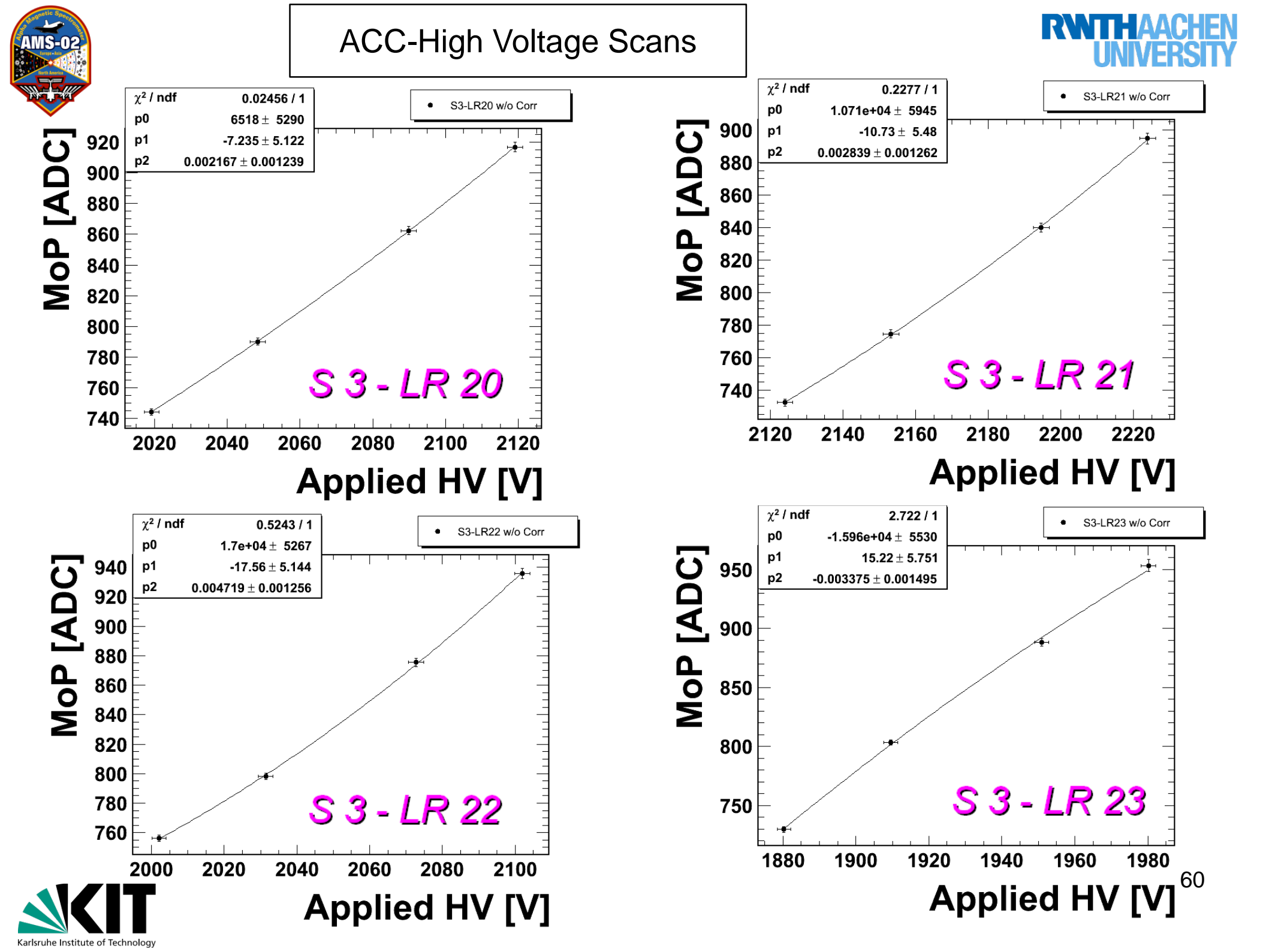

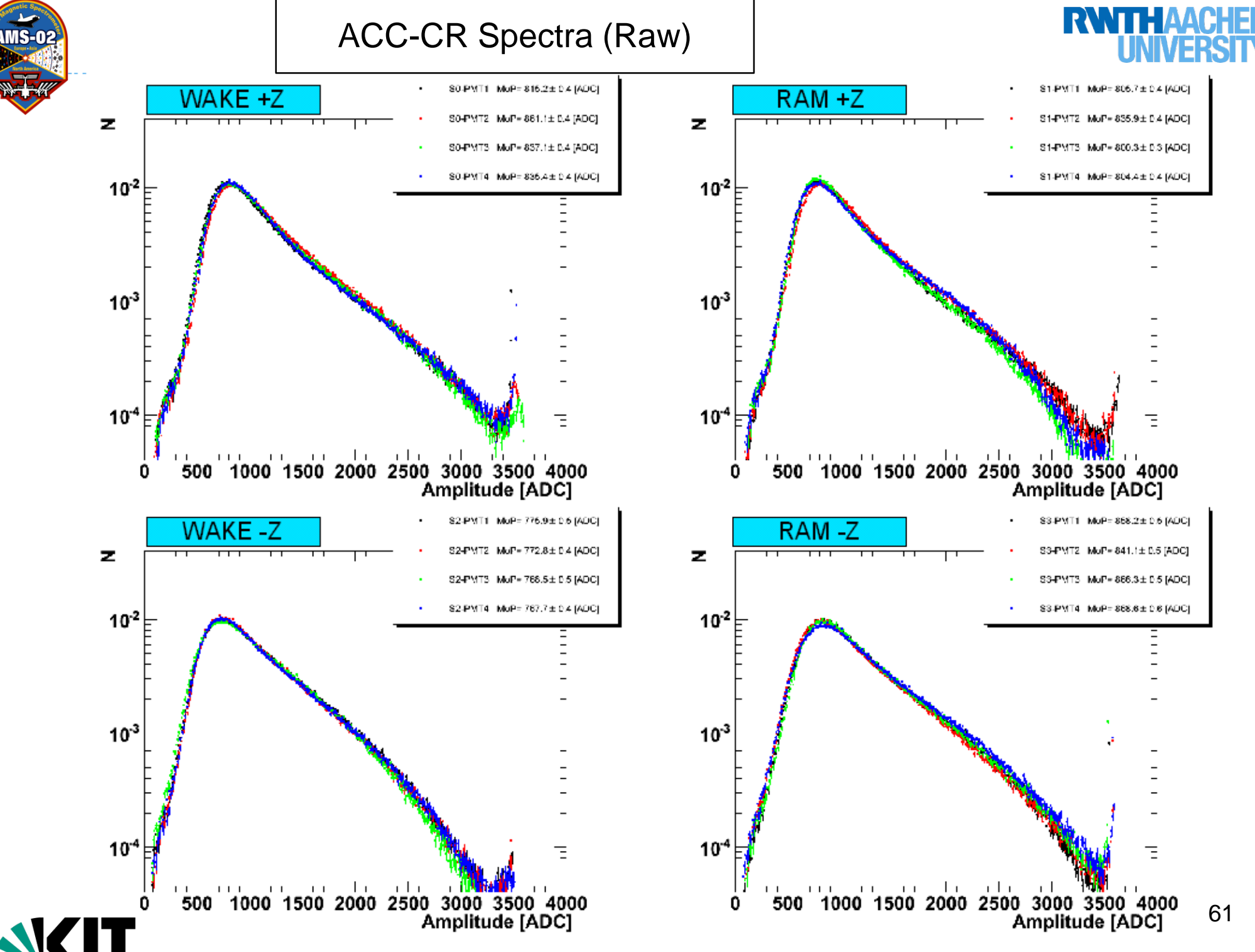

Karlsruhe Institute of Technology

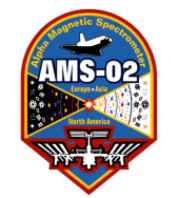

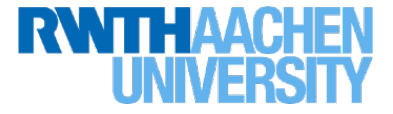

Discriminator threshold settings; all register values set to 25 (Maximum) (artificial spread to visualize 4 points)

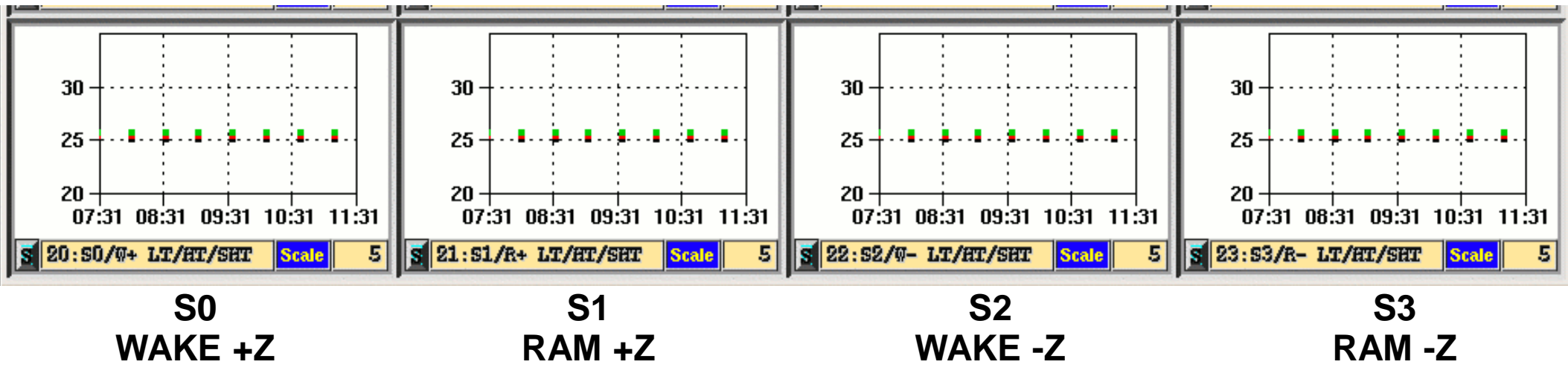

Black (SFEA input channel 0) Green (SFEA input channel 2) **Red** (SFEA input channel 1) **Blue** (SFEA input channel 3)

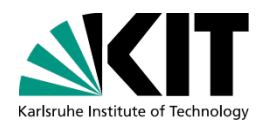

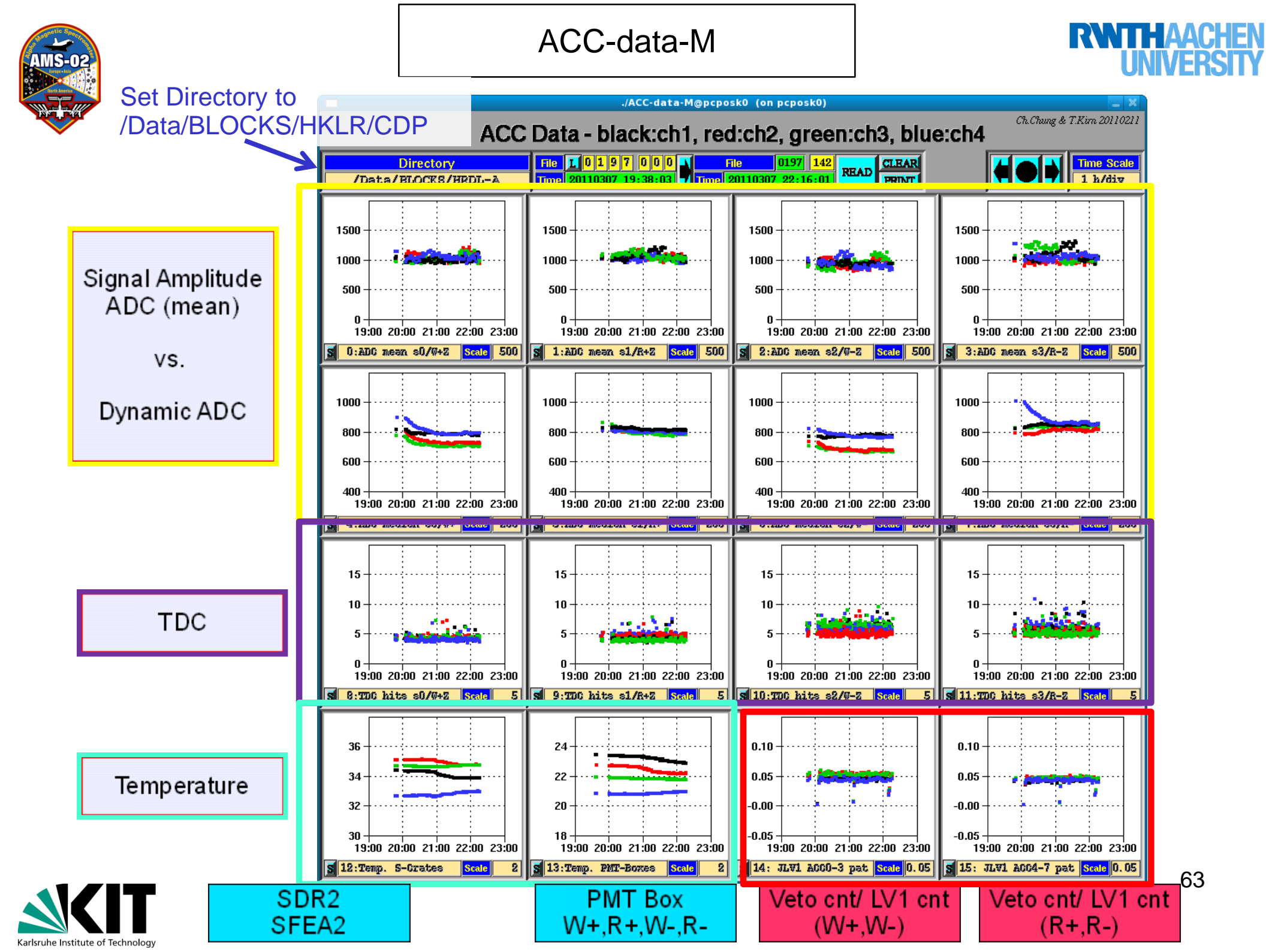

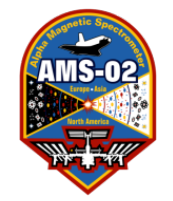

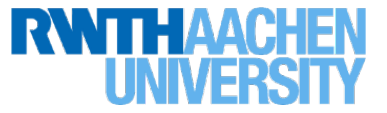

Mean ADC values for each of the 4 PMTs of S0, S1, S2 and S3 crate Calculated out of 500 events, pedestal corrected

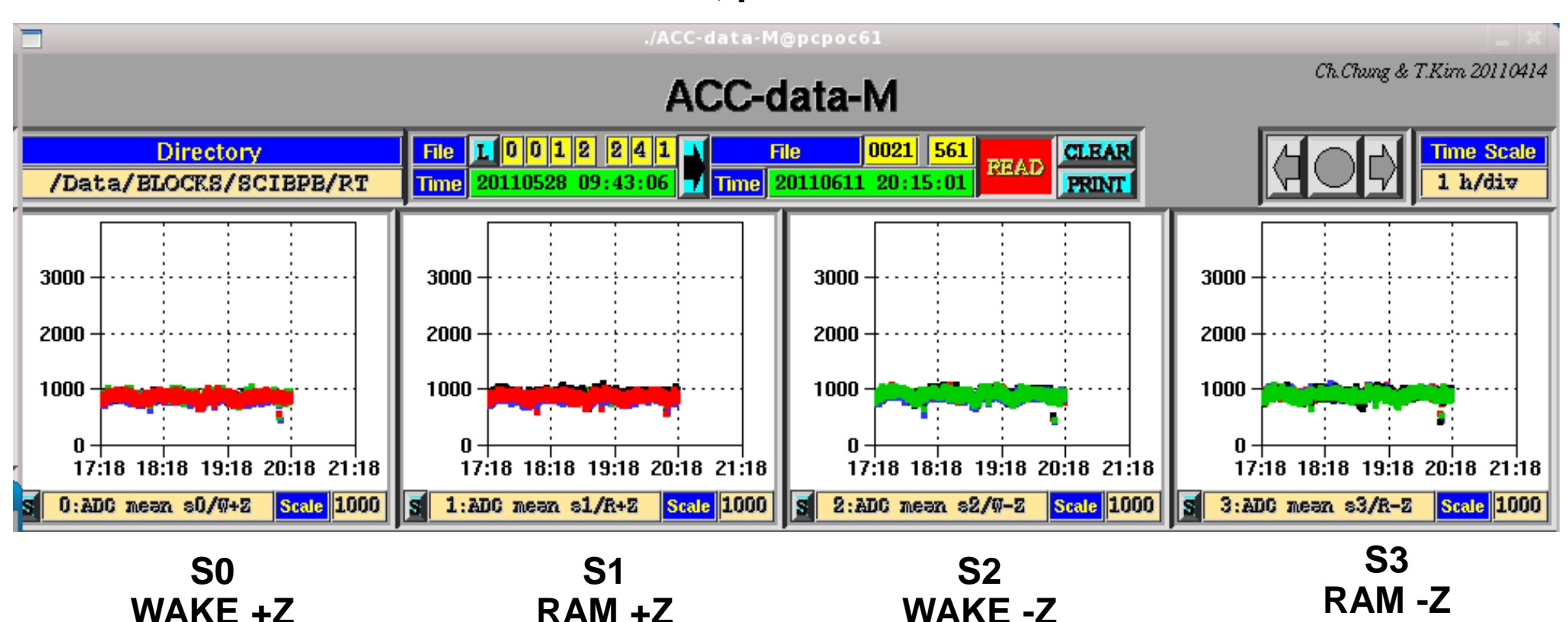

Black (SFEA input channel 0)Red(SFEA input channel 1)Green (SFEA input channel 2)Blue (SFEA input channel 3)Blue on S3 will be higher when ToF-ACC system is running on B-sideDue to a broken linear regulator the maximum output voltage of DC/DCconverter is applied to this PMT.

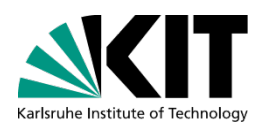

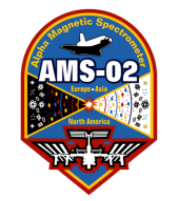

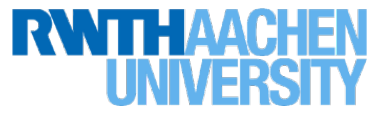

Median ADC values for each of the 4 PMTs of S0, S1, S2 and S3 crate Median value range 700 – 1000, ADC value range 300 – 2000, Running value: ADC value above median  $\rightarrow$  median increase by 1/8 ADC value below median  $\rightarrow$  median decrease by 1/8

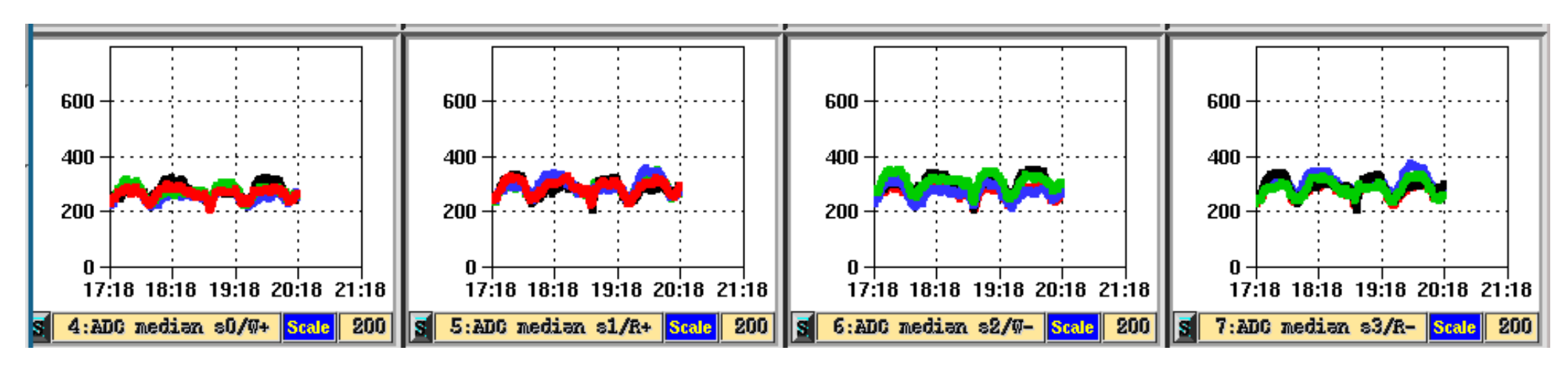

| <b>S</b> 0 | S1     | S2      | <b>S</b> 3 |
|------------|--------|---------|------------|
| WAKE +Z    | RAM +Z | WAKE -Z | RAM -Z     |

Black (SFEA input channel 0) Green (SFEA input channel 2) **Red** (SFEA input channel 1) **Blue** (SFEA input channel 3)

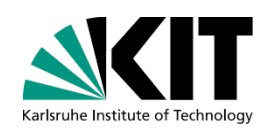

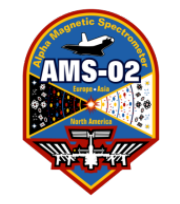

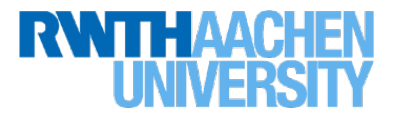

#### Mean number of TDC Hits, averaged over 1500 entries

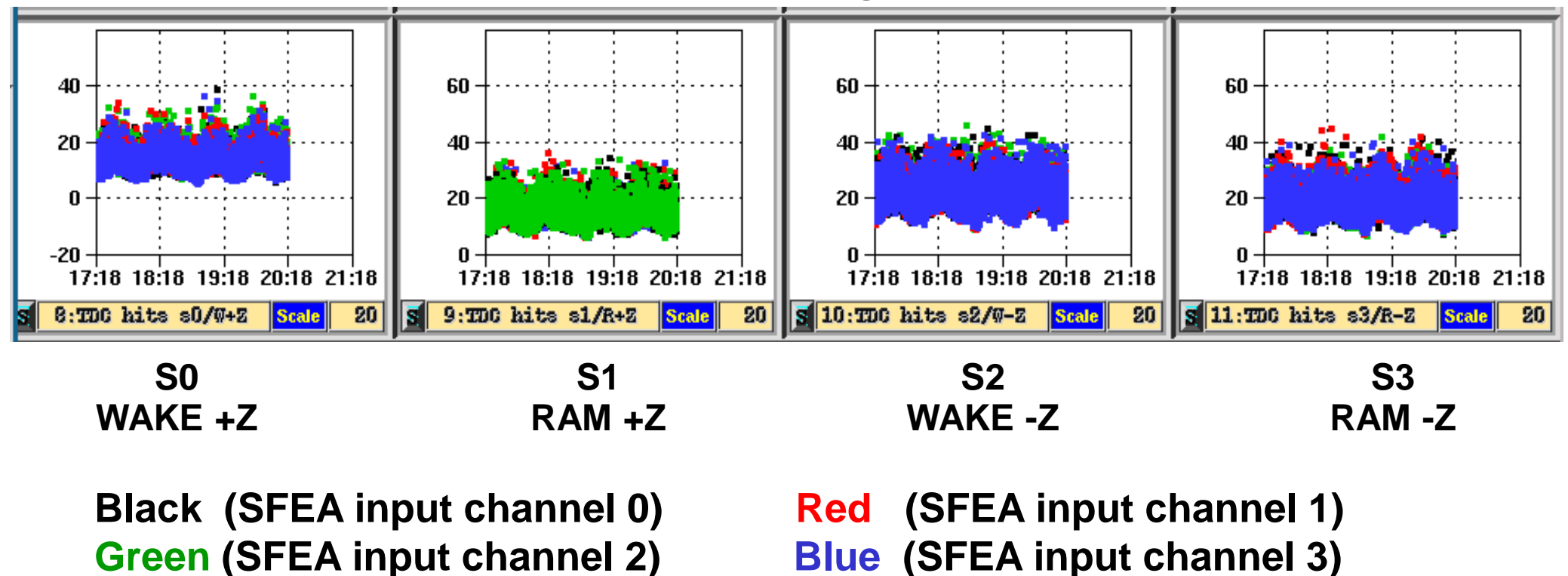

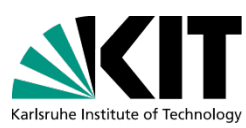

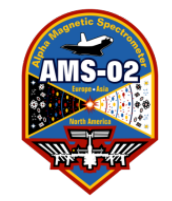

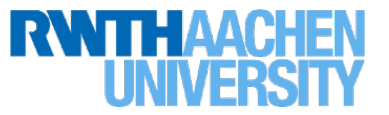

**Global DALLAS Temperature Sensor on each ACC PMT box** 

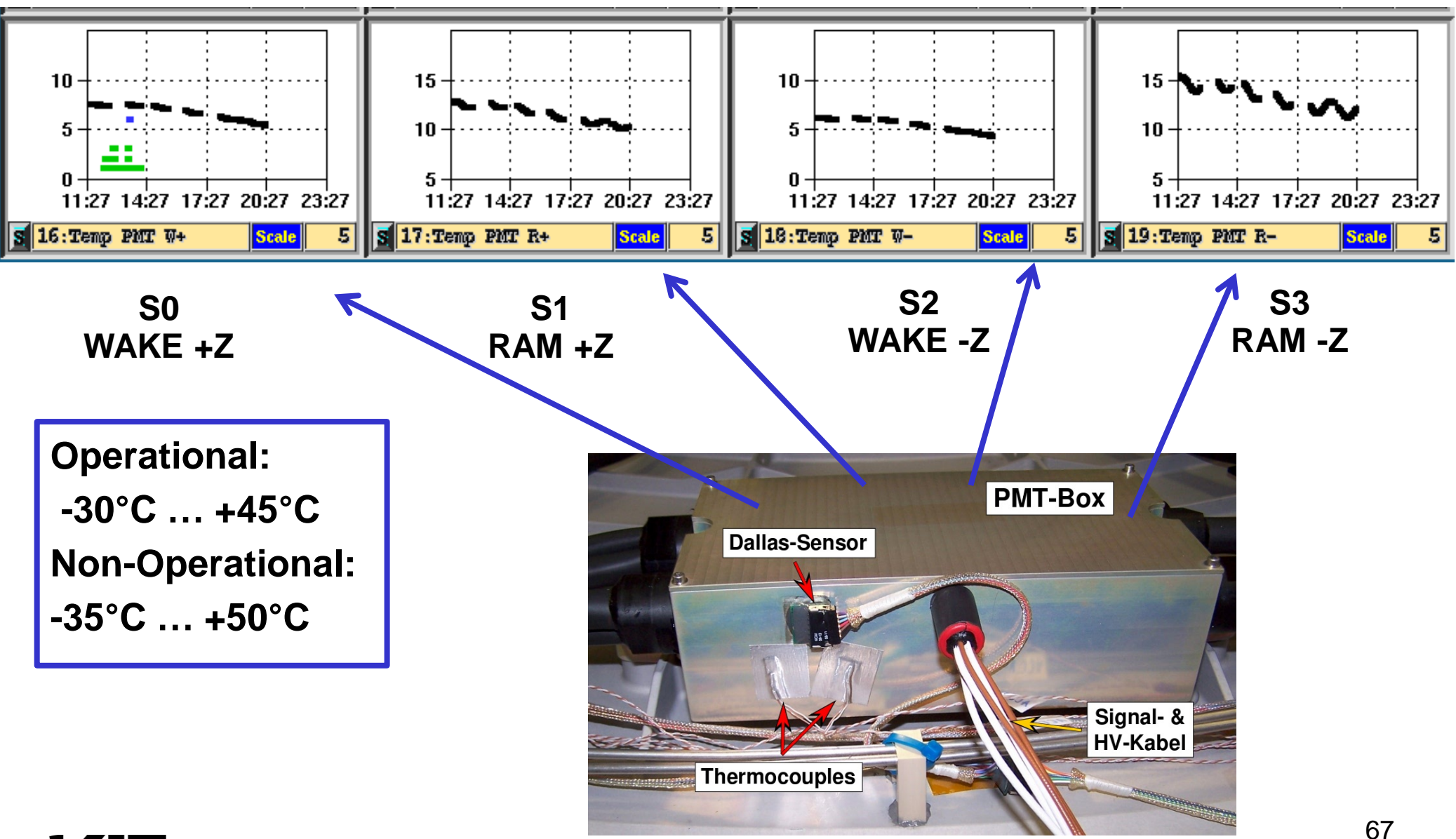

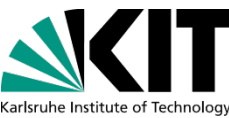

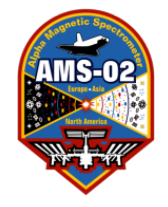

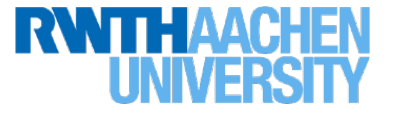

JLV1-trigger: Percentage of events which get a veto-flag
ACC Veto rate every 500 JLV1 trigger, depending on JLV1 trigger setting
(2 out of 4, 3 out of 4 (standard), 4 out of 4 or ECAL trigger)

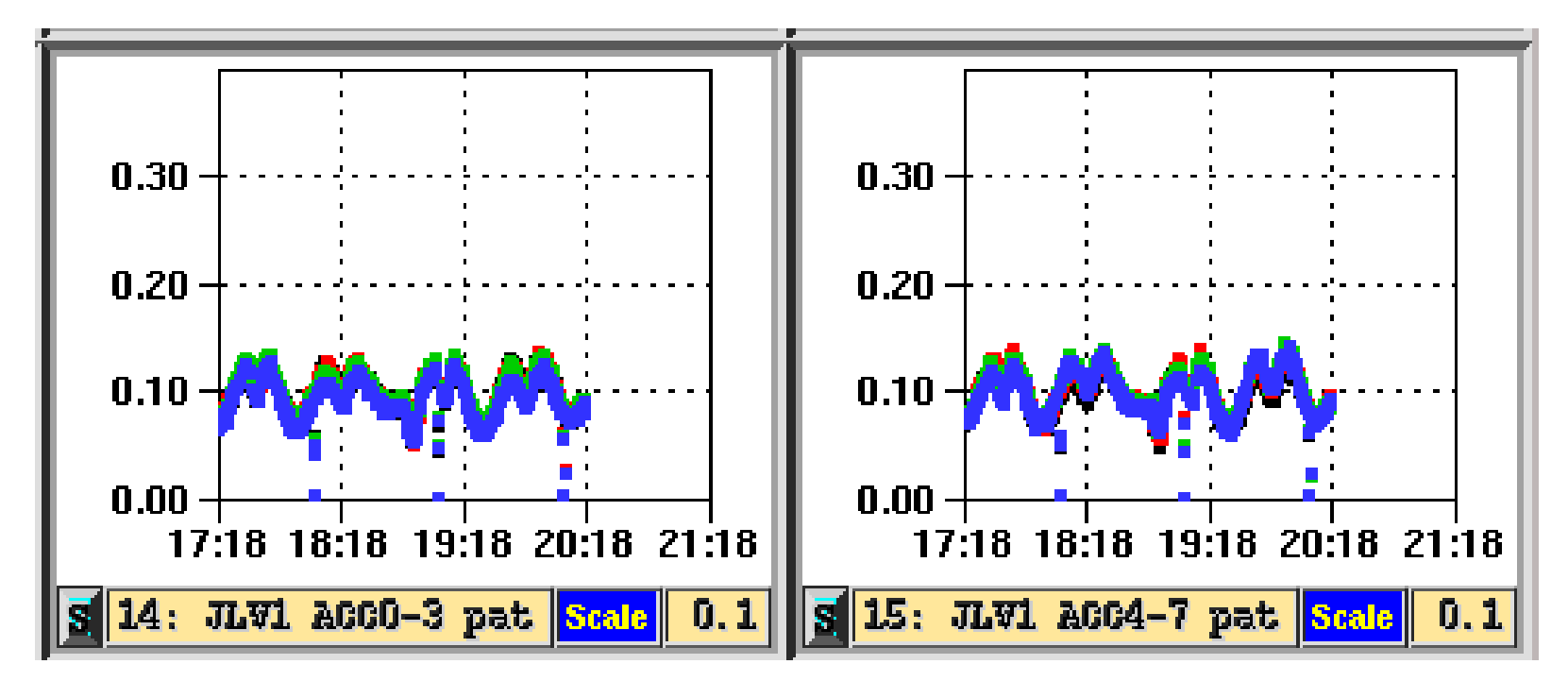

Black (SFEA input channel 0) Green (SFEA input channel 2) **Red** (SFEA input channel 1) **Blue** (SFEA input channel 3)

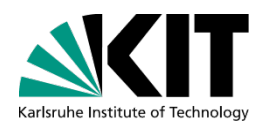

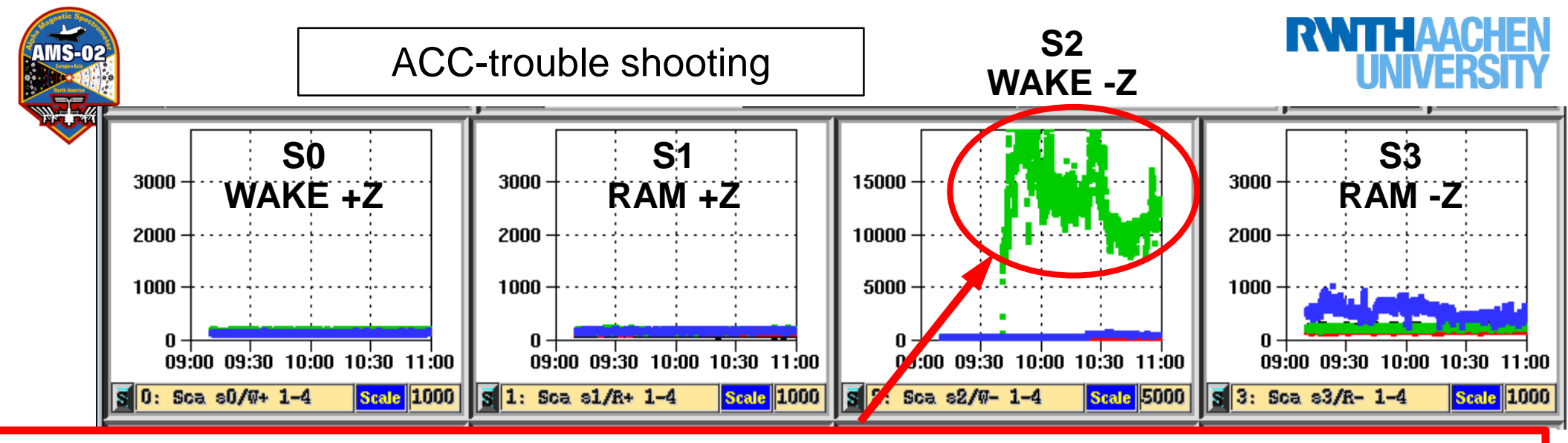

**Issue: Scaler too high (saturates at 32k):** Check if ACC HV or thresholds have changed. If not askTOF expert/LEAD if trigger configuration has been modified. If not, possible the PMT became noisy.

#### CALL TRD and ACC Experts (TRD phone and Thomas Kirn and Chan Hoon

Chung) they will check the corresponding ADC. You will work with TOF expert to lower

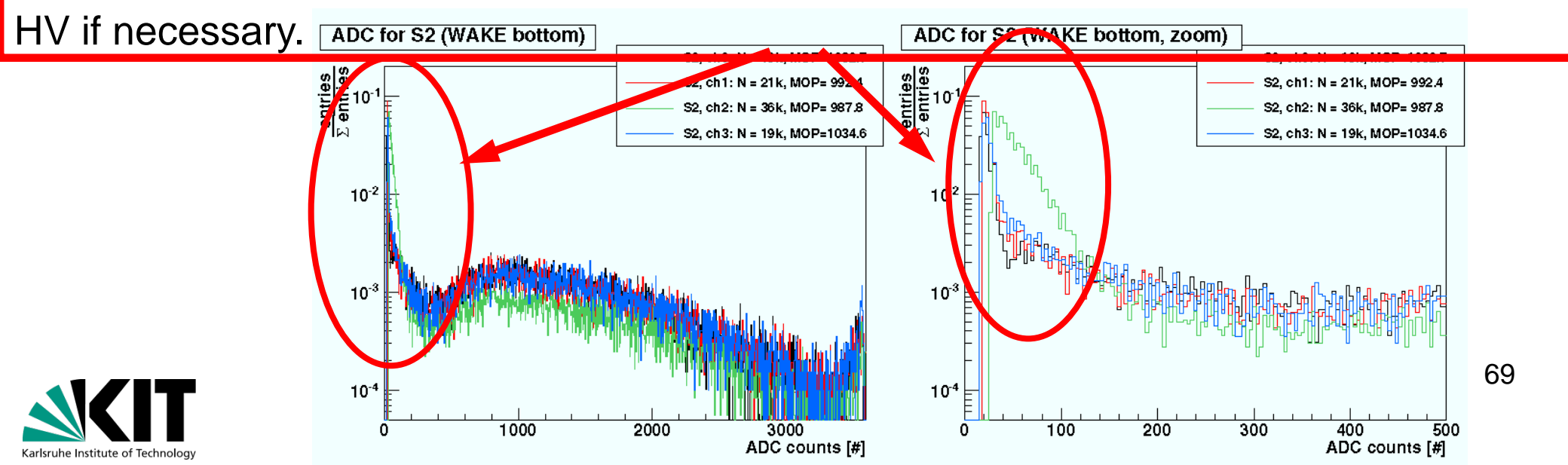

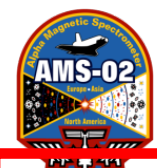

#### ACC-trouble shooting

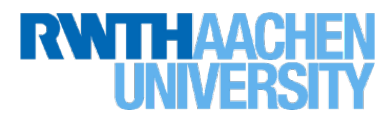

#### Issue: stepwise scaler

#### increase.

In this case it was due to 20 change in HV settings which you can see in the HV plots. But if HV 220 is the same, check with TOF expert to see if 100 something (like trigger config) has changed.

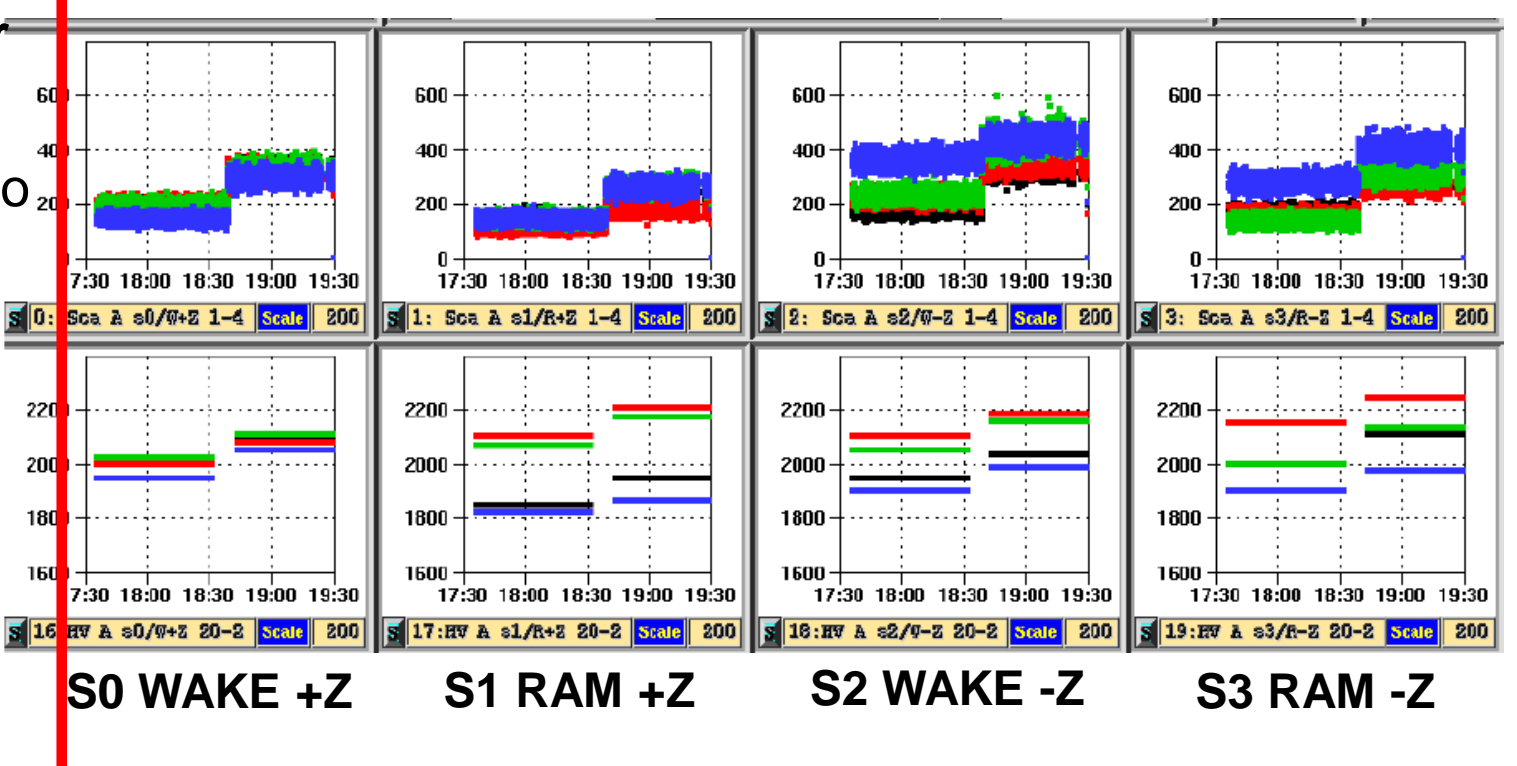

#### If scaler at zero:

Karlsruhe Institute of Technolog

HV could be off (check HV plot and check with LEAD and TOF)

If HV is on, should also see the ADC mean and median plots and the JLV1 ACC  $\,$ 

pattern for this sector should all go down to 0.

HV channel could be broken. This can only be checked by TOF- and ACC-experts

No data taking, HV off, PMT dead, cross check with ACC-S!

Contact ACC-Expert, AMS-LEAD, TRD/ACC/TAS expert on call

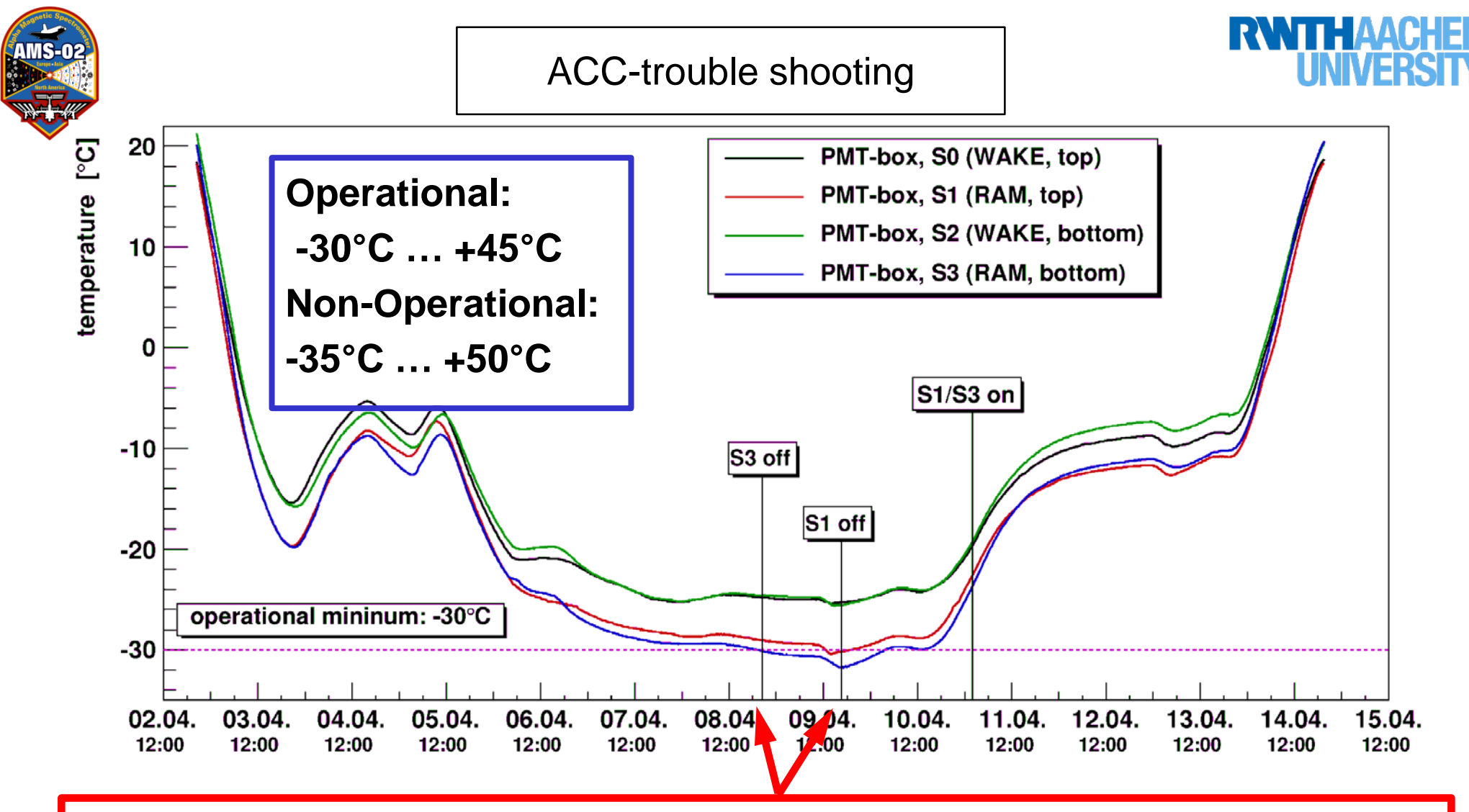

#### Temperature below operational range $\rightarrow$ Turn HV off!

This can happen if it gets too cold, but has not happened in space (yet) Turn of HV of affected PMTs. This needs to be coordinated with TOF experts as soon as possible. Inform TRD on-call and ACC experts Th. Kirn and C.H. Chung

71

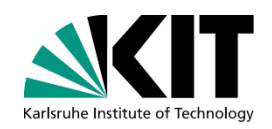

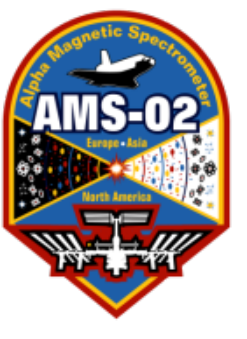

Karlsruhe Institute of Technolog

### Laser Alignment (TAS)-System

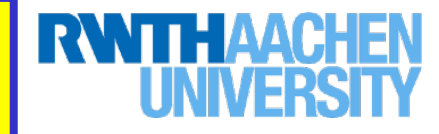

#### 5 x LBBXs

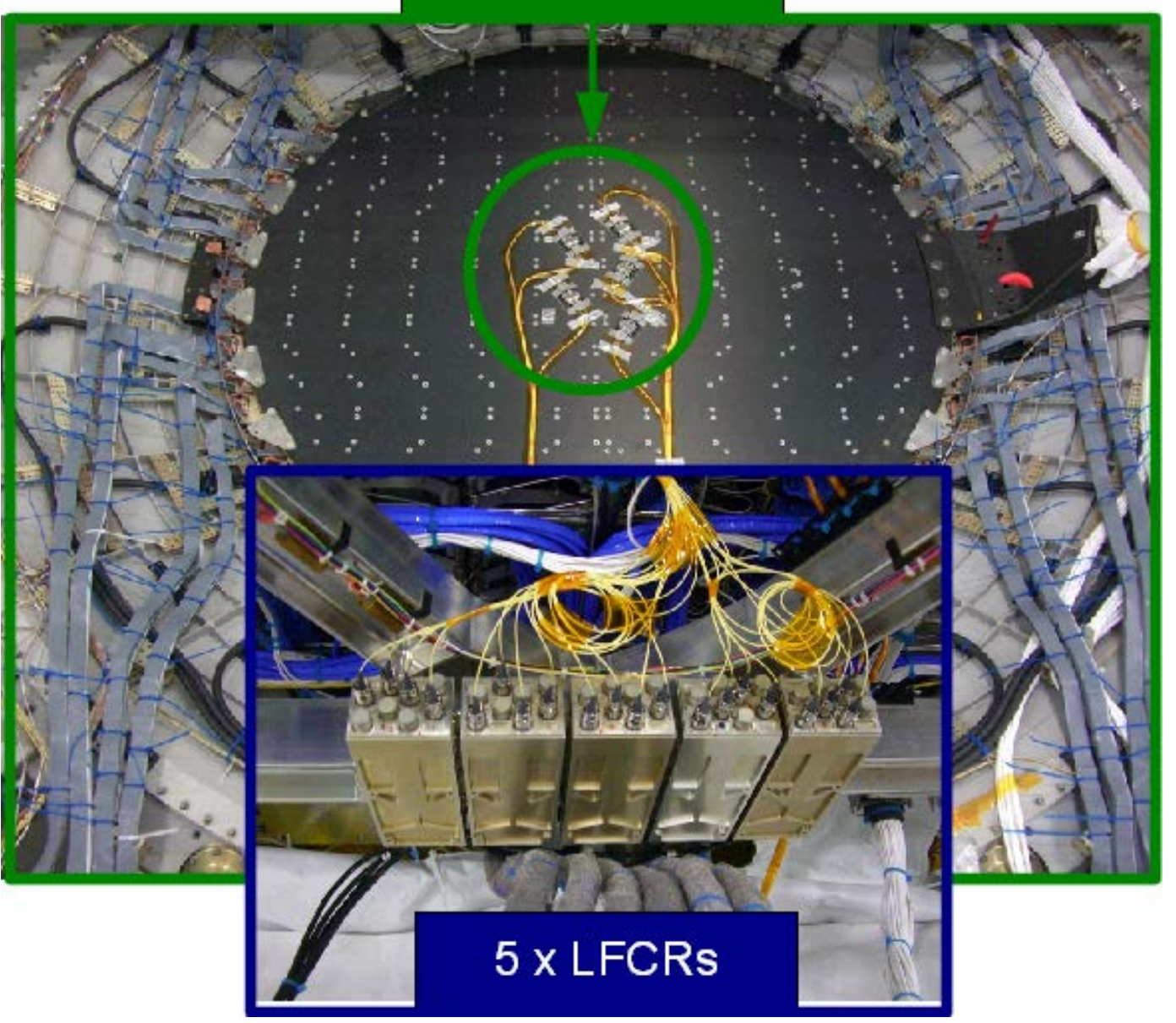

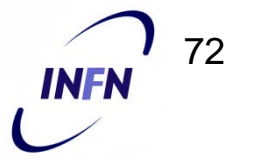
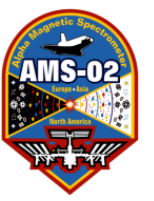

#### **TAS-System**

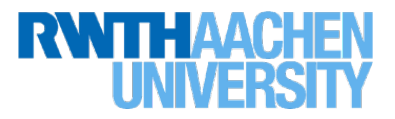

#### 5 x LBBXs

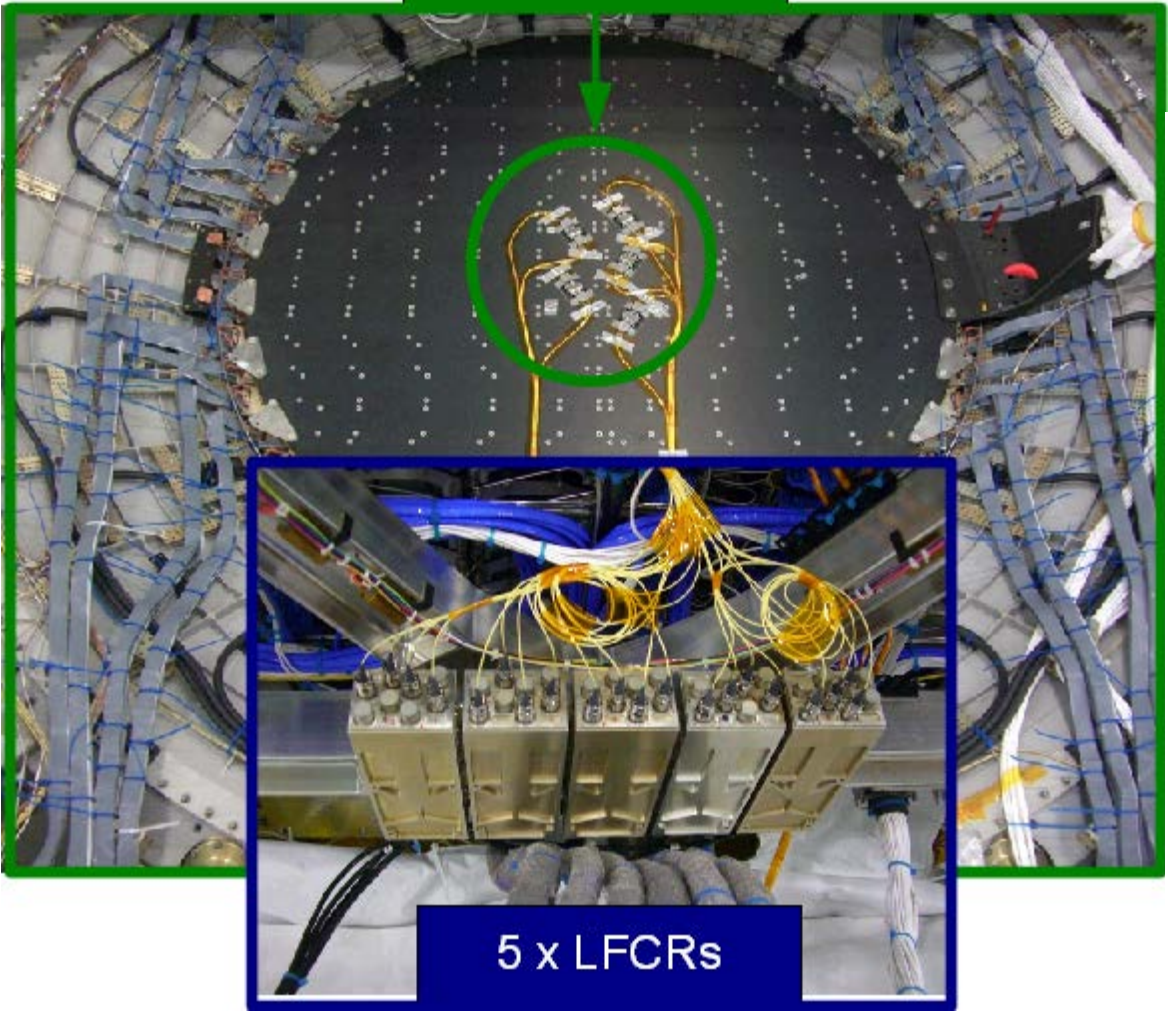

 $\lambda = 1082 \text{ nm}$   $\Delta t_{pulse} = 0.5 \ \mu s$  I = 15 mA (max 140 mA) $T_{ransmittance} = 40-45\%$ 

- Laser system is controlled by 5 laser driver boards integrated in the M-Crate
- Laser system is divided into 5 laser couplers (LFCR) housing each two laser diodes and 5 laser beam port boxes (LBBX) mechanically mounted on the top of tracker plane #2.
- Each LBBX delivers 4 laser beams injecting perpendicularly through 7 layers of inner tracker.
- Laser calibration is designed to be run by LEAD every time the TRD HV is adjusted, ~once per day.

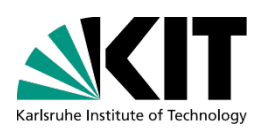

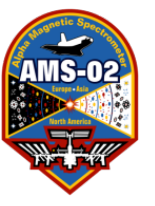

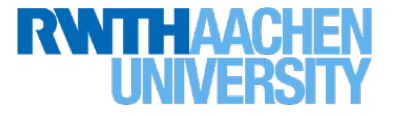

### 1. TAS Status Monitoring (TAS-S)

Check Laser current, LFCR Temperatures, Laser Puls Width

### 2. TAS Housekeeping Monitoring (TAS-M)

Check LFCR operation mode, Laser currents, Laser Puls Width, Diode Temperatures

Programm 1: trd@pcpoc25 RUN\$ TAS-S Programm 2: trd@pcpoc25 RUN\$ TAS-M

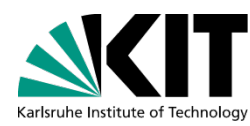

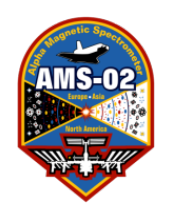

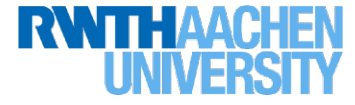

| Set Directory to             | Find Last Fil               | e Load for reading          | g Read continously  |
|------------------------------|-----------------------------|-----------------------------|---------------------|
| /Data/BLOCKS/HKL             | R/CDP (left click on        | L) (left click)             | (right click)       |
|                              | ./TA <mark>/</mark> }-S@pcj | 00061                       | _ × _               |
| XO                           | TAS Status                  | s Monitor                   | Cl .Chung 20110510  |
| Directory                    | File 1 0 0 2 5              | 4 6 6 File                  | 0038 147            |
| /Data/BLOCKS/HKLF            | / CDP Time 20110528 2       | 2:52:37 Time 20110611       | 16:41:30 READ PRINT |
| Laser Current OK             | Temperature                 | ox. Pulse Width             | OK CLEAR            |
| 0038/096 [R] 20110611 15:01: | 9 Calibration Summary Hig   | hPowerRun= 0 LowPowerRun=10 |                     |
| 0038/095 [R] 20110611 15:01: | 5 Calibration Summary Hig   | hPowerRun=10 LowPowerRun= 0 |                     |
| 0038/022 [R] 20110611 12:18: | 2 Calibration Summary Hig   | hPowerRum= 0 LowPowerRum=10 |                     |
| 0038/021 [R] 20110611 12:18: | 7 Calibration Summary Hig   | hPowerRum=10 LowPowerRum= 0 |                     |
| 0037/900 [R] 20110611 09:14: | 6 Calibration Summary Hig   | hPowerRun= 0 LowPowerRun=10 |                     |
| 0037/899 [R] 20110611 09:14: | 1 Calibration Summary Hig   | hPowerRun=10 LowPowerRun= 0 |                     |
| 0037/802 [R] 20110611 07:05: | 1 Calibration Summary Hig   | hPowerRum= 0 LowPowerRum=10 |                     |
| 0037/802 [R] 20110611 07:05: | 6 Calibration Summary Hig   | hPowerRum=10 LowPowerRum= 0 |                     |
| 0037/724 [R] 20110611 05:01: | 3 Calibration Summary Hig   | hPowerRum= 0 LowPowerRum=10 |                     |
| 0037/723 [R] 20110611 05:01: | 7 Calibration Summary Hig   | hPowerRum=10 LowPowerRum= 0 |                     |
| 0037/692 [R] 20110611 04:00: | 4 Calibration Summary Hig   | hPowerRun= 0 LowPowerRun=10 |                     |
|                              |                             | trd                         | @pcpoc61:~/conng    |

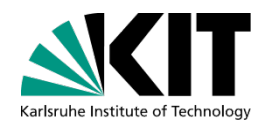

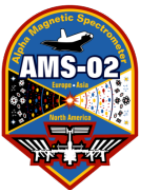

# **TAS-Monitoring Program TAS-S**

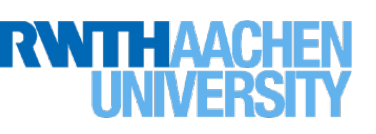

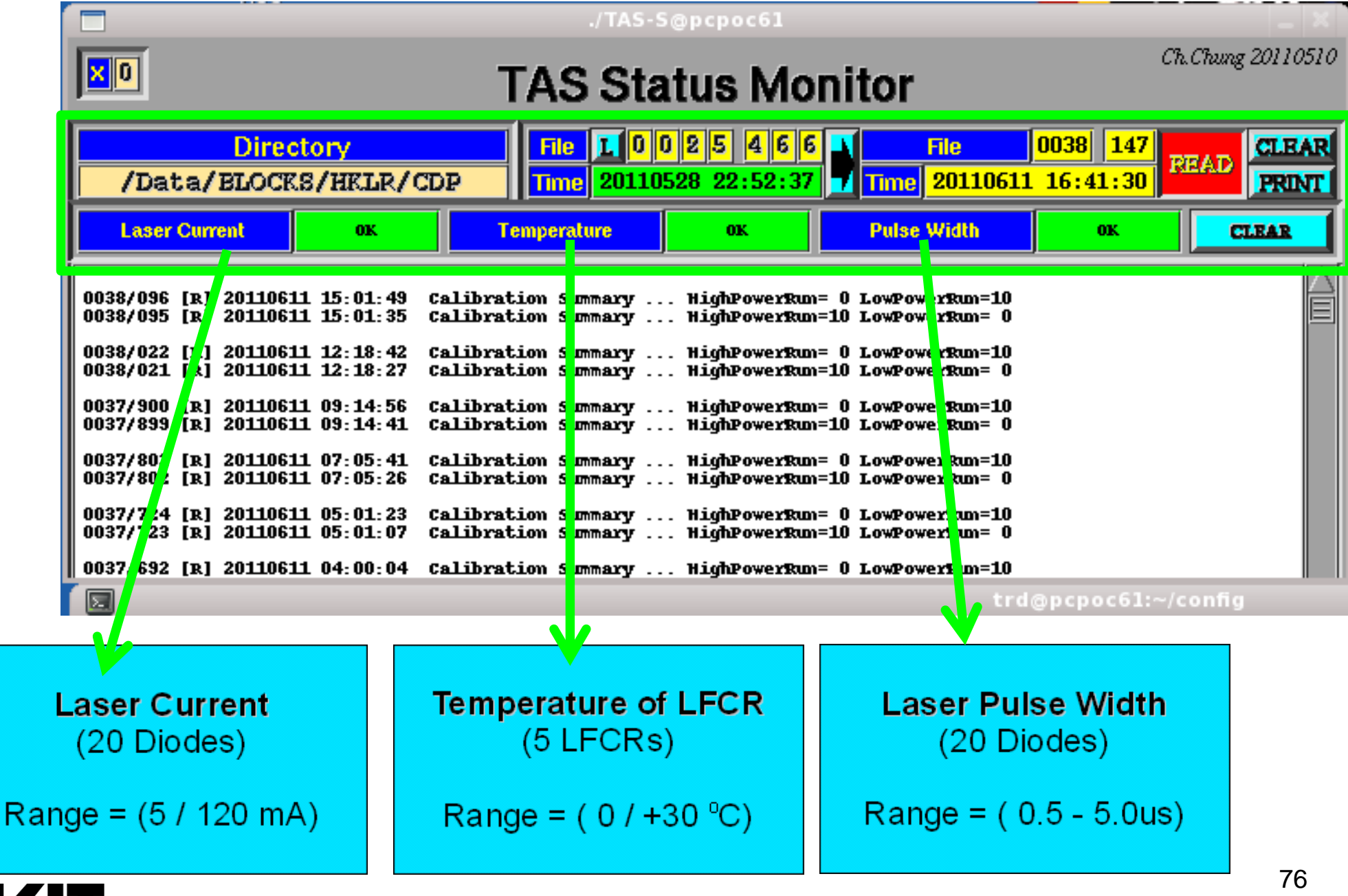

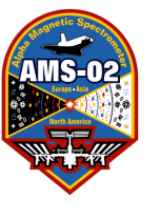

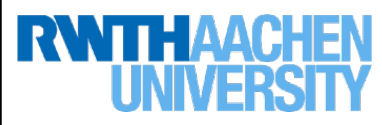

| 1 | /TAS-S@pcpoc61                                                                                                    | _ × _              |
|---|----------------------------------------------------------------------------------------------------|--------------------|
|   | TAS Status Monitor                                                                                                    | Ch.Chaing 20110510 |
|   | Directory         File         I         0         2         5         4         6         File         0038         147           /Data/BLOCKS/HKLR/CDP         Time         20110528         22:52:37         Time         20110611         16:41:30 | READ CLEAR         |
|   | Laser Current OK Temperature OK Pulse Width OK                                                                                                    | CLEAR              |
| ľ | 0038/096 [R] 20110611 15:01:49 Calibration Summary HighPowerRun= 0 LowPowerRun=10<br>0038/095 [R] 20110611 15:01:35 Calibration Summary HighPowerRun=10 LowPowerRun= 0                                                                                 |                    |
|   | 0038/022 [R] 20110611 12:18:42 Calibration Summary HighPowerRun= 0 LowPowerRun=10<br>0038/021 [R] 20110611 12:18:27 Calibration Summary HighPowerRun=10 LowPowerRun= 0                                                                                 |                    |
|   | 0037/900 [R] 20110611 09:14:56 Calibration Summary HighPowerRun= 0 LowPowerRun=10<br>0037/899 [R] 20110611 09:14:41 Calibration Summary HighPowerRun=10 LowPowerRun= 0                                                                                 |                    |
|   | 0037/802 [R] 20110611 07:05:41 Calibration Summary HighPowerRun= 0 LowPowerRun=10<br>0037/802 [R] 20110611 07:05:26 Calibration Summary HighPowerRun=10 LowPowerRun= 0                                                                                 |                    |
|   | 0037/724 [R] 20110611 05:01:23 Calibration Summary HighPowerRun= 0 LowPowerRun=10<br>0037/723 [R] 20110611 05:01:07 Calibration Summary HighPowerRun=10 LowPowerRun= 0                                                                                 |                    |
|   | 0037/692 [R] 20110611 04:00:04 Calibration Summary HighPowerRum= 0 LowPowerRum=10                                                                                                    |                    |
|   | E trd()pcpoc61:                                                                                                    | -/config           |

TAS Calibration Sequences (total 20 diode runs)

10 diodes with 20 mA 10 diodes with 10 mA one each time a HV adjustment is performed <sup>77</sup>

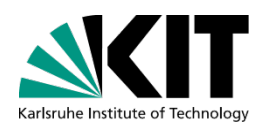

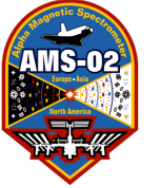

# TAS-Monitoring Program: TAS-M

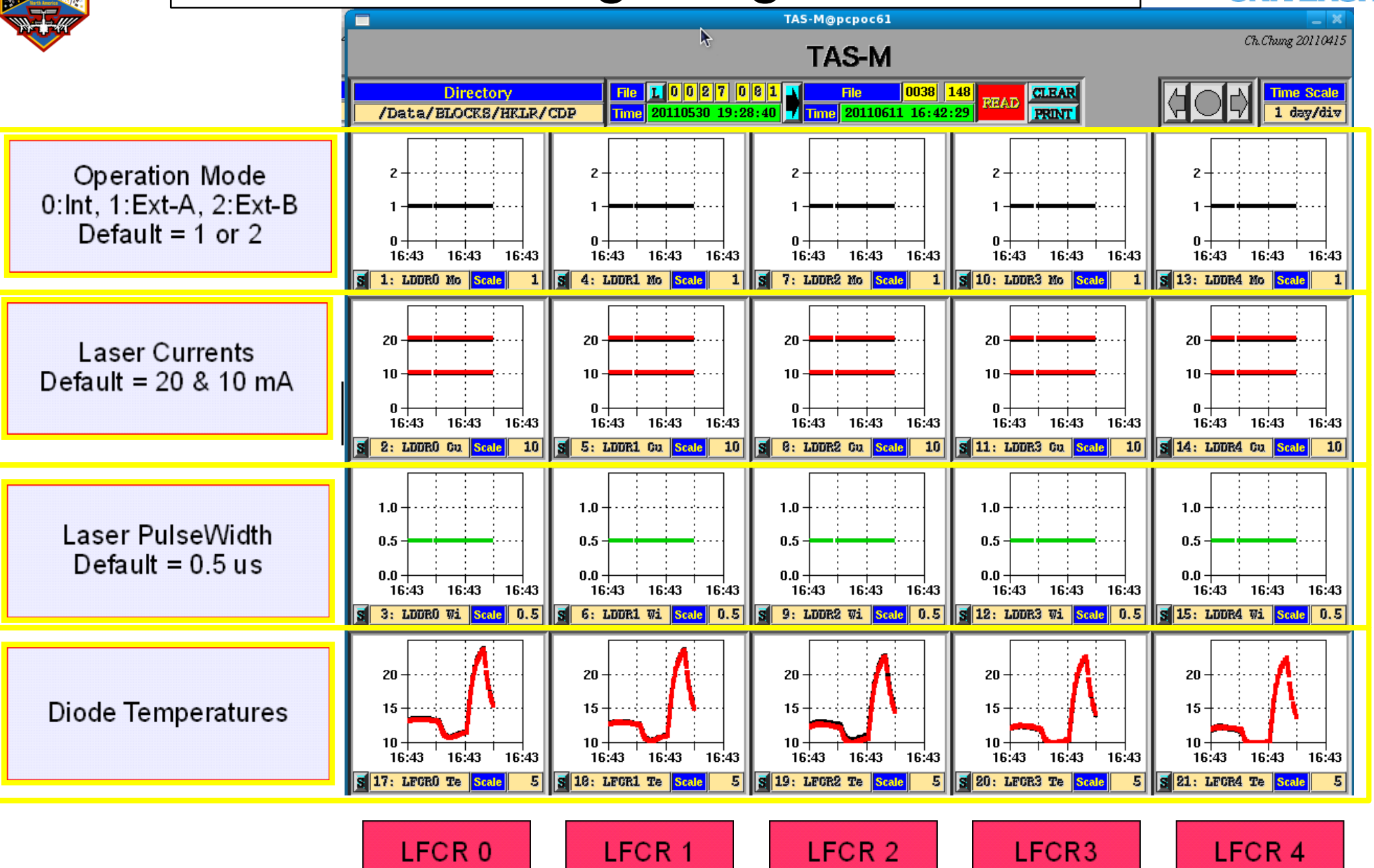

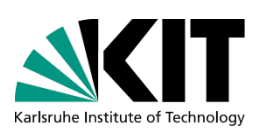

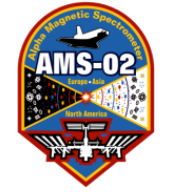

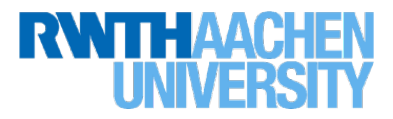

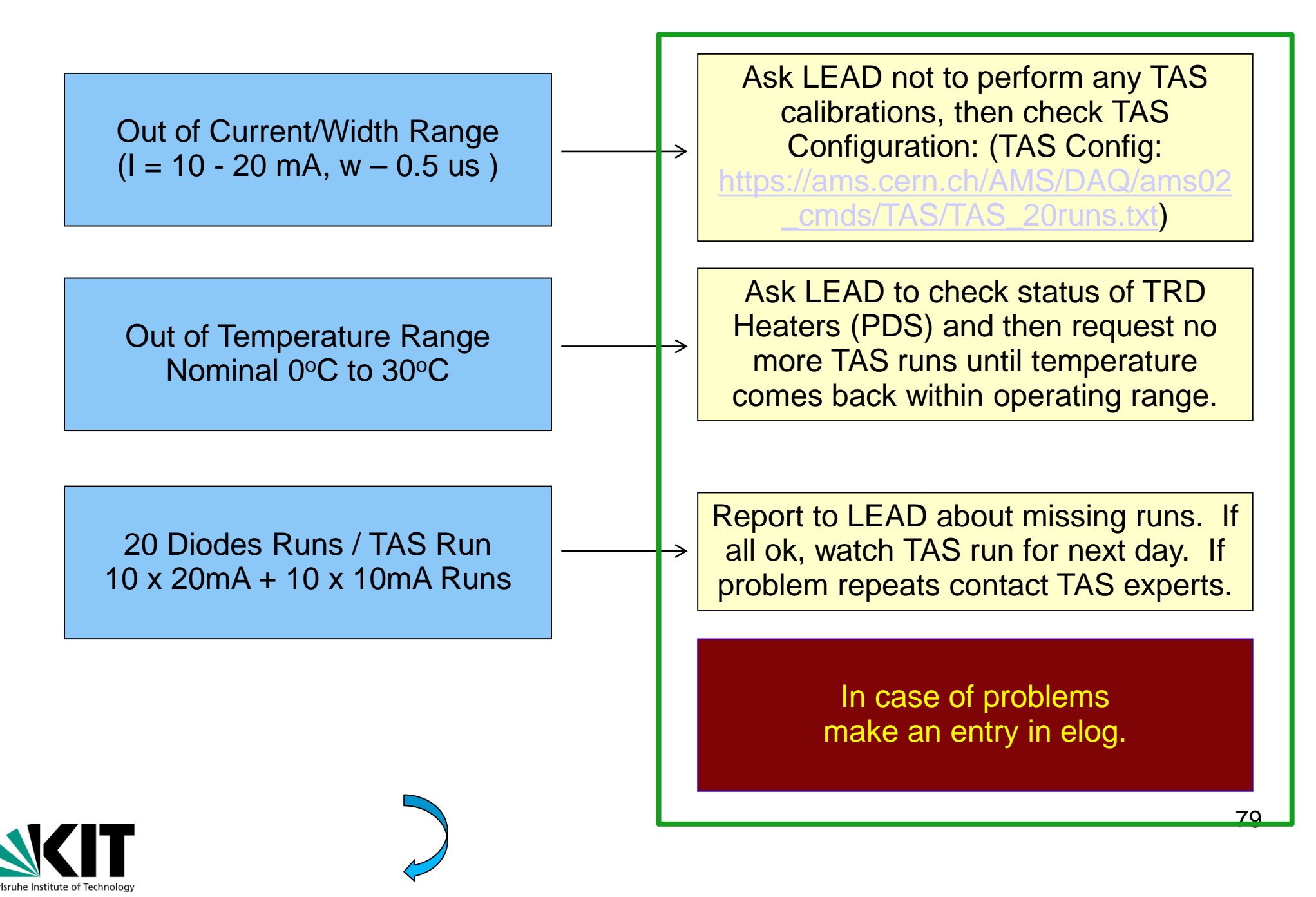

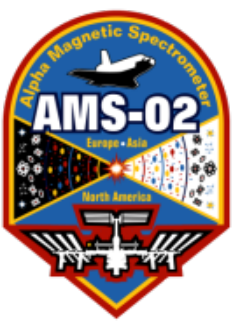

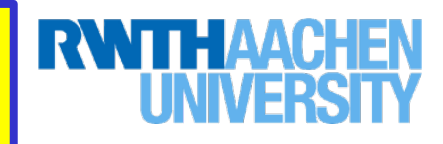

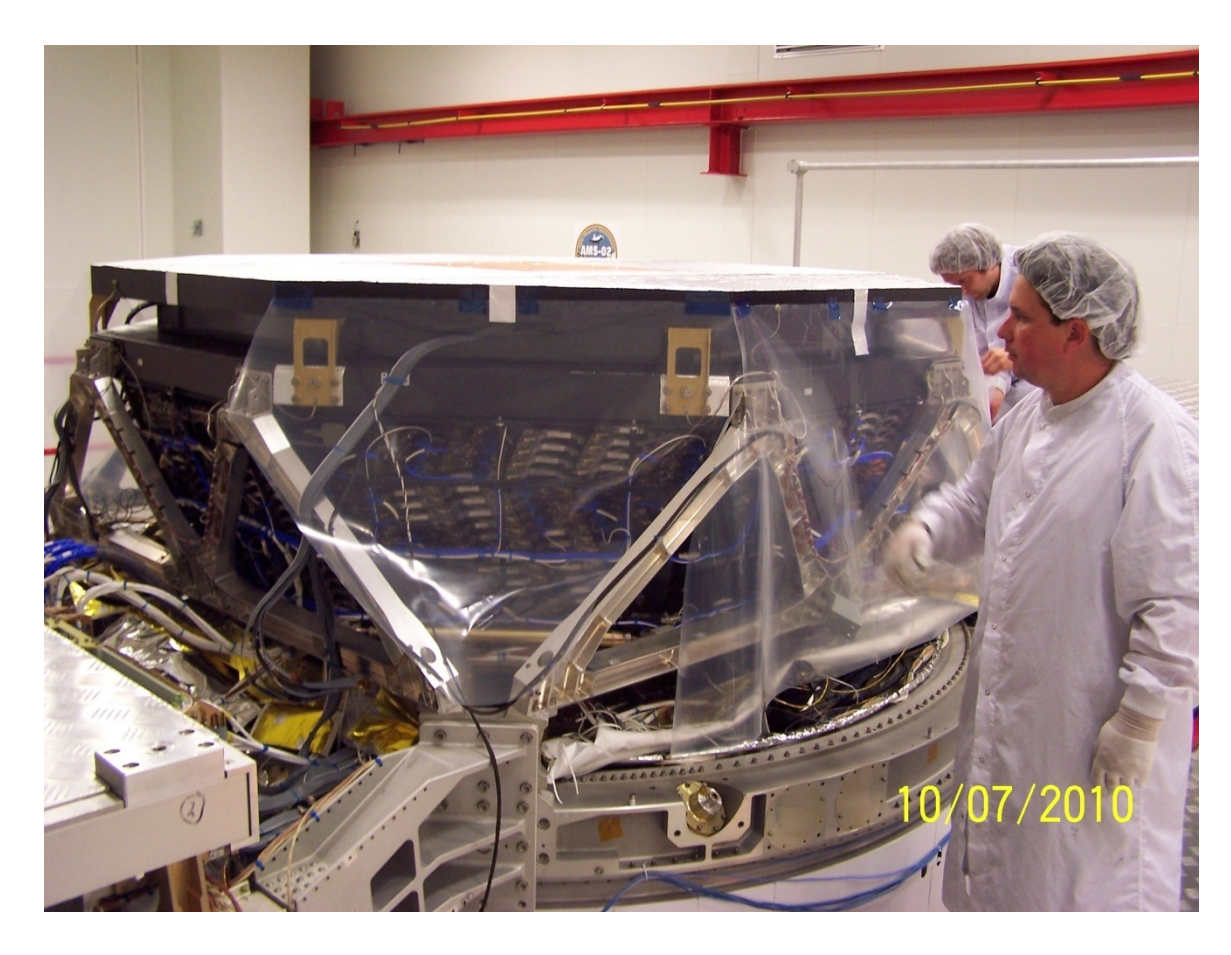

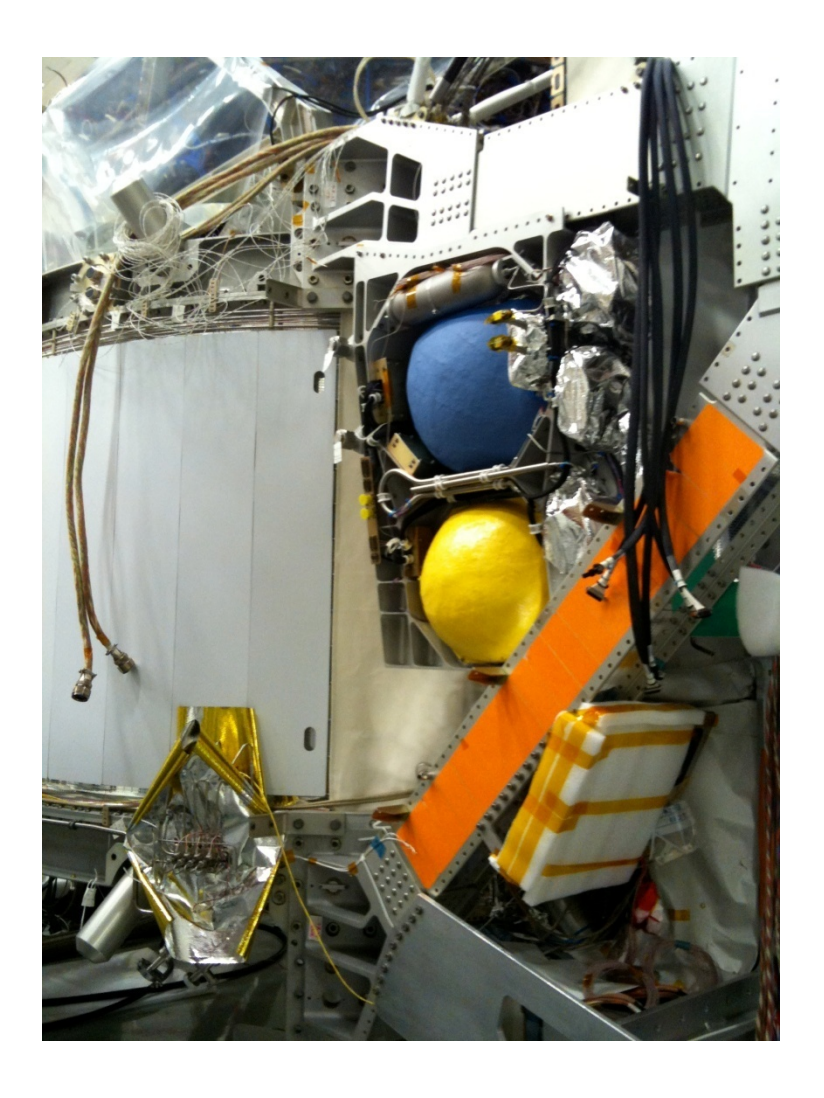

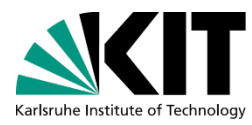

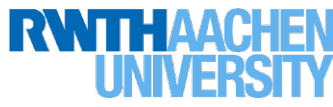

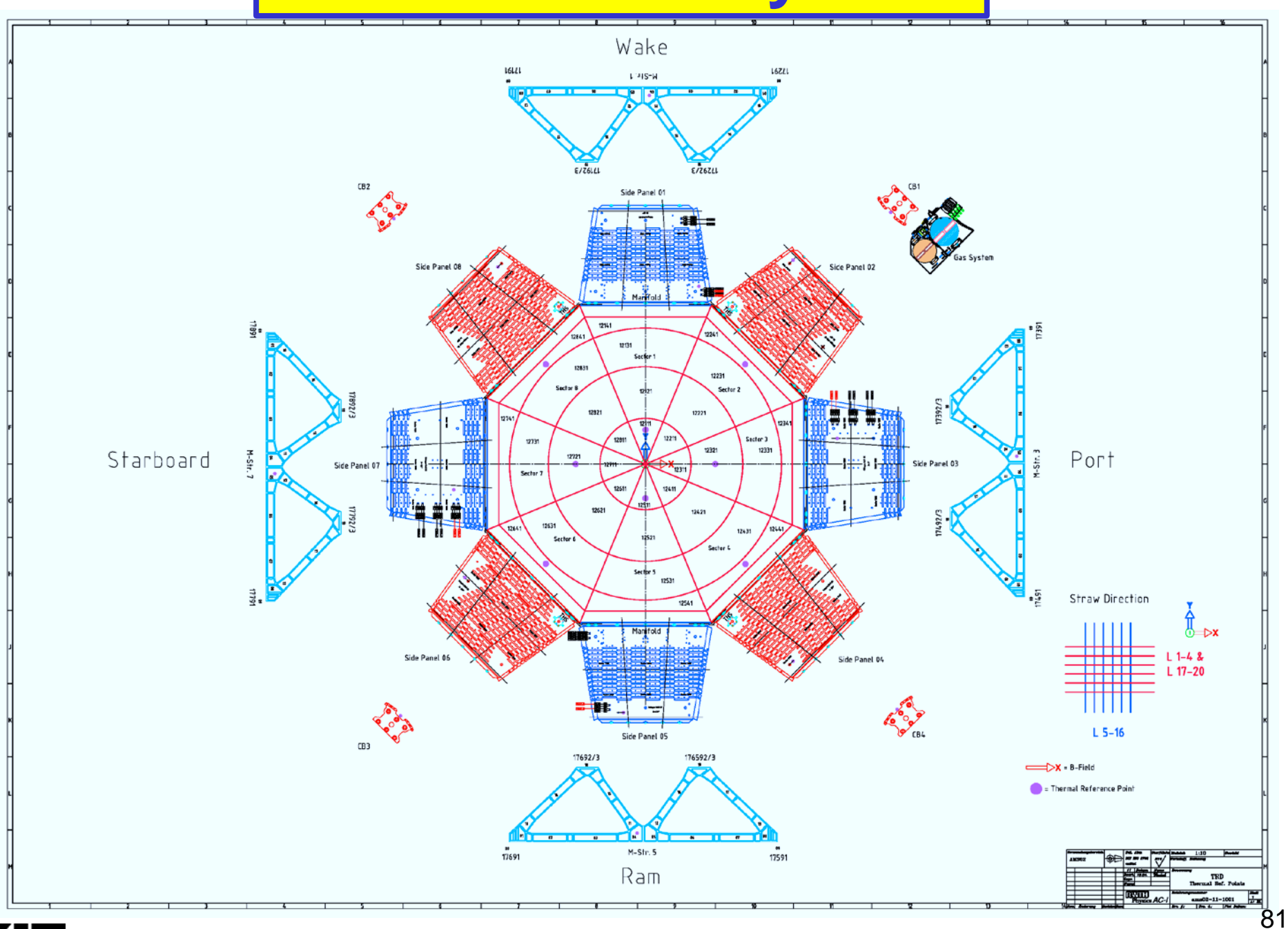

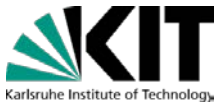

AMS-

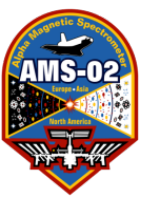

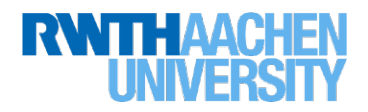

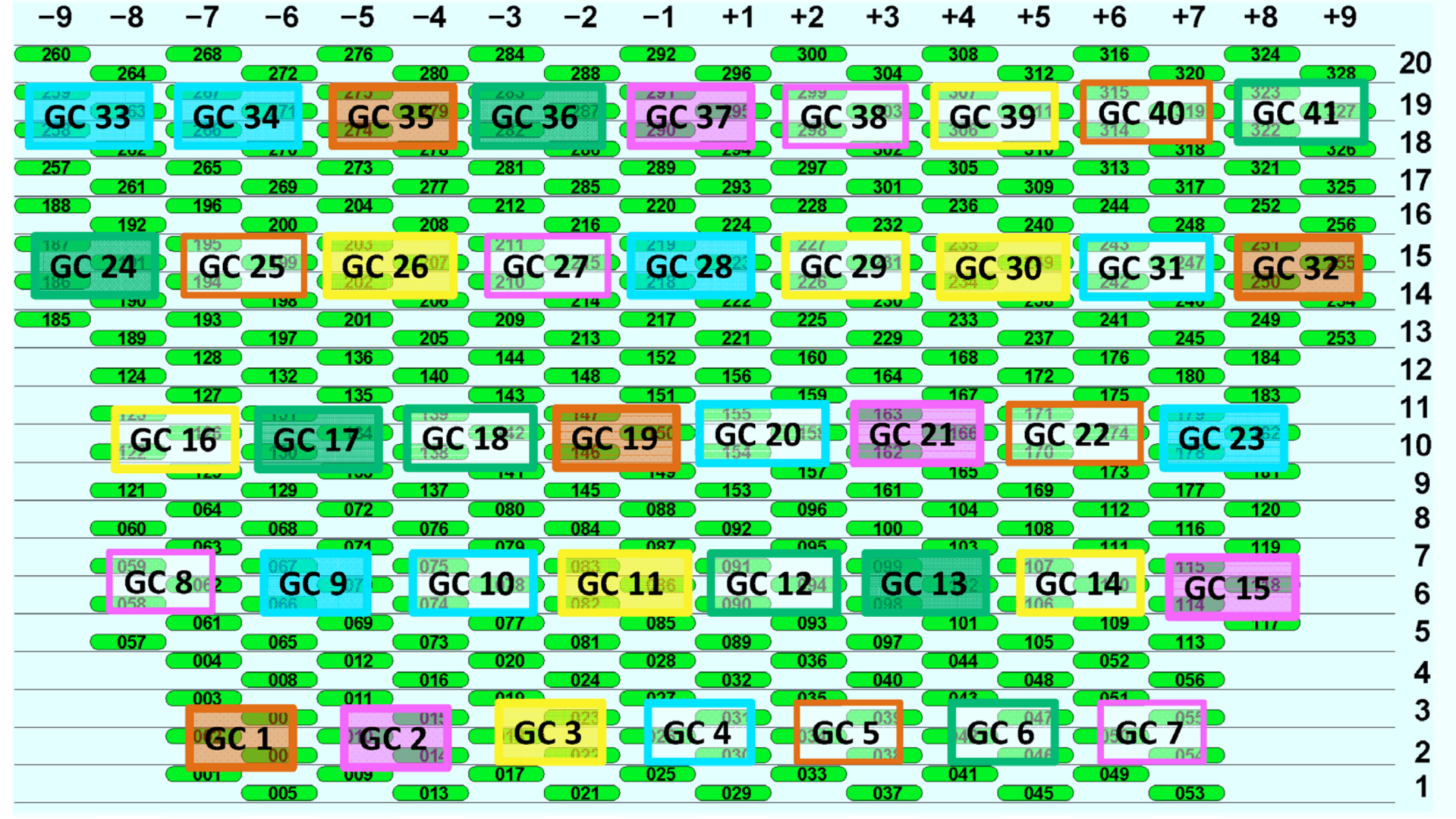

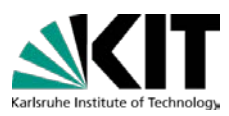

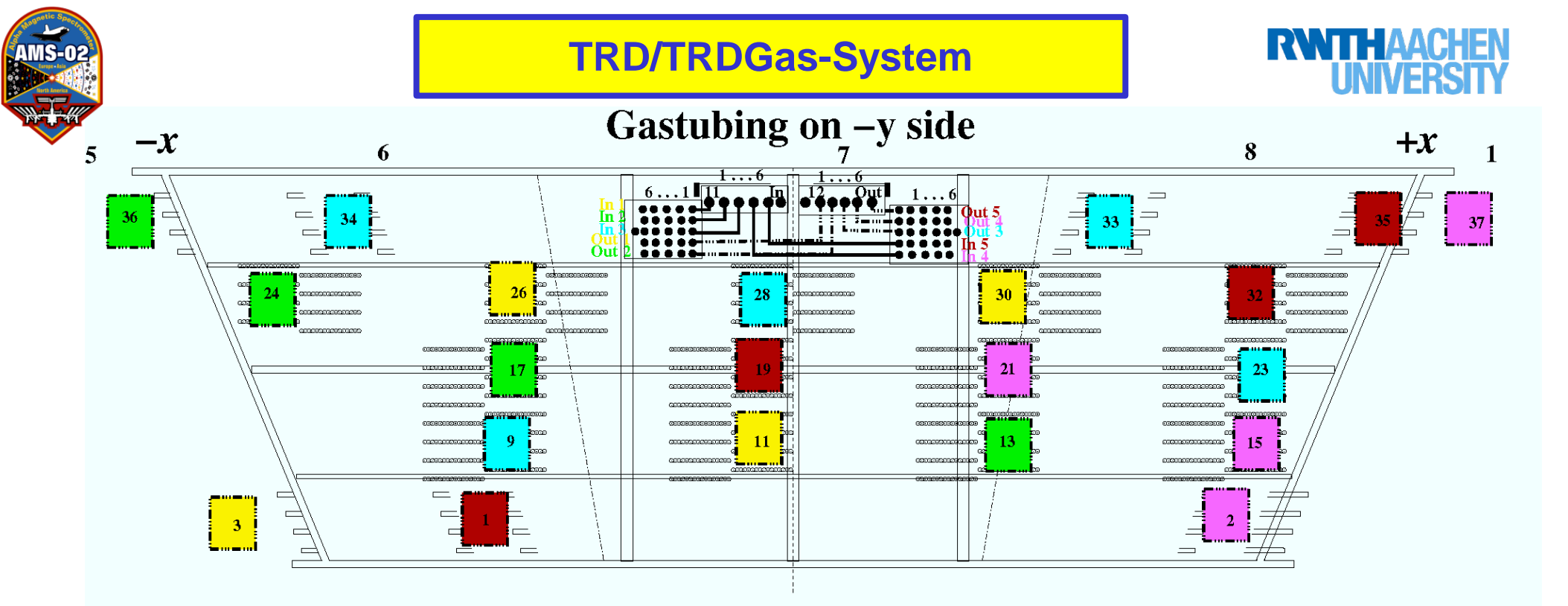

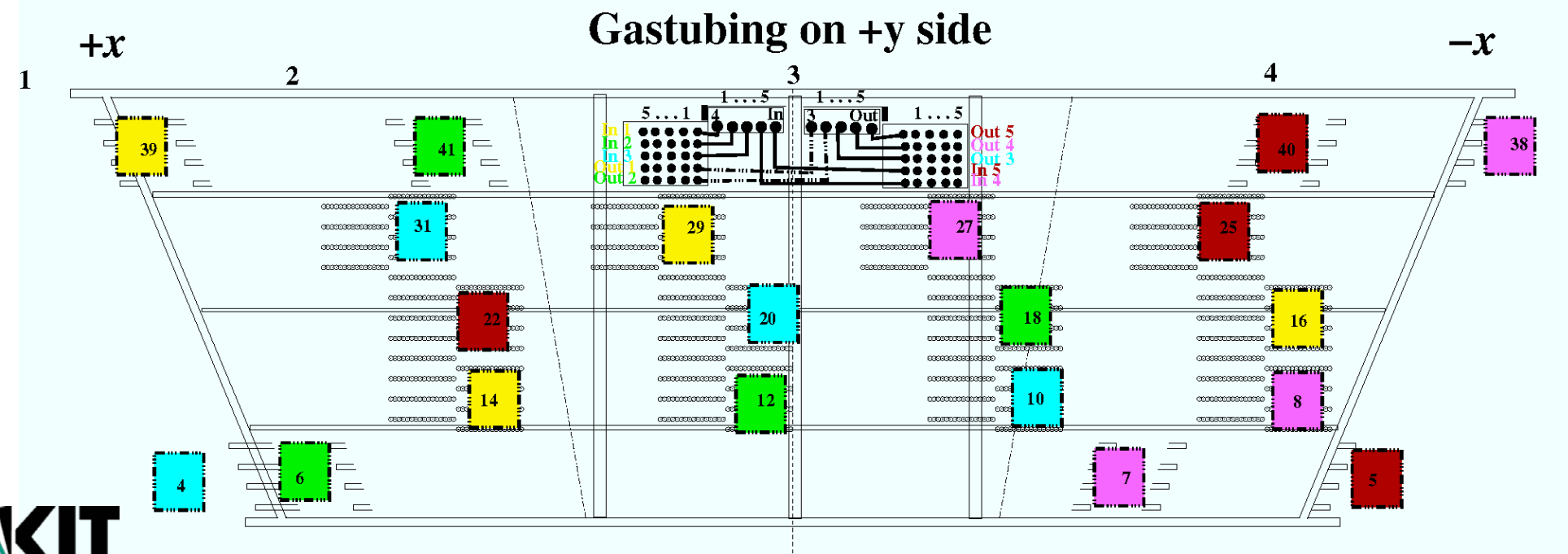

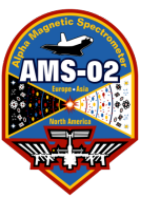

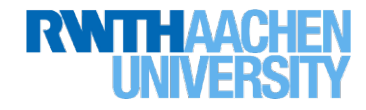

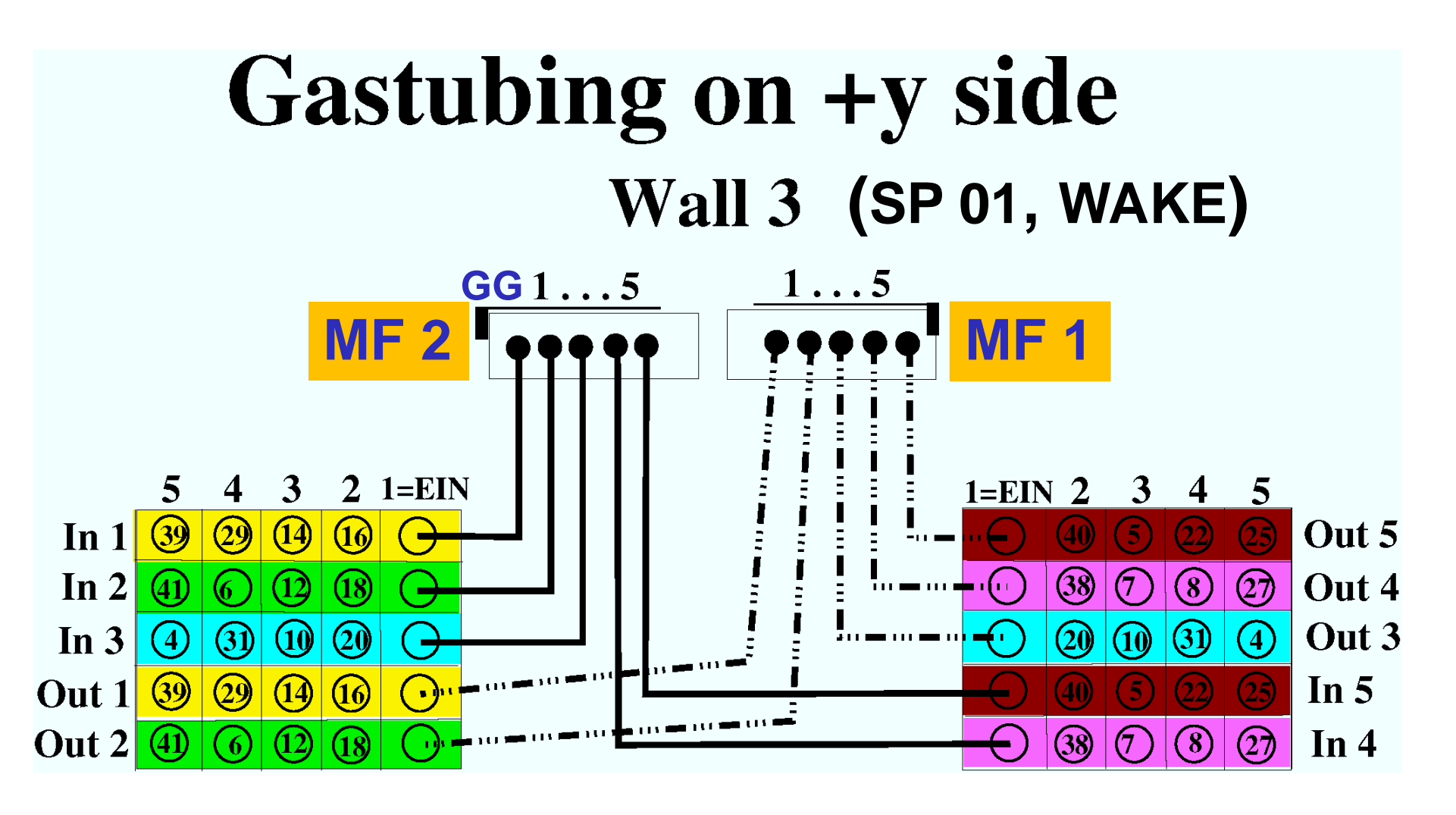

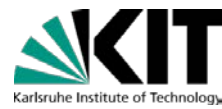

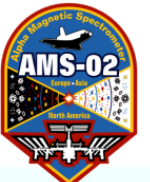

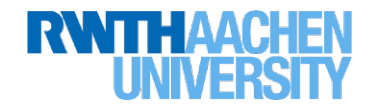

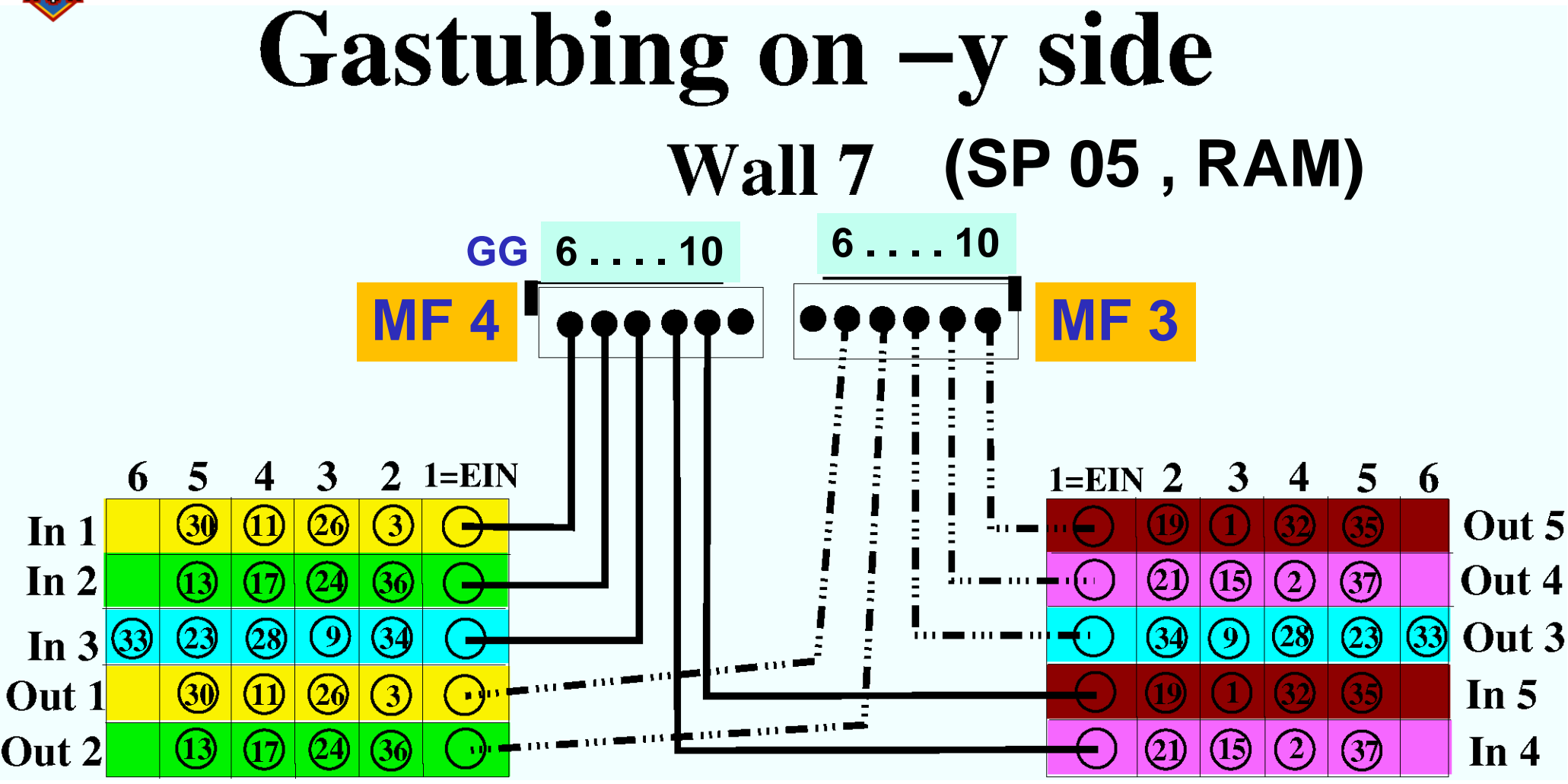

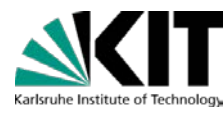

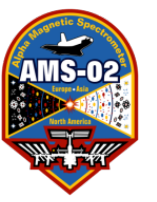

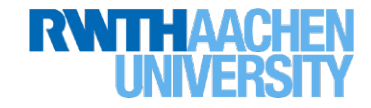

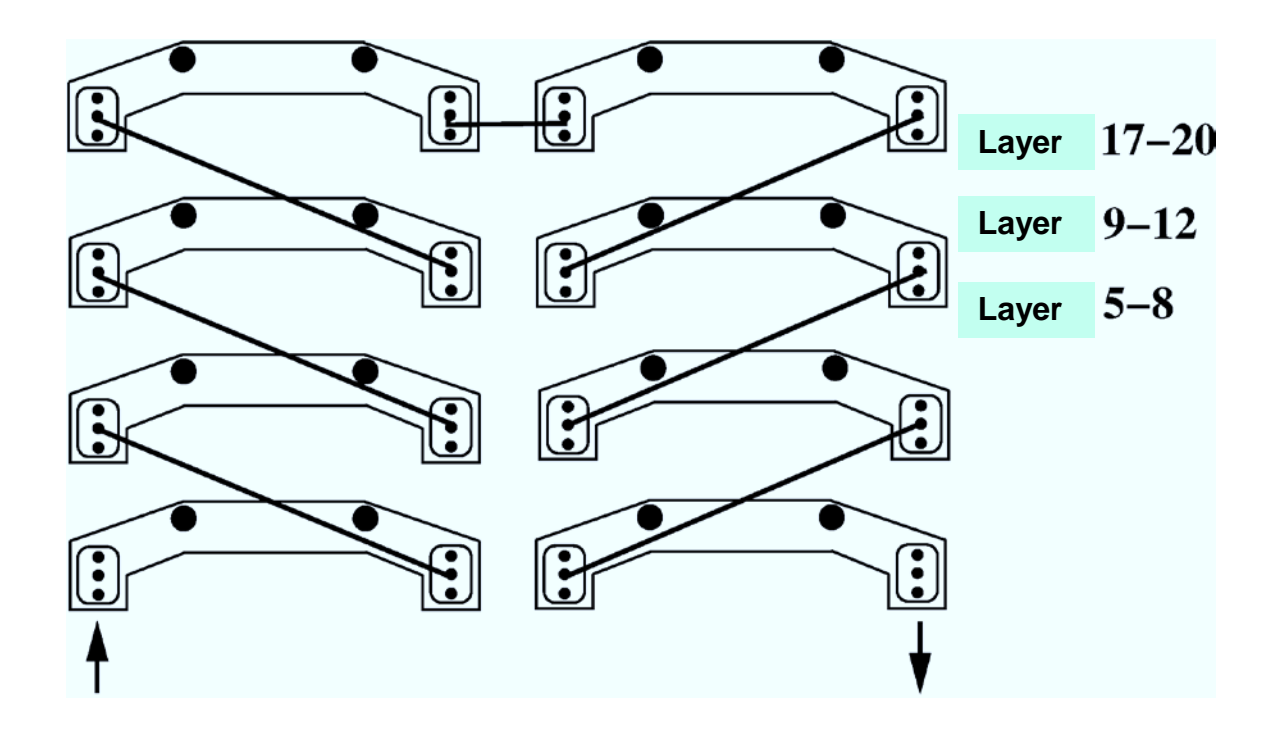

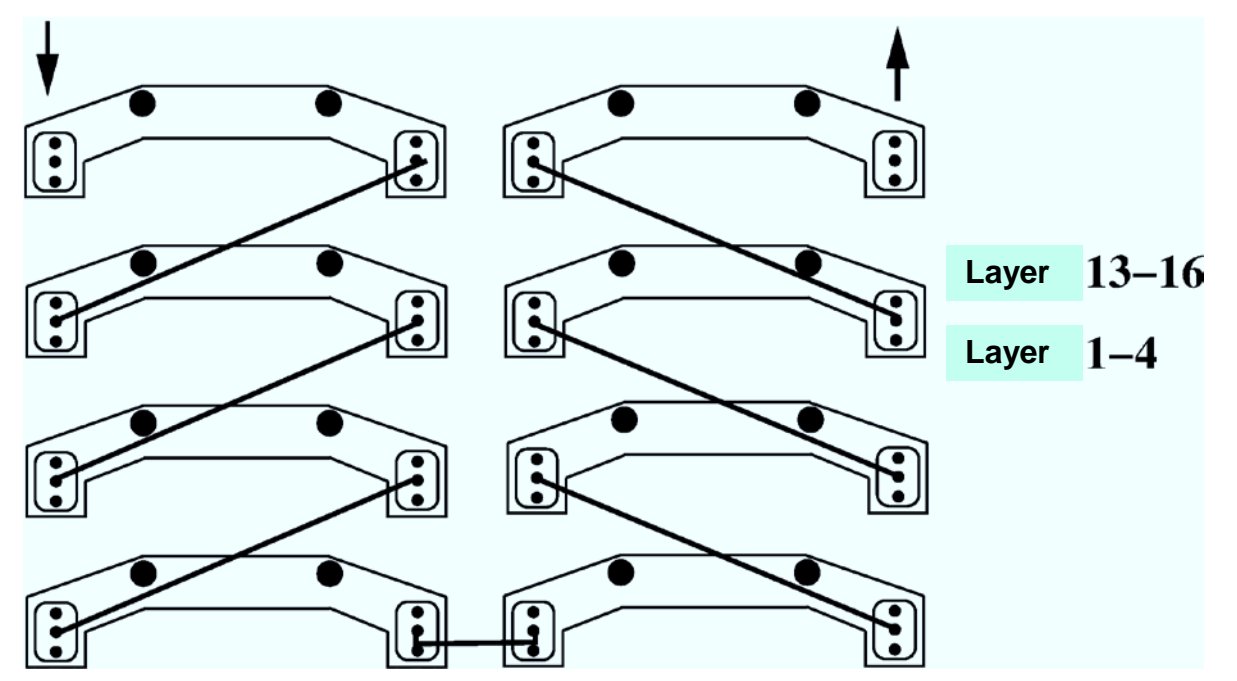

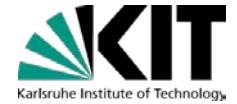

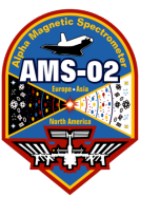

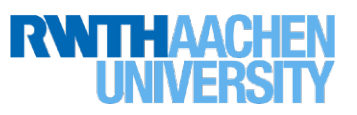

| Manifold<br>In /Out | GG    | Passive<br>MF<br>In / Out | Ch  | GC      | Straw<br>Modules |
|---------------------|-------|---------------------------|-----|---------|------------------|
|                     |       |                           | 2   | 2 16    | 121-124          |
|                     |       |                           | 2   |         | 125-128          |
|                     |       | 2                         | 1.1 | 105-108 |                  |
|                     | 1 / 1 | 3                         | 14  | 109-112 |                  |
|                     | 1     | 1/1                       | 20  | 225-228 |                  |
|                     |       | 4                         | 29  | 229-232 |                  |
|                     |       |                           |     | 5 20    | 305-308          |
|                     |       |                           | 5   | 39      | 309-312          |

| Manifold<br>In /Out | GG  | Passive<br>MF<br>In / Out | Ch          | GC      | Straw<br>Modules |
|---------------------|-----|---------------------------|-------------|---------|------------------|
|                     |     |                           | 2           | 18      | 137-140          |
|                     |     |                           | 2           |         | 141-144          |
|                     |     |                           | 2           | 10      | 89-92            |
|                     | 2/2 | 5                         | 12          | 93-96   |                  |
|                     | 2   | 212                       | 4           | 6       | 41-44            |
|                     |     |                           |             | 0       | 45-48            |
|                     |     | 5                         | <b>F</b> 44 | 321-324 |                  |
|                     |     |                           | 5           | 41      | 325-328          |

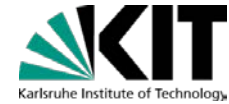

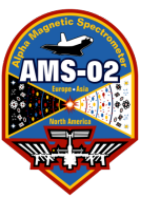

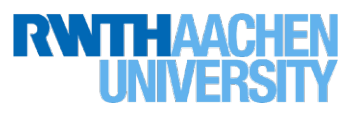

| Manifold<br>In /Out | GG | Passive<br>MF<br>In / Out | Ch | GC | Straw<br>Modules |
|---------------------|----|---------------------------|----|----|------------------|
|                     |    |                           | 2  | 20 | 153-156          |
|                     |    |                           | 2  | 20 | 157-160          |
|                     |    |                           | 3  | 10 | 73-76            |
|                     | 2  | 2/2                       | 5  | 10 | 77-80            |
|                     | 3  | 5/5                       | Λ  | 21 | 241-244          |
|                     |    |                           | 4  | 51 | 245-248          |
|                     |    |                           | Б  | Λ  | 25-28            |
|                     |    |                           | 5  | 4  | 29-32            |

| Manifold<br>In /Out | GG | Passive<br>MF<br>In / Out | Ch | GC  | Straw<br>Modules |
|---------------------|----|---------------------------|----|-----|------------------|
|                     |    |                           | 2  | 20  | 297-300          |
|                     |    |                           |    | 50  | 301-304          |
|                     |    |                           | 2  | 3 7 | 49-52            |
|                     | л  | A / A                     | 5  |     | 53-56            |
|                     | 4  | 4/4                       | 1  | Q   | 57-60            |
|                     |    |                           | 4  | 0   | 61-64            |
|                     |    |                           | 5  | 27  | 209-212          |
|                     |    |                           | 5  | 21  | 213-216          |

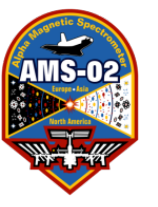

### TRD/TRDGas-System

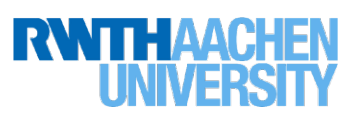

| Manifold<br>In /Out | GG        | Passive<br>MF<br>In / Out | Ch                | GC                  | Straw<br>Modules                                                                                                    |
|---------------------|-----------|---------------------------|-------------------|---------------------|----------------------------------------------------------------------------------------------------|
|                     |           |                           | 2                 | 40                  | 313-316                                                                                                    |
|                     |           |                           |                   | 40                  | 317-320                                                                                                    |
|                     |           |                           | 3                 | 5                   | 33-36                                                                                                    |
|                     | 5         | 5/5                       | 3                 | 5                   | 37-40                                                                                                    |
|                     | 5         | 5/5                       |                   | 22                  | 169-172                                                                                                    |
|                     |           |                           | 4                 | 22                  | 173-176                                                                                                    |
|                     |           |                           | 5                 | 25                  | 193-196                                                                                                    |
|                     |           |                           | 5                 | 20                  | 197-200                                                                                                    |
|                     |           |                           |                   |                     |                                                                                                    |
| In /Out             | GG        | Passive<br>MF<br>In / Out | Ch                | GC                  | Straw<br>Modules                                                                                                    |
| In /Out             | GG        | Passive<br>MF<br>In / Out | Ch                | GC                  | Straw<br>Modules<br>17-20                                                                                                    |
| In /Out             | GG        | Passive<br>MF<br>In / Out | 2 Ch              | <b>GC</b><br>3      | Straw<br>Modules<br>17-20<br>21-24                                                                                            |
| In /Out             | GG        | Passive<br>MF<br>In / Out | 2                 | GC<br>3             | Straw           Modules           17-20           21-24           201-204                                                     |
| Manifold<br>In /Out | GG        | Passive<br>MF<br>In / Out | Ch<br>2<br>3      | GC<br>3<br>26       | Straw<br>Modules           17-20           21-24           201-204           205-208                                          |
| Manifold<br>In /Out | <b>GG</b> | Passive<br>MF<br>In / Out | Ch<br>2<br>3      | GC<br>3<br>26       | Straw         Modules         17-20         21-24         201-204         205-208         81-84                               |
| Manifold<br>In /Out | <b>GG</b> | Passive<br>MF<br>In / Out | Ch<br>2<br>3<br>4 | GC<br>3<br>26<br>11 | Straw         Modules         17-20         21-24         201-204         205-208         81-84         85-88                 |
| Manifold<br>In /Out | GG<br>1   | Passive<br>MF<br>In / Out | Ch<br>2<br>3<br>4 | GC<br>3<br>26<br>11 | Straw         Modules         17-20         21-24         201-204         205-208         81-84         85-88         233-236 |

89

| AMS-02 |  |
|--------|--|
|        |  |
|        |  |

|                               |         | TRD/TRD                   | Gas-                        | System                          |                                                                                      |         |
|-------------------------------|---------|---------------------------|-----------------------------|---------------------------------|--------------------------------------------------------------------------------------|---------|
| Manifold<br>In /Out           | GG      | Passive<br>MF<br>In / Out | Ch                          | GC                              | Straw<br>Modules                                                                     |         |
|                               |         |                           | 2                           | 36                              | 281-284                                                                              |         |
|                               |         |                           |                             | 2                               | 30                                                                                   | 285-288 |
|                               |         |                           | 2                           | 24                              | 185-188                                                                              |         |
|                               | 2       | 2/2                       | 5                           | 24                              | 189-192                                                                              |         |
| 1011 4/3                      |         |                           | Л                           | 17                              | 129-132                                                                              |         |
|                               |         |                           | 4                           | 17                              | 133-136                                                                              |         |
|                               |         |                           | 5                           | 12                              | 97-100                                                                               |         |
|                               |         |                           | 5                           | 15                              | 101-104                                                                              |         |
| Manifold                      |         |                           |                             |                                 |                                                                                      |         |
| In /Out                       | GG      | Passive<br>MF<br>In / Out | Ch                          | GC                              | Straw<br>Modules                                                                     |         |
| In /Out                       | GG      | Passive<br>MF<br>In / Out | Ch                          | GC<br>24                        | Straw<br>Modules<br>265-268                                                          |         |
| In /Out                       | GG      | Passive<br>MF<br>In / Out | Ch<br>2                     | <b>GC</b><br>34                 | Straw           Modules           265-268           269-272                          |         |
| In /Out                       | GG      | Passive<br>MF<br>In / Out | 2<br>2                      | GC<br>34                        | Straw           Modules           265-268           269-272           65-68          |         |
| In /Out                       | GG      | Passive<br>MF<br>In / Out | Ch<br>2<br>3                | GC<br>34<br>9                   | Straw<br>Modules           265-268           269-272           65-68           69-72 |         |
| Manifold<br>In /Out           | GG      | Passive<br>MF<br>In / Out | Ch<br>2<br>3                | GC<br>34<br>9<br>28             | Straw<br>Modules265-268269-27265-6869-72217-220                                      |         |
| Manifold<br>In /Out<br>MF 4/3 | GG<br>3 | Passive<br>MF<br>In / Out | Ch<br>2<br>3<br>4           | GC<br>34<br>9<br>28             | Straw<br>Modules265-268269-27265-6869-72217-220221-224                               |         |
| Manifold<br>In /Out           | GG<br>3 | Passive<br>MF<br>In / Out | Ch<br>2<br>3<br>4           | GC<br>34<br>9<br>28<br>23       | Straw<br>Modules265-268269-27265-6869-72217-220221-224177-180                        |         |
| Manifold<br>In /Out           | GG<br>3 | Passive<br>MF<br>In / Out | Ch<br>2<br>3<br>4<br>5      | GC<br>34<br>9<br>28<br>23       | Straw<br>Modules265-268269-27265-6869-72217-220221-224177-180181-184                 |         |
| MANIFOID<br>In /Out           | GG<br>3 | Passive<br>MF<br>In / Out | Ch<br>2<br>3<br>4<br>5<br>6 | GC<br>34<br>9<br>28<br>23<br>33 | Straw<br>Modules265-268269-27265-6869-72217-220221-224177-180181-184257-260          |         |

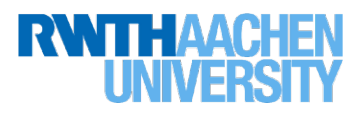

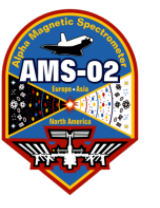

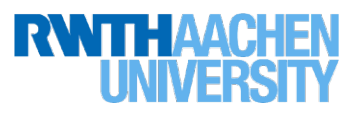

| Manifold<br>In /Out           | GG        | Passive<br>MF<br>In / Out        | Ch                | GC                   | Straw<br>Modules                                                                        |
|-------------------------------|-----------|----------------------------------|-------------------|----------------------|-----------------------------------------------------------------------------------------|
|                               |           |                                  | 2                 | 01                   | 161-164                                                                                 |
|                               |           |                                  | ۷                 | 21                   | 165-168                                                                                 |
|                               |           |                                  | 3                 | 15                   | 113-116                                                                                 |
|                               | Л         | A / A                            | 5                 | 15                   | 117-120                                                                                 |
| 1011 4/3                      | 4         | 4/4                              | Л                 | 2                    | 9-12                                                                                    |
|                               |           |                                  | 4                 | Z                    | 13-16                                                                                   |
|                               |           |                                  | Б                 | 27                   | 289-292                                                                                 |
|                               |           |                                  | 5                 | 57                   | 293-296                                                                                 |
|                               |           |                                  |                   |                      |                                                                                         |
| Manifold<br>In /Out           | GG        | Passive<br>MF<br>In / Out        | Ch                | GC                   | Straw<br>Modules                                                                        |
| Manifold<br>In /Out           | GG        | Passive<br>MF<br>In / Out        | Ch                | <b>GC</b>            | Straw<br>Modules<br>145-148                                                             |
| Manifold<br>In /Out           | GG        | Passive<br>MF<br>In / Out        | <b>Ch</b><br>2    | <b>GC</b><br>19      | <b>Straw</b><br><b>Modules</b><br>145-148<br>149-152                                    |
| Manifold<br>In /Out           | GG        | Passive<br>MF<br>In / Out        | Ch<br>2           | <b>GC</b><br>19      | <b>Straw</b><br><b>Modules</b><br>145-148<br>149-152<br>1-4                             |
| Manifold<br>In /Out           | GG        | Passive<br>MF<br>In / Out        | Ch<br>2<br>3      | <b>GC</b><br>19<br>1 | Straw           Modules           145-148           149-152           1-4           5-8 |
| Manifold<br>In /Out<br>MF 4/3 | <b>GG</b> | Passive<br>MF<br>In / Out        | Ch<br>2<br>3      | GC<br>19<br>1        | Straw<br>Modules145-148149-1521-45-8249-252                                             |
| Manifold<br>In /Out<br>MF 4/3 | <b>GG</b> | Passive<br>MF<br>In / Out        | Ch<br>2<br>3<br>4 | GC<br>19<br>1<br>32  | Straw<br>Modules145-148149-1521-45-8249-252253-256                                      |
| Manifold<br>In /Out<br>MF 4/3 | <b>GG</b> | Passive<br>MF<br>In / Out<br>5/5 | Ch<br>2<br>3<br>4 | GC<br>19<br>1<br>32  | Straw<br>Modules145-148149-1521-45-8249-252253-256273-276                               |

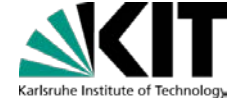

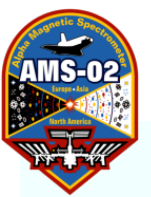

#### **TRDGas-System**

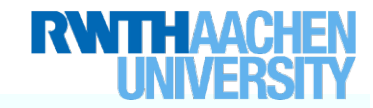

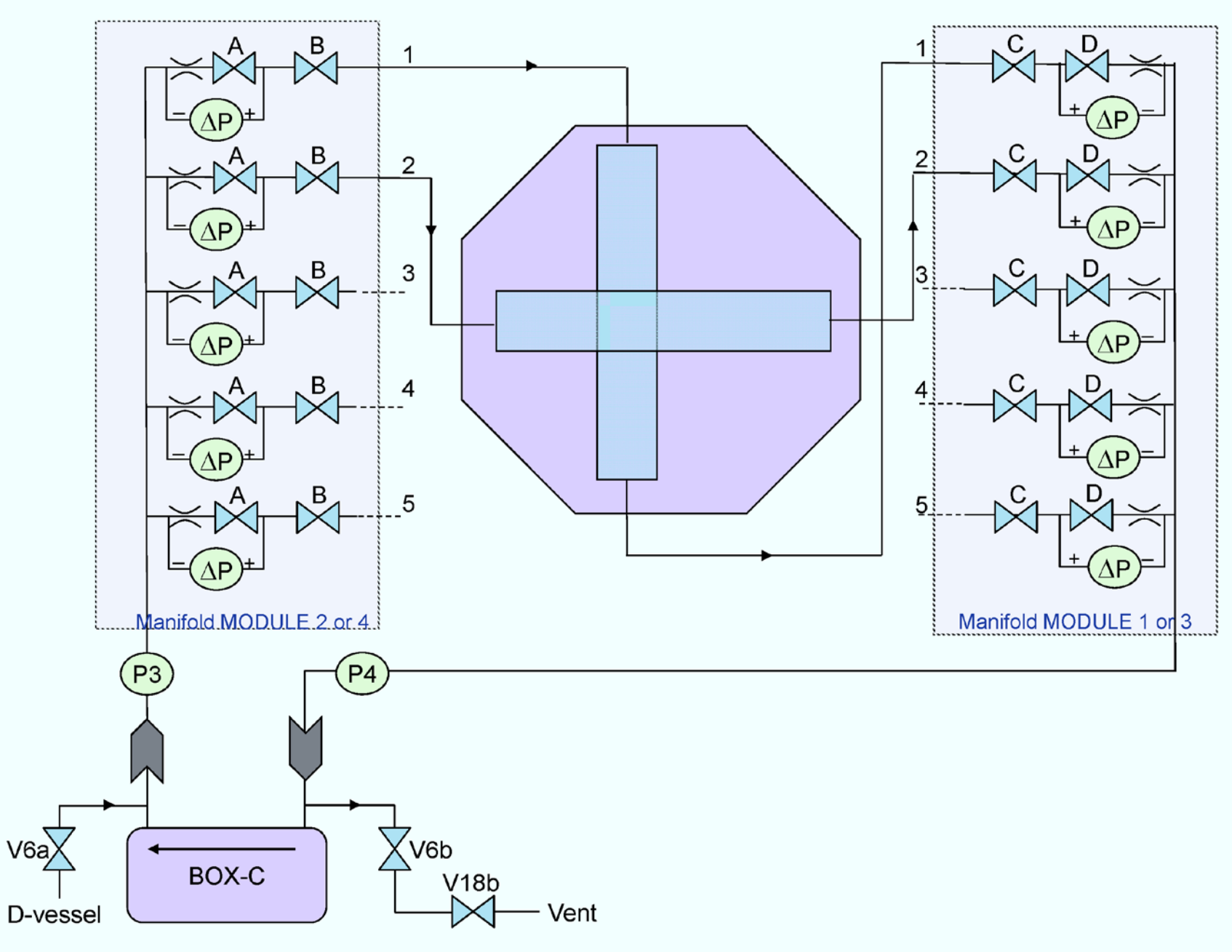

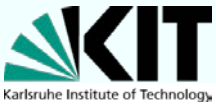

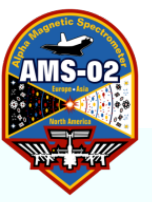

#### **TRDGas-System**

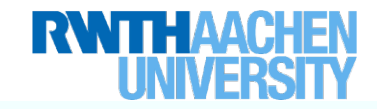

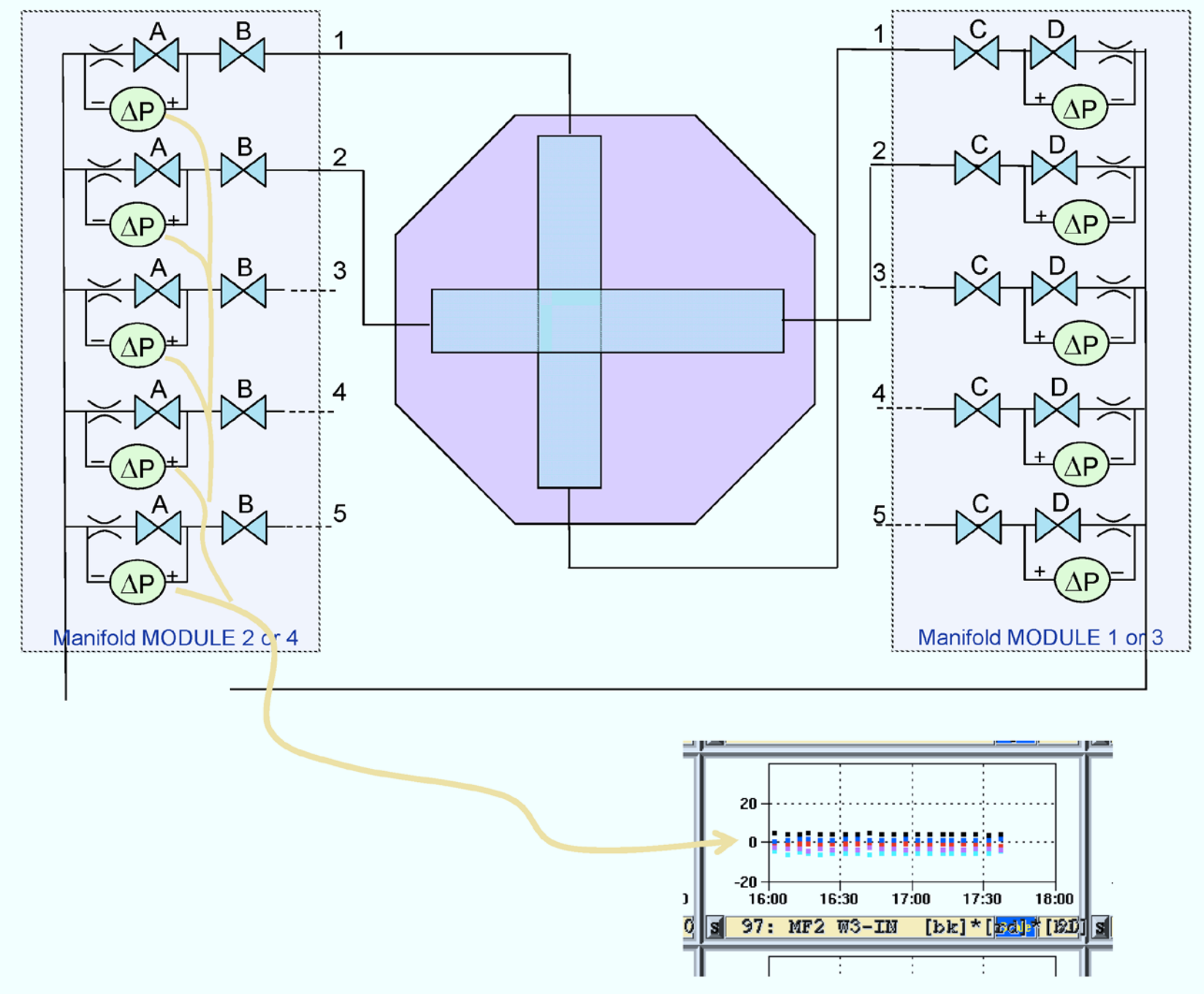

93

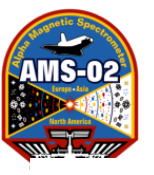

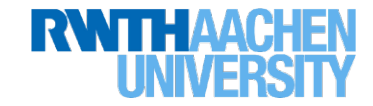

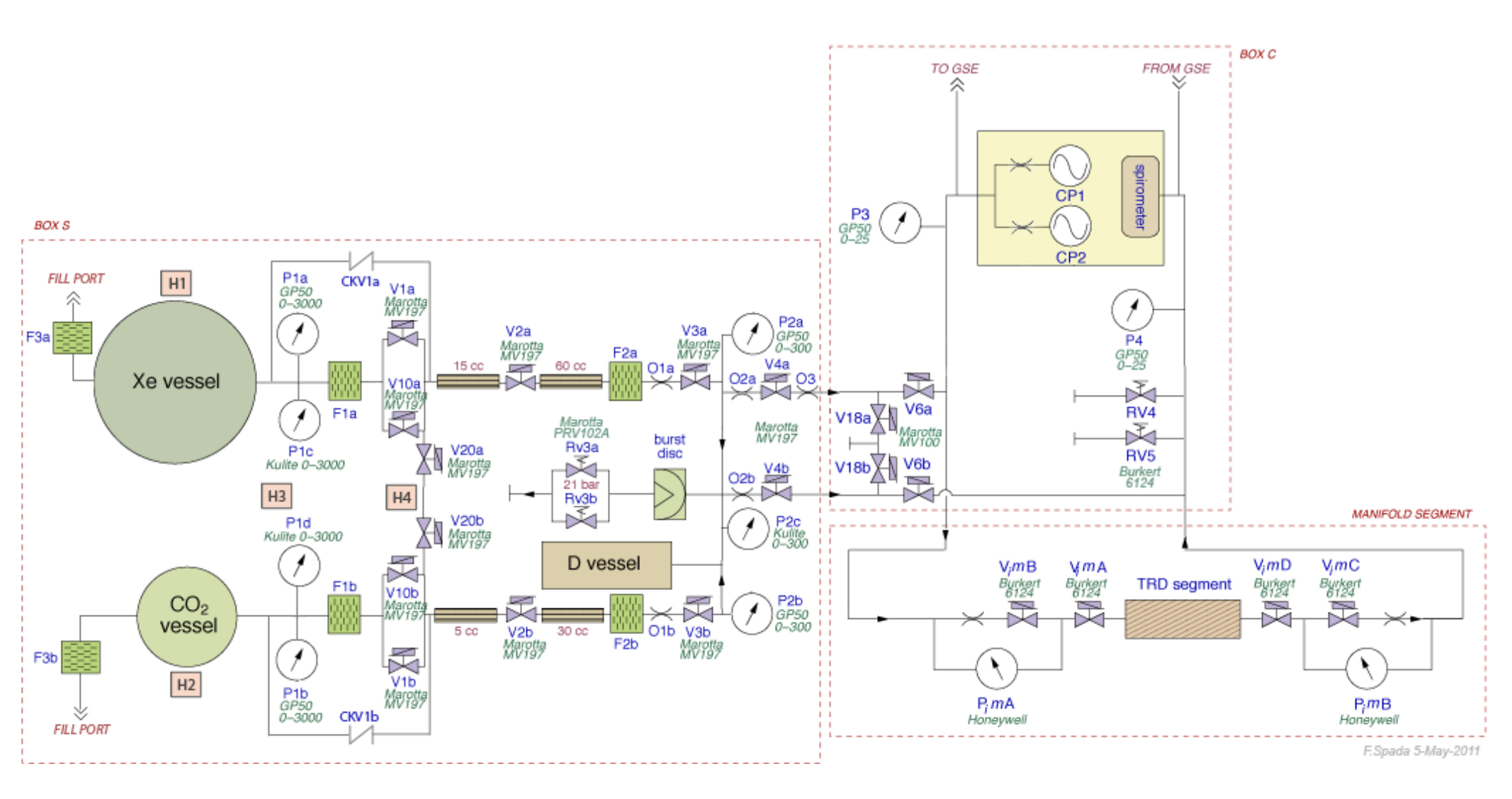

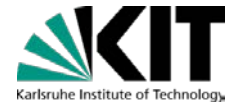

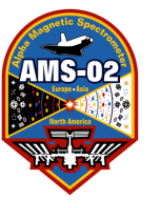

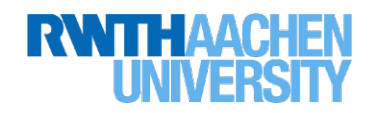

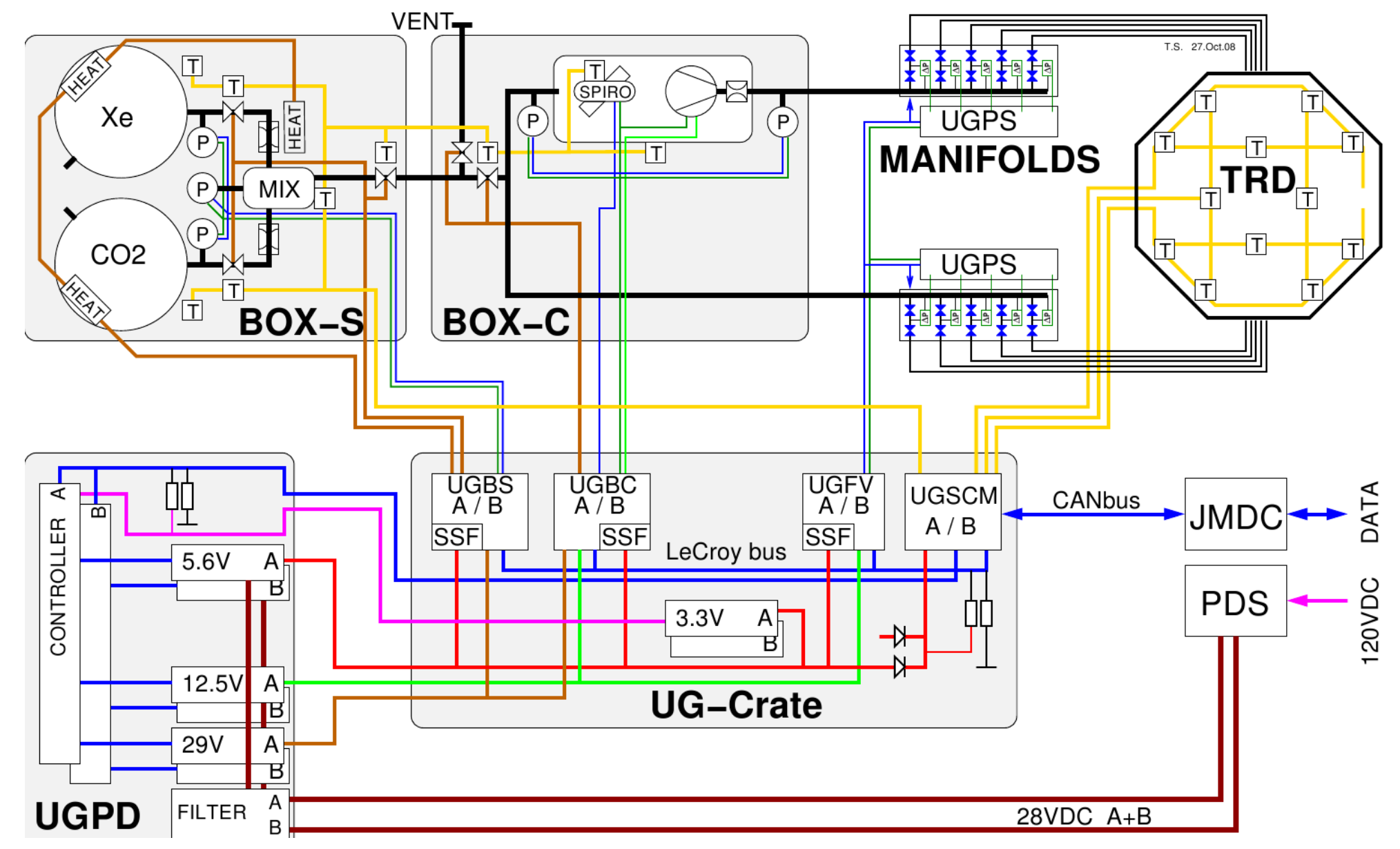

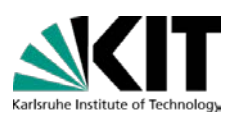

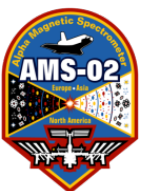

#### **TRDGAS Supply Vessel Limits**

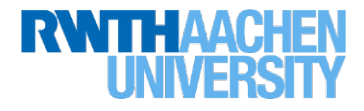

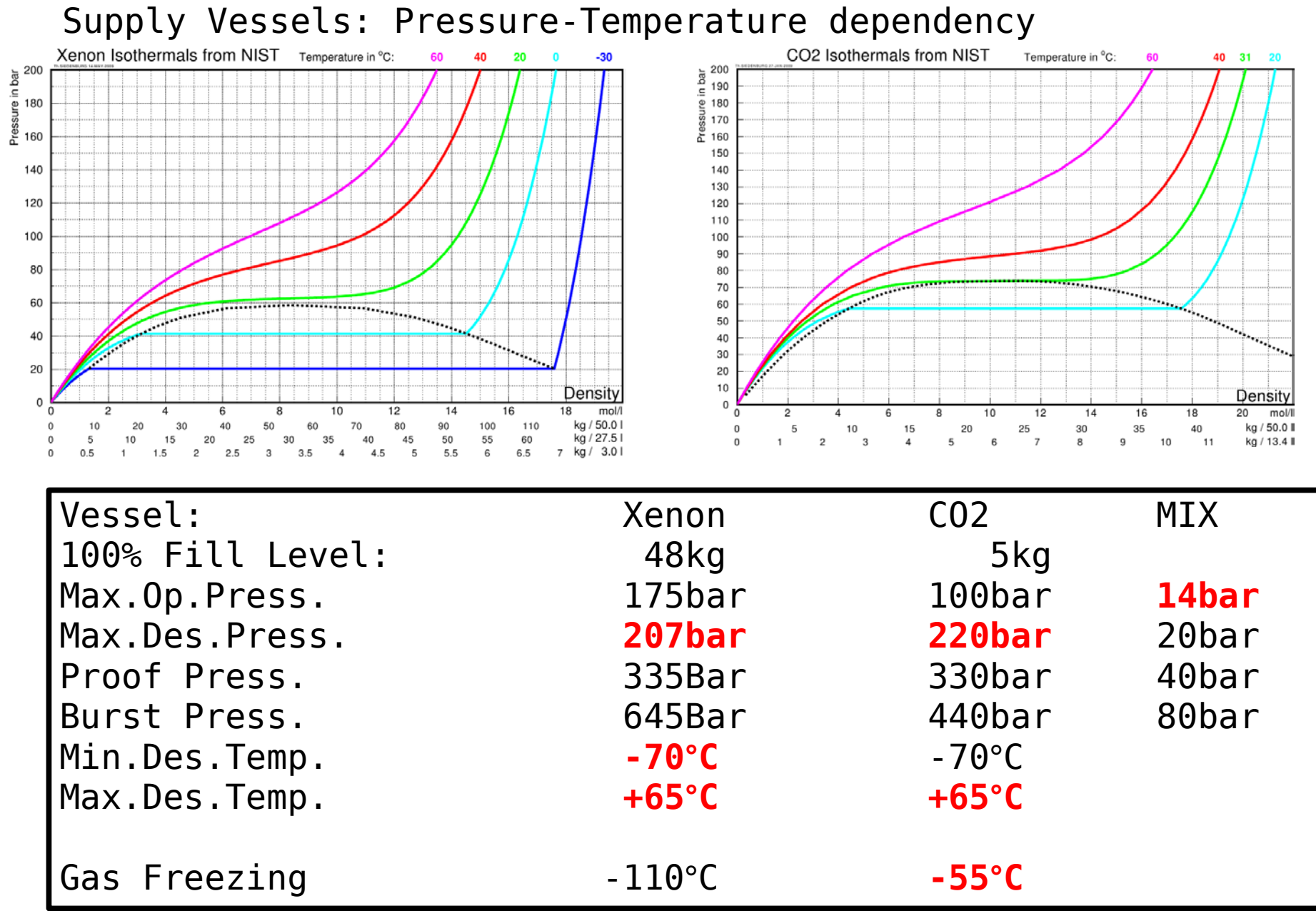

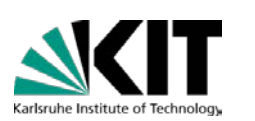

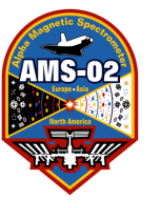

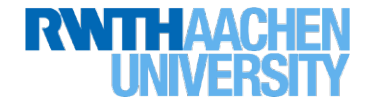

| UG-Supply-Current                                       | <pre>[92] Monitoring: 0.6A Pump HalfSpeed: +0.1A Heat Vessels: Heat for Mix: +1.0A Marotta Valve: +1.2A</pre> |
|---------------------------------------------------------|----------------------------------------------------------------------------------------------------|
| BoxC Canister                                           | Relief Valve at Inlet: 1.7bar                                                                                 |
| TRD Pressure:<br>Pump HalfSpeed:                        | 750-1300 mbar<br>Psup +320mbar Pret -320mbar                                                                  |
| MfdP [9699]:                                            | 0 +- 50 mbar                                                                                                  |
| Temp [89/94]: -<br>NO BOX-S/C Marot<br>NO Pump Operatio | 20°C +55°C<br>ta-Valve Operations below 0 °C<br>n below +5°C [94-SP blk]                                      |
| Temp UGSCM/UGPD [7                                      | 0] -15°C +45°C                                                                                                |

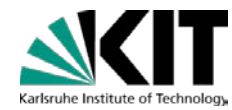

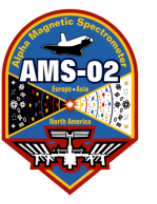

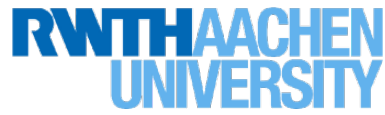

## List of TRD/TRDGas Programs

**Electronics Monitoring:** 

- TRD Status Monitor (TRD-S)
- Pedes\_Canvas
- UDR\_HK\_Canvas
- UHV Status Monitor (UHV-S)

Gas Monitoring:

- TRDGAS Monitor (TRDGAS-M)
- TRDGAS Status Monitor (TRDGAS-S)

Detector Monitoring:

- TRD-DTS Monitor (TRDDTS-M)
- TRD-Gain Monitor (TRD-GainMonitor)
- TRD-Pressure Monitor (TRD-PressureMonitor)

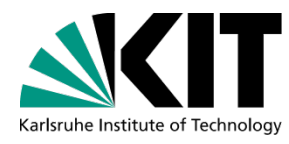

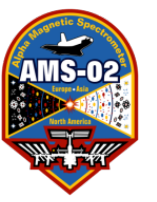

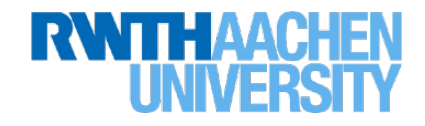

### **TRD Monitoring:**

- TRD Status Monitor (TRD-S)
  - Pedes\_Canvas
  - UDR\_HK\_Canvas
- TRD-DTS Monitor (TRDDTS-M)
- TRD Gain Monitor (TRD-GainMonitor)
- TRD Pressure Monitor (TRD-PressureMonitor)

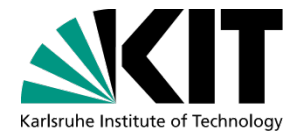

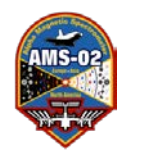

#### Configuration of TRD-S (TRD-S-SCI, TRD-S-HK)

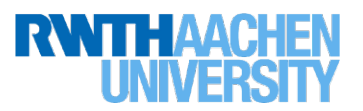

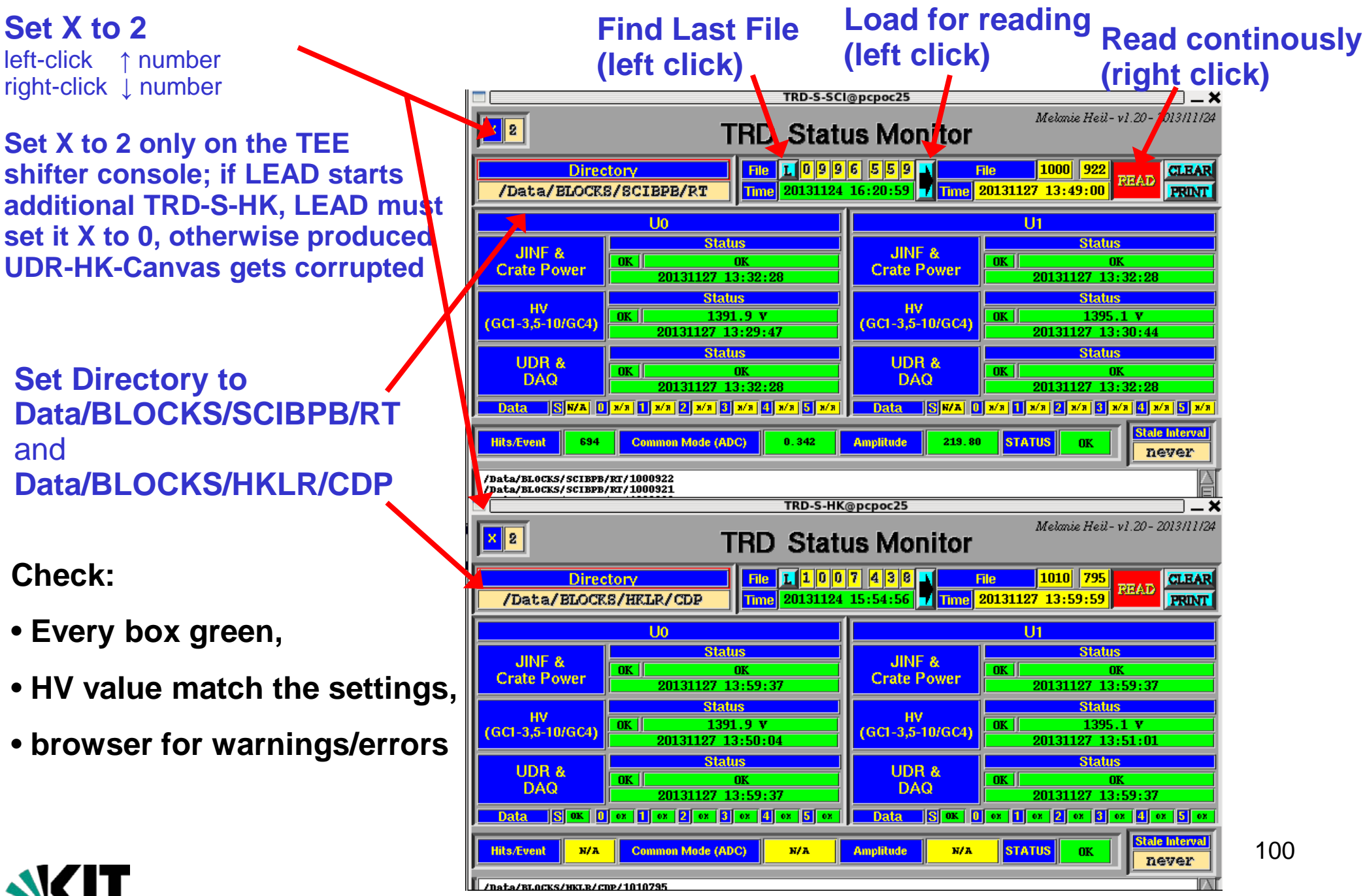

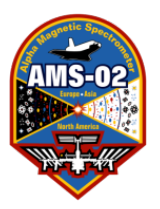

## JMDC QList **DAQ** and SC Status **BLOCK** Files Commands

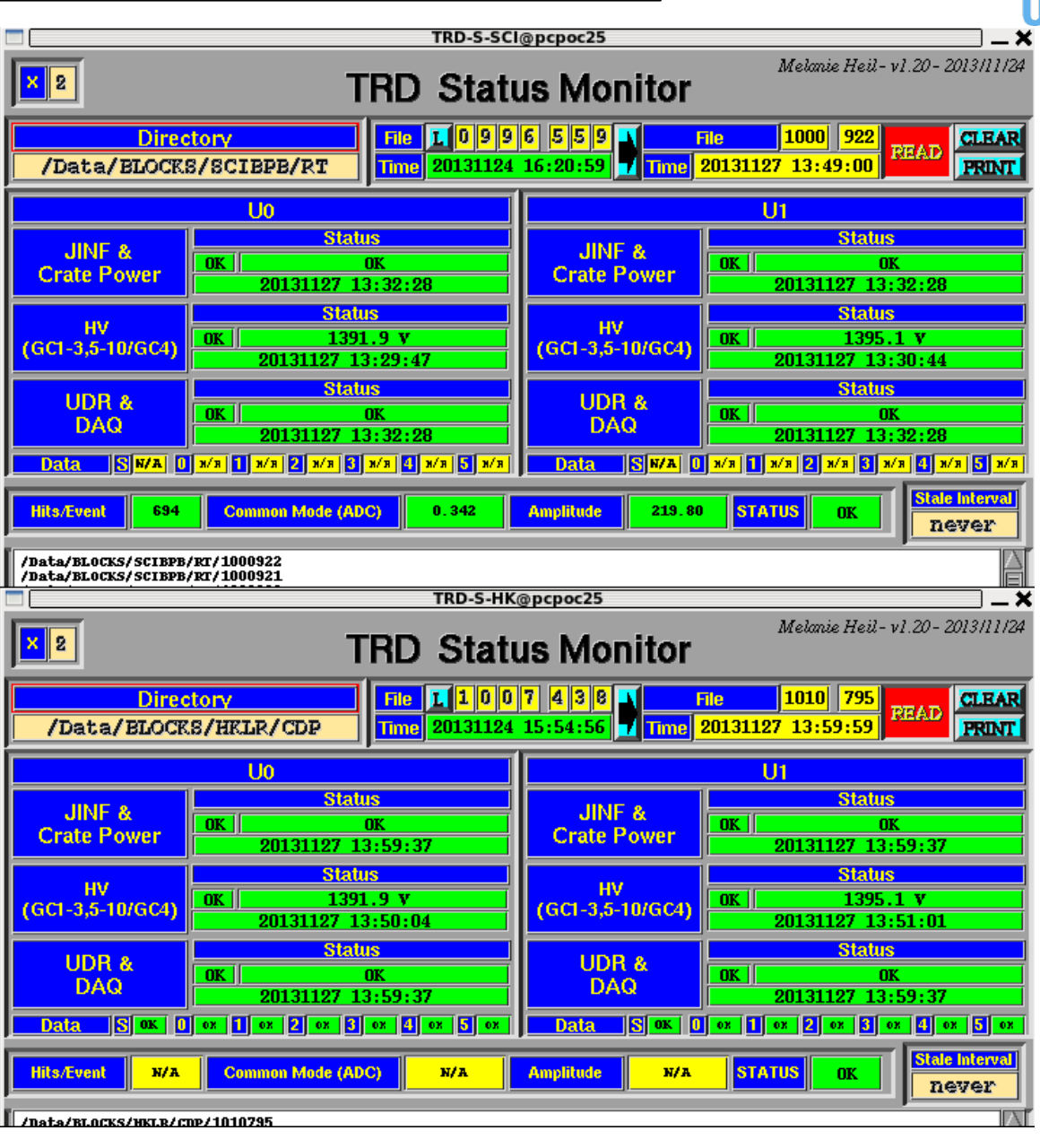

All information from TRD Readout is analyzed and summarized in overall status for shift taker

101

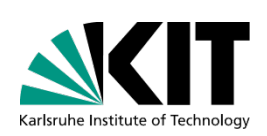

from ground

TRD-S (TRD-S-SCI, TRD-S-HK)

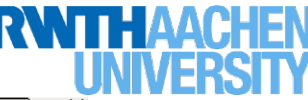

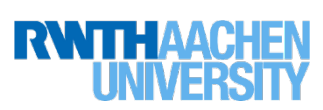

Set DAC or ADC values

### **UHV Status Monitor:**

Go to RUN directory and open programm:

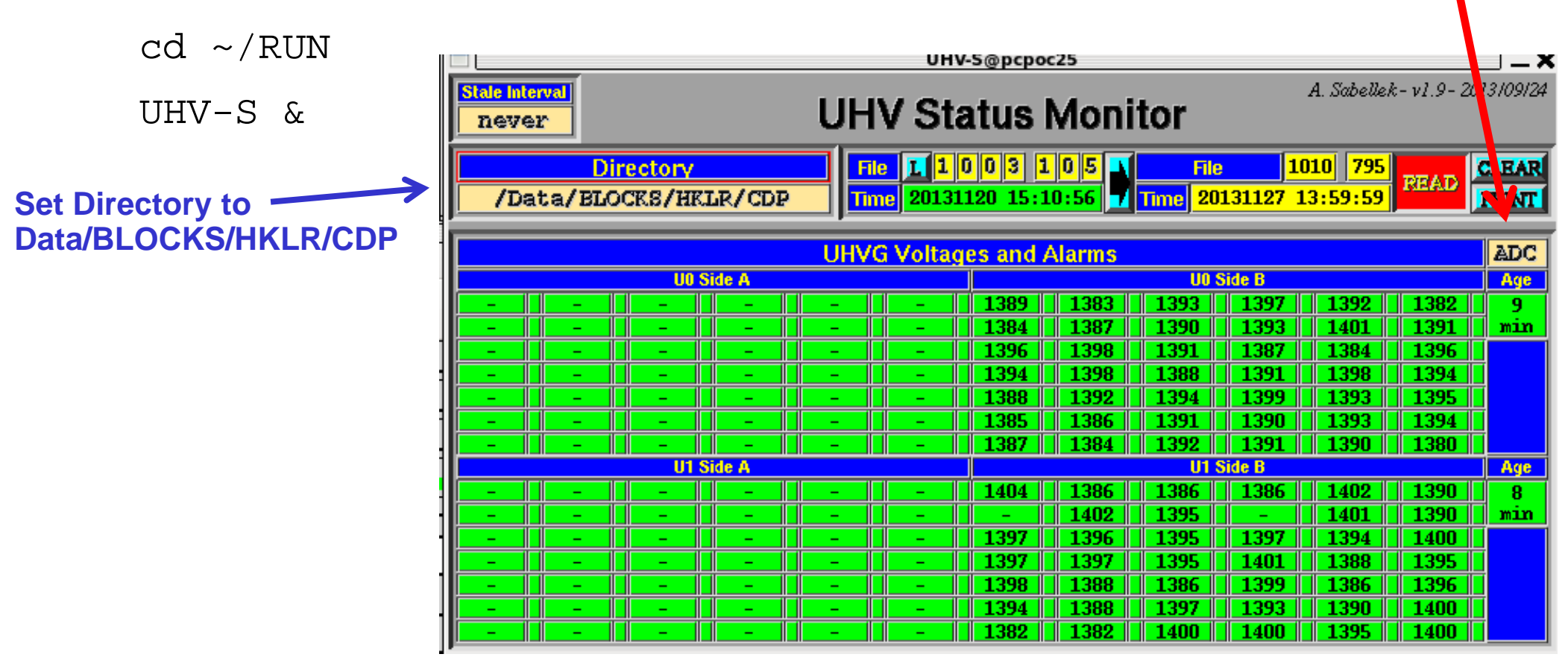

Set to current directory and file

Use to check single channel HV values for A/B-Side

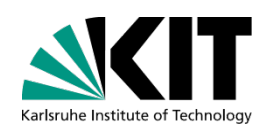

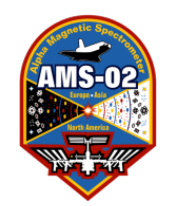

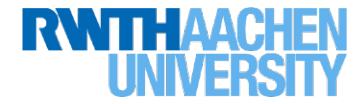

In xterm of TRD-S:

```
[ RUN]$ ctrl-z
[ RUN]$ bg
[ RUN]$ xdotool search -name TRD-S-HK type -window %1 'watch -n 60
        `gthumb ~trd/RUN/OUTPUT/TRD-S/Pedes_Canvas.png` &'
[ RUN]$ xdotool search -name TRD-S-HK type -window %1 'watch -n 60
        `gthumb ~trd/RUN/OUTPUT/TRD-S/UDR HK Canvas.png` &'
```

Place as shown on screen-1 layout

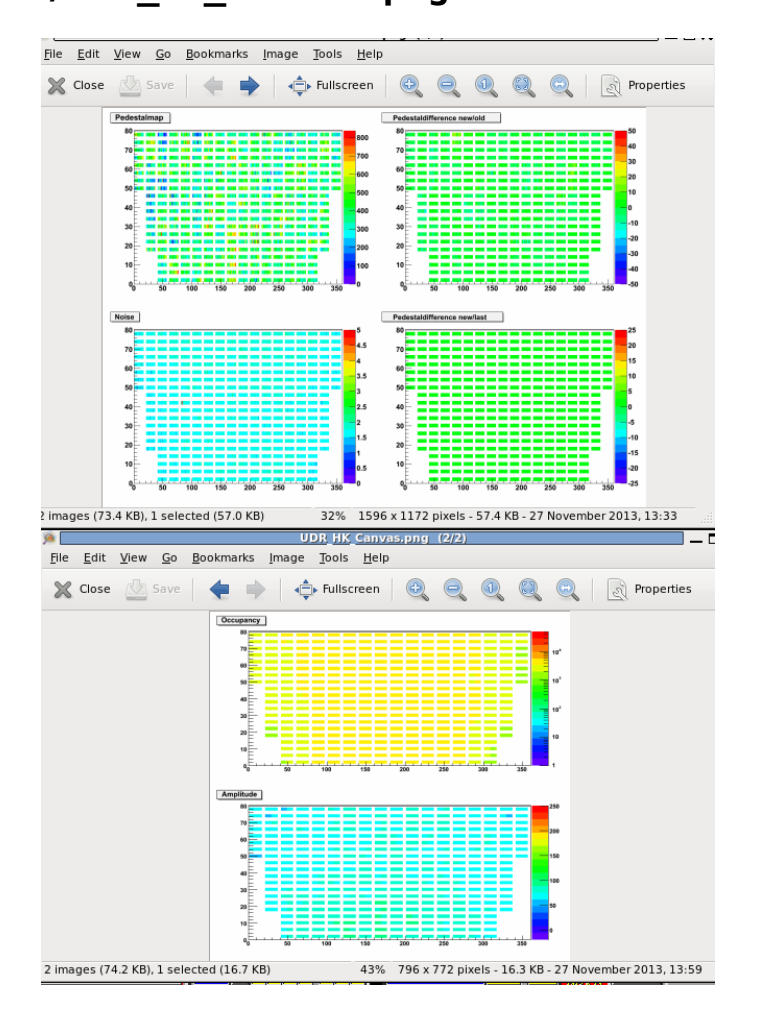

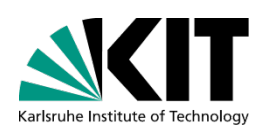

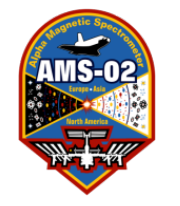

#### Pedes\_Canvas.png

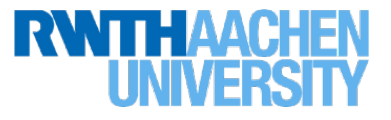

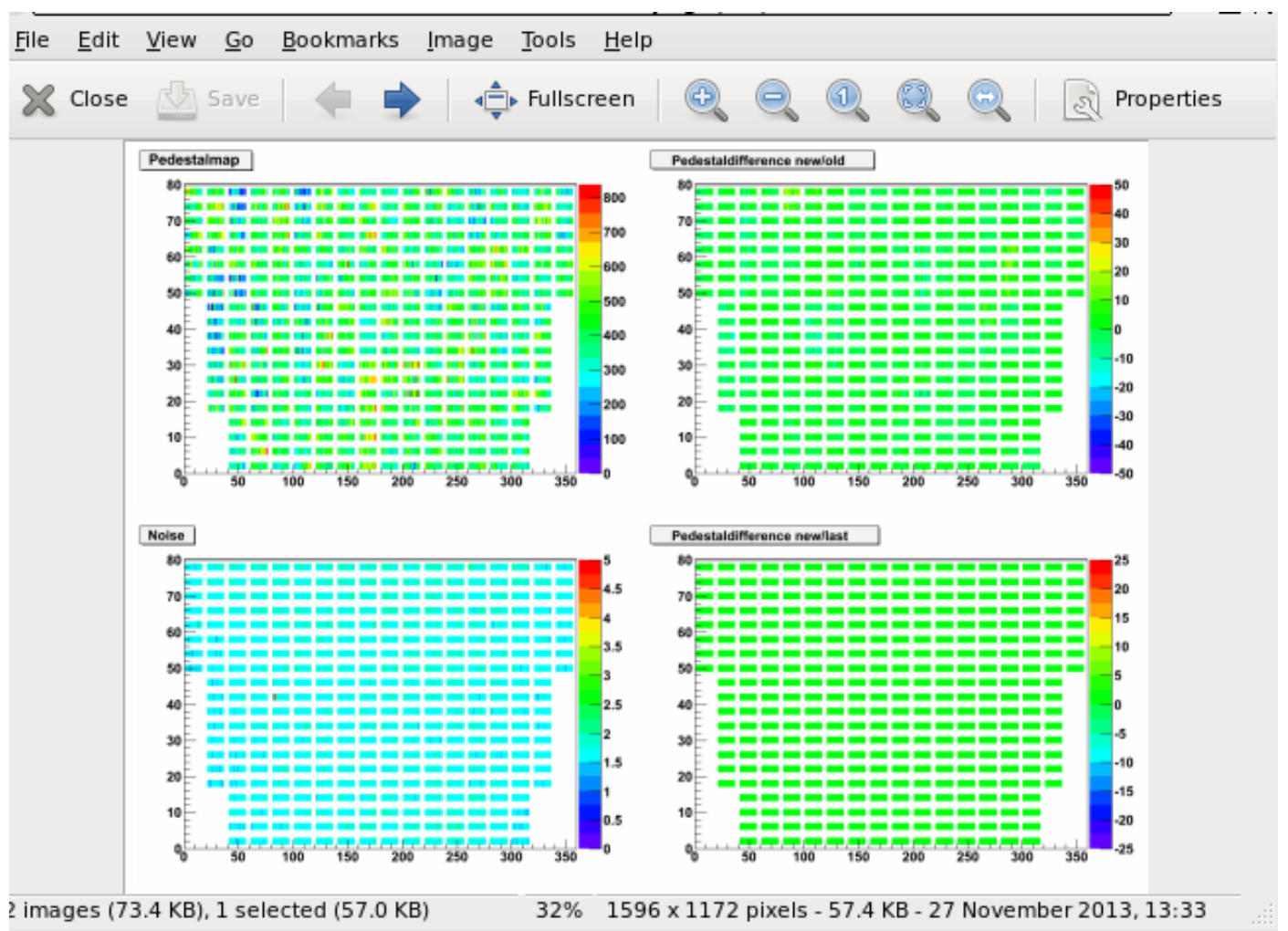

Calibration of each of the 5248 Straw-Tubes Upper left: Actual Pedestal values in ADC channels Upper Right: Difference between actual and default Pedestal values Lower Left: Actual Noise values in ADC channels Lower Right: Difference between actual and last Pedestal values

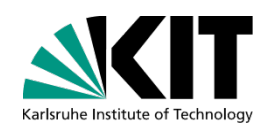

Noise should show usual pattern (all but 2 channels green for A-Side Power, also slightly higher noises on end/front of segment for B-Side Power)

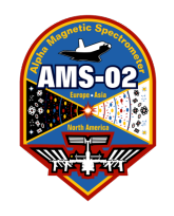

#### UDR\_HK\_Canvas.png

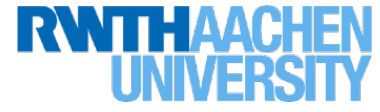

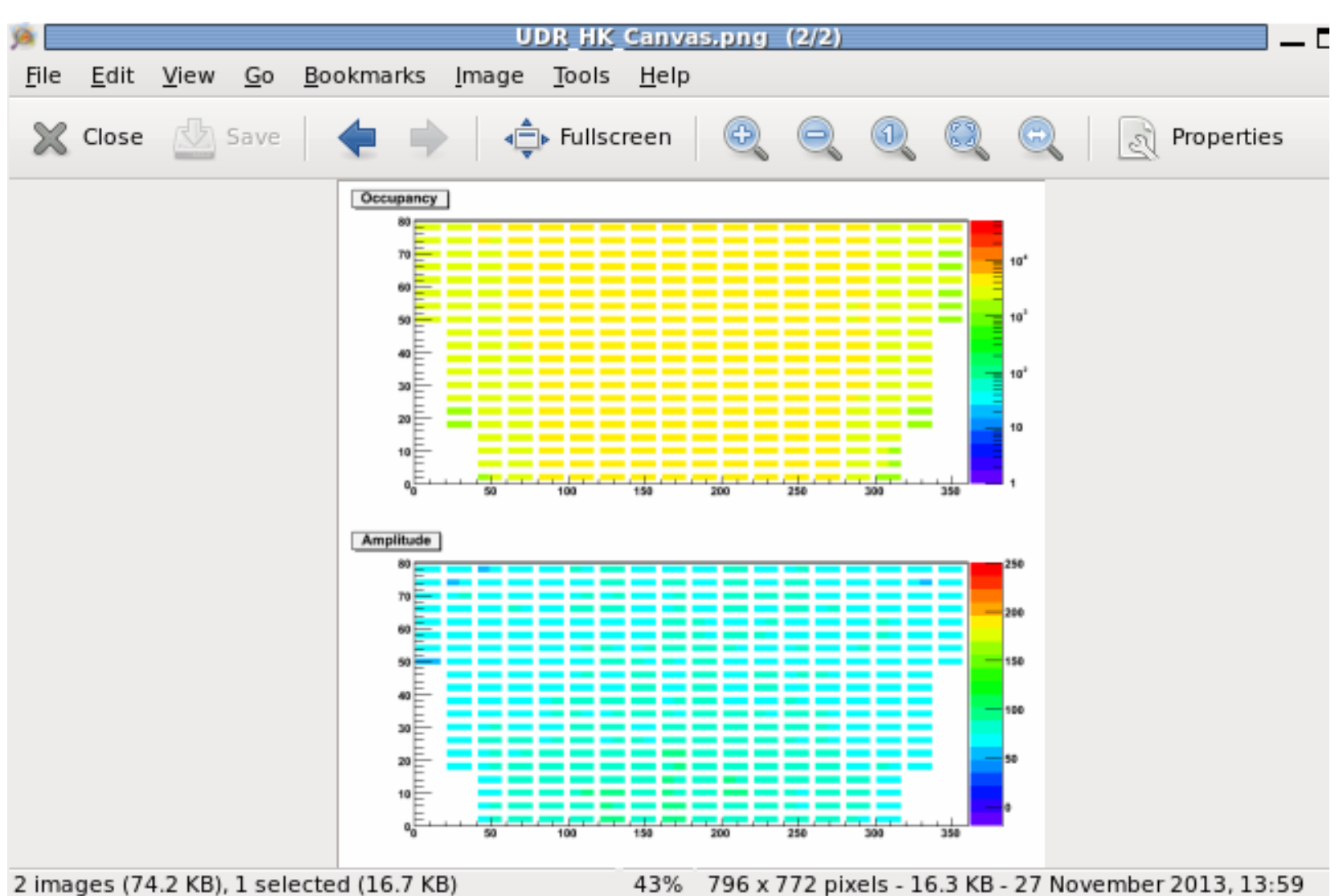

- Upper: Actual Occupancy (number of hits in each of the 5248 straws)
  Lower: Actual Amplitude (Median, Pedestal corrected) values in ADC channels
  for each of the 5248 straws
- Occupancy plot should not show any unusual high or low channels

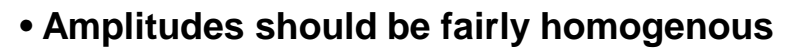

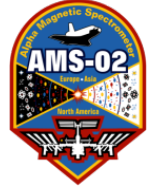

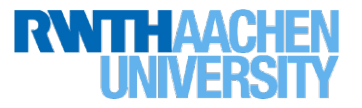

- A total of 404 Dallas Sensors on 40 strips are read out by USCM-UG-A/B (202 sensors 20 strips 7 busses respectively)
- The Label contains Layer-Number L01..L20, Tower-Number T-9..T+9 and position along chamber in decimeters [XY]-10..[XY]+10
- Some sensors on the strips are located outside of the octagon volume (near the connector patch-panel). For those sensors the naming scheme is as follows: Layer-Number P01..L20, Wall-Number W1..W8 (W1 = +X, W3=+Y, W5=-X, W7=-Y, Wall-Half[+-][XY]

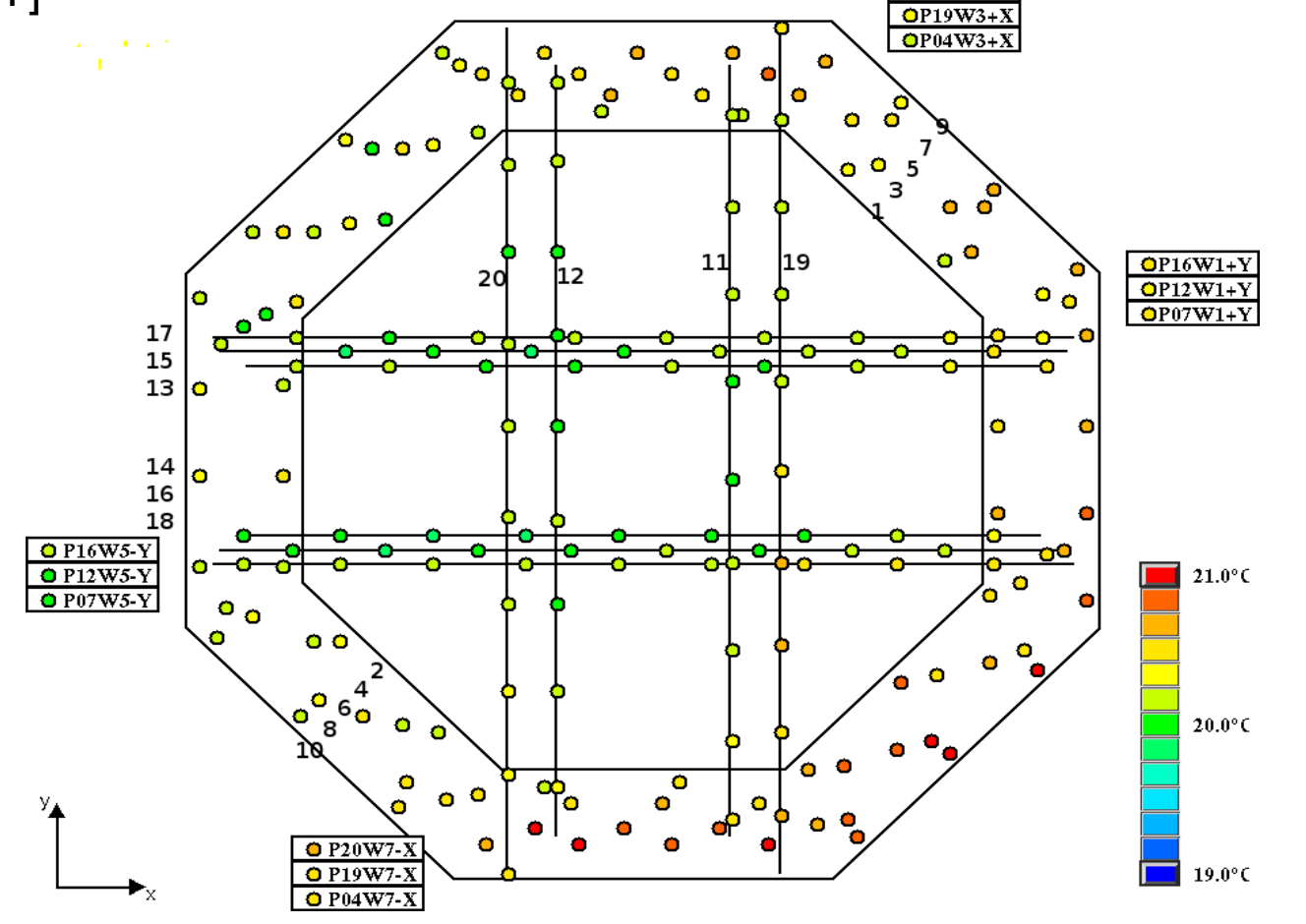

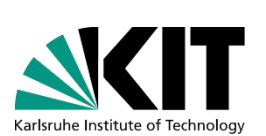

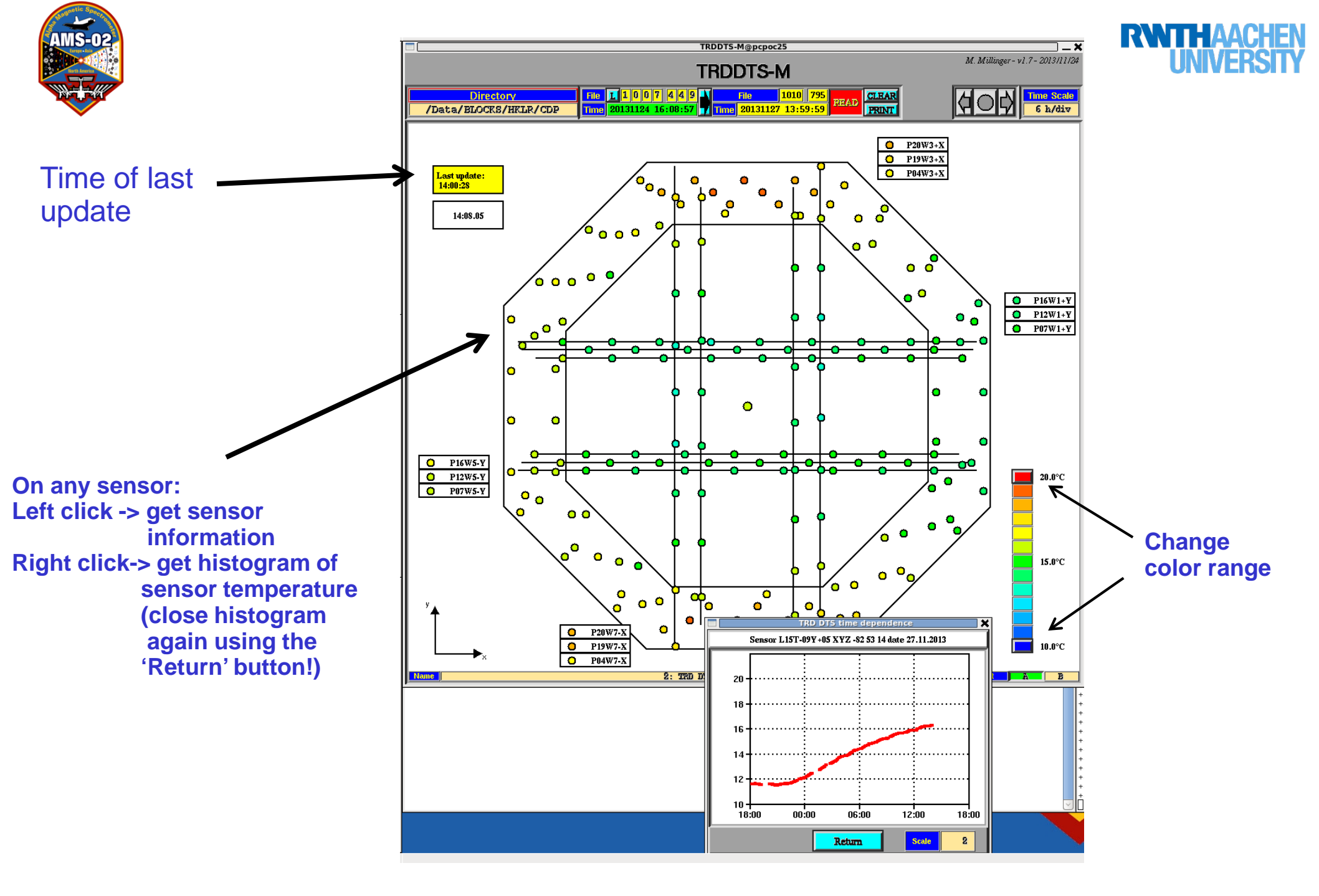

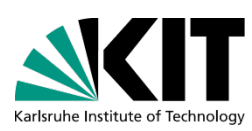

AMS-02

#### Usage: TRD-DTS Monitor- TRDDTS-M

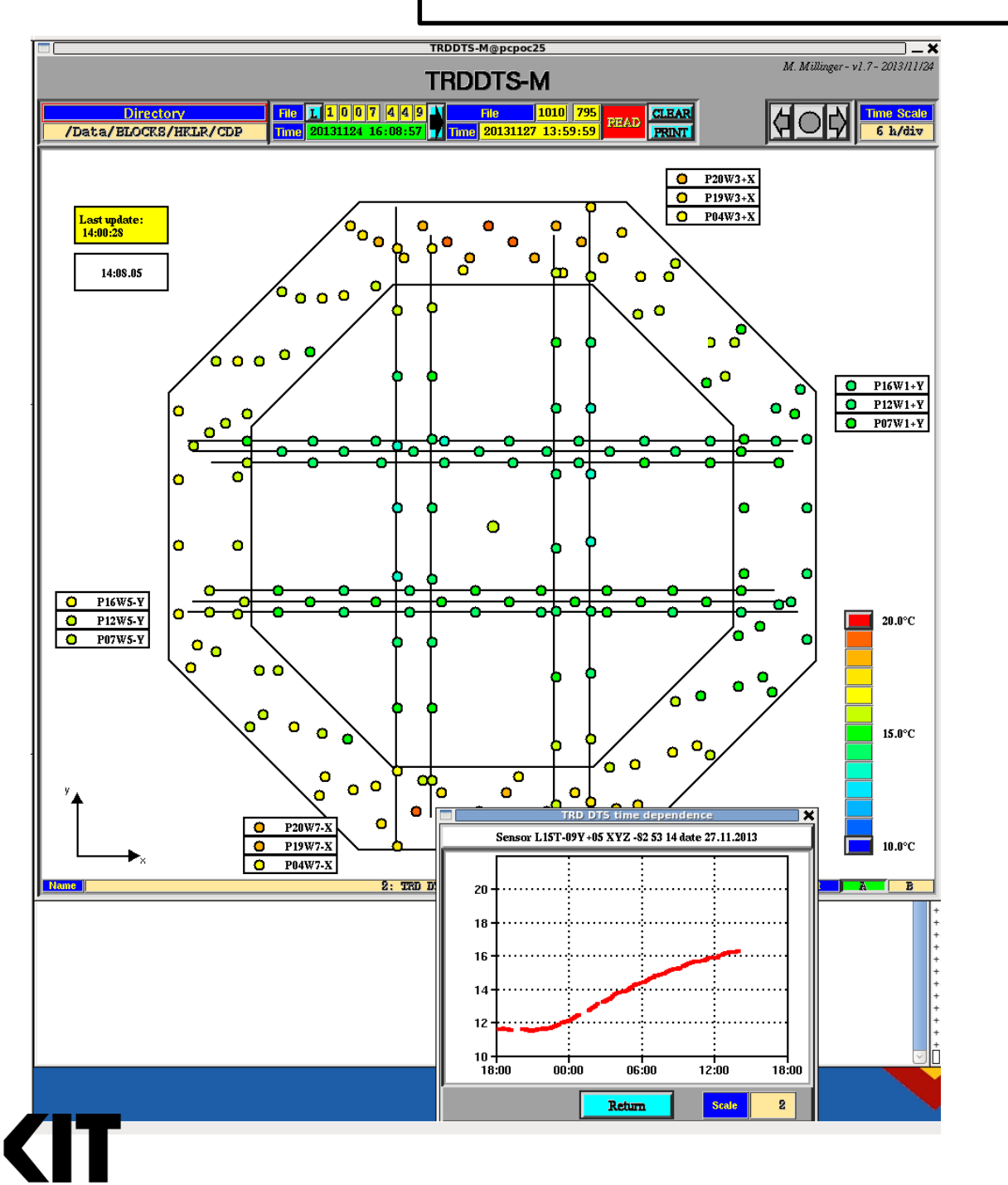

- Each button represents the approx. location of 1A & 1B sensor
- A left-/right-click on a button shows detailed information/ Temp.history of the sensor
- 'Last update' supposed to stay green in 'Read'-mode
- Color palette adjustable left-/right-click on maxor min button increases/decreases respective limit by 1
- On bottom right the active readout side is shown – in case both readouts are available one can select which one shall be displayed
- Different views available (click on 'Name' button on bottom)
### TRD-DTS: 'Top view'

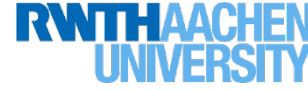

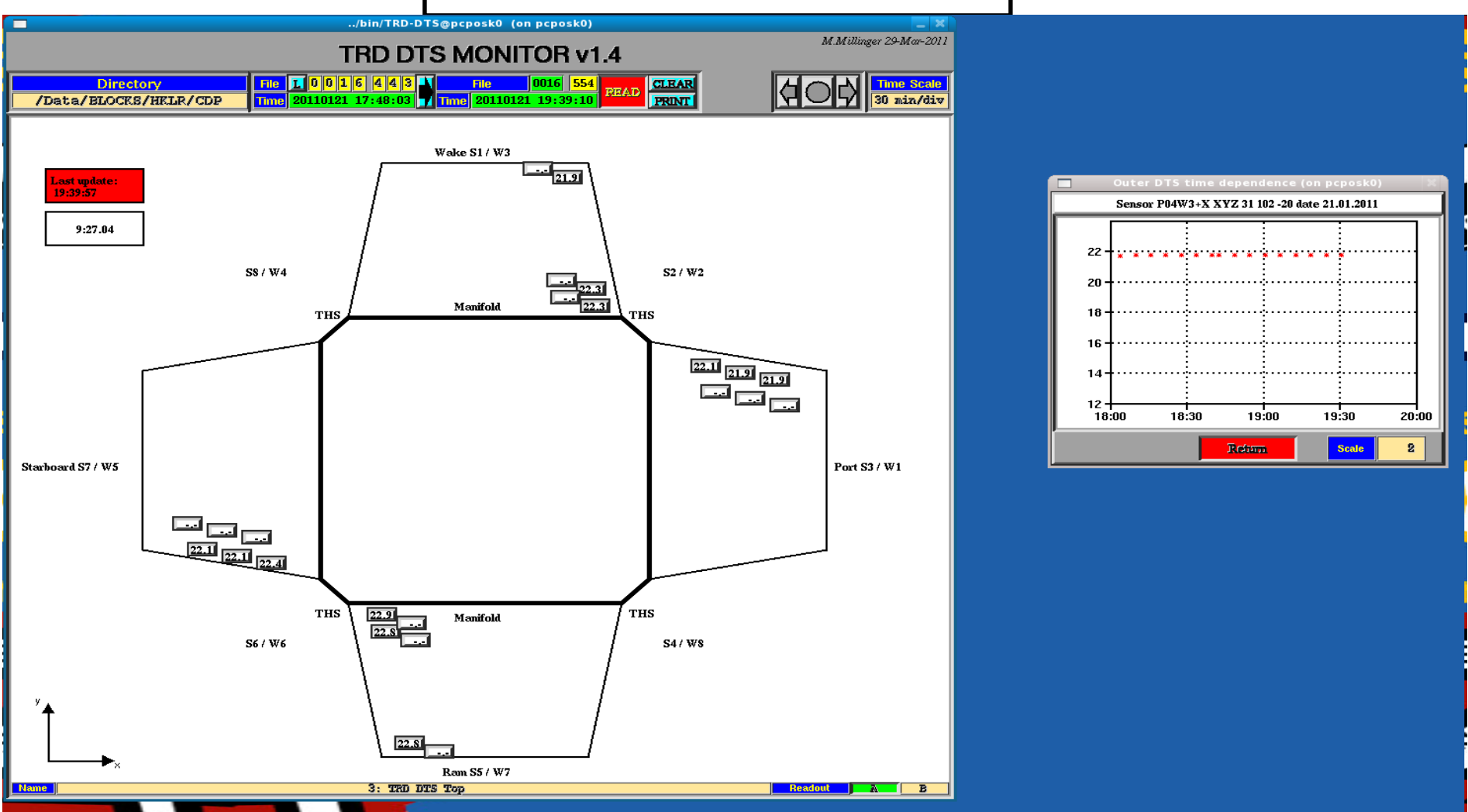

Selectable by clicking 'Name' button on bottom line

 Schematic display of the position and temperature of sensors outside the TRD volume, the naming convention for the TRD side elements, the TRDGas manifolds and the position of the TRD M-structure heaters (THS)

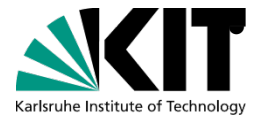

Same 'user interaction' functionalities as other view(s)

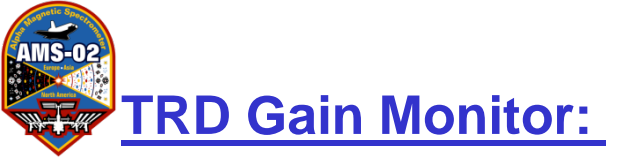

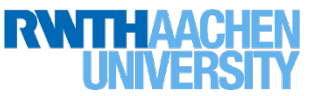

The high voltages of the individual HV-channels (4 straw modules) are monitored.

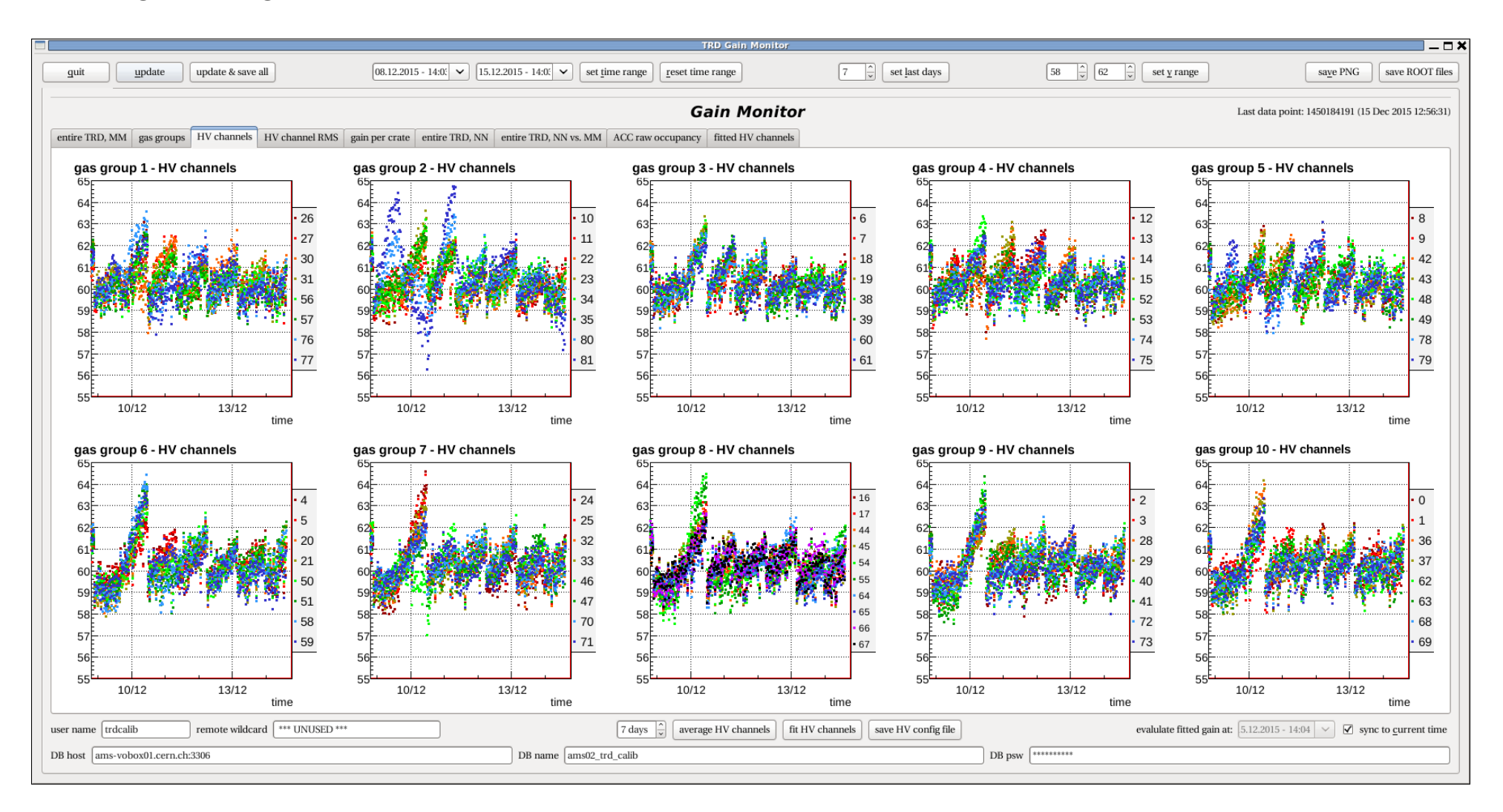

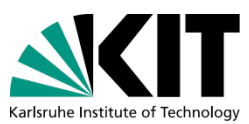

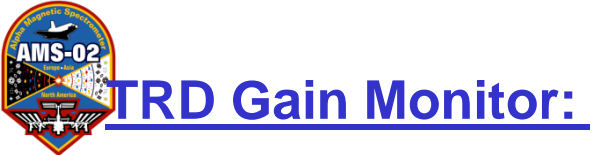

**TRD-GainMonitor** 

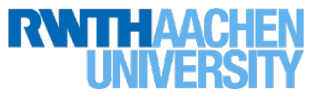

The new standard daily HV-adjustments are fitted with the program using the individual HV channels to do an intercalibration. If only an overall adjustment is possible then the average gain of the entire TRD is used.

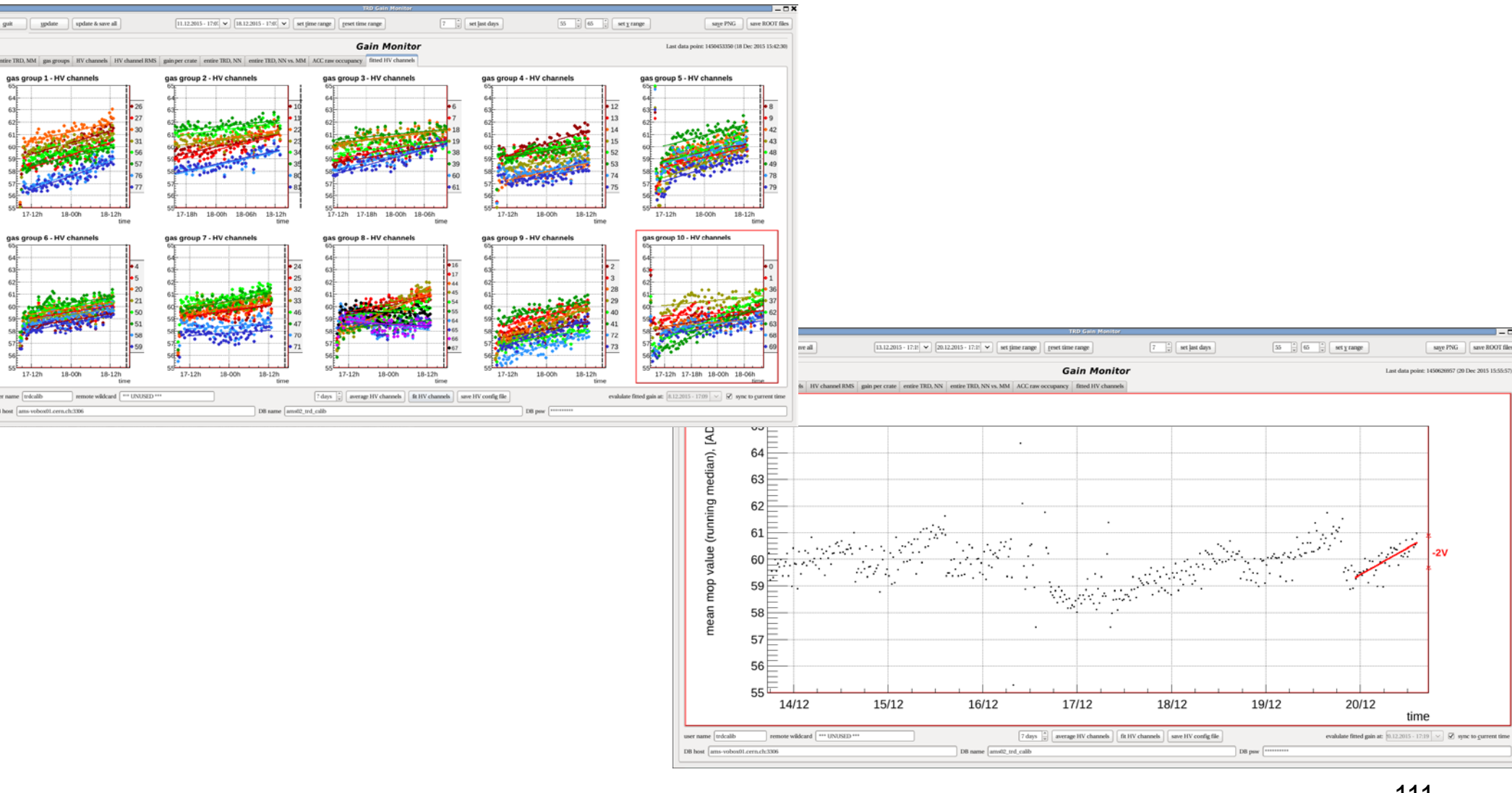

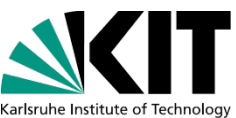

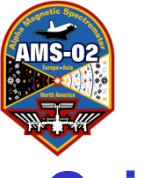

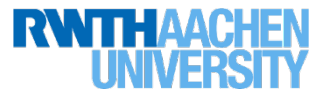

### Gain Monitor:

The HV of the TRD has to be adjusted every day to minimize the gas

gain variations. The MOP should be at about 60 ADC counts.

For checking the evolution of the TRD signal gain, open a terminal, go to

RUN directory and open program:

cd ~trd/RUN TRD-GainMonitor

Take care that you do not hit any key afterwards (causes hang-up) Be patient, especially when you ask for updating.

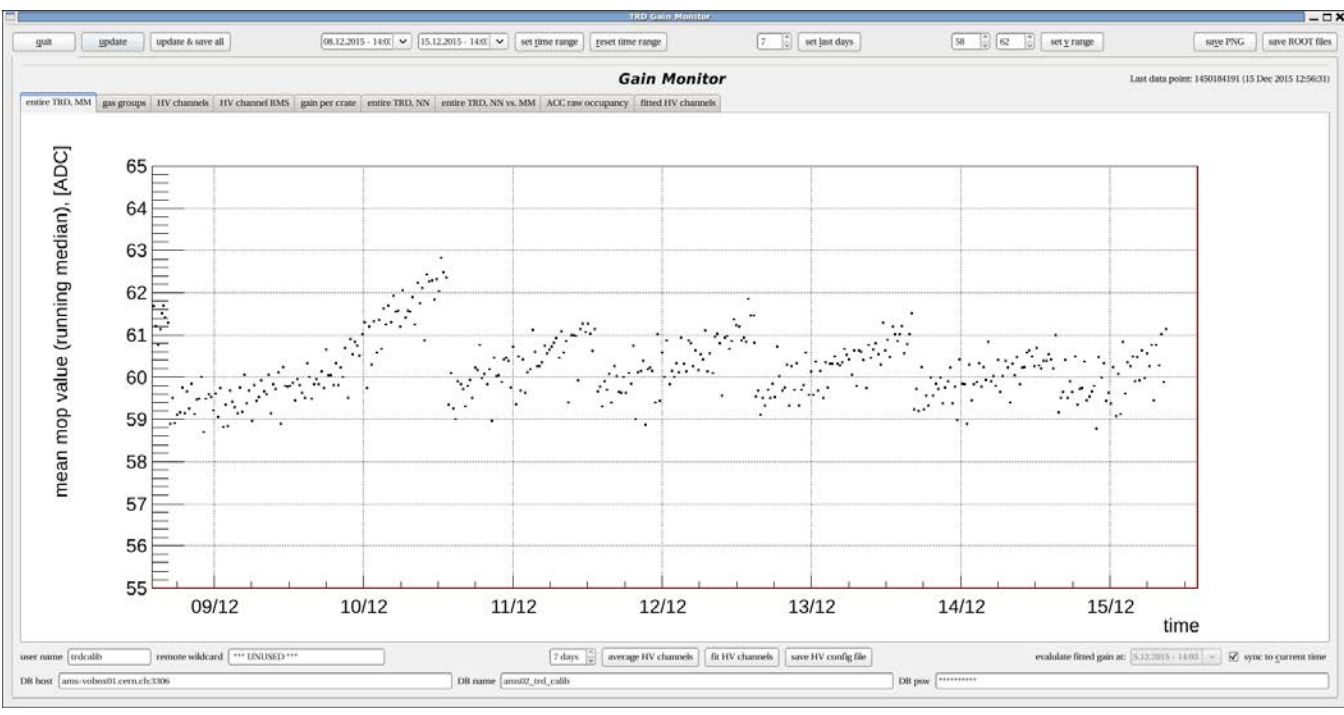

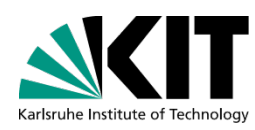

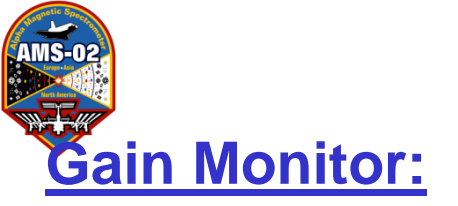

**TRD-GainMonitor** 

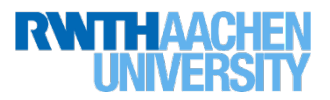

The evolution of the TRD signal gain is determined via two different methods: Millinger Gain: Using std-version of AMS-ROOT-files in SOC (late by  $\approx 1$  h) this method is used to determine the overall daily HV adjustment Nikonov Gain: Using 1-Minute-ROOT-files (late by  $\approx 1$  h)

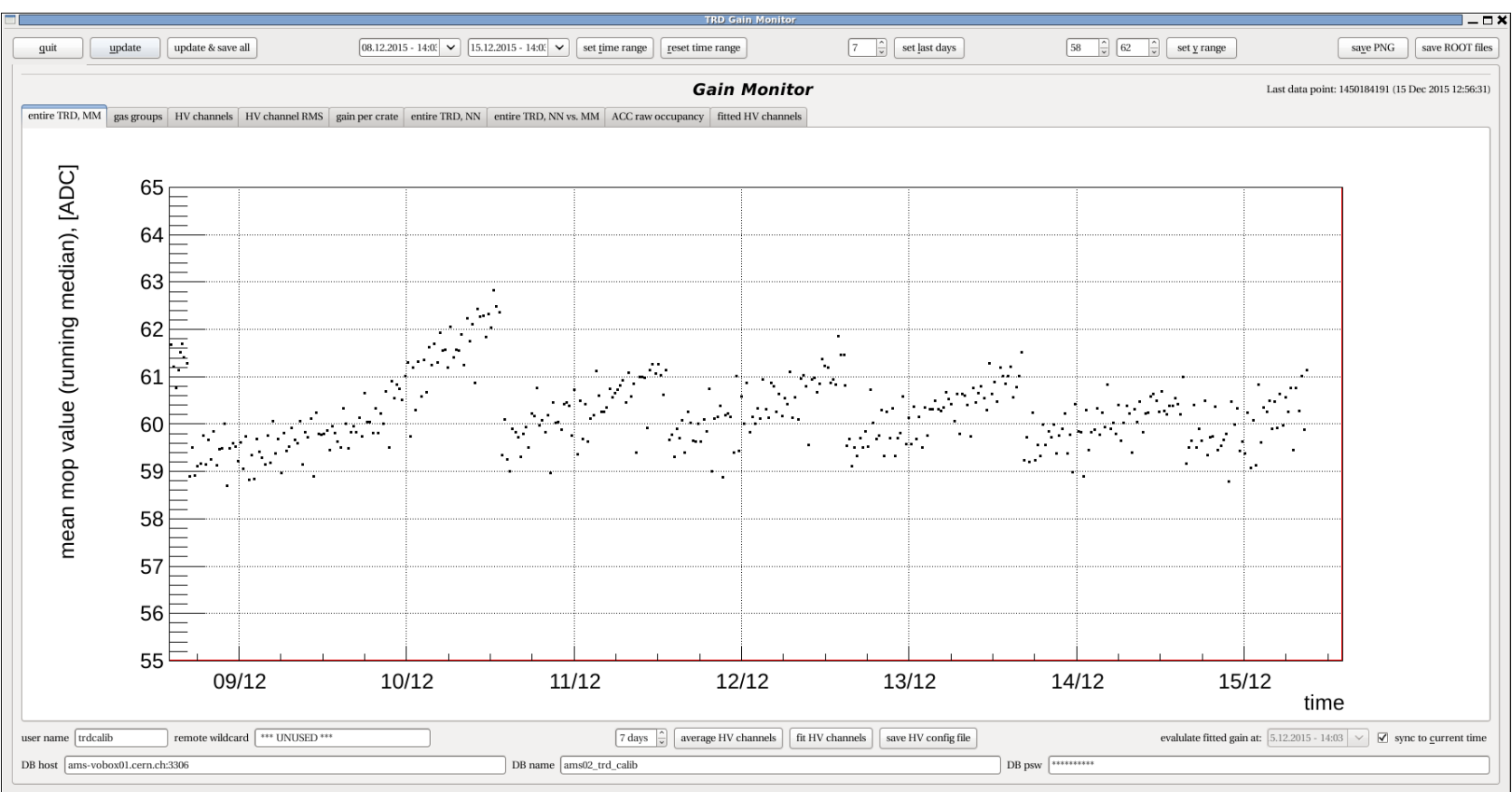

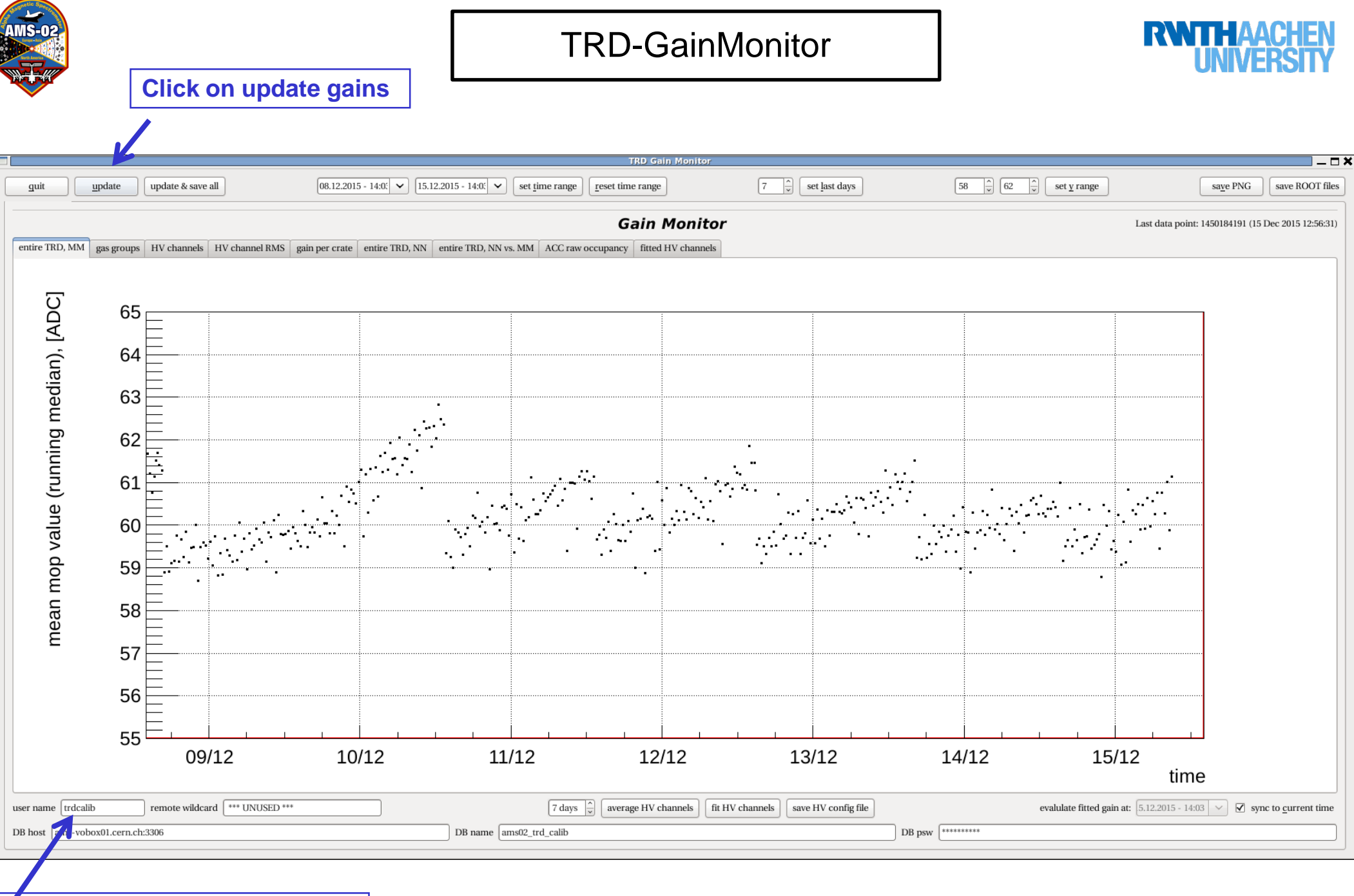

#### User name is trdcalib

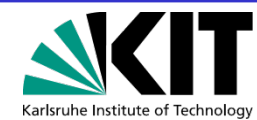

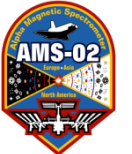

#### **TRD-GainMonitor**

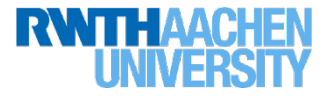

#### **Click on HV channels**

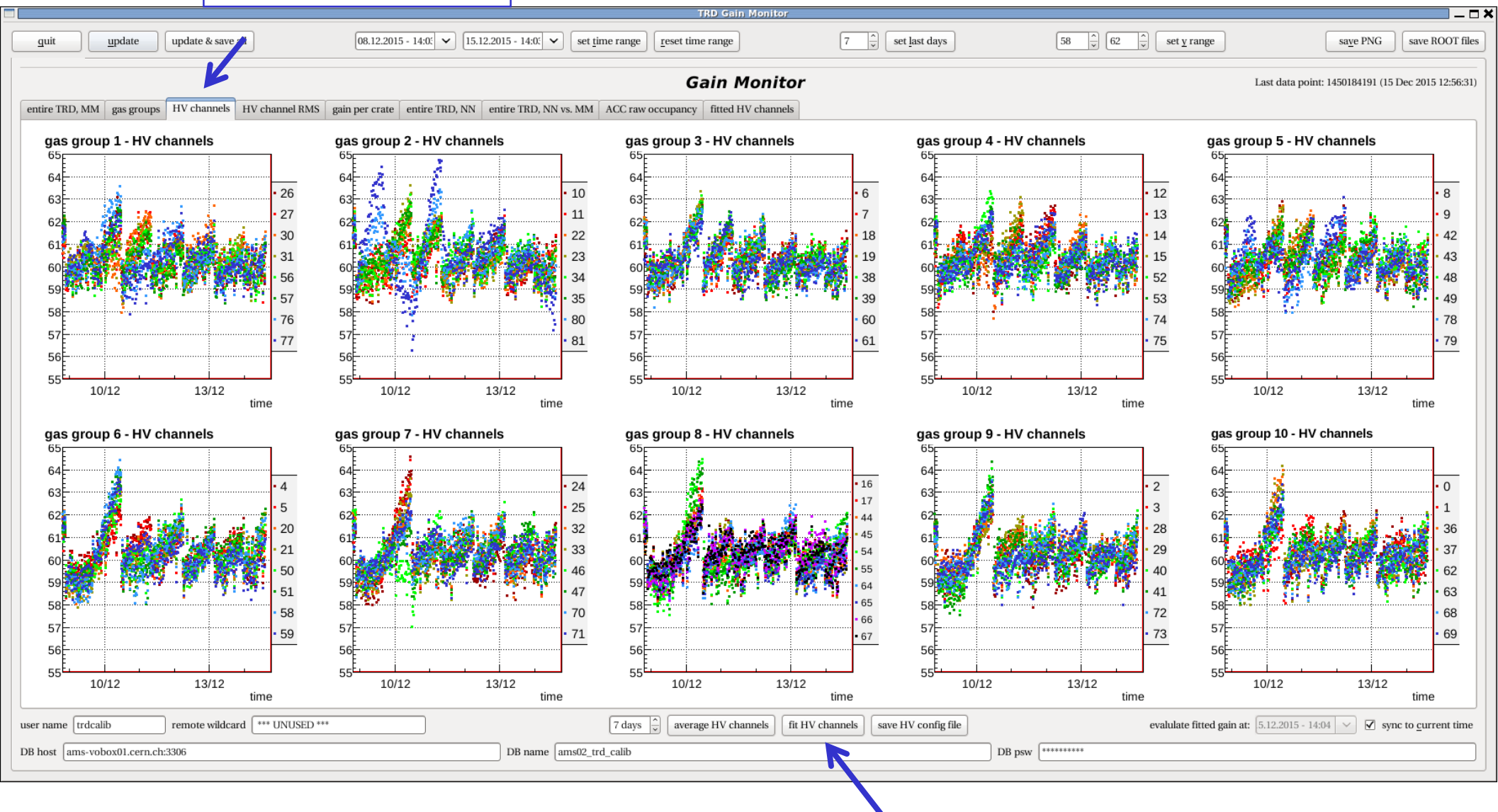

Click on fit HV channels if you want to do daily HV intercalibration, more see procedure HV adjustment

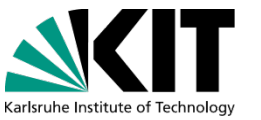

115

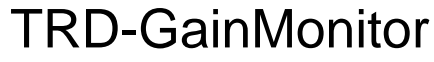

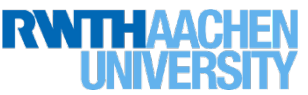

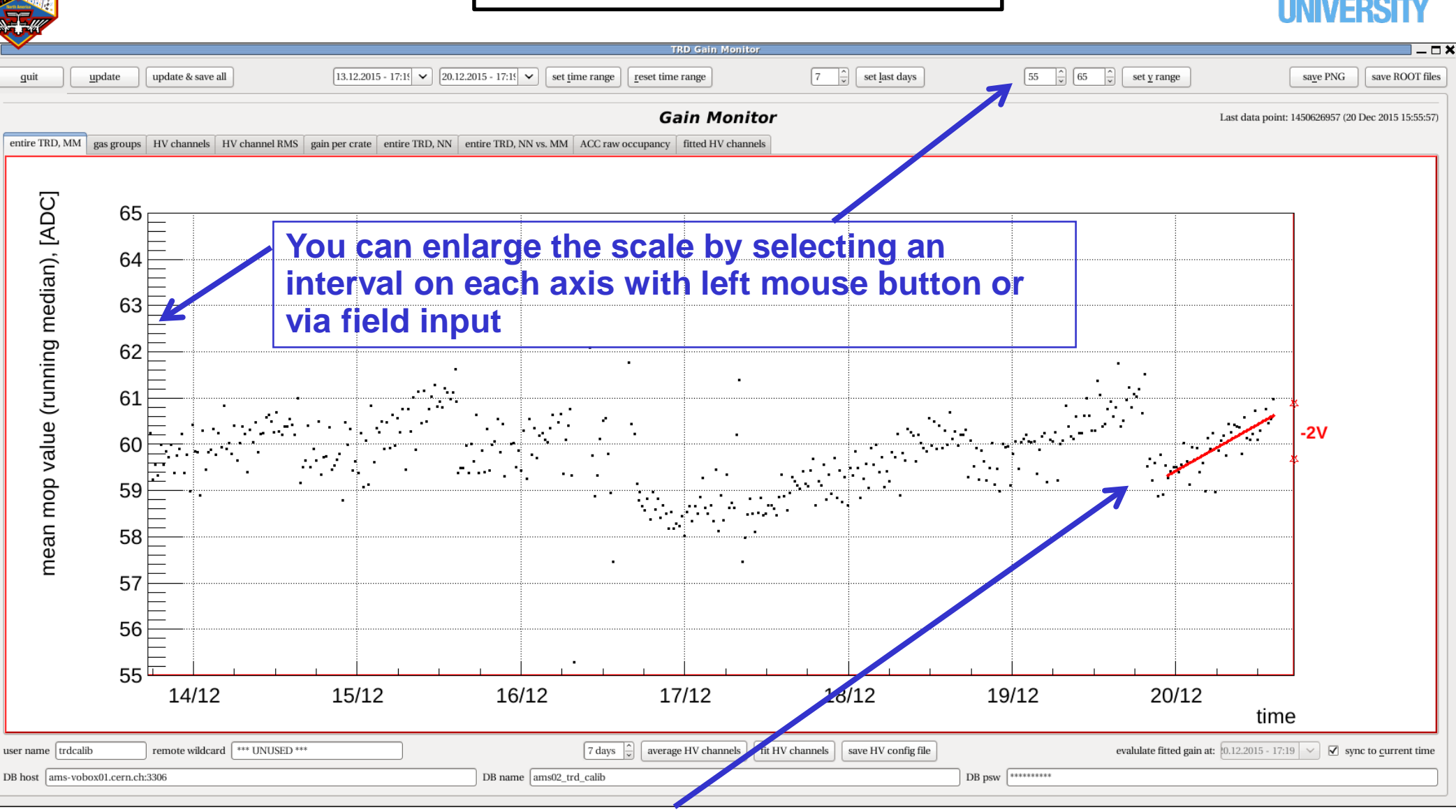

You get the actual HV adjustment value by fitting the slope. The fit region is marked with left mouse button. The std-Versions of ROOT-Files mostly are not more then 1 hour old, therefore after the fit the estimated actual mean mop value is shown plus the mean mop value if the estimated HV-adjustment would be done.

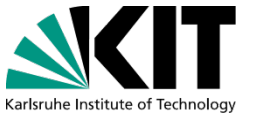

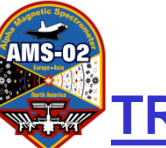

**TRD-PressureMonitor** 

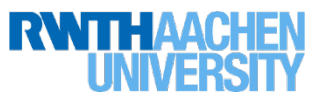

### TRD Pressure Monitor:

The absolute pressure of the TRD (P3, P4), the differential pressure measurements in the active manifolds of the TRD, the temperatures in the TRD and the gas composition and the are monitored. The leak rate of the TRD is fitted with the program .

| update up                                                                                                    | pdate & save all 2                   | 3.12.2012 - 0                    | 00:0( 🗸 🤇                                                                  | 23.12.2013 -                                                                                                    | 00:00         | <ul> <li>set time 1</li> </ul>                 | range <u>r</u> eset time ra                    | ange set <u>l</u> ast week                       | ne <u>x</u> t week                                                                                              | print fit re                              | sults                         | ÷ 0                                          | 🗘 🔄 set                        | <u>y</u> range | sa <u>v</u> e PNG |
|----------------------------------------------------------------------------------------------------|--------------------------------------|----------------------------------|----------------------------------------------------------------------------|----------------------------------------------------------------------------------------------------|---------------|------------------------------------------------|------------------------------------------------|--------------------------------------------------|----------------------------------------------------------------------------------------------------|-------------------------------------------|-------------------------------|----------------------------------------------|--------------------------------|----------------|-------------------|
| erature Manifo                                                                                                    | olds DeltaP Tempe                    | eratures G                       | Gas Compos                                                                 | sition                                                                                                    |               |                                                |                                                |                                                  |                                                                                                    |                                           |                               |                                              |                                |                |                   |
|                                                                                                    |                                      |                                  |                                                                            |                                                                                                    |               |                                                |                                                |                                                  |                                                                                                    |                                           |                               |                                              |                                |                |                   |
| 1100                                                                                                    |                                      |                                  |                                                                            |                                                                                                    |               |                                                |                                                |                                                  |                                                                                                    |                                           |                               |                                              |                                |                |                   |
|                                                                                                    |                                      |                                  |                                                                            |                                                                                                    |               |                                                |                                                |                                                  |                                                                                                    |                                           |                               |                                              |                                |                |                   |
| 1050                                                                                                    |                                      |                                  |                                                                            |                                                                                                    |               |                                                |                                                |                                                  |                                                                                                    |                                           |                               |                                              |                                |                |                   |
|                                                                                                    |                                      |                                  |                                                                            |                                                                                                    |               |                                                |                                                |                                                  |                                                                                                    |                                           |                               |                                              |                                |                |                   |
| 1000                                                                                                    |                                      |                                  |                                                                            |                                                                                                    |               |                                                |                                                |                                                  |                                                                                                    |                                           |                               |                                              |                                |                |                   |
| 950                                                                                                    | (() ŚŚŚCA WARK                       |                                  | <b></b>                                                                    | <b>"你你说我你你</b>                                                                                                    | Con criste    | e exercised                                    | 596 ár 169 a 169 figs                          | * AF 24 1.000                                    |                                                                                                    |                                           |                               |                                              |                                |                |                   |
| . A CARLER OF COMPANY                                                                                                    | 248号种学的资料与                           | 123 R 494                        | 医部外对于                                                                      | <b>建</b> 成制度                                                                                                    | 1             | 制的控制影响的                                        | <b>19</b>                                      | ▲四級總統<br>★ <b>新田城</b> 部                          | an an an an an an an an an an an an an a                                                                        | na na na marina<br>Na mana na marina      |                               | 。<br>教育教育教育教育                                | a see                          |                |                   |
| 900                                                                                                    |                                      |                                  |                                                                            |                                                                                                    |               |                                                |                                                |                                                  | a se un construction de la construction de la construcción de la construcción de la construcción de la construc | an Via da Rui an S                        | na na minakana kana           | 54597927855- <b>3</b> 998                    | <b>2</b> 3998.00               |                |                   |
| 0E0                                                                                                    |                                      |                                  |                                                                            |                                                                                                    |               |                                                |                                                |                                                  |                                                                                                    |                                           |                               |                                              |                                |                |                   |
| 21/11                                                                                                    | L                                    | 22/11                            | _                                                                          |                                                                                                    | 23/11         |                                                | 24/11                                          | 25                                               | /11                                                                                                    | 26/                                       | 11                            | 27                                           | 7/11                           | tir            | ne                |
|                                                                                                    |                                      |                                  |                                                                            |                                                                                                    |               |                                                |                                                |                                                  |                                                                                                    |                                           |                               |                                              |                                |                |                   |
| 1100                                                                                                    |                                      |                                  |                                                                            |                                                                                                    |               |                                                |                                                |                                                  | :                                                                                                    |                                           |                               |                                              | :                              |                | _                 |
|                                                                                                    |                                      |                                  |                                                                            |                                                                                                    |               |                                                |                                                |                                                  |                                                                                                    |                                           |                               |                                              |                                |                |                   |
| 1050                                                                                                    |                                      |                                  |                                                                            | •••••                                                                                                    | ••••••        |                                                |                                                |                                                  | ÷                                                                                                    |                                           |                               |                                              | 1                              |                |                   |
|                                                                                                    |                                      |                                  |                                                                            |                                                                                                    |               |                                                |                                                |                                                  |                                                                                                    |                                           |                               |                                              |                                |                |                   |
| 1000                                                                                                    |                                      |                                  |                                                                            |                                                                                                    |               |                                                |                                                |                                                  |                                                                                                    |                                           |                               |                                              |                                |                |                   |
| 1000                                                                                                    | ((**********                         | 1920 R 1920                      | <u>ee mark</u>                                                             | <b>建成的资料</b>                                                                                                    | tersite       | <u>11 2000 1000 1000 1000 1000 1000 1000 1</u> | ( <b>张</b> 武智乐) 研订的                            | <b>*</b> ●参照案                                    | ****                                                                                                    | ********                                  | The state day, and see sub-   | and a second set of second                   | ter bi dajta kais              |                |                   |
| 1000<br>950                                                                                                    | (75*******                           | <u>1995</u> 2.000<br>1995 2.000  | 医影响变得来<br>医影响变得来                                                           | <b>被杀杀杀杀</b><br>御我得杀来!                                                                                                    | ter sole      | <u>() 2000 () 2000</u>                         | 1 <u>號演發展</u> 3 44588<br>1 <u>號演發展</u> 3 44588 | <u></u>                                          | 17997994<br>17997994                                                                                            | <b>871357 (20</b> 1<br><b>871397 (201</b> | n<br>Ny Marka                 | <u>*************************************</u> | <u>a deser</u>                 |                |                   |
| 1000<br>950                                                                                                    | <u>1175</u> *2005059<br>1755*200509  | 1 <u>98</u> 88888<br>1988 (1988) | <mark>島製約支援美</mark><br>副副教会推測                                              | 「「「「」」<br>「「「「「「「」」」<br>「「「「「「」」」」<br>「「「「」」」」<br>「「」」」<br>「」」」<br>「」」」<br>「」」」<br>「」」」<br>「」」」<br>「」」」<br>「」」」<br>「」」」<br>「」」」<br>「」」」<br>「」」」<br>「」」」<br>「」」」<br>「」」」<br>「」」」<br>「」」」<br>「」」」<br>「」」」<br>「」」」 | <b>1</b><br>1 | () <u>Statut</u><br>() Statut                  | · <mark>然在破东)种 (8)</mark><br>·张秋 (8) · 和 (8)   | <u> </u>                                         | <b>. * * * * * * *</b>                                                                                          | <u>****</u> ***                           | <mark>新新教務機械</mark>           | <u>2015,45 m</u>                             | <u>n</u> særette<br>Særette    |                |                   |
| 1000<br>950<br>900                                                                                                    | <u></u>                              | <u></u>                          | <mark>島影教教律学</mark><br>副教教科学                                               | 物態發展並<br>物態開展第1                                                                                                    | te su         | <u>() 2798/2786</u><br>() 2798/2786            | ( <u>然友爱美</u> ) 445年<br>(张友爱美) 445年            | <u>大秀</u> 義編巻<br>7月夜編巻                           | <u></u>                                                                                                    | <b>07 13 5 7 201</b><br>Definis ( 201     | <mark>竏莂煭梈趮癜</mark><br>訲跰聮蒣硓艬 | <u>(************************************</u> | <u>8. (</u> 2888)<br>8. (2798) | <u></u>        |                   |
| 1000<br>950<br>9(0<br>850<br>21/11                                                                                                    | <u>《保護希望改善改善改</u><br>《保護希望公式的基金<br>」 | 22/11                            | 搊影教授律序<br>御影教院律等                                                           | <b>沙</b> 發發展整行<br>「御發發展第1                                                                                                    | 23/11         | <u>또) 양영광(() [1988</u><br>9] 영영왕(() [1988]     | 24/11                                          | <u> </u>                                         | /11                                                                                                    | 26/                                       | 11                            | 27<br>27<br>27                               | //11                           | tir            | me                |
| 1000<br>950<br>900<br>850<br>21/11                                                                                                    | <u>《保護</u> 希望改改政治<br>《伊新教成的大部分<br>」  | 22/11                            | <u>888</u> 99214<br>998<br>                                                | <mark>"李教章弟亲</mark><br>"李教章弟亲"                                                                                                    | 23/11         | <u>5)</u> 前後許知時間<br>8) 5月24日<br>               | 第点後来)がます。 第点後来)がます。 第点後来、またます。 24/11           | <u>*務</u> 義編奏<br>*務義編奏<br>25                     | /11                                                                                                    | 26/                                       | <u>首先的称称。</u><br>为为称希望是<br>11 | 27<br>27                                     | //11                           | tir            | ne                |
| 1000<br>950<br>900<br>850<br>21/11                                                                                                    | <u>《保護</u> 希望改進後後後<br>《保護希望成绩的後<br>」 | 22/11                            | <mark>888.約81年来</mark><br>1998.1993年年<br>1                                 | ( <u>)</u><br>()<br>()<br>()<br>()<br>()<br>()<br>()<br>()<br>()<br>()<br>()<br>()<br>()                                                                                                    | 23/11         |                                                | 24/11                                          | <u>*博教編集</u><br>*清教部務<br>25                      | /11                                                                                                    | 26/                                       | 11                            | 27                                           | //11                           | tir            | ne                |
| 1000<br>950<br>900<br>850<br>21/11                                                                                                    | <u>《小竹竹炒肉肉肉肉</u><br>《伊田市市本外内市中<br>L  | 22/11                            | <u> 数数</u><br>数数<br>数数<br>数数<br>数数<br>数<br>数<br>数<br>数<br>数<br>数<br>数<br>数 | <u>"罗教教派兼</u><br>"学教教家第                                                                                                    | 23/11         |                                                | 24/11                                          | <u>精機總統</u><br>「清史部約<br>                         | /11                                                                                                    | <mark>€#357 eq</mark><br>€#327 ex<br>26/  | 11<br>11                      | 27                                           | //11                           | tir            | ne                |
| 1000<br>950<br>900<br>850<br>21/11                                                                                                    | (小野香芝苏カ602<br>(小野香菜本内100)<br>        | 22/11                            |                                                                            | ·<br>·<br>·<br>·<br>·<br>·                                                                                                    | 23/11         |                                                | 24/11                                          | <br>* <b>*****</b><br>25                         | /11                                                                                                    | <mark>€₩3₽₹₹₩1</mark><br>€₩3₽₹₽₩<br>26/   | 11                            | 27                                           | //11                           | tir            | ne                |
| 1000<br>950<br>900<br>850<br>21/11<br>24<br>22<br>20<br>18                                                                                          |                                      | 22/11                            |                                                                            | <mark>"<br/>》 教</mark> 察 法 爱 ?                                                                                                    | 23/11         |                                                | 24/11                                          | 25                                               | /11                                                                                                    | 26/                                       | 11                            | 27                                           | 711                            | tir            | ne                |
| 1000<br>950<br>900<br>850<br>21/11<br>24<br>22<br>20<br>850<br>21/11                                                                                |                                      | 22/11                            |                                                                            |                                                                                                    | 23/11         |                                                | 24/11                                          | <u>***</u> *****<br>**************************** | /11                                                                                                    | 26/                                       | 11                            | 27                                           | //11                           |                | ne                |
| 1000<br>950<br>950<br>850<br>21/11<br>24<br>20<br>18<br>16<br>14<br>12<br>10                                                                        |                                      | 22/11                            |                                                                            |                                                                                                    | 23/11         |                                                | 24/11                                          | <u><br/></u>                                     | /11                                                                                                    | 26/                                       |                               | 27                                           | //11                           | tir            | ne                |
| 1000<br>950<br>950<br>850<br>21/11<br>24<br>22<br>20<br>18<br>16<br>14<br>24<br>20<br>18<br>16<br>14<br>24<br>20<br>18<br>8<br>6                    |                                      | 22/11                            |                                                                            |                                                                                                    | 23/11         |                                                | 24/11                                          | 25                                               | /11                                                                                                    | 26/                                       | 11<br>                        | 27                                           | //11                           | tir            | ne                |
| 1000<br>950<br>900<br>850<br>21/11<br>24<br>20<br>18<br>16<br>14<br>12<br>10<br>8<br>6<br>4                                                         |                                      | 22/11                            |                                                                            |                                                                                                    | 23/11         |                                                | 24/11                                          | 25                                               | /11                                                                                                    | 26/                                       | 11<br>                        | 27                                           | //11                           | tir            | ne                |
| 1000<br>950<br>950<br>850<br>21/11<br>24<br>22<br>20<br>18<br>16<br>4<br>4<br>2<br>20<br>18<br>14<br>4<br>2<br>20<br>18<br>14<br>4<br>2<br>20<br>18 |                                      | 22/11                            |                                                                            |                                                                                                    | 23/11         |                                                | 24/11                                          | 25                                               | /11                                                                                                    | 26/                                       |                               | 27                                           | //11                           | tir            | ne                |
| 1000<br>950<br>900<br>850<br>21/11<br>24<br>22<br>20<br>18<br>14<br>12<br>10<br>8<br>6<br>4<br>2<br>21/11                                           |                                      | 22/11                            |                                                                            |                                                                                                    | 23/11         |                                                | 24/11<br>24/11                                 | 25                                               | /11                                                                                                    | 26/                                       |                               | 27                                           | //11                           | tir            | ne                |

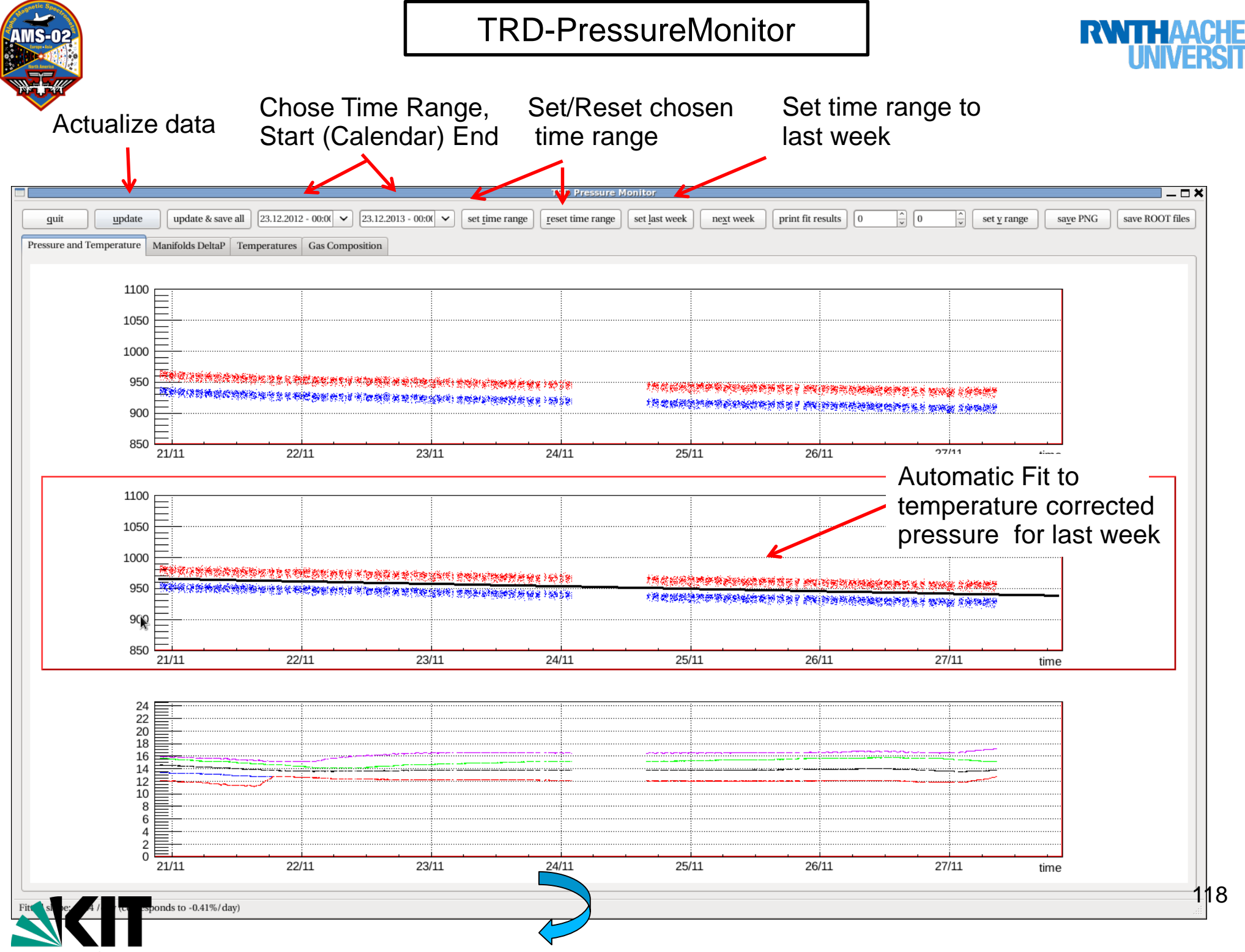

Karlsruhe Institute of Technology

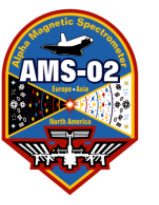

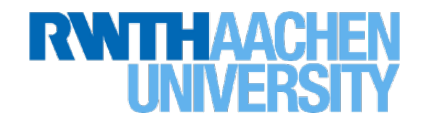

## **TRDGas Monitoring**

- TRDGAS Status Monitor (TRDGAS-S)
- UG CHD (Critical Health Data)
- •TRDGAS Monitor (TRDGAS-M)
- Pressure Monitor (TRD PressureMonitor)

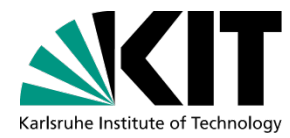

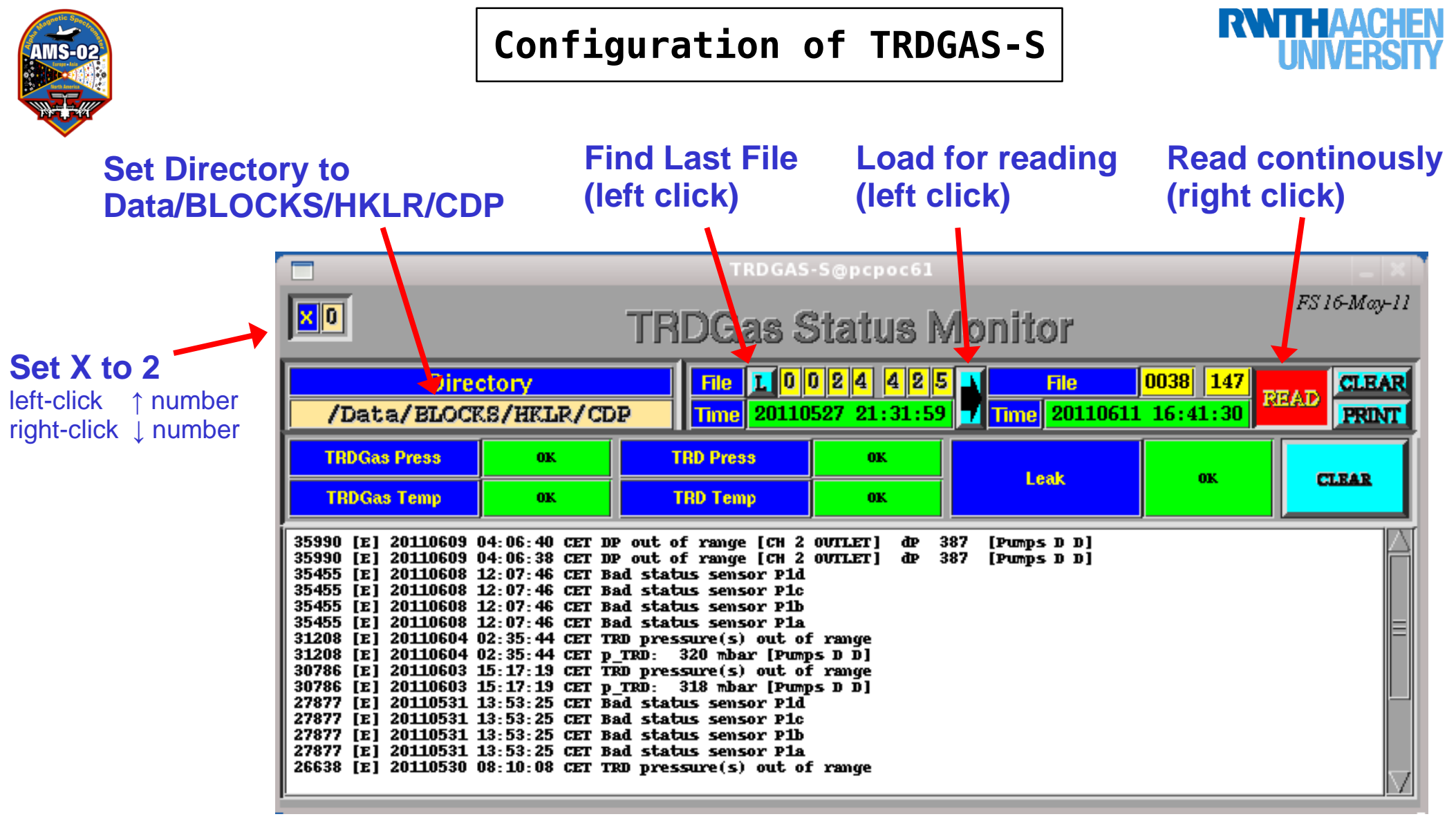

- Every box should be green,
- Temperature and Pressure values should be in the operating ranges,
- check the browser for warnings or errors

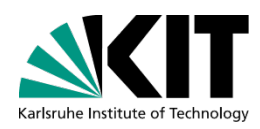

### TRDGAS-S

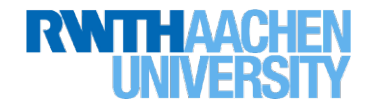

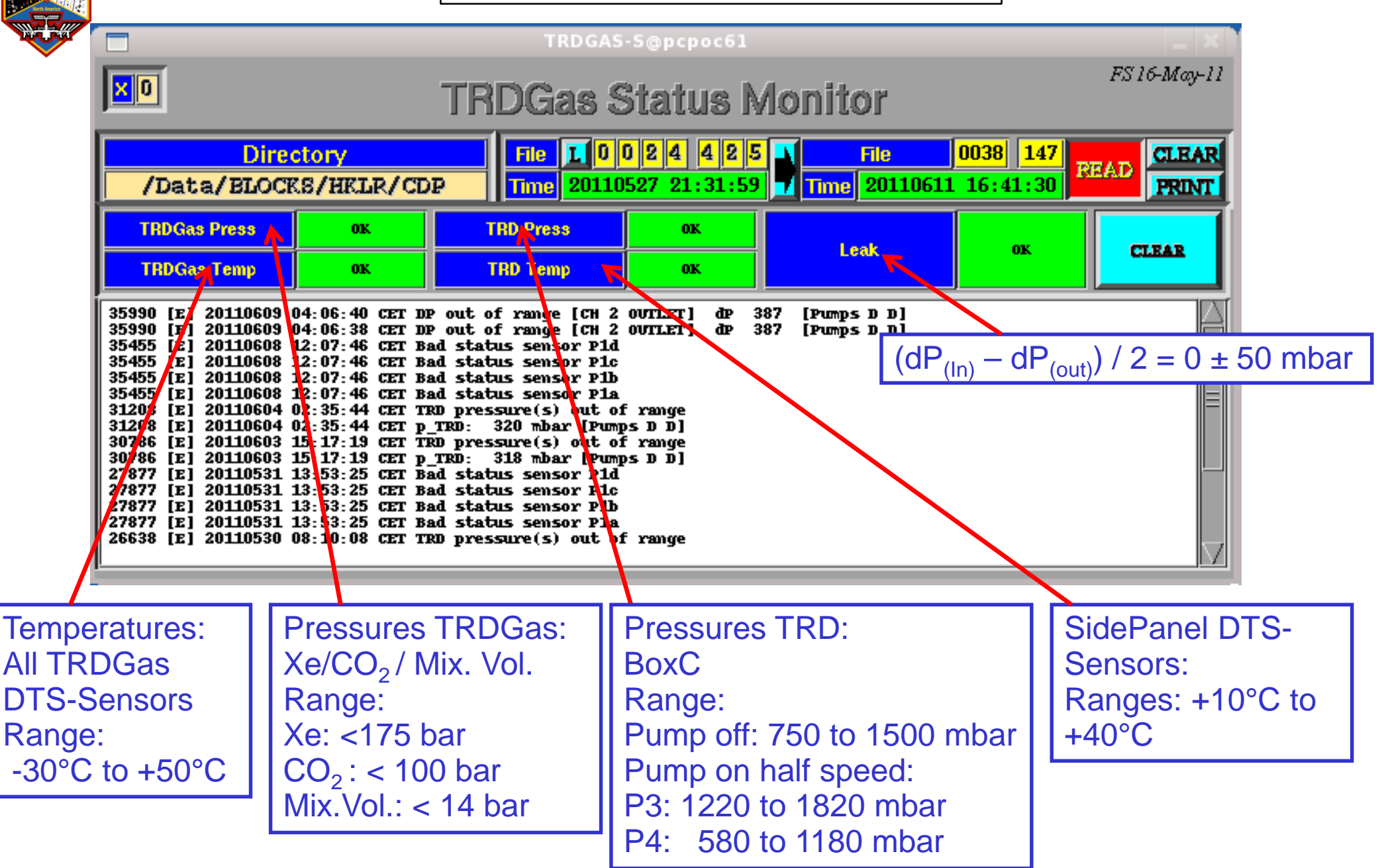

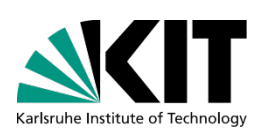

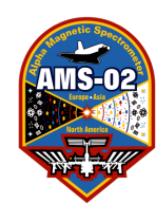

UG CHD (Critical Health Data)

#### Bit Definition:

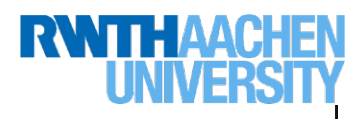

#### AMS-02 CHD Time-Mux Data ID=14 TRD Gas Status

|                                             |                                 |                                                                                                 | N                |
|---------------------------------------------|---------------------------------|-------------------------------------------------------------------------------------------------|------------------|
| UG-Cł                                       | HD                              | Bits from UG-CtrlTask                                                                           | Bit<br>Byte<br>6 |
| Monit                                       | tor                             | MultiCast Server:                                                                               | 7                |
| \$ TRI                                      | DCH                             | D-M -m MCC (Shuttle)<br>-m HOSC (ISS)                                                           | 9                |
| STA                                         |                                 | <pre>INV - not updated    -&gt; UG-Task running ?</pre>                                         |                  |
| XE<br>CO2<br>MIX<br>BXC<br>DRP              | P<br>R<br>E<br>S<br>S           | 20 175bar<br>10 100bar<br>0 13.8bar<br>8001200mbar<br>Pin-Pout = 0 / 650mbar<br>For CP off half |                  |
| LEAK                                        |                                 | detected by UG-CtrlTas                                                                          | <                |
| XE<br>CO2<br>PH<br>MVS<br>MVC<br>BXC<br>MIX | T<br>E<br>M<br>P<br>E<br>R<br>T | -30+60degC<br>-50+60degC<br>-15+60degC<br>-15+60degC<br>-15+60degC<br>+5+40degC<br>-15+60degC   |                  |

| 7                               | 6                                                                                                    | 5                                                                                                    | 4                                                                                                    | 3                                                                                                    | 2                                                                       | 1                                                            | 0            |
|---------------------------------|----------------------------------------------------------------------------------------------------|----------------------------------------------------------------------------------------------------|----------------------------------------------------------------------------------------------------|----------------------------------------------------------------------------------------------------|-------------------------------------------------------------------------|--------------------------------------------------------------|--------------|
| P-TRD (1:low                    | P-TRD (1:low;2:high;3:inv)                                                                                   |                                                                                                    | ;2:high;3:inv)                                                                                                    | P-CO2 (1:low;2:high;3:inv)                                                                                                    |                                                                         | P-Xenon (1:low;2:high;3:inv)                                 |              |
| Pump off at over<br>temperature | Valve disabled at<br>over temperature                                                                        | Heater off at over<br>temperature                                                                                                    | Gas closed by leak<br>detection                                                                                                    | Closed gas segment differeing from P3-<br>P4                                                                                                    |                                                                         | Gas circulation drop<br>wrong                                | Data Invalid |
| T-V1/2/3 (1:lo                  | w;2:high;3:inv)                                                                                              | T-PH (1:low                                                                                                    | ;2:high;3:inv)                                                                                                    | T-CO2 (1:low;2:high;3:inv)                                                                                                    |                                                                         | T-Xenon (1:low;2:high;3:inv)                                 |              |
| T-UG/PD (1:lo                   | T-UG/PD (1:low;2:high;3:inv)                                                                                 |                                                                                                    | ow;2:high;3:inv)                                                                                                    | T-Can (1:low;2:high;3:inv)                                                                                                    |                                                                         | T-V4/6/18 (1:low;2:high;3:inv)                               |              |
|                                 | File<br>File<br>[trd@p<br>[trd@p<br>[trd@p<br>MCast0<br>INV<br>INV<br>INV<br>INV<br>INV<br>INV<br>INV<br>INV | Edit Vie<br>cposj0 TR<br>cposj0 TR<br>cposj0 TR<br>cposj0 TR<br>penFrom:<br>penFrom:<br>M OK OK<br>W OK OK<br>W OK OK<br>W OK OK<br>W OK OK<br>W OK OK<br>W OK OK<br>W OK OK<br>W OK OK<br>W OK OK | HI BAD<br>HI BAD<br>HI BAD<br>HI BAD<br>HI BAD<br>HI BAD<br>HI BAD<br>HI BAD<br>HI BAD<br>HI BAD<br>HI BAD<br>HI BAD<br>HI BAD<br>HI BAD<br>HI BAD<br>HI BAD<br>HI BAD<br>HI BAD<br>HI BAD<br>HI BAD<br>HI BAD | OK       ???       ???         CHD-M       -m       F         CHD-M       -m       F | NG/TRDGA<br>SISISS<br>RT: [62:022<br>?????????????????????????????????? | S — +<br>] IF: [eth<br>??? ??? ?? ??? ??? ??? ??? ??? ??? ?? |              |

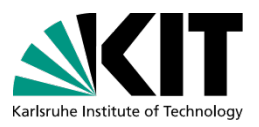

## **TRD-Gas Monitor Program: TRDGAS-M**

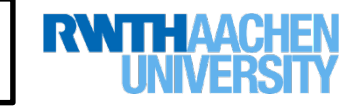

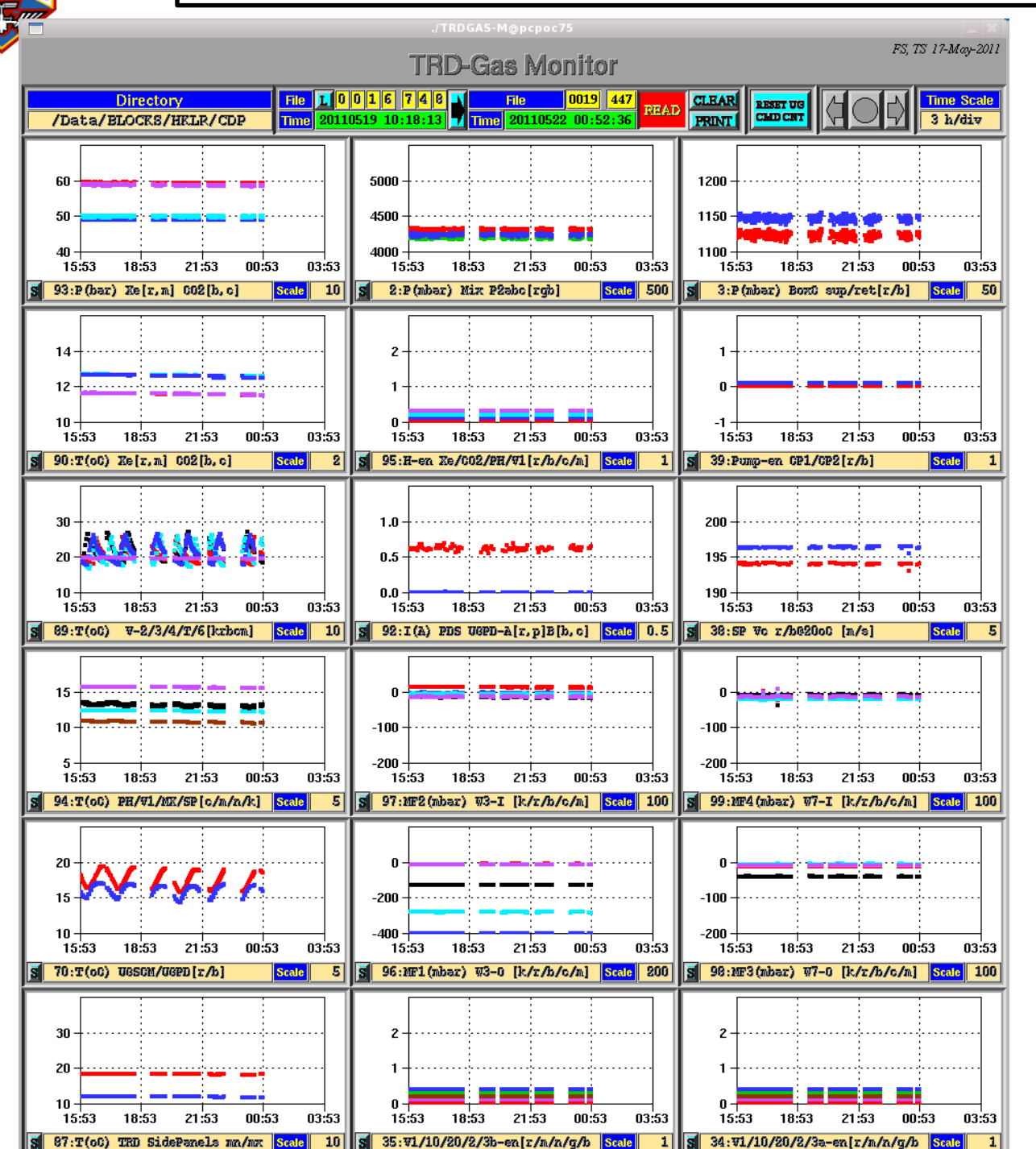

Dir: selected interface File: DDDD/NNN

right-click READ

PDS-UGPD current from PDS

Other Data from UG (1st DTSdata after 5min)

JMDC output in terminal

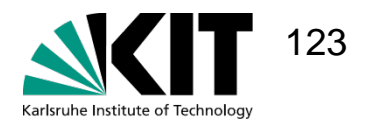

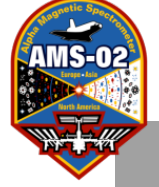

## TRD-Gas Monitor Program: TRDGAS-M

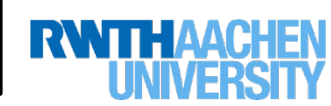

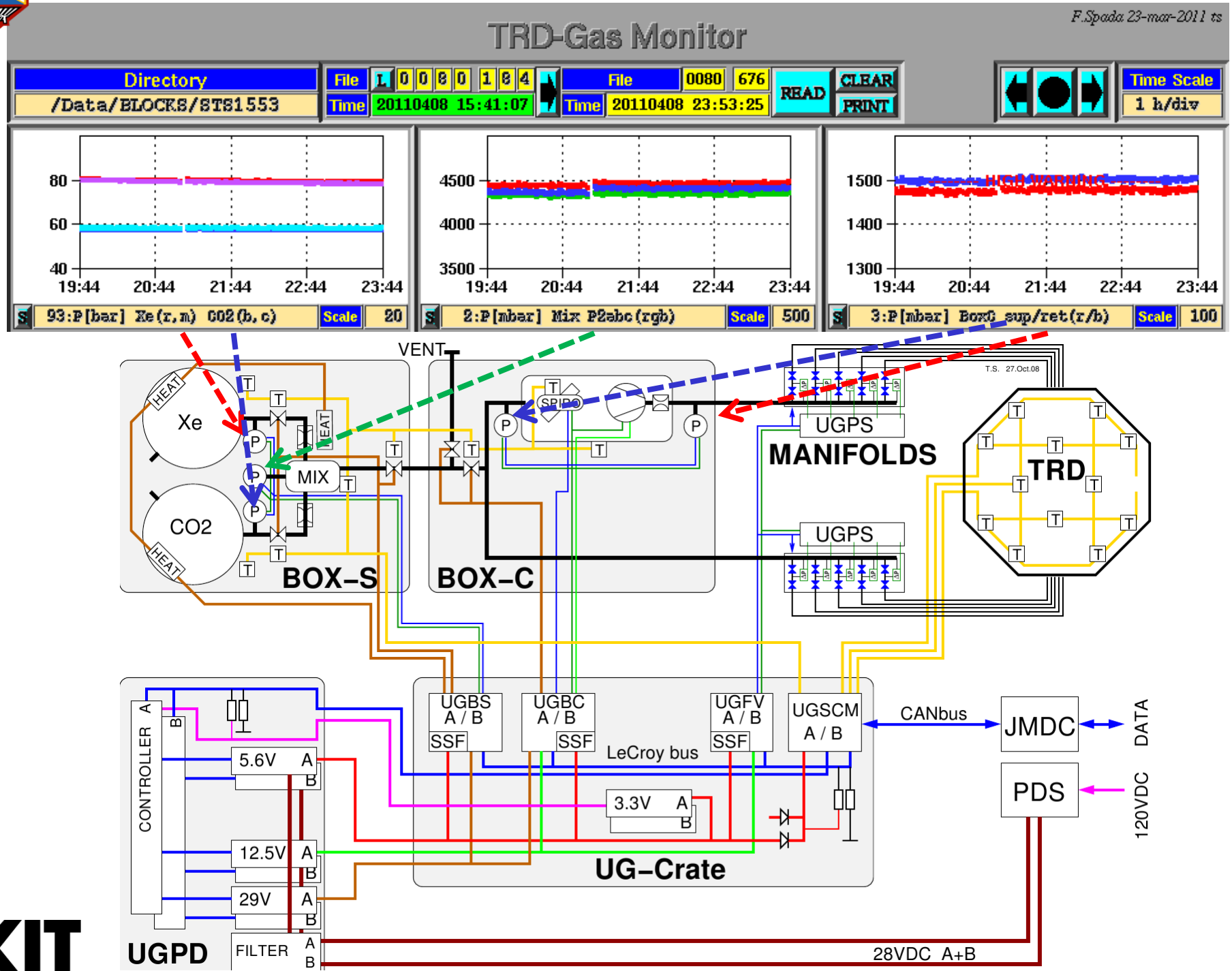

124

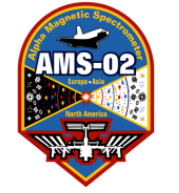

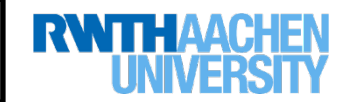

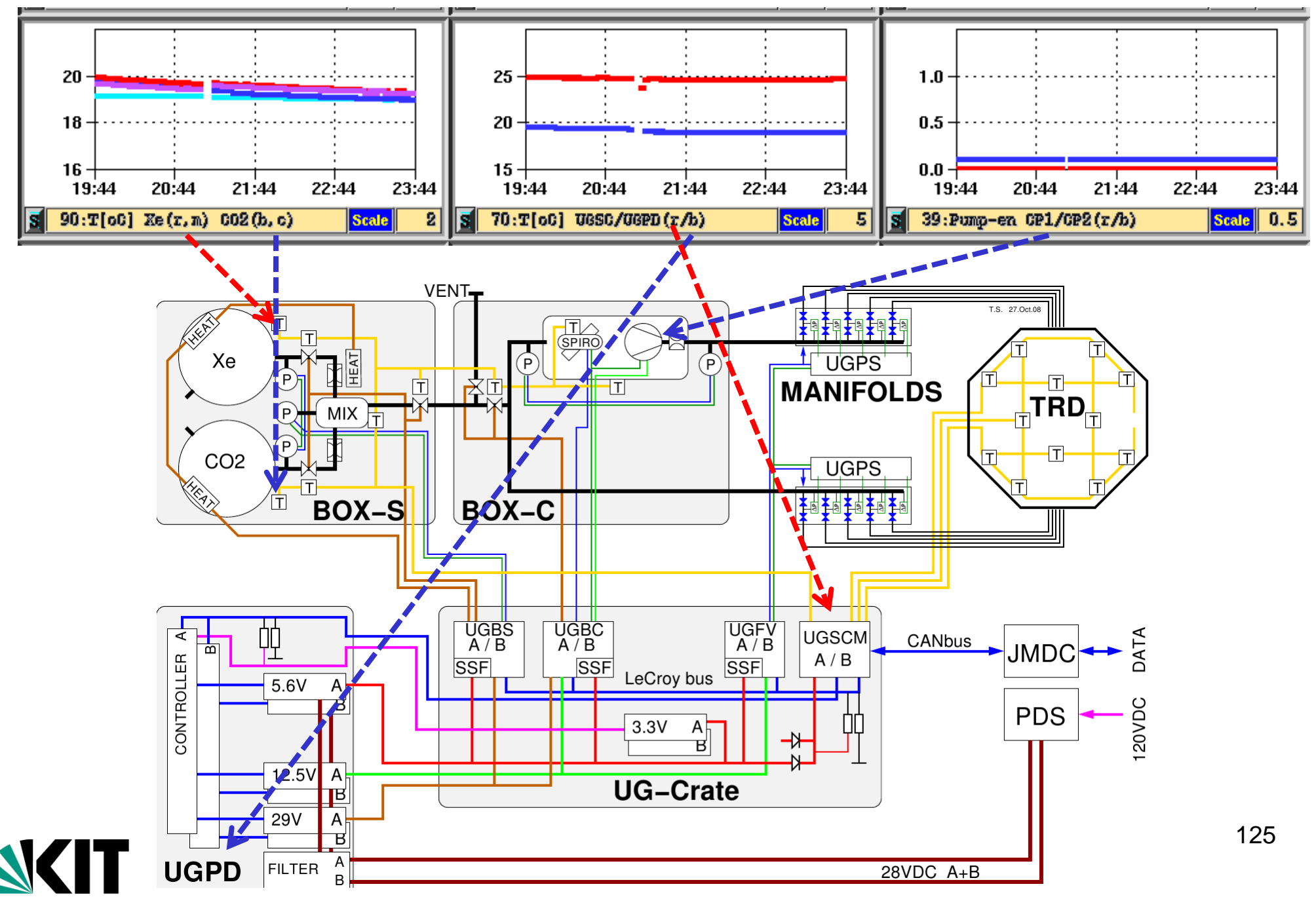

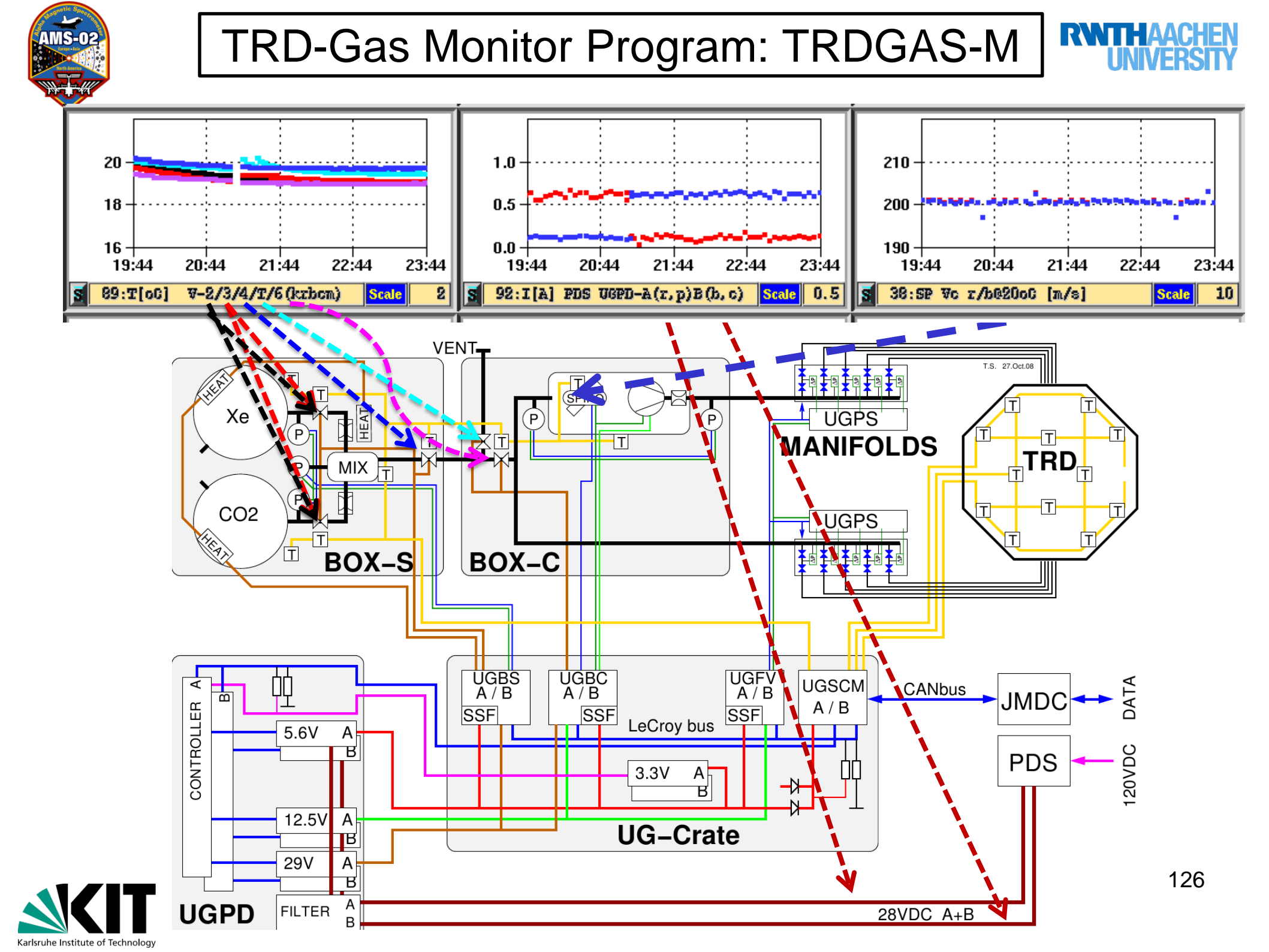

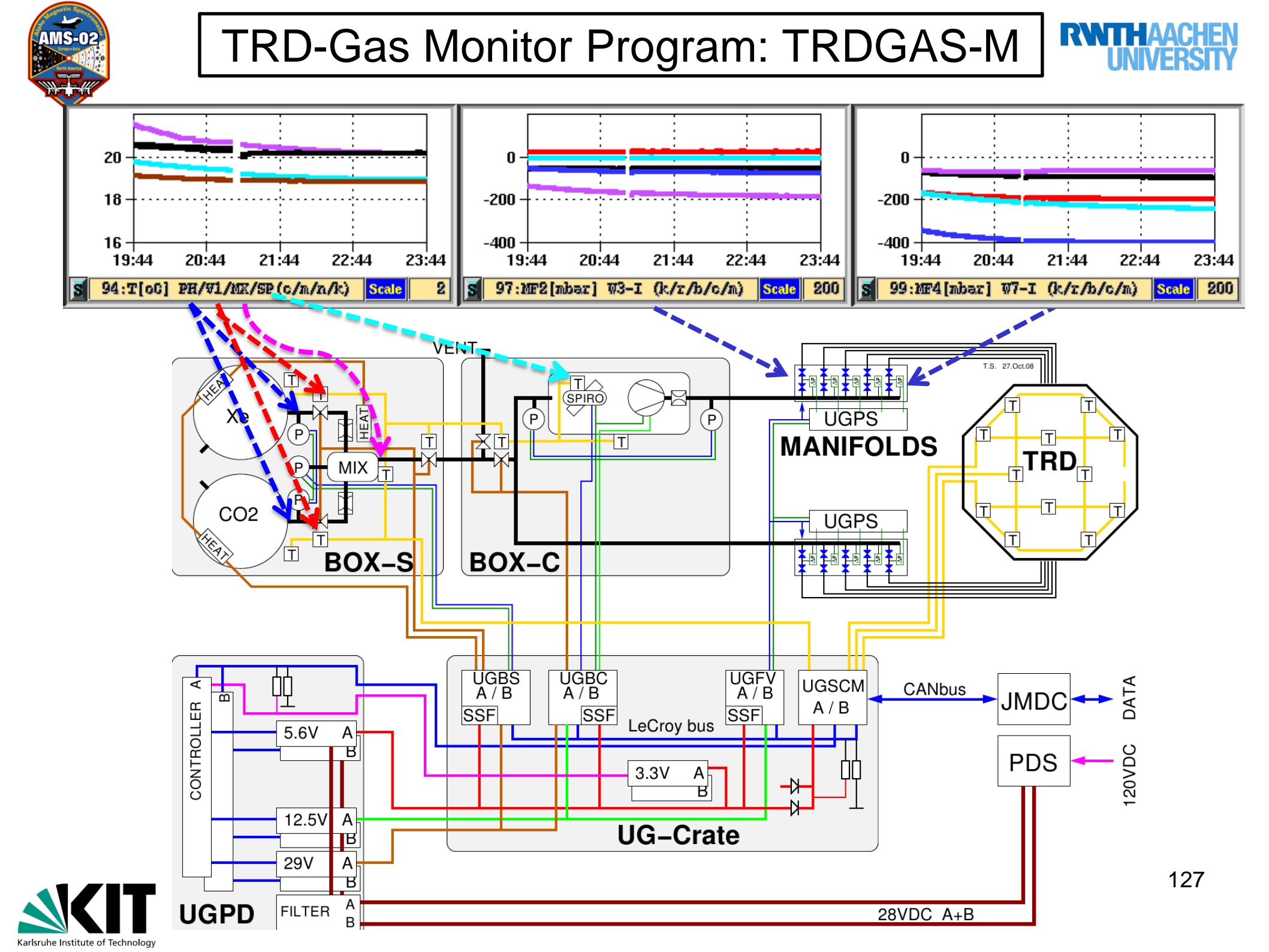

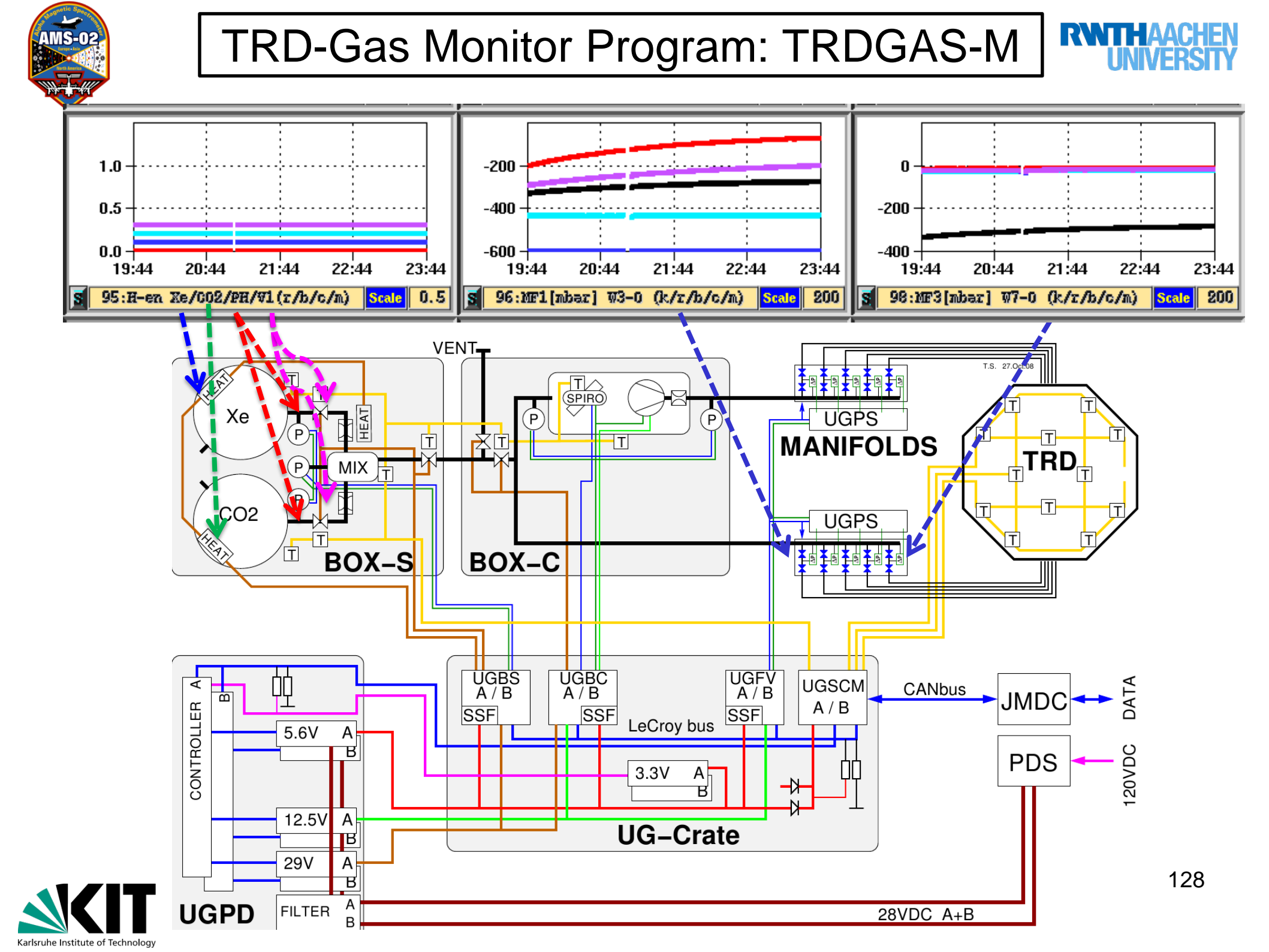

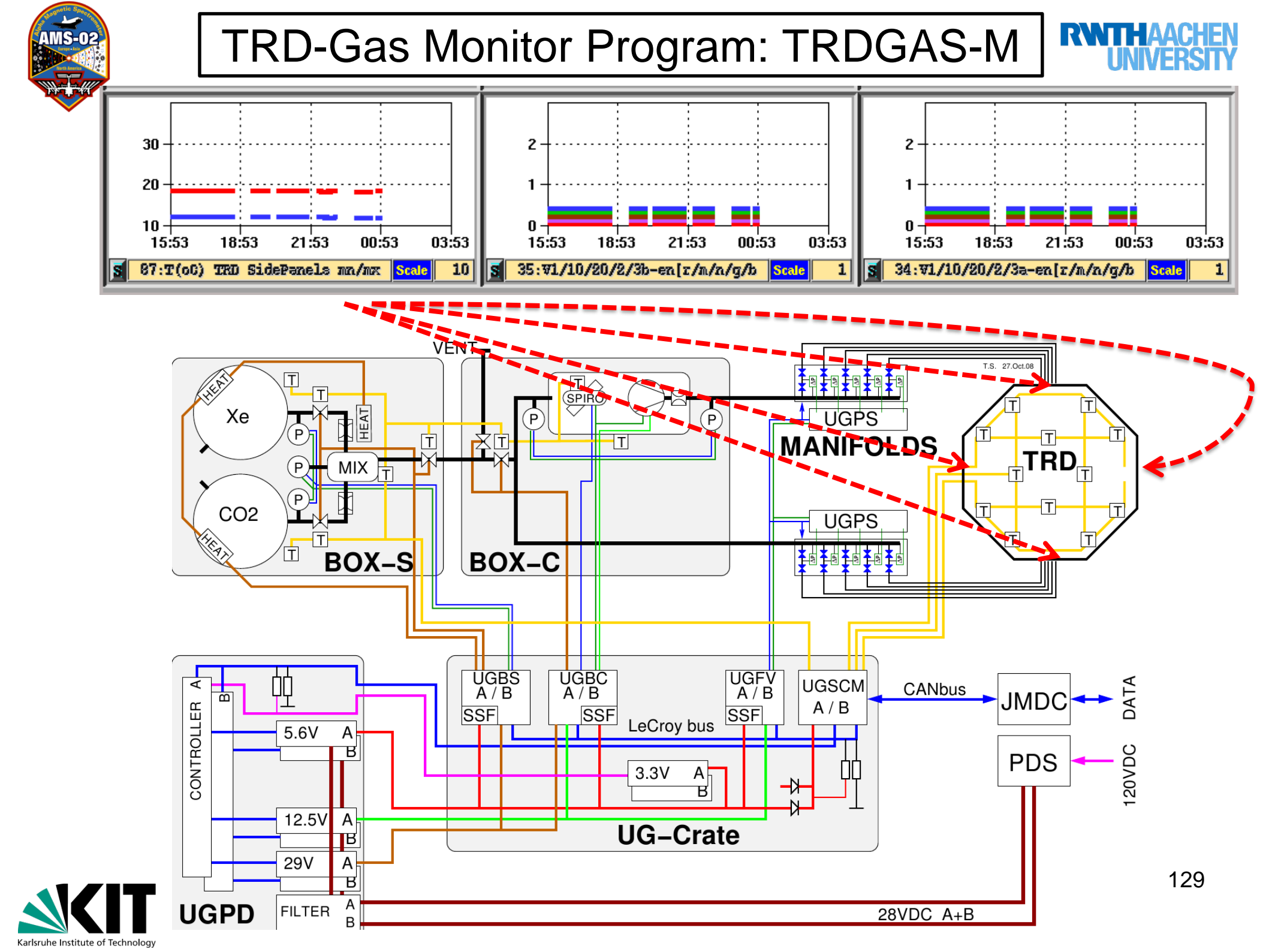

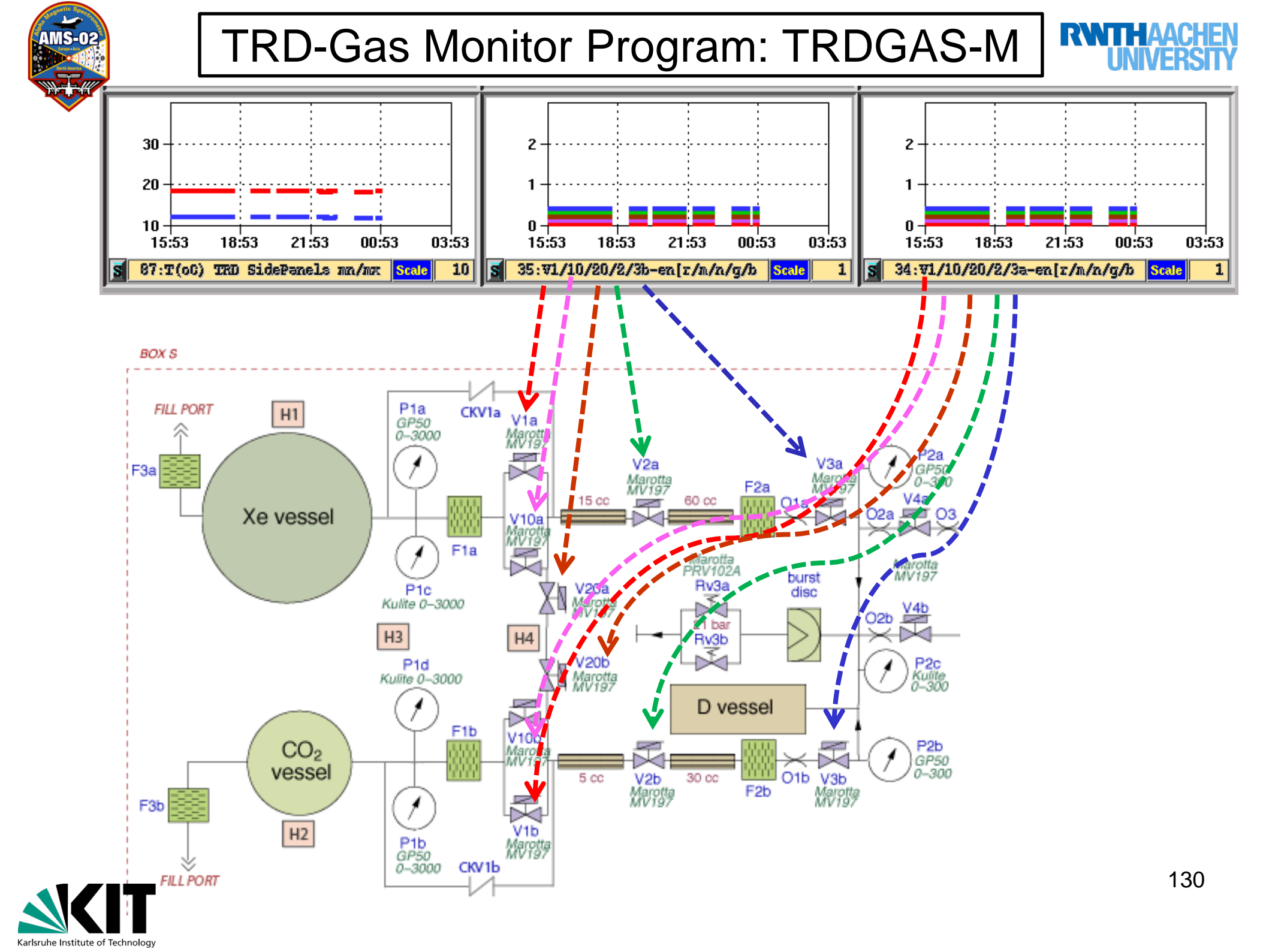

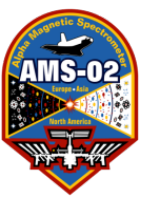

#### TRD/TRDGas-Trouble Shooting 1

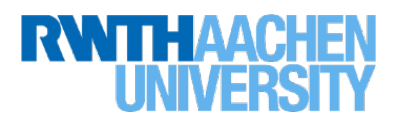

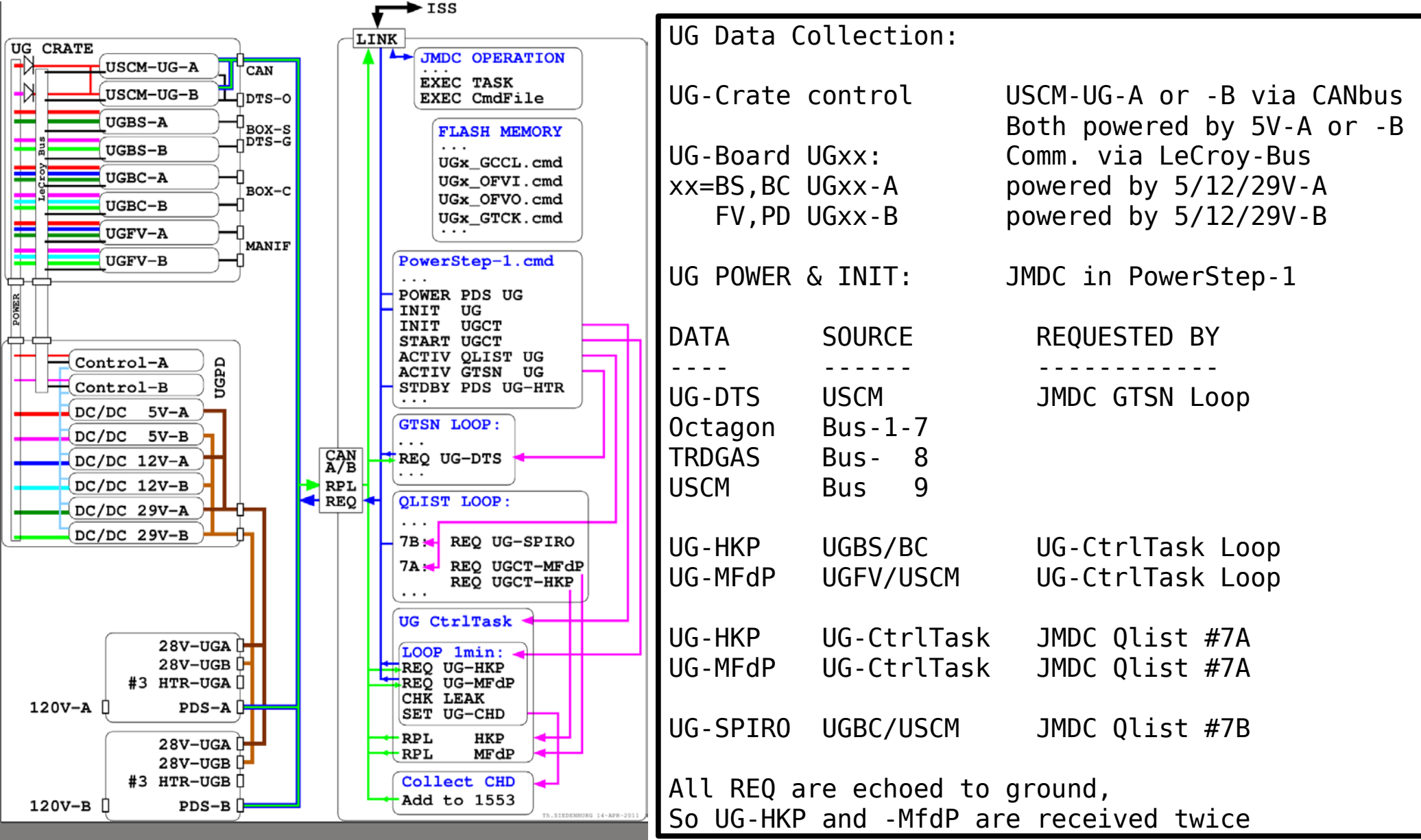

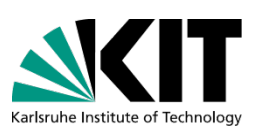

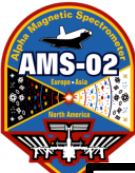

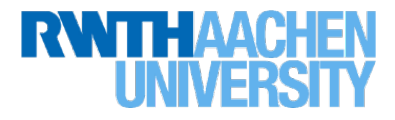

#### UG Data missing in TRDGAS-M – but AMS data is arriving

| -Crate OFF  | Ask LEAD to power on UG-A and INIT UG-A                                                                                                    |
|-------------|----------------------------------------------------------------------------------------------------|
| Ask LEAD to | Re-Initialize UG-A Check the replies                                                                                                    |
| Ask LEAD to | set UG-P to USCM-UG-B and INIT UG-A                                                                                                    |
| Ask LEAD to | power-cycle PDS UGPD-A feed and INIT UG-A                                                                                                    |
| Ask LEAD to | power PDS UGPD-B and INIT UG-B                                                                                                    |
|             |                                                                                                    |
| Ask LEAD to | check UG status in GTSN Loop (and activate)                                                                                                    |
|             |                                                                                                    |
| Ask LEAD to | check JMDC Qlist entry 7B (and activate)                                                                                                    |
|             |                                                                                                    |
| Ask LEAD to | check UG-CtrlTask status (and start)                                                                                                    |
| Ask LEAD to | SwitchOff UGPD DC/DC-A and INIT UG-A                                                                                                    |
|             | Crate OFF<br>Ask LEAD to<br>Ask LEAD to<br>Ask LEAD to<br>Ask LEAD to<br>Ask LEAD to<br>Ask LEAD to<br>Ask LEAD to<br>Ask LEAD to<br>Ask LEAD to |

UG Replies are logged by TRDGAS-M in ./UGcmdLog/

Each time TRDGAS-M is started, new logfiles are opened with UNIXTIME basename

Replies from UG-Command-Files sent from ground (TAG F7A): UNIXTIME.CmdFile Other UG related Replies: UNIXTIME.UGreply TAGs: 200 PowerStep-1 requests to UG-Crate, UG-CtrlTask, Qlist, GTSNloop C7A Qlist UG-HKP/MFdP request to UG-CtrlTask C7B Qlist UG-SPIRO request to UG-Crate E06 UG-CtrlTask requests to UG-Crate

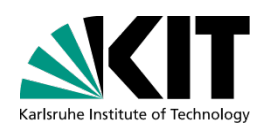

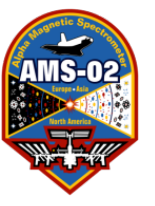

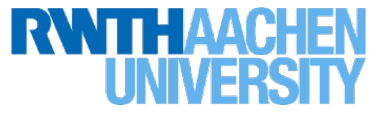

| Expected TRDGAS-M ERR                                                                        | OR Messages after UG-INIT in AMS Power-Step-1:                                                                                                    |
|----------------------------------------------------------------------------------------------|----------------------------------------------------------------------------------------------------|
| LeCroy ERROR                                                                                 | i=0 :: bus=77 :: chk=1 Thu Apr 7 14:05:42 2011                                                                                                    |
| [PDS-A]UG-A POWER ON                                                                         | Thu Apr 7 14:05:44 2011                                                                                                    |
| UG-ControlTask ERROR<br>UG-ControlTask ERROR<br>UG-ControlTask ERROR<br>UG-ControlTask ERROR | Data Invalid Thu Apr 7 14:05:44 2011<br>Data Invalid Thu Apr 7 14:05:44 2011<br>Data Invalid Thu Apr 7 14:05:44 2011<br>Data Invalid Thu Apr 7 14:05:44 2011<br>Thu Apr 7 14:05:44 2011 |

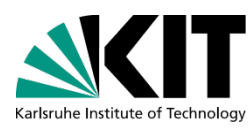

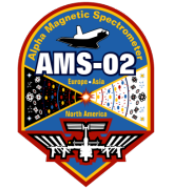

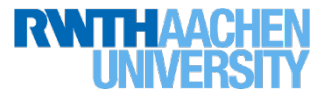

## **TRD Expert Tools**

- read block files
- Event Size Monitor (ESMC)
- TRD-HV
- TRD Configurator
- TRD Status Monitor Pro
- UHV Status Monitor
- TRDGas Control (TRDGAS-C)
- TRDGas Emergency (TRDGas-E)

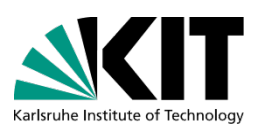

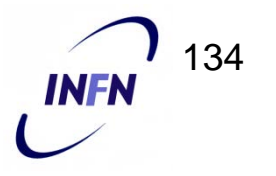

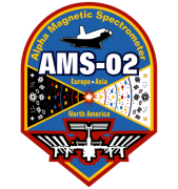

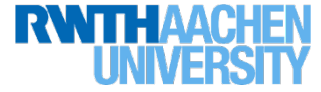

### read\_block\_files:

• Start the program:

read\_block\_files /Data/BLOCKS/directory -10 1000

0160/168 20100912 14:05 JTA-JJ--2-E0A-1A-R0A-1A-S0A-1A-2A-3A-T0A-1A-2A-3A-4A-5A-6A-7A-U0A-1A- : 4662 0160/169 20100912 14:06 JTA-JJ--2-E0A-1A-R0A-1A-S0A-1A-2A-3A-T0A-1A-2A-3A-4A-5A-6A-7A-U0A-1A- : 4746 0160/170 20100912 14:07 JTA-JJ--2-E0A-1A-R0A-1A-S0A-1A-2A-3A-T0A-1A-2A-3A-4A-5A-6A-7A-U0A-1A- : 4755 0160/171 20100912 14:08 JTA-JJ--2-E0A-1A-R0A-1A-S0A-1A-2A-3A-T0A-1A-2A-3A-4A-5A-6A-7A-U0A-1A- : 4783 0160/172 20100912 14:09 JTA-JJ--2-E0A-1A-R0A-1A-S0A-1A-2A-3A-T0A-1A-2A-3A-4A-5A-6A-7A-U0A-1A- : 4730 0160/173 20100912 14:10 JTA-JJ--2-E0A-1A-R0A-1A-S0A-1A-2A-3A-T0A-1A-2A-3A-4A-5A-6A-7A-U0A-1A- : 4762 0160/174 20100912 14:11 JTA-JJ--2-E0A-1A-R0A-1A-S0A-1A-2A-3A-T0A-1A-2A-3A-4A-5A-6A-7A-U0A-1A- : 4693 0160/175 20100912 14:12 JTA-JJ--2-E0A-1A-R0A-1A-S0A-1A-2A-3A-T0A-1A-2A-3A-4A-5A-6A-7A-U0A-1A- : 4818 0160/176 20100912 14:13 JTA-JJ--2-E0A-1A-R0A-1A-S0A-1A-2A-3A-T0A-1A-2A-3A-4A-5A-6A-7A-U0A-1A- : 4639 0160/177 20100912 14:14 JTA-JJ--2-E0A-1A-R0A-1A-S0A-1A-2A-3A-T0A-1A-2A-3A-4A-5A-6A-7A-U0A-1A- : 4678 0160/178 20100912 14:15 JTA-JJ--2-E0A-1A-R0A-1A-S0A-1A-2A-3A-T0A-1A-2A-3A-4A-5A-6A-7A-U0A-1A- : 2181 Maiting for a new file..

# events with error

Errors would be listed here

Check active JINF-U's

# events in file

0 : 0.0000

0 : 0.0000

0 : 0.0000

0 : 0.0000

0 : 0.0000

0 : 0.0000

0 : 0.0000

0 : 0.0000

0 : 0.0000

0 : 0.0000

0 :

0.0000

•Can be used to check the Power/DAQ configuration

•Check that there are no TRD command errors

•Look out for too many events with errors in one file (>10%)

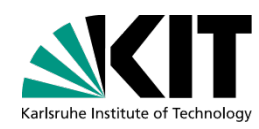

Check for time of data

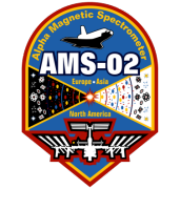

### Screen 1: Additional Tools for TRD Experts

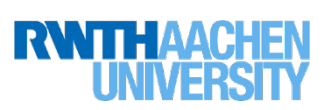

### **Event Size Monitor:**

• Start the programm from the RUN directory:

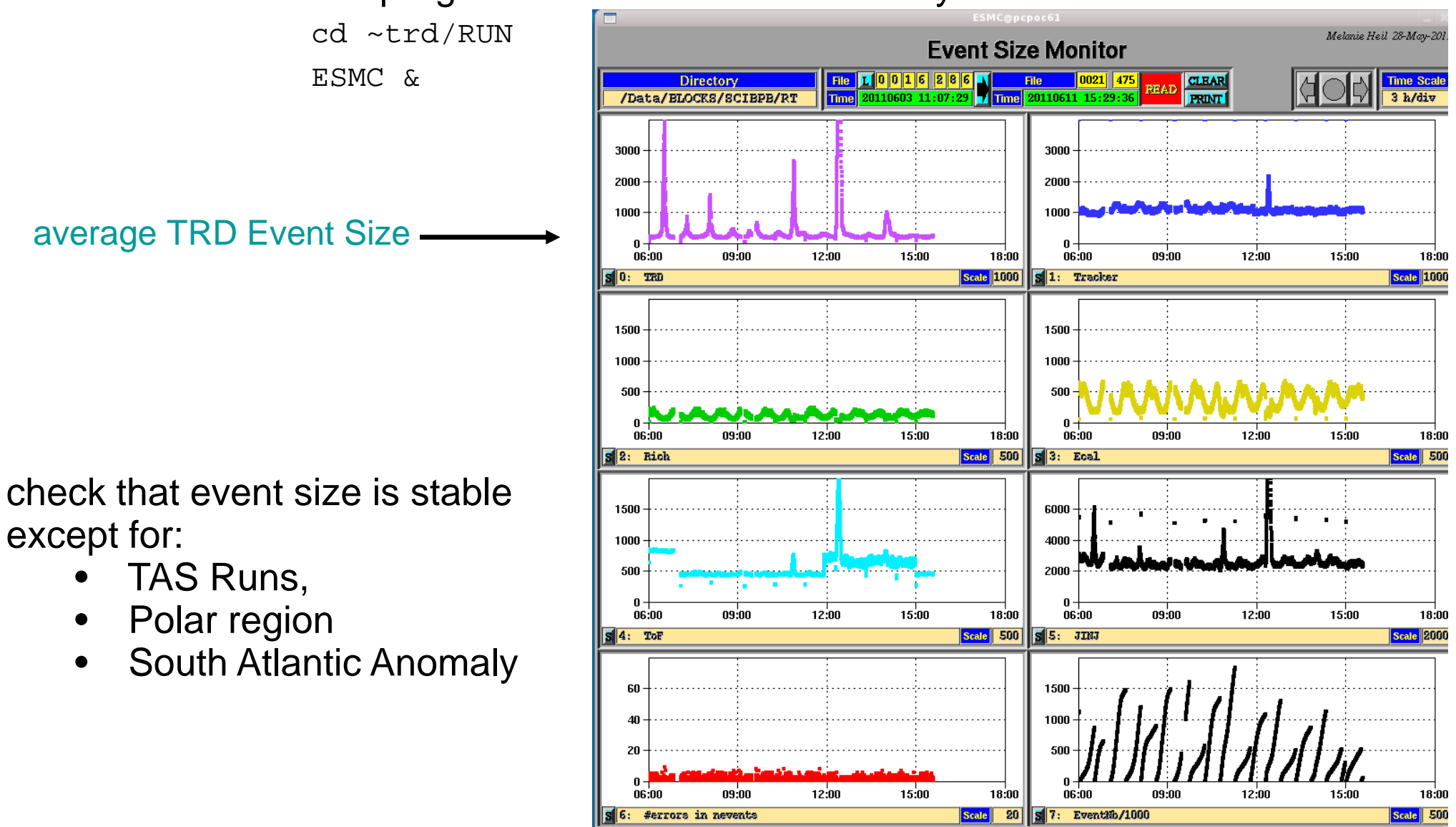

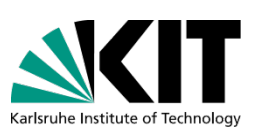

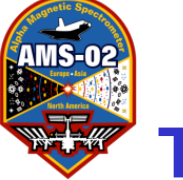

### Screen-4: Additional Tools for TRD Experts

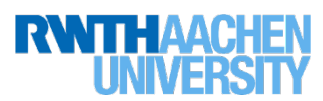

#### direct commanding ->use only in case of problems! TRD-HV:

go to RUN directory and open program:

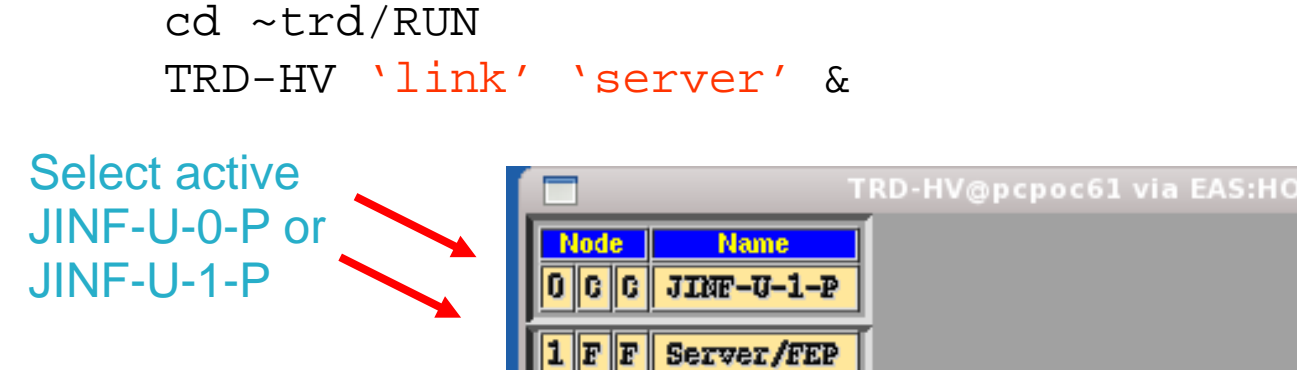

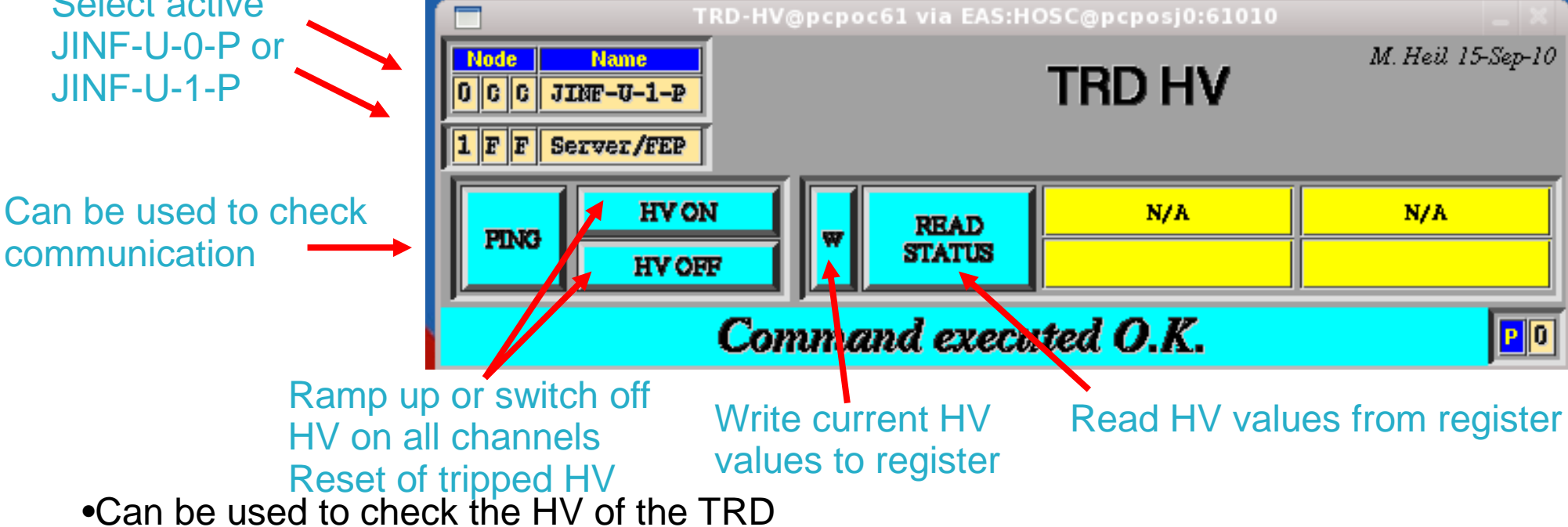

- -> if HV on: Boxes should be green and value should match HV settings
- -> else: Boxes should be green and read 'OFF'
- Set P=1 to get single channel HV settings (A/B) and values (A/B) from 'REQUEST STATUS' as output in terminal

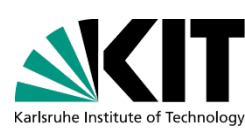

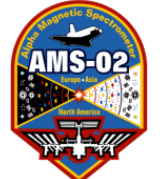

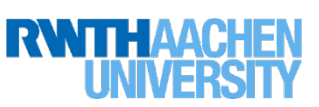

### **TRD-Configurator:**

## direct commanding ->use only in case of problems!

• go to the RUN directory and open the program:

cd ~trd/RUN

TRD-C 'link' 'server' &

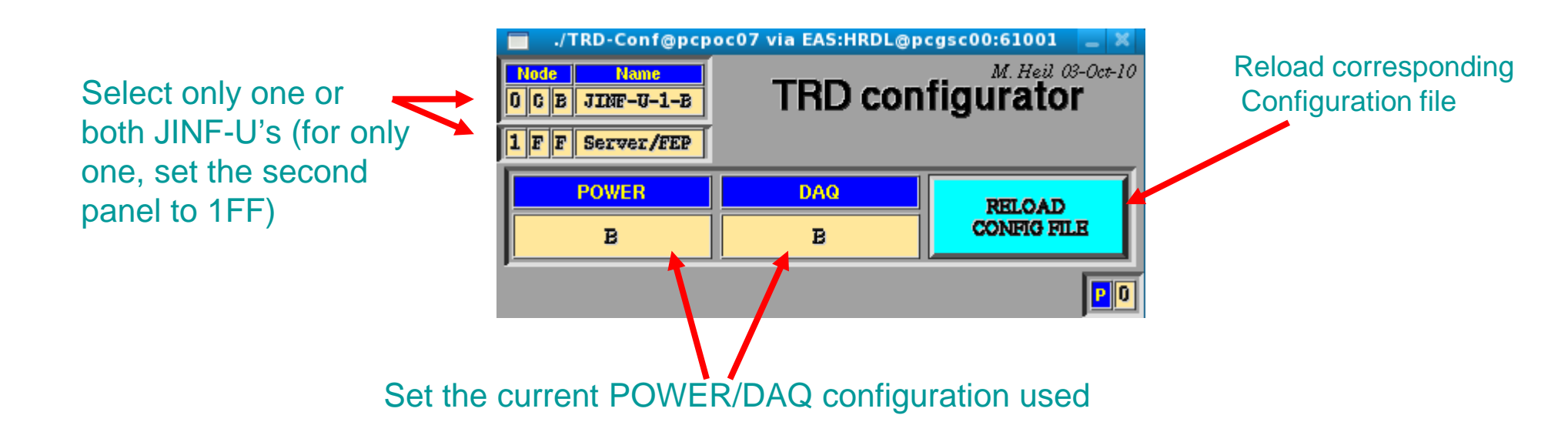

• can be used to recover from different problems

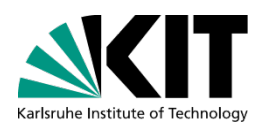

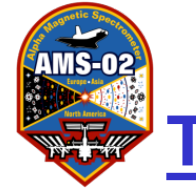

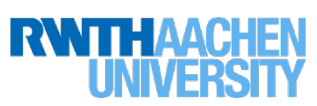

## **TRD Status Monitor Pro:**

cd ~trd/RUN

TRD-SP &

Go to RUN directory and open programm:

•Set to directory and file of interest

 Can be used to check all settings on UPDs and UPSFEs

•Helps finding location and cause of problem in case of error

| never                   | TRD Status Monitor Pro                                                                |                             |  |  |  |  |  |  |  |
|-------------------------|---------------------------------------------------------------------------------------|-----------------------------|--|--|--|--|--|--|--|
|                         |                                                                                       |                             |  |  |  |  |  |  |  |
| Directory               | File 1 0 1 7 0 5 8 5 File 0170 606 FEAD                                               |                             |  |  |  |  |  |  |  |
| /Data/BLOCKS/HRDL-A     | Time 20101029 17:17:45 Time 20101029 17:38:47 FRINT                                   |                             |  |  |  |  |  |  |  |
|                         |                                                                                       |                             |  |  |  |  |  |  |  |
| Set Delay               | UPSFE0 Cmd Cmd Stat Cnt UPSFE1 Cmd Cmd Stat Cnt UPSFE2 Cm                             | id Cmd Stat Cnt             |  |  |  |  |  |  |  |
| 2222 34                 | IDRO A OFF OFF OK IDRO A OFF OFF OK IDRO A OFF                                        | OFF OK                      |  |  |  |  |  |  |  |
|                         | B ON ON OK B ON OK B ON OK B ON                                                       |                             |  |  |  |  |  |  |  |
|                         | JDR1 B ON ON OK JDR1 B ON ON OK JDR1 B ON                                             |                             |  |  |  |  |  |  |  |
|                         | HV0 A OFF OFF OK HV0 A OFF OFF OK HV0 A OFF                                           | OFF OK                      |  |  |  |  |  |  |  |
|                         | B ON ON OK B ON ON OK B ON                                                            |                             |  |  |  |  |  |  |  |
| UPD0 Cmd Glob Stat Trip | HV1 B ON OK HV1 B ON OK HV1 B ON                                                      |                             |  |  |  |  |  |  |  |
| A OFF OFF OK OK         | FEO A OFF OFF OK OK TEO A OFF OFF OK OK A OFF                                         | OFF OK OK                   |  |  |  |  |  |  |  |
| B ON ON OK OK           | B ON ON OK OK TO B ON ON OK OK B ON                                                   | ON OK OK                    |  |  |  |  |  |  |  |
| FEO B ON ON OK OK       | FEI A OFF OFF OK OK FEI A OFF OFF OK OK FEI A OFF                                     |                             |  |  |  |  |  |  |  |
| A OFF OFF OK OK         | TTO A OFF OFF OK OK TTO A OFF OFF OK OK OK                                            | OFF OK OK                   |  |  |  |  |  |  |  |
| BON ON OK OK            | III     B     ON     ON     OK     III     B     ON     OK     III     B     ON       | ON OK OK                    |  |  |  |  |  |  |  |
| FE2 B OK OFF OFF OK OK  | FE3 A OFF OFF OK OK FE3 A OFF OFF OK OK FE3 B ON                                      | OFF OK OK                   |  |  |  |  |  |  |  |
| A OFF OFF OK OK         | A OFF OFF OK OK CAR OFF OFF OK OK OK                                                  | OFF OK OK                   |  |  |  |  |  |  |  |
| BON ON OK OK            | L <sup>124</sup> B ON ON OK OK L <sup>1124</sup> B ON ON OK OK L <sup>1124</sup> B ON | ON OK OK                    |  |  |  |  |  |  |  |
| HV1 A OFF OFF OK OK     | FES A OFF OFF OK OK FES A OFF OFF OK OK FES A OFF                                     | OFF OK OK                   |  |  |  |  |  |  |  |
|                         |                                                                                       |                             |  |  |  |  |  |  |  |
| HV2 B ON ON OK OK       | FE6 B ON ON OK OK FE6 B ON ON OK OK FE6 B ON                                          | ON OK OK                    |  |  |  |  |  |  |  |
| U1 (RAM)                | U1 Courd glob Stat Trip U1 Courd glob Stat Trip U1 Cou                                | d glob <sub>Stat</sub> Trip |  |  |  |  |  |  |  |
| Set Delay               | UPSFE0 Child Cmd Stat Cnt UPSFE1 Child Cmd Stat Cnt UPSFE2 Child                      | d Cmd Stat Cnt              |  |  |  |  |  |  |  |
| 2222 34                 | JDR0 A OFF OFF OK JDR0 A OFF OFF OK JDR0 B ON OFF OK JDR0 B ON                        |                             |  |  |  |  |  |  |  |
|                         | A OFF OFF OK DOA OFF OFF OK DOA OFF                                                   |                             |  |  |  |  |  |  |  |
|                         | DORT B ON ON OK DORT B ON ON OK DORT B ON                                             | ON OK                       |  |  |  |  |  |  |  |
|                         | HVO R OFF OFF OK HVO R ON OFF OK HVO R ON OFF OK                                      |                             |  |  |  |  |  |  |  |
|                         | A OFF OFF OK A OFF OFF OK A OFF                                                       |                             |  |  |  |  |  |  |  |
| Cmd Cmd Stat Trip       | BON ON OK BON ON OK BON                                                               | ON OK                       |  |  |  |  |  |  |  |
| 3.3V A OFF OFF OK OK    | FEO R OFF OFF OK OK FEO R OFF OFF OK OK FEO R OFF                                     | OFF OK OK                   |  |  |  |  |  |  |  |
|                         |                                                                                       |                             |  |  |  |  |  |  |  |
| FEO B ON ON OK OK       | TET B ON ON OK OK TET B ON ON OK OK TET B ON                                          | ON OK OK                    |  |  |  |  |  |  |  |
| FEI A OFF OFF OK OK     | FE2 A OFF OFF OK OK FE2 A OFF OFF OK OK FE2 A OFF                                     | OFF OK OK                   |  |  |  |  |  |  |  |
|                         |                                                                                       | UN OK OK                    |  |  |  |  |  |  |  |
| FE2 B ON ON OK OK       | FE3 B ON ON OK OK FE3 B ON ON OK OK FE3 B ON                                          | ON OK OK                    |  |  |  |  |  |  |  |
| HVO A OFF OFF OK OK     | FEA A OFF OFF OK OK FEA A OFF OFF OK OK FEA A OFF                                     | OFF OK OK                   |  |  |  |  |  |  |  |
| BON ON OK OK            | BON ON OK OK BON ON OK OK BON                                                         | ON OK OK                    |  |  |  |  |  |  |  |
| HV1 B ON ON OK OK       | FES B ON ON OK OK FES B ON ON OK OK FES B ON                                          |                             |  |  |  |  |  |  |  |
| Inca A OFF OFF OK OK    | FIG A OFF OFF OK OK OK TES A OFF OFF OK OK TES A OFF                                  | OFF OK OK                   |  |  |  |  |  |  |  |
| BON ON OK OK            | B ON ON OK OK B ON ON OK OK B ON                                                      | ON OK OK                    |  |  |  |  |  |  |  |

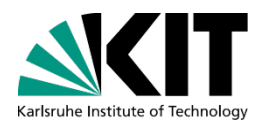

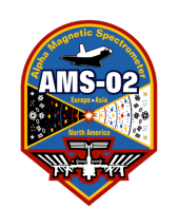

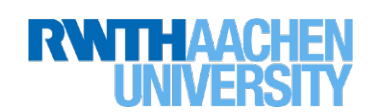

#### **TRDGas-Control**

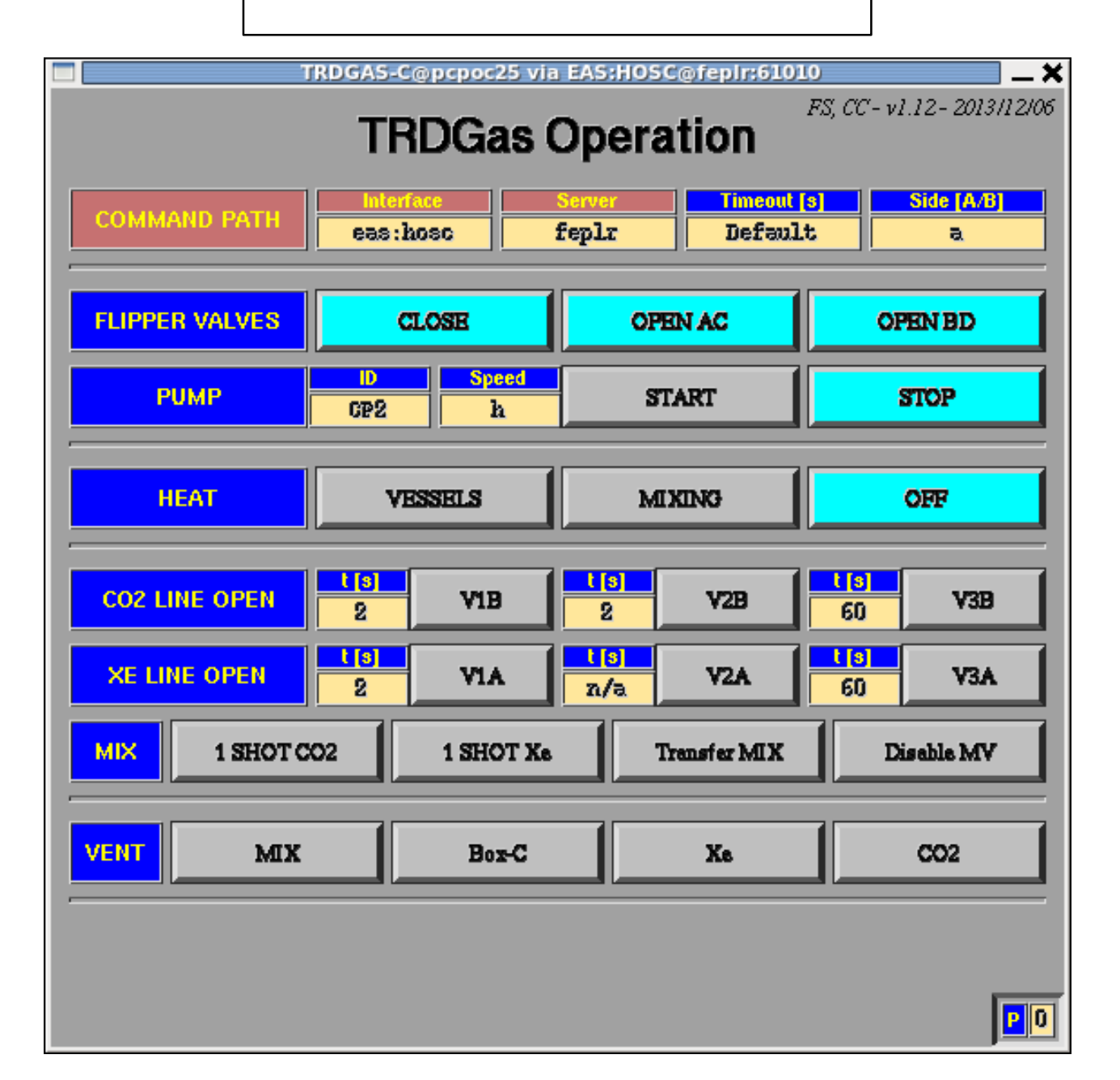

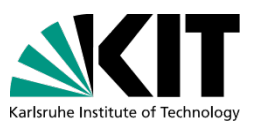

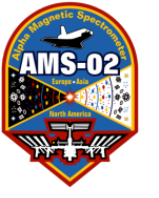

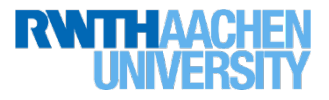

## **TRD Procedures:**

- TRD HV Changing (<u>TRD HV Changing</u>)
- TRD Gas Xenon Vessel Heater and/or Pump on/off (TRD Heater/Pump ON/OFF)
- TRD HV on/off for AMS-02 Power Down/off (TRD HV ON/OFF)
- Example of a weird HV blink (Weird HV Blink)
- Example of a HV trip (<u>HV Trip Example</u>)
- How to accesss the Flight Spare System (Flight Spare System)
- Weekly Reports (<u>Weekly Reports</u>)
- TRD Gas Refilling (TRD Gas Refilling)

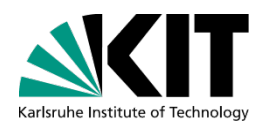

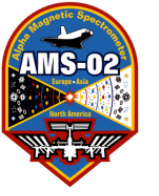

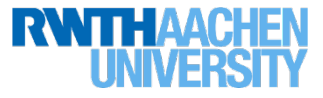

# TRD HV Changing For TRD Shifter

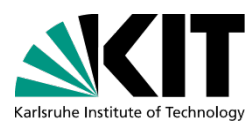

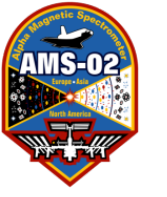

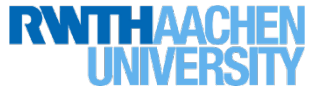

### **TRD-HV-Adjustments**

To keep the TRD single straw tubes response (Most Probable Value of Landau-Distribution of dE/dx) for a Minimum Ionizing Particle (MIP) at a stable value of 60 ADC-channels and to keep the spread of the individual HV channels gain very low, the HV inter calibration should be adjusted on a daily basis: There exists two procedures, the standard one does the HV intercalibration, the other one adjusts the HV channels with an overall value

- HV-step: ΔU = xxx V (has/have to be determined via GainMonitor!!)
- Adjustement should be done, when AMS is close to an end of run to take new calibration (to avoid short runs)
- Coordinate with AMS LEAD the best timing with respect to LOS, calibration, SAA, etc. well before you plan the action

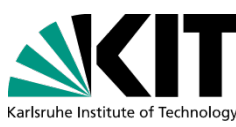

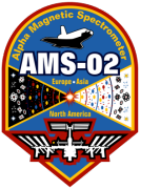

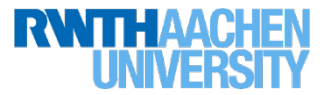

## **1.: Daily Standard Procedure:**

HV Intercalibration to determine new daily HV config-file, followed by adjustment preparation (writing and uploading of config-file to JINF which should be done 10-20 minutes before adjustment) and finally the adjustment

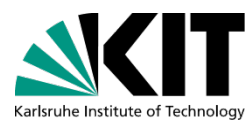

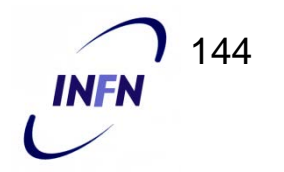
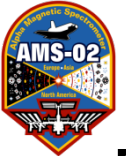

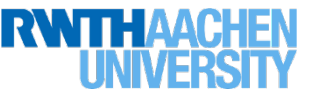

## (1) In TRD-GainMonitor, click "Update"

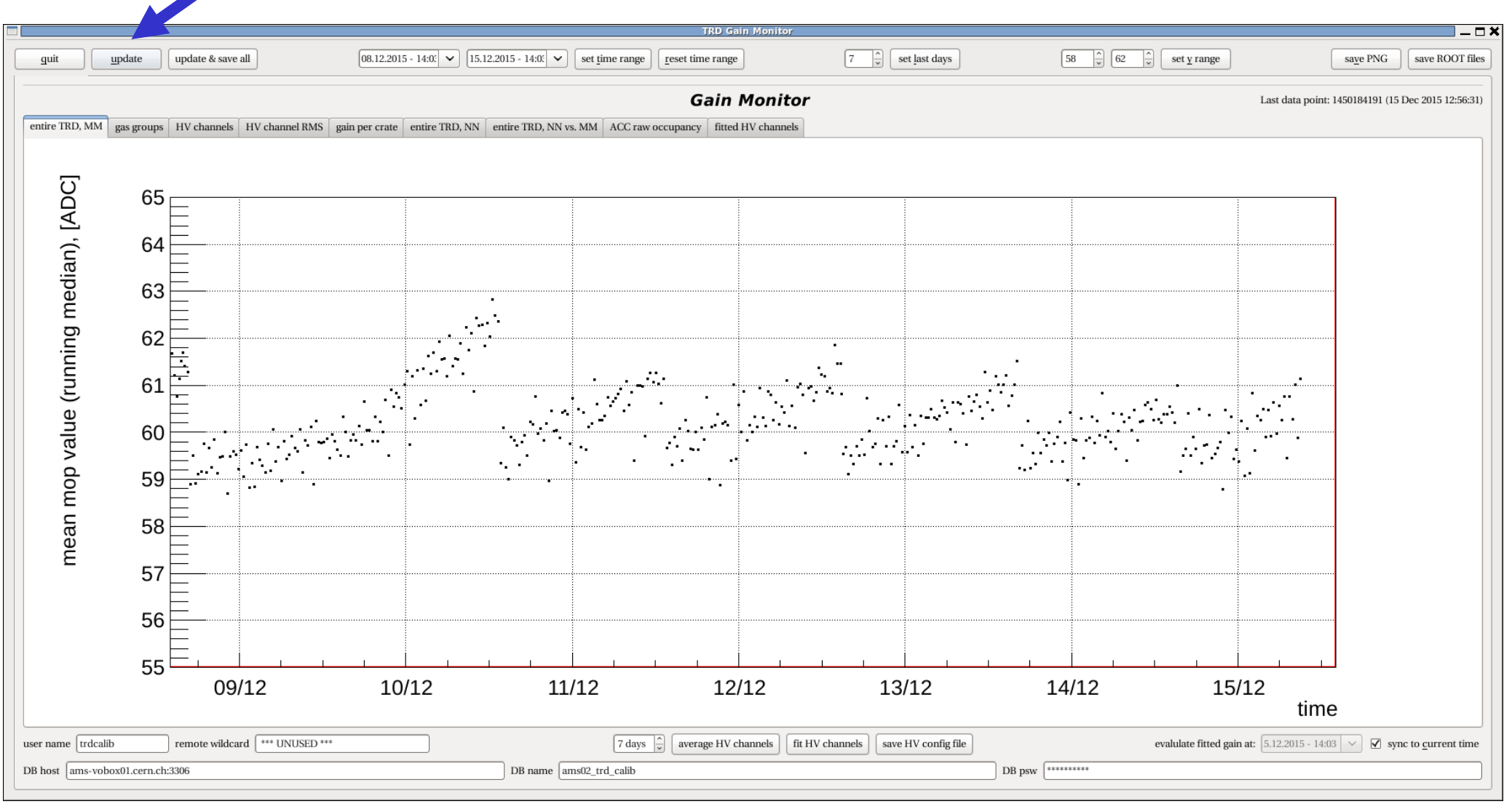

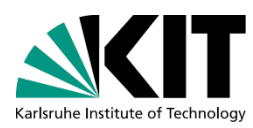

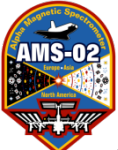

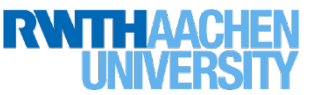

#### (2) Select tab "HV channels"

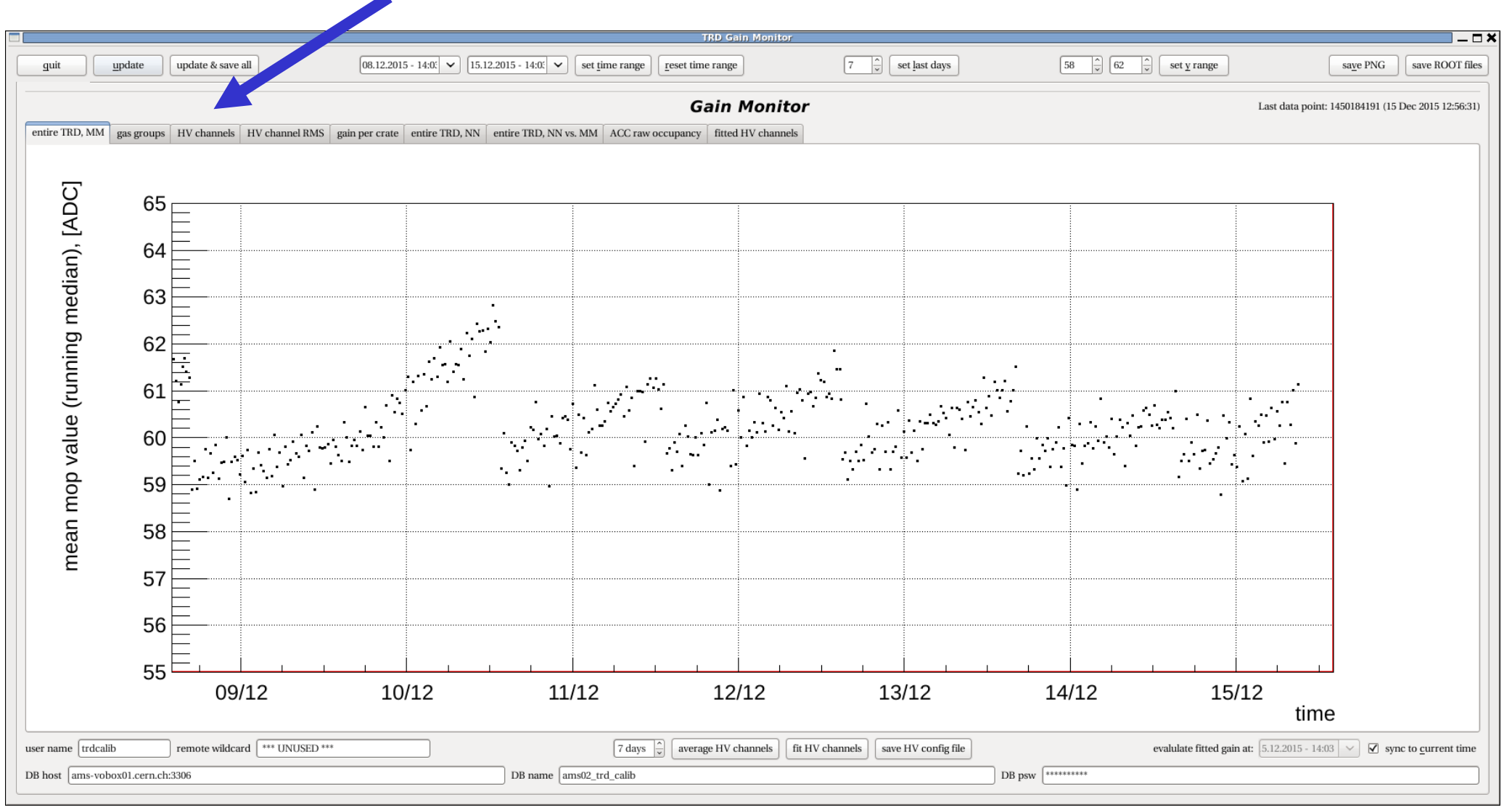

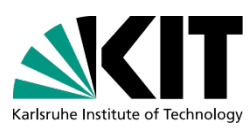

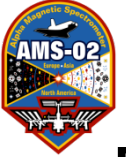

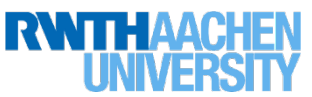

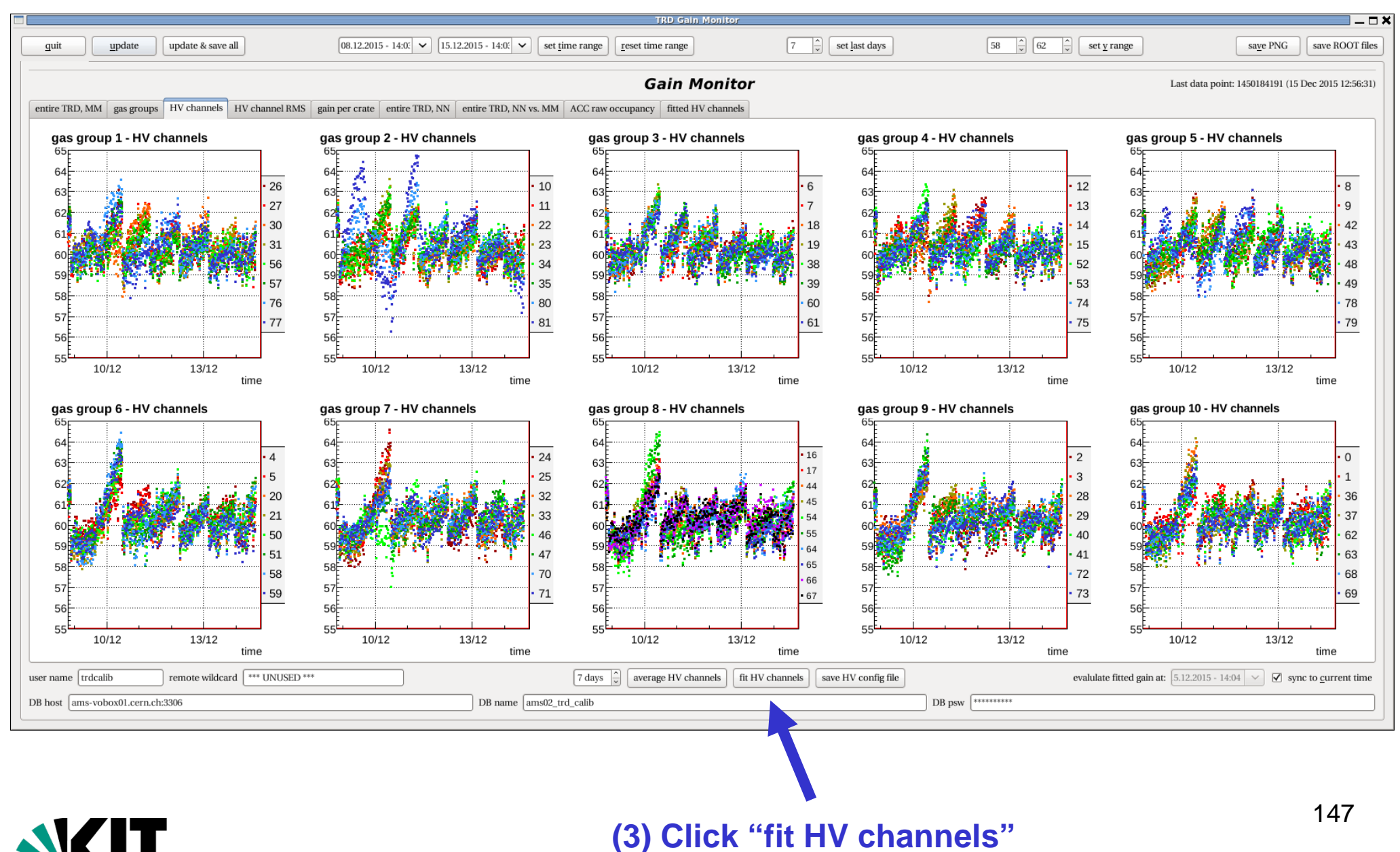

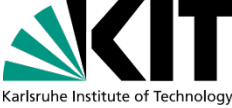

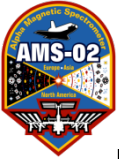

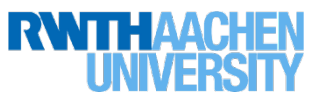

(4) Check that fits are reasonable, if not, do manual refits

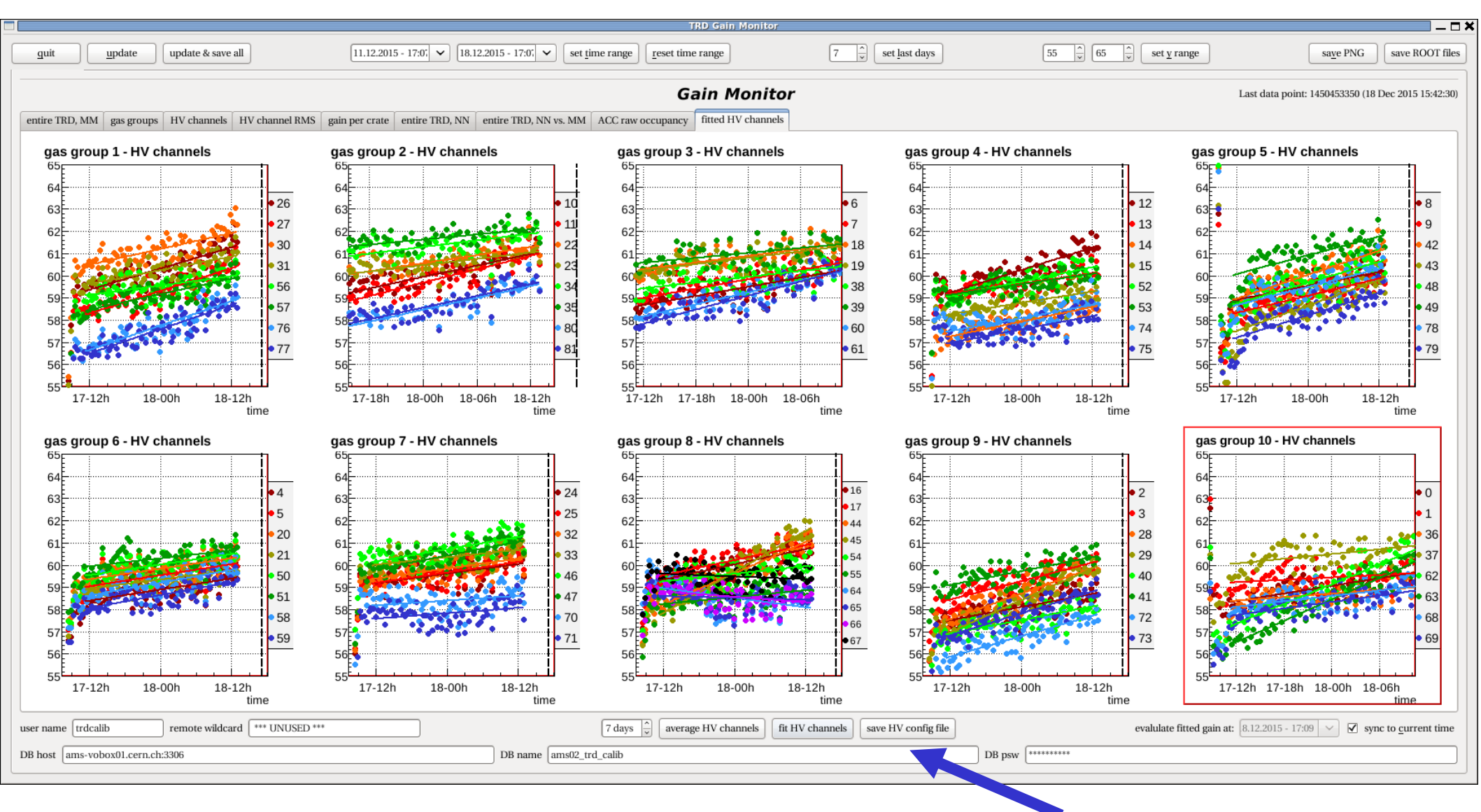

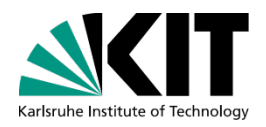

#### (5) Fits ok, then click "save HV config file"

148

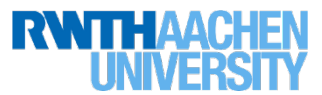

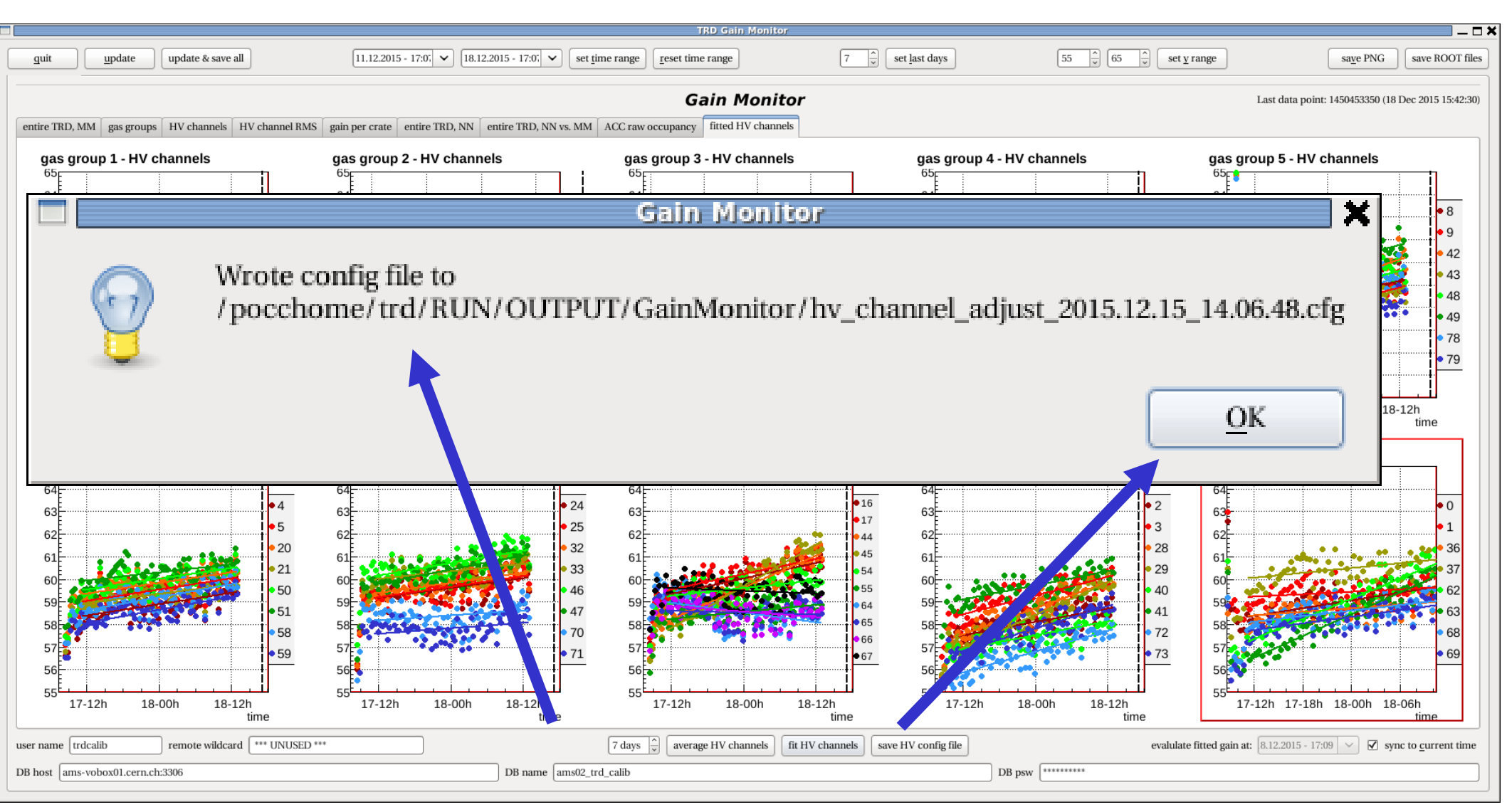

(6) Copy config-file name with mouse and click "OK" button

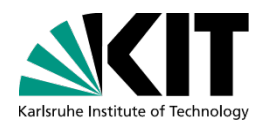

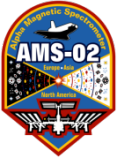

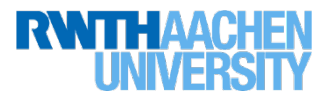

# **Preparation of HV adjustment:**

#### trd@pcpoc25 RUN\$ prepare-trd-hv --conf filename.conf

| Σ.                                                                                                    |                                                                            |                                                         |                                                                                                    |                                                                                      |                                                                    |                                                                                     |                                                                                       |                                                                                                    |                                                      |                                                           |                                                    |                                                    |                                                    |                                                       |                                                               |                                                                                  | ADJU                                                     | ISTFIRD                                                        | )-HV                                                     |          |               |      |       |       |        |       |    |                 |     |     |     |     |    | _ 🗆        | ×  |     |     |  |
|----------------------------------------------------------------------------------------------------|----------------------------------------------------------------------------|---------------------------------------------------------|----------------------------------------------------------------------------------------------------|--------------------------------------------------------------------------------------|--------------------------------------------------------------------|-------------------------------------------------------------------------------------|---------------------------------------------------------------------------------------|----------------------------------------------------------------------------------------------------|------------------------------------------------------|-----------------------------------------------------------|----------------------------------------------------|----------------------------------------------------|----------------------------------------------------|-------------------------------------------------------|---------------------------------------------------------------|----------------------------------------------------------------------------------|----------------------------------------------------------|----------------------------------------------------------------|----------------------------------------------------------|----------|---------------|------|-------|-------|--------|-------|----|-----------------|-----|-----|-----|-----|----|------------|----|-----|-----|--|
| [trd@pcpd<br>Command p<br>HOSC Se<br>Port<br>APID<br>New Pet                                                                                | oc25<br>path<br>erve<br>ter'                                               | RU<br>fr<br>er =<br>=<br>se                             | N]\$<br>om f<br>fer<br>610<br>981<br>asss                                                            | pre<br>file<br>01r<br>010<br>100x<br>serv                                            | pare<br>"co<br>3D5)<br>er v                                        | e-tr<br>omma<br>)<br>vill                                                           | d-hv<br>nd_p<br>be                                                                    | ath<br>use                                                                                                    | coni<br>. cor<br>d                                   | f /po<br>nf":                                             | occh                                               | ome/                                               | ′trd∕                                              | 'RUN/(                                                | UTPUT/Gai                                                     | Monitor,                                                                         | r/hv_c                                                   | channel                                                        | _adjust_                                                 | 2015     | 15.12.        | 18_1 | 17.10 | 0.09  | ).cfg  |       |    |                 |     |     |     |     |    |            | ^  |     |     |  |
| Jsage:<br>prepare-t<br>VOLTAGE                                                                                                    | trd-<br>E: <                                                               | +hv<br>del                                              | [VOL<br>ta (                                                                                         | TAG                                                                                  | E /                                                                | c<br>3.0)                                                                           | onf<br>> OR                                                                           | con<br><a< td=""><td>fig_<br/>bsol</td><td>file</td><td>e.co<br/>val</td><td>nf]<br/>ues</td><td>[0<br/>(e.g</td><td>only-0<br/>1. 14</td><td>0 /onl<br/>0.0)&gt; are</td><td>/-U1] [-<br/>accepte</td><td>read</td><td>d-from-<br/>input</td><td>disk]<br/>paramete</td><td>:rs</td><td>(</td><td>7)</td><td>) (</td><td>Co</td><td>op</td><td>y</td><td>C</td><td>on</td><td>fig</td><td>-fi</td><td>le</td><td>na</td><td>m</td><td>e i</td><td>n</td><td>to</td><td></td><td></td></a<> | fig_<br>bsol                                         | file                                                      | e.co<br>val                                        | nf]<br>ues                                         | [0<br>(e.g                                         | only-0<br>1. 14                                       | 0 /onl<br>0.0)> are                                           | /-U1] [-<br>accepte                                                              | read                                                     | d-from-<br>input                                               | disk]<br>paramete                                        | :rs      | (             | 7)   | ) (   | Co    | op     | y     | C  | on              | fig | -fi | le  | na  | m  | e i        | n  | to  |     |  |
| conf<br>only<br>read                                                                                                    | set<br>-U0<br>-fro                                                         | / -<br>om-d                                             | gs_1<br>-onl<br>isk:                                                                                 | y-U<br>Re                                                                            | .cor<br>1:ι<br>ad t                                                | if:<br>ise<br>the                                                                   | sett<br>to c<br>JINF                                                                  | ing<br>omm<br>fl                                                                                                    | s f:<br>and<br>ash                                   | to (                                                      | to s<br>one<br>figu                                | et v<br>crat<br>rati                               | volta<br>te or<br>ion f                            | iges<br>ily (<br>ile                                  | or specif:<br>efault: c<br>7aal" fro                          | .c HV cha<br>mmand to<br>n disk.                                                 | hannel<br>to bot                                         | ls<br>th crat                                                  | es)                                                      |          | t             | er   | n     | ni    | na     | al    | СС | om              | m   | an  | dl  | in  | e  |            |    |     |     |  |
| reading d<br>Reading J<br>Reading J<br>Input par                                                                                            | conf<br>JINF<br>JINF<br>rame                                               | fig<br>-U0<br>-U1<br>eter                               | file<br>-P c<br>-P c<br>s:                                                                           | e /p<br>conf<br>conf                                                                 | occh<br>ig f<br>ig f                                               | nome<br>file<br>file                                                                | /trd,<br>fro<br>fro                                                                   | /RUI<br>m f:<br>m f:                                                                                                    | N/OU<br>ile<br>ile                                   | JTPU<br>/po<br>/po                                        | T/Ga<br>ccho<br>ccho                               | inMo<br>me∕t<br>me∕t                               | onito<br>trd/F<br>trd/F                            | or/hv<br>RUN/Ci<br>RUN/Ci                             | channel_a<br>MMANDING/<br>MMANDING/                           | ljust_20<br>RDDAQ/J<br>RDDAQ/J                                                   | 015.12<br>JINF-U<br>JINF-U                               | 2.18_17<br>J0-P_7a<br>J1-P_7a                                  | .10.09.0<br>al.bin<br>al.bin                             | fg       | (             | С    | h     | ec    | ck     | t     | ha | t c             | or  | nfi | g f | ile | is | C          | or | ree | ct  |  |
|                                                                                                    |                                                                            |                                                         |                                                                                                    |                                                                                      | <br>-<br>-<br>-                                                    |                                                                                     | - U0                                                                                  |                                                                                                    | -4<br>-3<br>1<br>2                                   | -4<br>-5<br>-2<br>-1                                      | -                                                  | <br>1<br>1<br>2<br>2                               | -1<br>-2<br>-3<br>1                                | -4<br>-3<br>-3                                        | -3<br>-3<br>0<br>1                                            |                                                                                  |                                                          |                                                                |                                                          |          | (4            | A    | sl    | k I   | Le     | ea    | d  | if <sub>j</sub> | yO  | u ł | nav | ve  | pe | <b>ern</b> | ni | ssi | ion |  |
| <br>                                                                                                    |                                                                            |                                                         | <br><br>                                                                                             | -                                                                                    | -<br>-                                                             | <br><br>                                                                            |                                                                                       |                                                                                                    | -2<br>0<br>-2                                        | -4<br>-1<br>-1                                            | -                                                  | 1<br>0<br>2                                        | -1<br>1<br>-2                                      | -3<br>-3<br>-2                                        | -1<br>-1<br>-2                                                |                                                                                  |                                                          |                                                                |                                                          |          | t             | 0    | S     | er    | nd     | d c   | :0 | m               | na  | n   |     |     |    |            |    |     |     |  |
|                                                                                                    |                                                                            |                                                         |                                                                                                    | -                                                                                    |                                                                    |                                                                                     | - U1                                                                                  |                                                                                                    | 2<br>1<br>0<br>2<br>3<br>-3                          | 0<br>-2<br>-2<br>1<br>0<br>1<br>-4                        | -                                                  | 5<br>4<br>1<br>2<br>4<br>2<br>1                    | -3<br>-3<br>-3<br>-2<br>-4<br>-1                   | -1<br>0<br>-1<br>-4<br>-2<br>0                        | -3<br>-1<br>-2<br>-3<br>2<br>1<br>2                           |                                                                                  |                                                          |                                                                |                                                          |          |               |      |       |       |        |       |    |                 |     |     |     |     |    |            |    |     |     |  |
| Do you ha<br>Preparing<br>Read JINF<br>Writing J<br>Writing J<br>Writing J<br>Writing J<br>Preparing<br>Read JINF<br>Writing J<br>Writing J | g JJ<br>F cc<br>JINF c<br>JINF c<br>JINF c<br>JINF<br>JINF<br>JINF<br>JINF | pen<br>(NF<br>)nfi<br>U0<br>U0<br>confi<br>U0<br>U0<br> | miss<br>U0-F<br>g fi<br>-P c<br>-P c<br>ig f<br>-P c<br>-P c<br>U1-F<br>g fi<br>-P c<br>U1-F<br>g fi | confile<br>confile<br>confile<br>confile<br>confile<br>confile<br>confile<br>confile | to<br>nfig<br>ig f<br>ig f<br>ig f<br>ig f<br>ig f<br>ig f<br>ig f | sen<br>gura<br>succ<br>file<br>file<br>succ<br>file<br>file<br>succ<br>file<br>file | d con<br>tion<br>essfi<br>to<br>cess<br>cess<br>to<br>to<br>to<br>tion<br>essfi<br>to | mma<br>fi<br>fil<br>fil<br>fil<br>fil<br>fil<br>fil<br>fil                                                                                                    | nds;<br>le v<br>e /f<br>e /f<br>e /f<br>le v<br>le v | ? [y,<br>with<br>poccl<br>poccl<br>poccl<br>with<br>poccl | /n]<br>new<br>home<br>home<br>home<br>home<br>home | vol<br>/trd<br>/trd<br>/trd<br>vol<br>/trd<br>/trd | i/RUN<br>i/RUN<br>i/RUN<br>i/RUN<br>i/RUN<br>i/RUN | 25<br>1/com<br>1/com<br>1/com<br>1/com<br>25<br>1/com | ANDING/TR<br>ANDING/TR<br>ANDING/TR<br>ANDING/TR<br>ANDING/TR | NINIC \QAQI<br>INIC \QAQI<br>INIC \QAQI<br>INIC \QAQI<br>INIC \QAQQ<br>NIC \QAQQ | NF-U0-<br>NF-U0-<br>NF-U0-<br>NF-U0-<br>NF-U1-<br>NF-U1- | .P_7aa1<br>.P_7aa1<br>.P_7aa1<br>.P_7aa1<br>.P_7aa1<br>.P_7aa1 | .bin<br>_before_<br>.bin<br>_after_n<br>.bin<br>_before_ | .mod.l   | J.bin.<br>bin |      |       |       |        |       |    |                 |     |     |     |     |    |            |    |     |     |  |
| Write JIN<br>Writing J<br>Writing J                                                                                                    | NF C<br>NF C<br>JINF<br>JINF                                               | onf<br>-U1<br>-U1                                       | 19 1<br>ig 1<br>-P 0                                                                                 | ile<br>file<br>conf                                                                  | <br>ig f<br>ig f                                                   | suc<br>suc<br>file<br>file                                                          | cess<br>cess<br>to<br>to                                                              | ful<br>fil<br>fil                                                                                                    | !<br>!<br>e /µ<br>e /µ                               | pocci                                                     | home,<br>home,                                     | /tro<br>/tro                                       | i/RUN<br>I/RUN                                     | i/com<br>i/com                                        | ANDING/TRI<br>ANDING/TRI                                      | DAQ/JIN                                                                          | NF-U1-<br>NF-U1-                                         | P_7aal<br>P_7aal                                               | .bin<br>_after_m                                         | iod . b: | bin           |      |       |       |        |       |    |                 |     |     |     |     |    |            |    |     | 150 |  |
| Preparati                                                                                                    | ion                                                                        | for                                                     | TRE                                                                                                  | ) HV                                                                                 | adj                                                                | just                                                                                | ment                                                                                  | fi                                                                                                    | nisł                                                 | hed.                                                      | Ple                                                | ase                                                | use                                                | the a                                                 | pply-trd-                                                     | v progra                                                                         | ram to                                                   | o set t                                                        | he volta                                                 | ges :    | s in c        | oord | dinat | te wi | vith L | LEAD. |    |                 |     |     |     |     |    |            | Ξ  |     |     |  |

|    | agneti | Spec |   |
|----|--------|------|---|
| Į. | MG     |      |   |
|    |        |      |   |
|    | Nut    |      |   |
| Y  | 8- I   | -#   | ~ |
|    |        | /    |   |

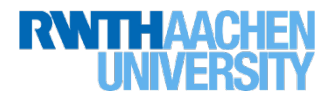

## HV adjustment (near equator) trd@pcpoc25 RUN\$ apply-trd-hv

[trd@pcpoc25 RUN]\$ apply-trd-hv Command path from file "command\_path.conf": HOSC Server = feplr Port = 61010 APID = 981(0x3D5) New Peter's eassserver will be used Timeout = 90.0 sec

Usage: apply-trd-hv [--only-U0 / --only-U1] --only-U0 / --only-U1: use to command to one crate only (default: command to both crates)

Reading JINF-U0-P config file from file /pocchome/trd/RUN/COMMANDING/TRDDAQ/JINF-U0-P\_7aal\_after\_mod.bin... Reading JINF-U0-P config file from file /pocchome/trd/RUN/COMMANDING/TRDDAQ/JINF-U0-P\_7aal\_before\_mod.bin... Reading JINF-U1-P config file from file /pocchome/trd/RUN/COMMANDING/TRDDAQ/JINF-U1-P\_7aal\_after\_mod.bin... Reading JINF-U1-P config file from file /pocchome/trd/RUN/COMMANDING/TRDDAQ/JINF-U1-P\_7aal\_before\_mod.bin...

#### Preparations for TRD HV adjustment were done at: Tue Dec 15 14:25:03 2015

Is this correct? [y/n]

У

Karlsruhe Institute of Technolog@pcpoc25 RUN]\$

#### New TRD HV settings:

| <br> | <br> | <br> | 1019 |     |     |     |     |    |     |
|------|------|------|------|-----|-----|-----|-----|----|-----|
|      |      |      |      | 4   | 2   | 2   | E   | 2  | 2   |
| <br> | <br> | <br> |      | -4  | - 5 | - 5 | - 5 | -2 | - 2 |
| <br> | <br> | <br> |      | -2  | -2  | -3  | -4  | -2 | -3  |
| <br> | <br> | <br> |      | -3  | -2  | -5  | -4  | -2 | - 2 |
| <br> | <br> | <br> |      | -3  | -2  | -4  | -4  | -2 | -2  |
| <br> | <br> | <br> |      | -1  | -1  | -4  | -5  | -3 | 1   |
| <br> | <br> | <br> |      | -1  | -1  | -3  | -5  | -3 | 3   |
| <br> | <br> | <br> |      | -3  | -3  | -4  | -5  | -3 | -3  |
|      |      |      |      |     |     |     |     |    |     |
| <br> | <br> | <br> | U1   |     |     |     |     |    |     |
| <br> | <br> | <br> |      | -4  | -2  | -2  | -2  | -3 | -2  |
| <br> | <br> | <br> |      |     | - 3 | -1  |     | -3 | -2  |
| <br> | <br> | <br> |      | - 3 | - 3 | -2  | -1  | -2 | -2  |
| <br> | <br> | <br> |      | -3  | -3  | -2  | -1  | -3 | -3  |
| <br> | <br> | <br> |      | -2  | -2  | -1  | -2  | -1 | -3  |
| <br> | <br> | <br> |      | - 3 | -1  | -2  | -1  | -1 | -2  |

Are these settings correct? [y/n]

Please ask LEAD to stop the DAQ now! Is the DAQ stopped and do you have permission to send commands? [y/n]

-2 -3 -2 -1 -2 -3

Adjusting U0 voltages Load JINF config file... successful! Start HV Ramping... successful!

Adjusting Ul voltages Load JINF config file... successful! Start HV Ramping... successful!

Reading back voltages after 5 seconds... Reading U0 UHVG DAC values... successful! Read-back of U0 HV returned: correct values! Reading U1 UHVG DAC values... successful! back of U1 HV returned: correct values! nerate sql file: /pocchome/trd/RUM/OUTPUT/sql/1450189964 apply trd hv.sql ... done

ustment of HV finished! Please notify LEAD that TRD commanding is done and that DAQ can be restarted.

(8) Apply HV adjustment,

ask LEAD for commanding,

LEAD must stop run

Inform LEAD when adjustment is

done

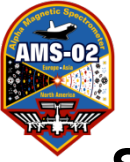

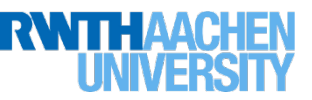

- In TRD-GainMonitor:
- (1) Click"Update"
- (2) Select tab "HV channels"
- (3) Click "fit HV channels"
- (4) Check that fits are reasonable, if not, do manual refits
- (5) ) Fits ok, then click "save HV config file"
- (6) Copy config-file name with mouse and click "OK" button  $\rightarrow$  produces file saved in

/pocchome/trd/RUN/OUTPUT/GainMonitor/

In Xterminal:

(7) Copy file-name into terminal command line

(trd@pcpoc25 RUN\$ prepare-trd-hv --conf filename.conf)

Example: prepare-trd-hv --conf

/pocchome/trd/RUN/OUTPUT/GainMonitor/hv\_channel\_adjust\_2015.12.15\_14.0
6.48.cfg

(8) Adjust HV: in RUN Directory: trd@pcpoc25 RUN\$ apply-trd-hv

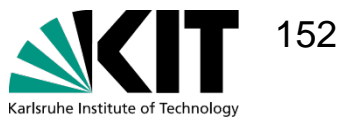

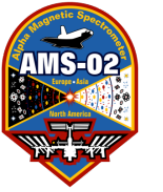

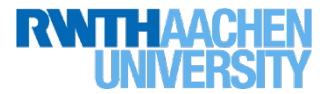

# 2. Procedure:

HV adjustment done with an overall value for all HV channels.

This method is only needed during Gas Refills or in case an intercalibration of individual HV channels is not possible

This is also a splitted procedure:

a) Preparation of adjustment to determine overall value for all HV channels (10-20 min before adjustment)

b) Apply adjustment at equator

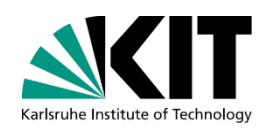

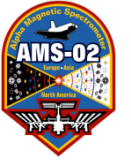

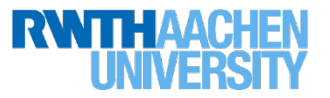

## **Determine HV-value for adjustment**

#### (1) In TRD-GainMonitor, click "Update"

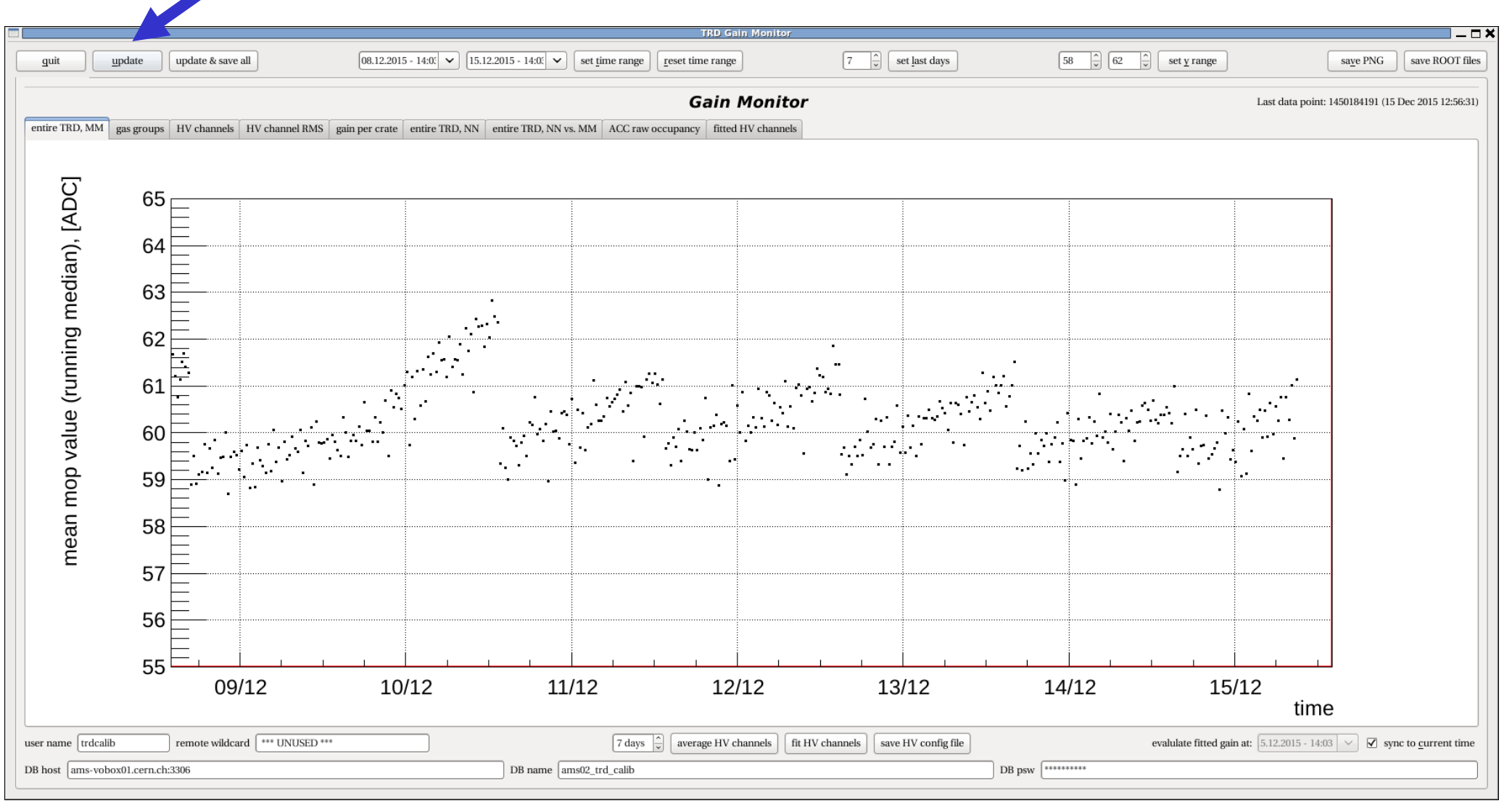

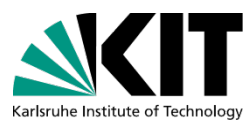

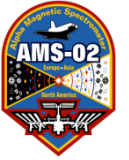

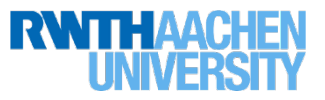

155

#### **Determine HV-value for adjustment**

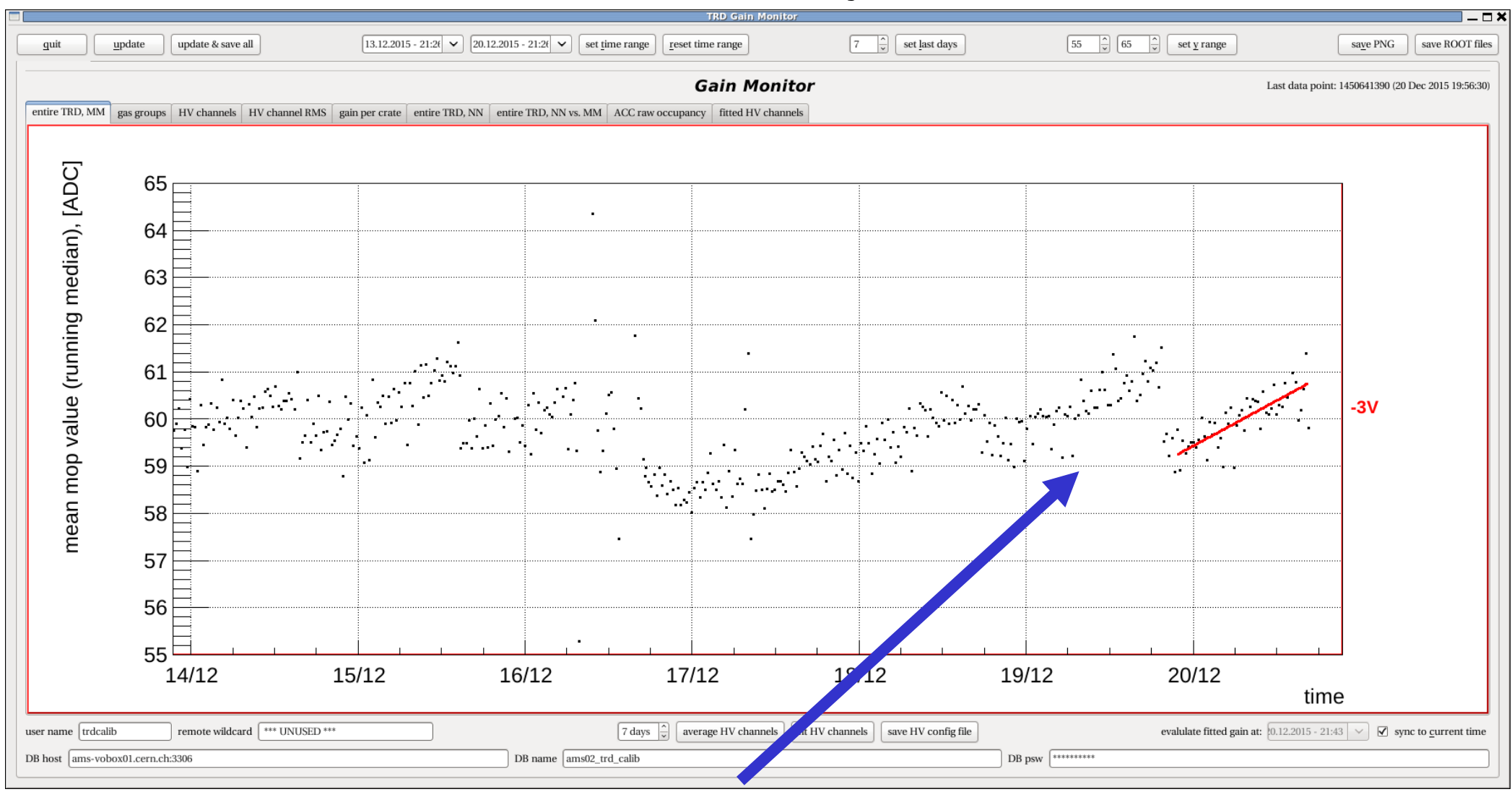

(2) In TRD-GainMonitor, in diagram select the range for the fit

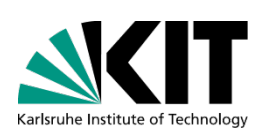

#### using the mouse

(3) Check Fit result

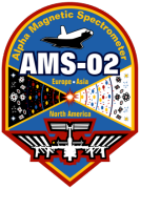

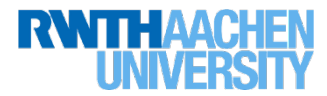

**Open Xterminal** 

trd@pcpoc25 ~\$ cd ~trd/RUN

trd@pcpoc25 RUN\$ set-command-path eas:hosc feplr

ASK LEAD for Commanding, trd@pcpoc25 RUN\$ prepare-trd-hv -3 Never type absolute values like 1400 V !!! See example for 3V adjustment next slides !!!

At equator tell LEAD to stop DAQ, ask LEAD for Commanding and apply HV-adjustment

trd@pcpoc25 RUN\$ apply-trd-hv

If the scripts fail they will print options how to proceed If the options are not clear, call the expert! Only use instructions on page 129 + , if you can't get a hold of the expert!

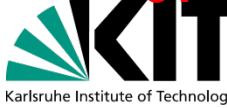

| AMS-02                                  |                     |                                                                                     |                                                                        |                                                                           | TF                                                                  | RD                                                 | ŀ                                                                   | łV                                                                  | С                                                            | ha                                            | n                                                  | gi                                                 | .ng                                                      | J                                         | Fo                                                     | r                              | TRD                                    | Ç     | Shif         | ft         | er      |                            | RN              | <b>NTHA</b>         | <b>CHEN</b><br><b>RSITY</b> |
|-----------------------------------------|---------------------|-------------------------------------------------------------------------------------|------------------------------------------------------------------------|---------------------------------------------------------------------------|---------------------------------------------------------------------|----------------------------------------------------|---------------------------------------------------------------------|---------------------------------------------------------------------|--------------------------------------------------------------|-----------------------------------------------|----------------------------------------------------|----------------------------------------------------|----------------------------------------------------------|-------------------------------------------|--------------------------------------------------------|--------------------------------|----------------------------------------|-------|--------------|------------|---------|----------------------------|-----------------|---------------------|-----------------------------|
|                                         | odate               | [trd@p<br>Commar<br>HOS(<br>Port<br>APII<br>New<br>Time                             | pcpoc2<br>nd pat<br>C Serv<br>t<br>D<br>Peter<br>eout                  | 5 RUN<br>h from<br>er = 1<br>= (<br>= 9                                   | ]\$ pr<br>m fil<br>feplr<br>61010<br>981(0<br>ssser<br>0.0 s        | epare<br>.e "co<br>)<br>)x3D5)<br>.ver w<br>;ec    | -trd-M<br>mmand_<br>ill be                                          | nv -3<br>_path.c<br>e used                                          | onf":                                                        |                                               | ADJU                                               | STETRI                                             | D-HV                                                     |                                           |                                                        |                                |                                        |       |              |            | 5 set   | <u>γ</u> range             |                 | sa <u>v</u> e PNG s | → □ ×                       |
| entire TRD, MM g                        | as groups<br>65     | Usage<br>prepai<br>VOL<br>co<br>oi<br>ro                                            | :<br>re-trd<br>TAGE:<br>onf se<br>nly-U0<br>ead-fr                     | -hv V(<br><delta<br>ttings<br/>/(<br/>om-dis</delta<br>                   | OLTAG<br>a (e.<br>s_fil<br>only-<br>sk: R                           | 6E [<br>g3<br>.e.con<br>Ul: u<br>Read t            | conf (<br>.0)> (<br>f: set<br>se to<br>he JIM                       | config_<br>DR <abs<br>ttings<br/>comman<br/>NF flas</abs<br>        | file.c<br>olute<br>file t<br>d to c<br>h conf                | onf] [<br>values<br>o set<br>ne cra<br>igurat | only<br>(e.g.<br>voltag<br>te onl<br>ion fi        | /-U0 /<br>1480<br>jes fo<br>Ly (de<br>ile "7       | /onl<br>).0)> a<br>or spec<br>efault:<br>7aal" f         | ly-U1<br>are a<br>cific<br>comr<br>from ( | ] [read<br>ccepted a<br>HV chann<br>mand to b<br>disk. | -from<br>s inp<br>els<br>oth c | m-disk]<br>put parameters<br>crates)   | 5     |              |            |         |                            | ast data point: | 1450641390 (20 Dec  | 2015 19:56:30)              |
| an), [                                  | 64                  | delta<br>Input                                                                      | given<br>param                                                         | : -3<br>eters                                                             | :                                                                   |                                                    |                                                                     | 10                                                                  |                                                              |                                               |                                                    |                                                    |                                                          |                                           |                                                        |                                |                                        |       |              |            |         |                            |                 |                     |                             |
| ing medi                                | 63<br>62            | -3<br>-3<br>-3<br>-3                                                                | -3<br>-3<br>-3<br>-3                                                   | -3<br>-3<br>-3<br>-3                                                      | -3<br>-3<br>-3<br>-3                                                | -3<br>-3<br>-3<br>-3                               | (<br>-3<br>-3<br>-3<br>-3                                           | טונ<br>-<br>-<br>-                                                  | 3 - 3<br>3 - 3<br>3 - 3<br>3 - 3<br>3 - 3                    | -3<br>-3<br>-3<br>-3                          | -3<br>-3<br>-3<br>-3                               | -3<br>-3<br>-3<br>-3                               | -3<br>-3<br>-3<br>-3                                     |                                           |                                                        |                                |                                        |       |              |            |         |                            |                 |                     |                             |
| Lunn                                    | 61                  | -3<br>-3                                                                            | -3<br>-3<br>-3                                                         | -3<br>-3<br>-3                                                            | -3<br>-3<br>-3                                                      | -3<br>-3<br>-3                                     | -3<br>-3<br>-3                                                      | -                                                                   | 3 - 3<br>3 - 3<br>3 - 3                                      | -3<br>-3                                      | -3<br>-3<br>-3                                     | -3<br>-3<br>-3                                     | -3<br>-3<br>-3                                           |                                           |                                                        |                                |                                        |       |              |            |         |                            |                 |                     |                             |
| mean mop value (                        | 60<br>59<br>58      | -3<br>-3<br>-3<br>-3<br>-3<br>-3<br>-3<br>-3<br>-3                                  | -3<br>-3<br>-3<br>-3<br>-3<br>-3<br>-3<br>-3<br>-3                     | -3<br>-3<br>-3<br>-3<br>-3<br>-3<br>-3<br>-3<br>-3                        | -3<br>-3<br>-3<br>-3<br>-3<br>-3<br>-3<br>-3<br>-3                  | -3<br>-3<br>-3<br>-3<br>-3<br>-3<br>-3<br>-3<br>-3 | (<br>-3<br>-3<br>-3<br>-3<br>-3<br>-3<br>-3<br>-3<br>-3             | J1<br>-<br>-<br>-<br>-<br>-<br>-                                    | 3 -3<br>3 -3<br>3 -3<br>3 -3<br>3 -3<br>3 -3<br>3 -3<br>3 -3 | -3<br>-3<br>-3<br>-3<br>-3<br>-3<br>-3<br>-3  | -3<br>-3<br>-3<br>-3<br>-3<br>-3<br>-3<br>-3<br>-3 | -3<br>-3<br>-3<br>-3<br>-3<br>-3<br>-3<br>-3<br>-3 | -3<br>-3<br>-3<br>-3<br>-3<br>-3<br>-3<br>-3<br>-3<br>-3 |                                           |                                                        |                                |                                        |       |              |            | مر      |                            |                 | -3V                 |                             |
| user name trdcalib<br>DB host ams-vobox | 57<br>56<br>55<br>1 | Do you<br>y<br>Prepai<br>Read J<br>Writin<br>Erase<br>Write<br>Write                | u have<br>ring J<br>JINF c<br>JINF<br>JINF<br>JINF<br>ng JIN           | INF-U(<br>onfig<br>F-U0-F<br>confi(<br>confi(<br>F-U0-F                   | 0-P c<br>file<br>P con<br>g fil<br>g fil                            | on to<br>config<br>config f<br>fig f<br>e<br>fig f | send of<br>uratio<br>uccess<br>ile to<br>succes<br>succes<br>ile to | command<br>on file<br>sful!<br>o file<br>ssful!<br>ssful!<br>o file | s? [y/<br>with<br>/pocch                                     | n]<br>new vo<br>ome/tr<br>ome/tr              | ltages<br>d/RUN/<br>d/RUN/                         | COMMA                                              | ANDING/                                                  | /TRDD/<br>/TRDD/                          | AQ/JINF-U<br>AQ/JINF-U                                 | 0-P_7<br>0-P_7                 | 7aal.bin<br>7aal.bin                   |       |              |            | 20,<br> | /12<br>tte fitted gain at: | time            | 2<br>3 ∨ ∑ sync to  | <u>c</u> urrent time        |
| Karlsruhe Institute of Te               | echnology           | Prepar<br>Read .<br>Writin<br>Erase<br>Write<br>Writin<br>Prepar<br>ith Ll<br>[trd@ | ring J<br>JINF c<br>ng JIN<br>JINF<br>JINF<br>ng JIN<br>ration<br>EAD. | INF-U:<br>onfig<br>F-U1-F<br>config<br>config<br>F-U1-F<br>for 1<br>5 RUN | 1-P c<br>file<br>P con<br>g fil<br>g fil<br>P con<br>TRD H<br>]\$ ∎ | config<br>e s<br>fig f<br>e<br>fig f<br>f<br>W adj | uratio<br>uccess<br>ile to<br>succes<br>succes<br>ile to<br>ustmer  | on file<br>sful!<br>o file<br>ssful!<br>ssful!<br>o file<br>nt fini | with<br>/pocch<br>/pocch<br>shed.                            | new vo<br>ome/tr<br>ome/tr<br>Please          | d/RUN/<br>d/RUN/                                   | ;<br>/COMMA<br>/COMMA                              | ANDING/<br>ANDING/<br>oply-tr                            | /TRDD/<br>/TRDD/<br><sup>-</sup> d-hv     | AQ/JINF-U<br>AQ/JINF-U<br>program                      | 1-P_7<br>1-P_7<br>to se        | 7aal.bin<br>7aal.bin<br>et the voltage | es in | n coordinate | : w<br>≡ > |         |                            |                 | 15                  | 57                          |

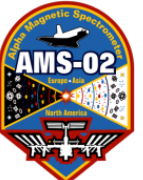

# TRD HV Changing For TRD Shifter

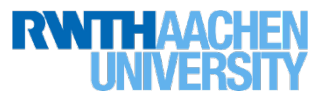

\_ X

| <pre>[trd@pcpoc25 RUN]\$ apply-trd-hv<br/>Command path from file "command_path.conf":<br/>HOSC Server = feplr<br/>Port = 61010<br/>APID = 981(0x3D5)<br/>New Peter's eassserver will be used<br/>Timeout = 90 A ser</pre> |                |
|----------------------------------------------------------------------------------------------------|----------------|
| Usage:                                                                                                    |                |
| only-U0 /only-U1: use to command to one crate only (default: command to both crates)                                                                                                    | UHV-S@ncnoc    |
| Reading JINF-U0-P config file from file /pocchome/trd/RUN/COMMANDING/TRDDAQ/JINF-U0-P_7aal.bin<br>Reading JINF-U1-P config file from file /pocchome/trd/RUN/COMMANDING/TRDDAQ/JINF-U1-P_7aal.bin                          |                |
| Preparations for TRD HV adjustment were done at: Wed Aug 19 11:42:50 2015                                                                                                    | / Status I     |
| Is this correct? [y/n]                                                                                                    | 16843          |
| y                                                                                                    | 20150729 19:3  |
| New TRD HV settings:                                                                                                    |                |
| 1411 1406 1419 1420 1419 1409                                                                                                    | Voltages and A |
|                                                                                                    |                |
| 1419 1422 1416 1411 1412                                                                                                    | - 1411         |
|                                                                                                    | - 1408         |
| 1410 1410 1417 1417 1417 1418                                                                                                    |                |
|                                                                                                    |                |
|                                                                                                    | - 1419         |
| 1427 1420 1428 1412                                                                                                    | - 1413         |
|                                                                                                    | <u> </u>       |
|                                                                                                    | <u> </u>       |
|                                                                                                    |                |
|                                                                                                    | - 1429         |
| Are these settings correct? [v/n]                                                                                                    |                |
| y                                                                                                    | - 1421         |
|                                                                                                    | - 1422         |
|                                                                                                    | - 1422         |
| Please ask LEAD to stop the DAQ now! Is the DAQ stopped and do you have permission to send commands? [y/n]                                                                                                    | - 1417         |
| ý                                                                                                    | - 1408         |
|                                                                                                    |                |
| Adjusting U0 voltages                                                                                                    |                |
| Load JINF config file successful!                                                                                                    |                |
| Start ny Kamping Successful!                                                                                                    |                |
|                                                                                                    |                |
| Adjusting ul voltages<br>Load JINF config file successful!                                                                                                    |                |
| Start HV Ramping successful!                                                                                                    |                |
|                                                                                                    |                |
| Reading back voltages after 5 seconds                                                                                                    |                |
| Reading U0 UHVG DAC values successful!<br>Read-back of U0 HV returned: correct values!                                                                                                    |                |
| Reading UI UHVG DAC values successful!                                                                                                    |                |
| Read-back of U1 HV returned: correct values!                                                                                                    |                |
| Adjustment of HV finished! Please notify LEAD that TRD commanding is done and that DAQ can be restarted.                                                                                                    | =              |
|                                                                                                    |                |
| [Tra@pcpoc25 RUN]\$                                                                                                    | $\vee$         |

A. Sabellek-v1.9-2013/09/24 **Monitor** 0 9 🔟 1707 333 File CLEAR READ 20150819 11:55:24 PRINT Time DAC arms U0 Side B Age 1406 1419 1420 1419 1409 0 1414 1418 min 1426 1416 1411 1411 1425 1413 1416 1419 1418 1417 1421 1425 1417 1420 1411 | 1414 | 1417 | 1417 | 1418 1410 1417 1417 1414 1407 U1 Side B Age 1413 1408 1412 1428 1415 0 1427 📗 149 - 1428 1412 min 1424 1418 1422 1419 1423 1420 1420 1423 1412 1415 1412 1424 1413 1421 1411 1423 1419 1415 1408 1424 1424 1420 1424

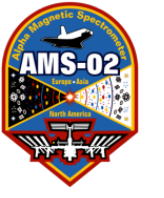

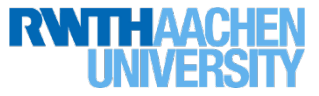

# **TRD-HV:** Change of HV settings!

- go to /RUN/COMMANDING/TRDDAQ directory and open config-files: cd ~/RUN/COMMANDING/TRDDAQ trd@pcpoc25 TRDDAQ\$ gedit U0\_FM\_AA.conf <- default config file!</li>
  - U0\_FM\_AB.conf U0\_FM\_BA.conf U0\_FM\_BB.conf
  - trd@pcpoc25 TRDDAQ\$ gedit U1\_FM\_AA.conf <- default config file!
     U1\_FM\_AB.conf
     U1\_FM\_BA.conf
     U1\_FM\_BB.conf</pre>

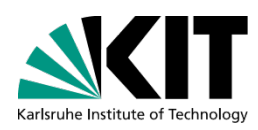

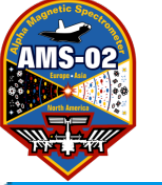

# TRD HV Changing For Experts Only

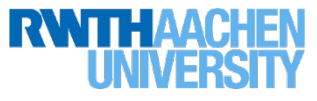

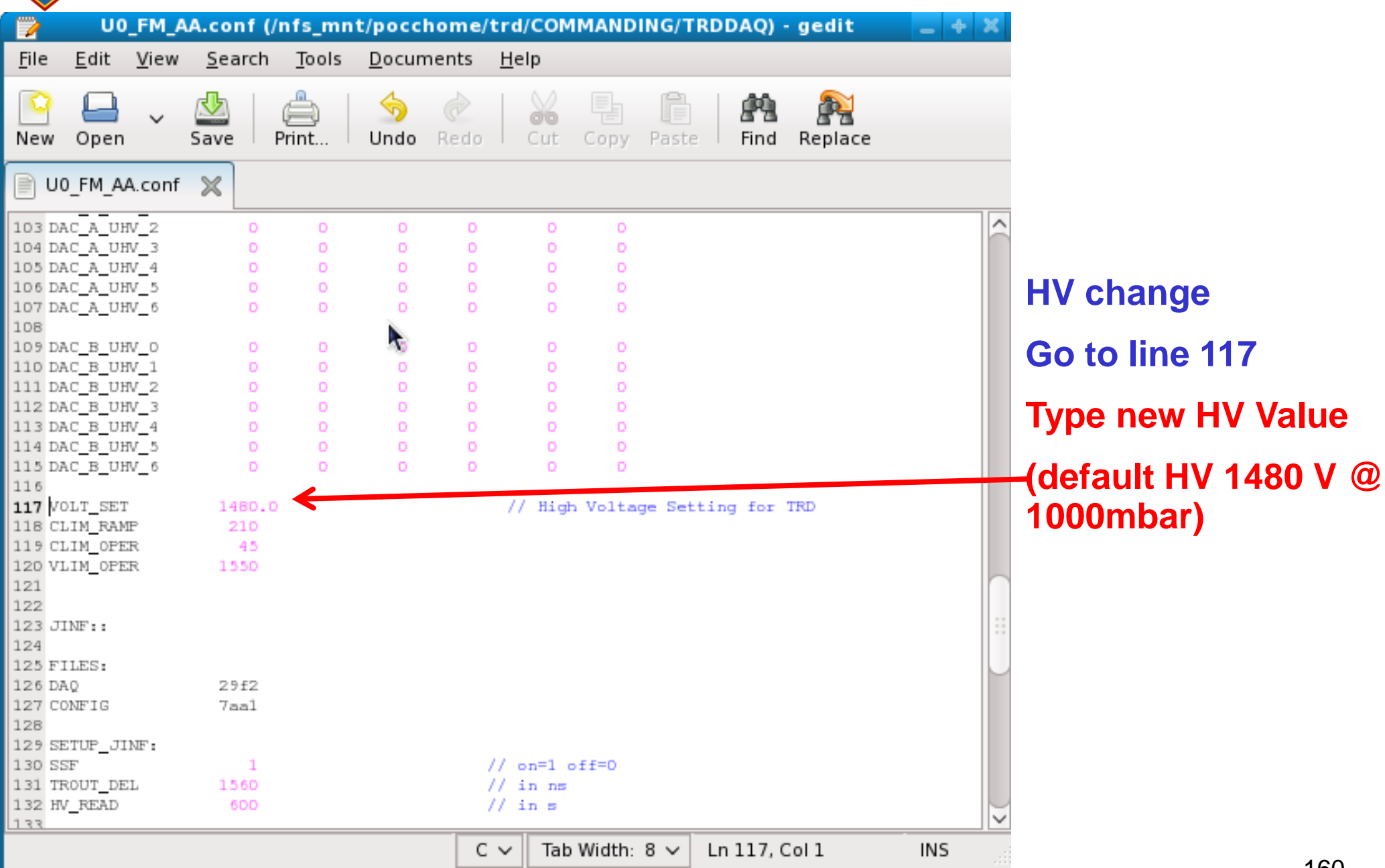

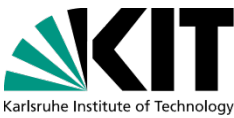

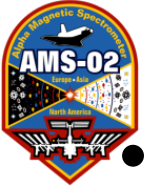

# TRD HV Changing For Experts Only

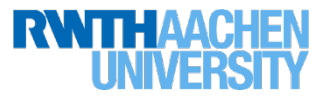

after changing config-files transfer of config-files to JINFs:

# Tell LEAD to stop DAQ!

```
ASK LEAD for Commanding,
trd@pcpoc25 TRDDAQ$ set-command-path eas:hosc feplr
trd@pcpoc25 TRDDAQ$ create-config U0_FM_AA.conf c8 REPLACELOAD
(c8 = JINF-U-0-P)
```

```
If Replace successful:
Write JINF config file successful!
Load JINF config file successful!
```

```
Do the same with U1_FM_AA.conf:
trd@pcpoc25 TRDDAQ$ create-config U1_FM_AA.conf cc REPLACELOAD
(cc = JINF-U-1-P)
```

Once you have done this, you ALSO need to set the individual channel voltages accordingly (see previous section). Use adjust-trd-hv — conf

~/trdsoft/trd\_acc\_tas/TRD/adjust\_trd\_hv\_conf\_files/hv\_channel\_adjust \_combined.conf --only-U1 (or --onlyU0) 161

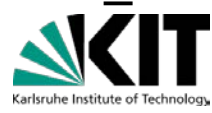

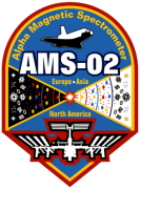

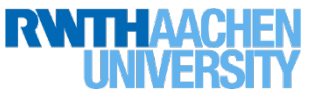

- DAQ should already be stopped. Go to TRD-HV on screen 4!
  - Click Button 'HV ON'
  - Click Button 'Read Status' the status should change to the current value
  - Go back to Step 5 on page 141
- Tell LEAD to start DAQ again and that TRD Commanding is done!

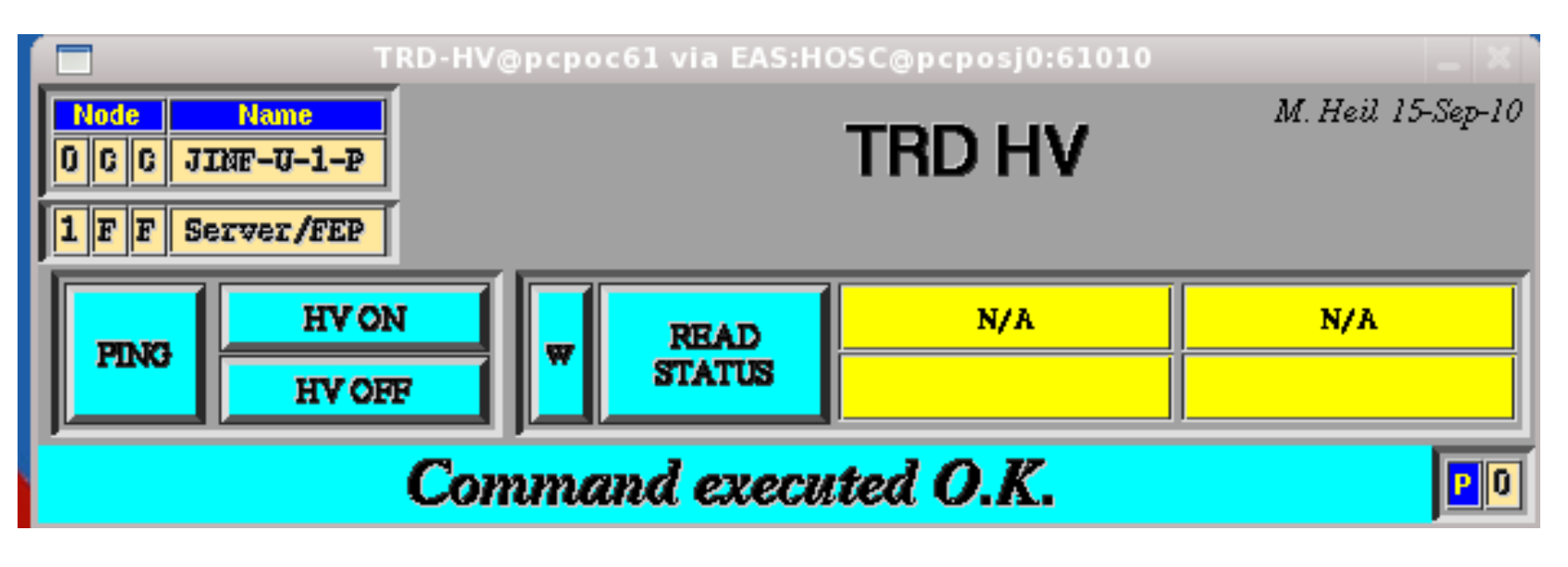

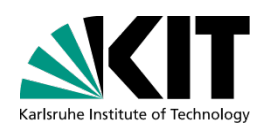

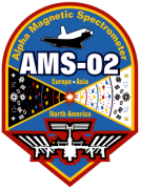

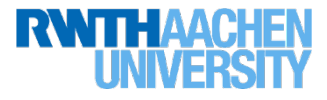

# TRD Emergency Actions For Temperature Control: 1) Heaters On/Off 2) Pump On/Off

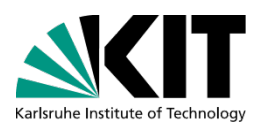

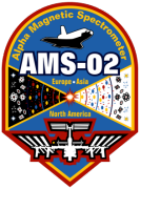

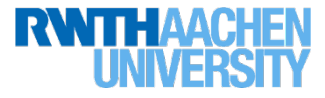

# 1.a) TRD Xenon Vessel Heater Switch on

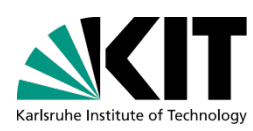

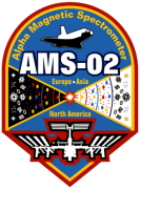

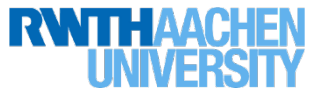

# Qualifying Conditions:

if Box C temperature drops below 8/9 degrees and will not be warming up soon (ask Joe Burger if you do not know what the maneuver plans are) we consider turning on Xenon vessel heaters.

- Confirm all actions with the trd-expert list first.
  - Call Klaus Lübelsmeyer
  - Email Stefan Schael, Thomas Kirn, Thorsten Siedenburg, Bastian Beischer, Stefan Zeissler and Valery Zhukov.
- Once the procedure is agreed, follow next steps ...
- If you're doing a gas refill in the next few days, REMEMBER that the Xenon Vessel should not be more than 5° C warmer than the Mixing Vessel. To avoid this, turn off the heaters at LEAST 36 hours before the refill should start.

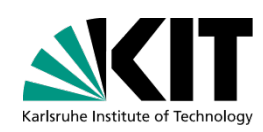

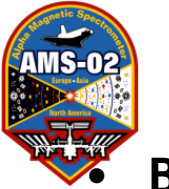

# TRD Xenon Vessel Heater Switch on

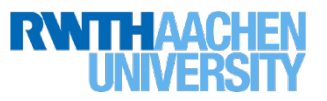

**Be sure that there is item 14 in the TQ list – ask LEAD.** It should currently be disabled. (If this item does not exist and you or the TRD expert do not know how to fix this, Mike Capell knows how to fix it.)

- Confirm with LEAD that you have ability to send commands.
- Then, open a new TRD terminal and type: trd@pcpoc25 trd \$ cd ~/RUN/COMMANDING/TRDGAS trd@pcpoc25 TRDGAS \$ set-command-path eas:hosc feplr trd@pcpoc25 TRDGAS \$ ./Heat\_Xenon.csh A
- Watch for 8 replies

Check for these changes in the TRD-Gas Monitor plots (see next slide)

- Current should go from 0.6A to 1.4A (plot 92, center)
- Xenon heater enable Bit changes from 0 to 1 (plot 95, lower left)
- Xenon Temperature and Pressure (top left, plots 90 and 93) should increase
- CO2 pressure and temperature (same plots) should be unaffected

It takes ~8 hours to heat up from 8 degrees. There is a thermostat, which will keep the heater running between: Xe: ON 38°, OFF 49°, CO2: ON 43°, OFF 54° The Box C temperature will increase by about 1 degree from where it would have been otherwise.

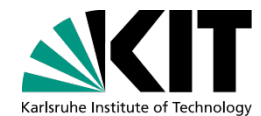

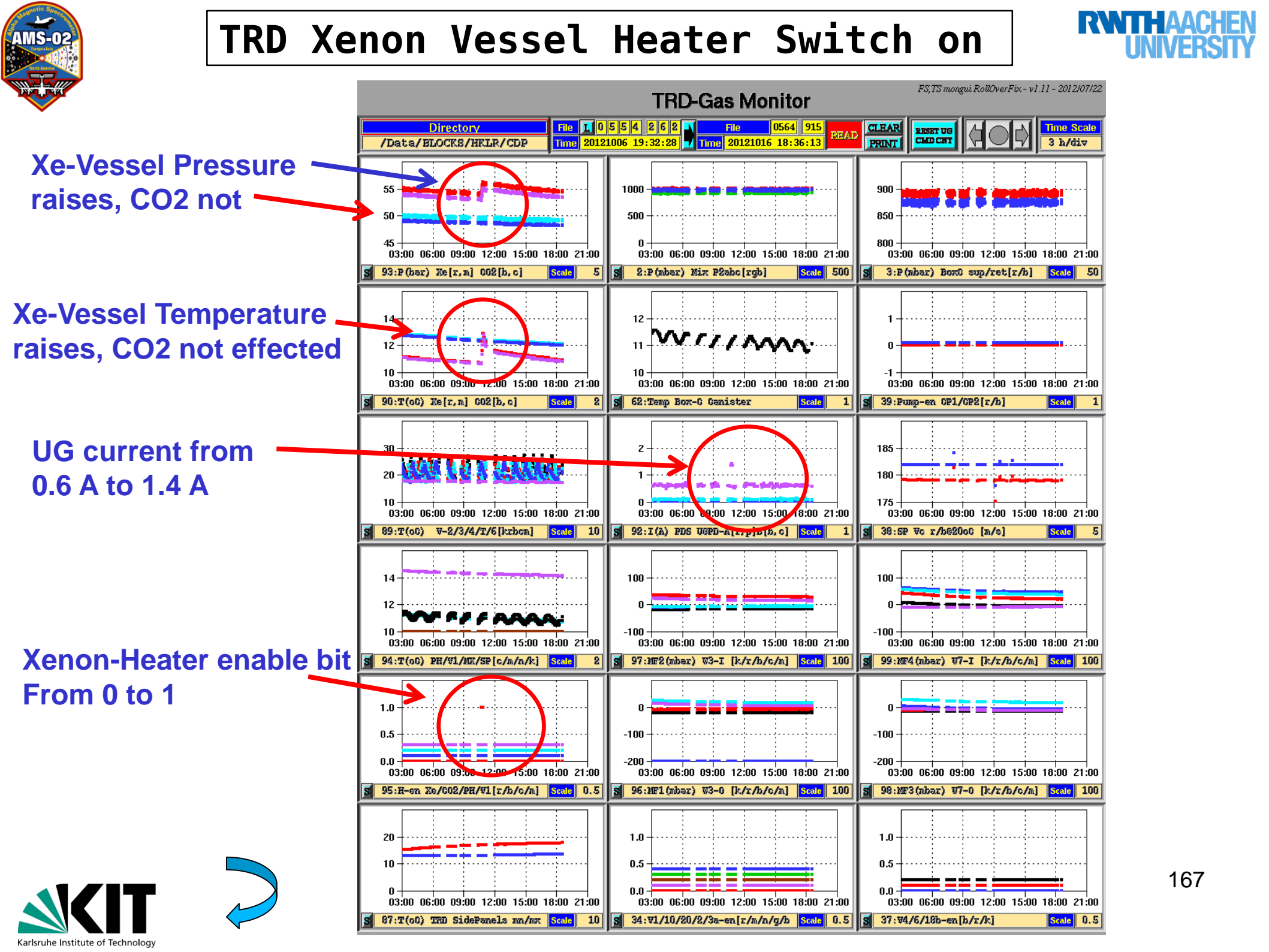

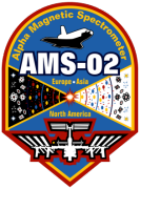

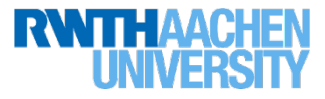

# 1.b) TRD Xenon Vessel Heater Switch off

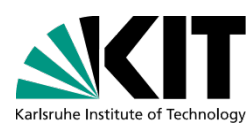

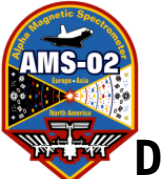

# TRD Xenon Vessel Heater Switch off

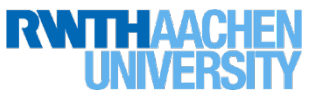

Do once you have confirmed that the temperature range is out of danger - Box-C temperature should be at 10 or 11 degrees.

- Confirm with LEAD that you have ability to send commands.
- Open a new TRD terminal and type:

trd@pcpoc25 trd \$ cd ~/RUN/COMMANDING/TRDGAS

trd@pcpoc25 TRDGAS \$ set-command-path eas:hosc feplr trd@pcpoc25 TRDGAS \$ ./Disable Heaters.csh A

- Watch for 3 replies
- Have LEAD check that TQ list item 14 is now disabled again.

Check for these changes in the TRD-Gas Monitor plots (see slides before)

- Current should go from 1.4A to 0.6A (plot 92, center)
- Xenon heater enable Bit changes from 1 to 0 (plot 95, lower left)
- Xenon Temperature and Pressure (top left, plots 90 and 93) should decrease
- CO2 pressure and temperature (same plots) should be unaffected

Box-C temperature should decrease by about 1 degree from where it would have been otherwise.

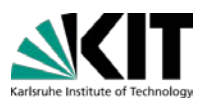

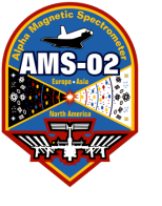

# TRD Xenon Vessel Heater Switch on/off

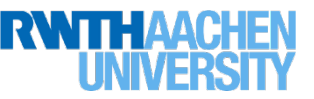

An example of temperature and pressure plots during Xenon vessel heating

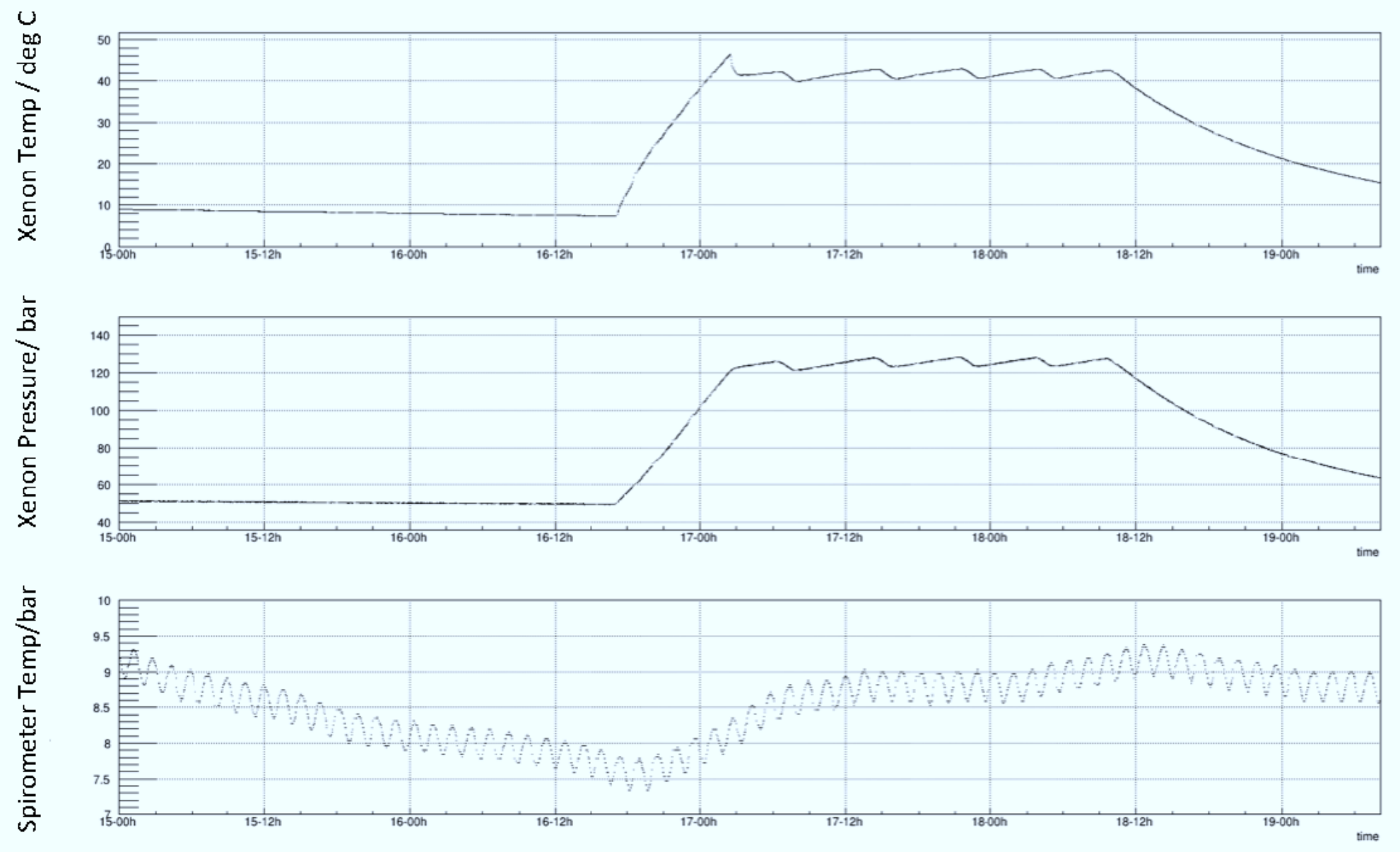

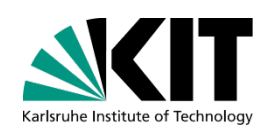

170

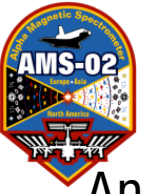

# TRD Xenon Vessel Heater Switch on/off using GUI

An alternative method is to use the GUI. However the gui can only talk to both vessel heaters (Xenon &  $CO_2$ ) at once. This is okay for simply turning the heater off. But for turning on be sure to get approval to turn **BOTH** heaters on.

Note: Turning the vessel heaters ON in this way requires CONSTANT Monitoring to keep the temperature in the correct range: 20-40°C. The automated script is MUCH simpler. Only follow this procedure if ABSOLUTELY NECESSARY !!!

- Inform LEAD that you will be turning on the heaters.
- Ask LEAD if you have ability to send commands.

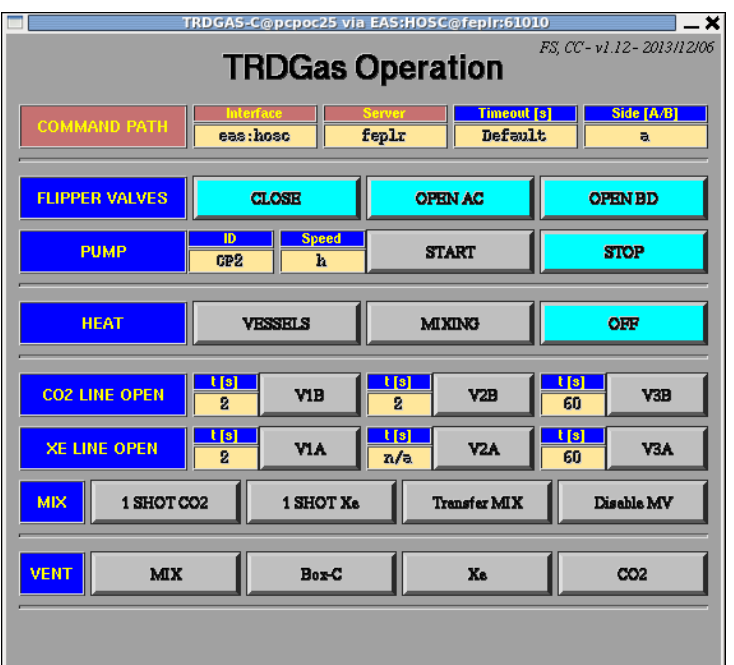

PO

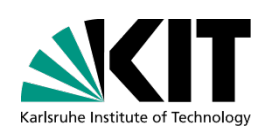

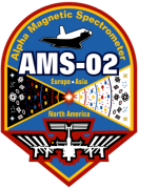

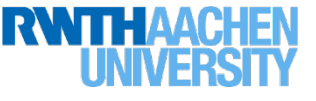

To open the GUI, you must open three terminals

1<sup>st</sup> terminal (start the TRDGAS-Operation-Gui):

trd@pcpoc25 ~\$ cd ~trd/RUN/

trd@pcpoc25 RUN\$ set-command-path eas:hosc fepIr

trd@pcpoc25 RUN\$ TRDGAS-C eas:hosc fepIr

2<sup>nd</sup> terminal (start TRDGAS-M):

trd@pcpoc25 ~\$ cd ~/RUN/

trd@pcpoc25 RUN\$ set-command-path eas:hosc fepIr

trd@pcpoc25 RUN\$ TRDGAS-M C

3<sup>rd</sup> terminal:

Look in 2<sup>nd</sup> terminal, where you opened TRDGAS-M C. There is a file called CmdFile which it says it will write to. For each command sent from the gui, confirm that there are no errors here (ERR, ABORT, etc...). Also watch for proper number of replies for each command. Watch this file:

trd@pcpoc25 RUN\$ tail -f /path-to-file/CmdFile\_....dat

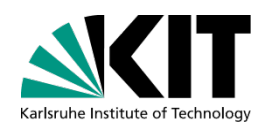

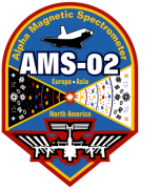

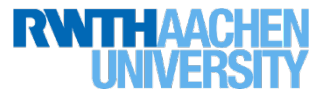

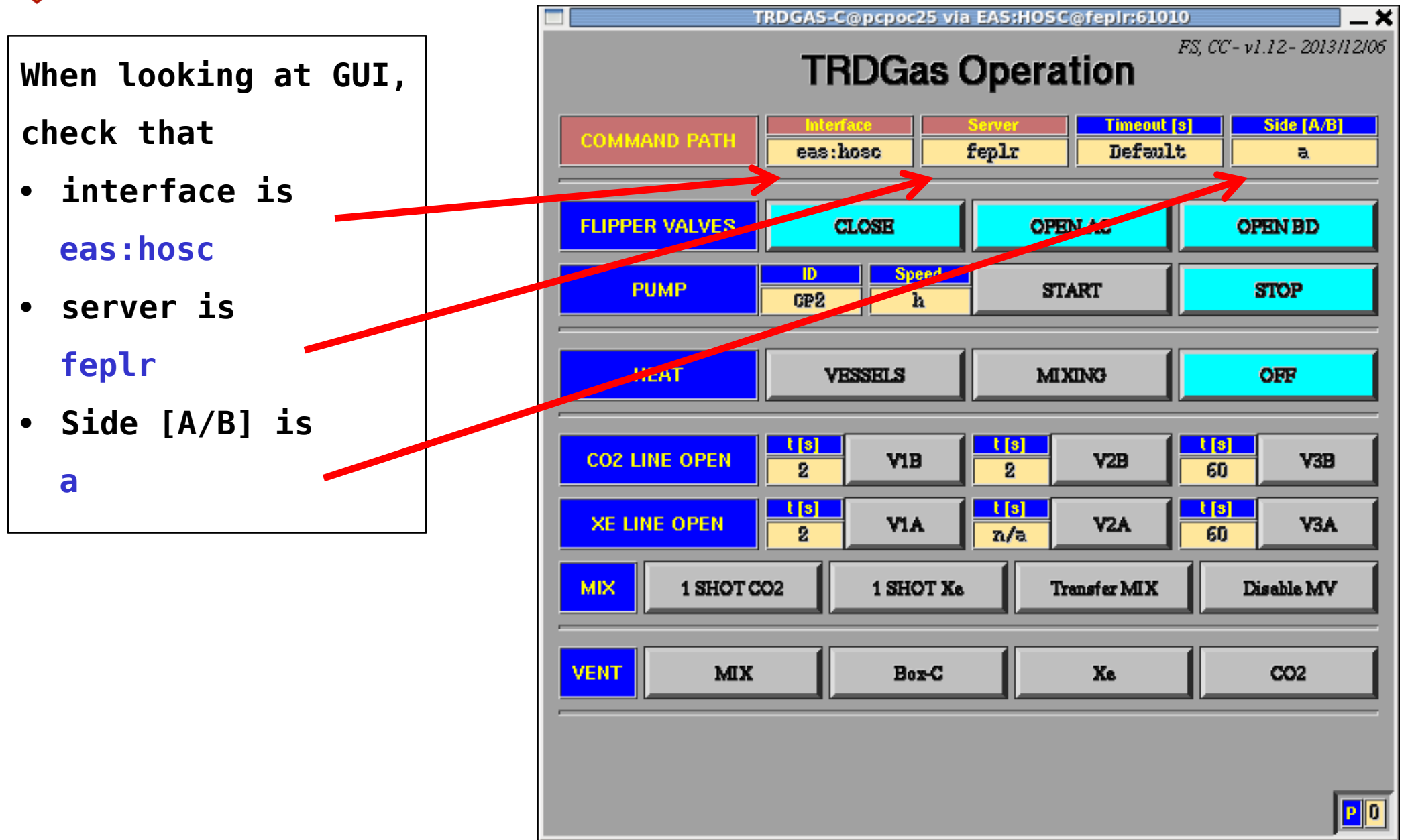

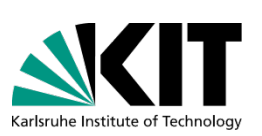

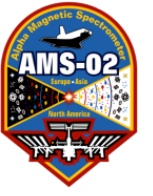

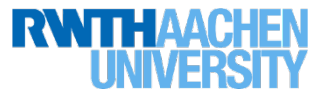

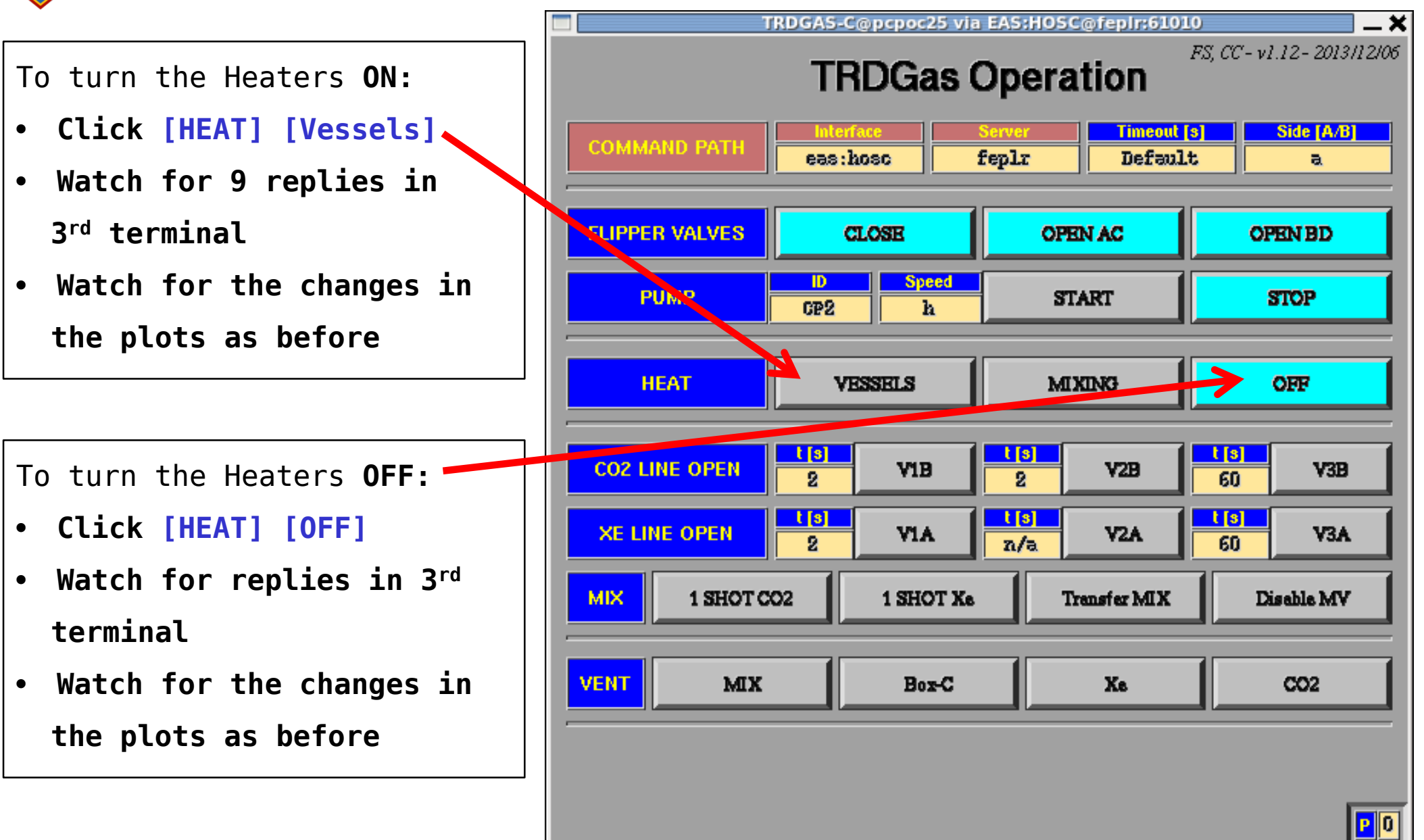

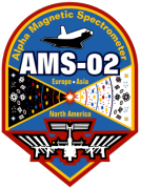

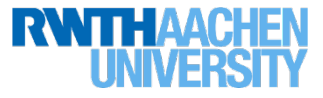

# 2.) Pump ON/OFF

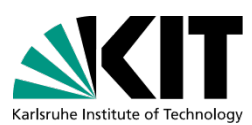

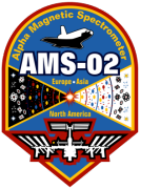

# Pump ON/OFF

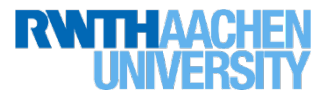

# Qualifying Conditions:

if Box C temperature drops below 7 degrees and will not be warming up soon (ask Joe Burger if you do not know what the maneuver plans are) AND the Xenon vessel heater is already on, we consider turning on the pump — it should get you ~2 degrees for the BOX-C temperature. **THIS PROCEDURE IS A LAST RESORT** !!!

- Confirm all actions with the trd-expert list first.
  - Call Klaus Lübelsmeyer
  - Email Stefan Schael, Thomas Kirn, Thorsten Siedenburg, Bastian Beischer, Stefan Zeissler and Valery Zhukov.
- Since this will affect the science data we take, this must be confirmed also with Prof. Ting
- Once the procedure is agreed, follow next steps ...

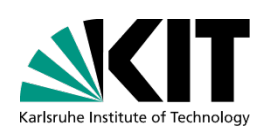

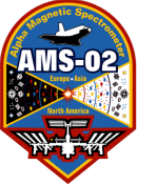

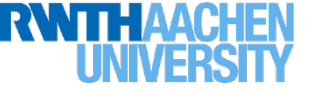

- Inform LEAD that the pump will be turned on
- Tell LEAD to increment the runtag
- Ask if you have ability to send commands to AMS

To open the GUI, you must open three terminals

1<sup>st</sup> terminal (start the TRDGAS-Operation-Gui):

trd@pcpoc25 ~\$ cd ~/RUN/

trd@pcpoc25 RUN\$ set-command-path eas:hosc fepIr

trd@pcpoc25 RUN\$ TRDGAS-C eas:hosc fepIr

2<sup>nd</sup> terminal (start TRDGAS-M):

trd@pcpoc25 ~\$ cd ~/RUN/ trd@pcpoc25 RUN\$ set-command-path eas:hosc fepIr trd@pcpoc25 RUN\$ TRDGAS-M C

3<sup>rd</sup> terminal:

Look in 2<sup>nd</sup> terminal, where you opened TRDGAS-M C. There is a file called CmdFile which it says it will write to. For each command sent from Gui, confirm that there are no errors here (ERR, ABORT, etc...). Also watch for proper number of replies for each command.

Watch this file: trd@pcpoc25 RUN\$ tail -f /path-to-file/CmdFile\_....dat

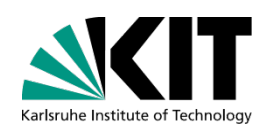

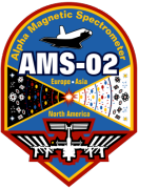

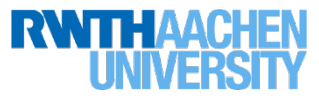

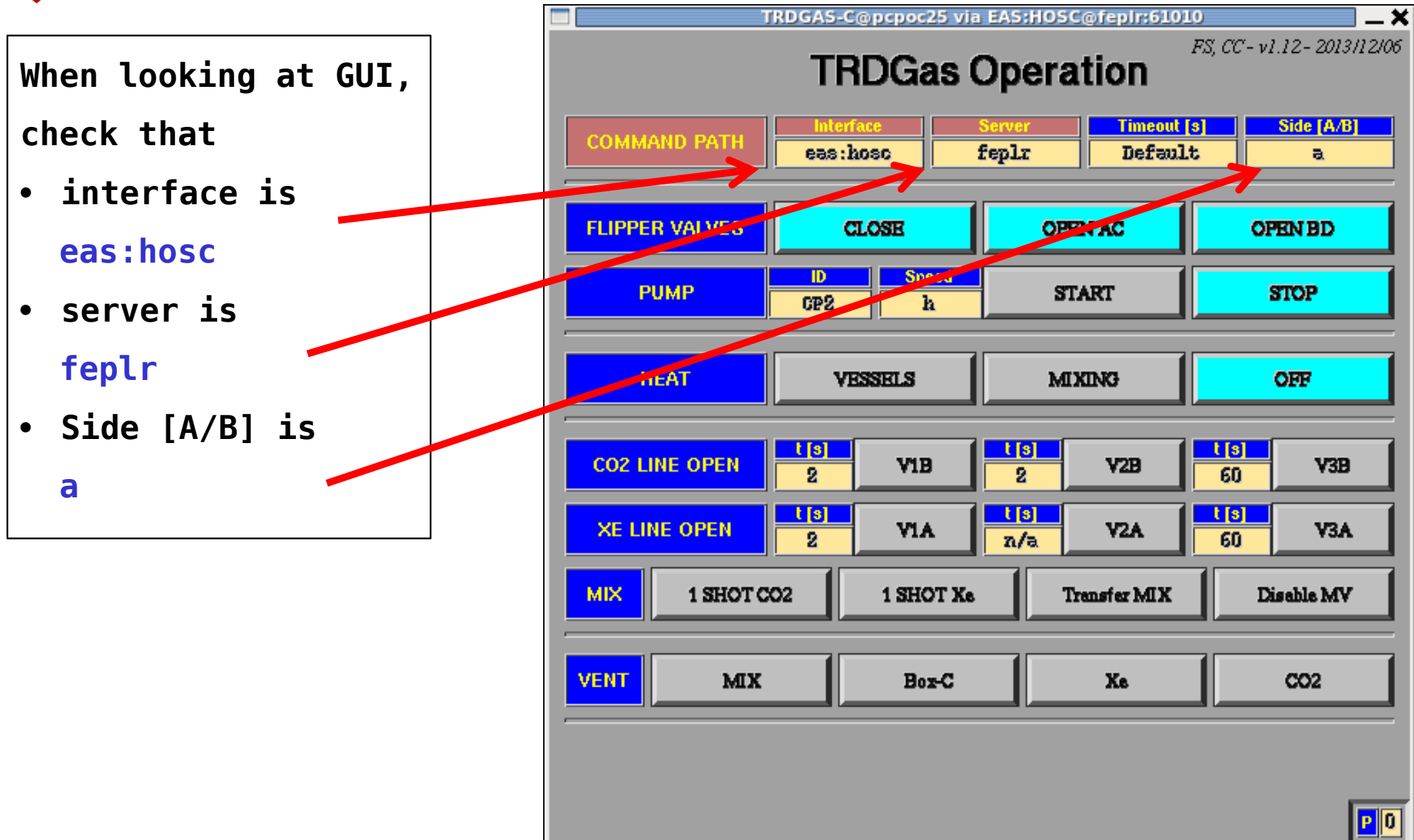

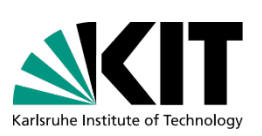

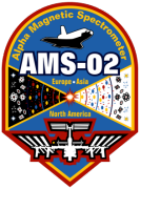

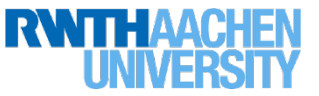

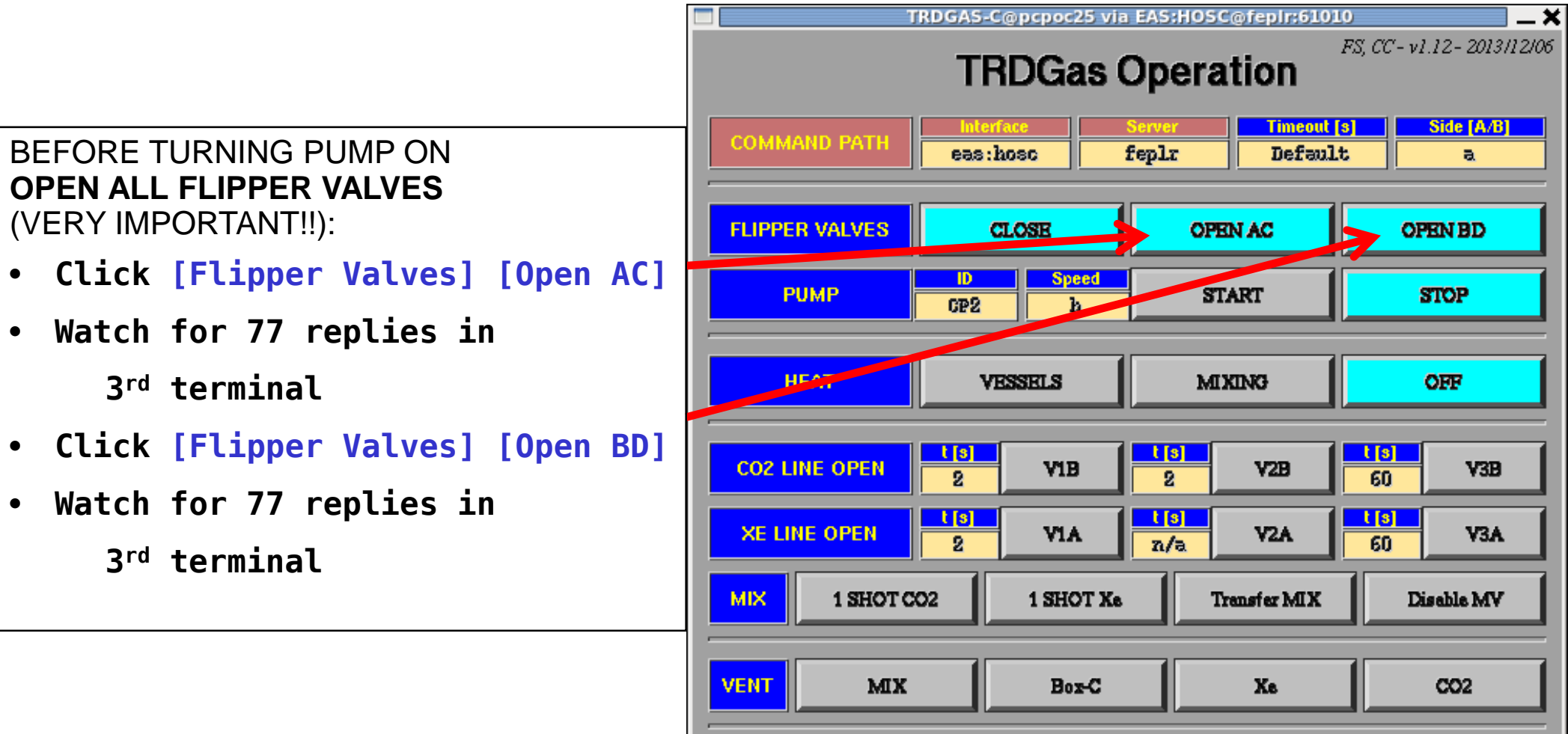

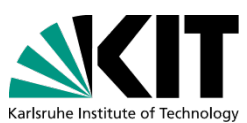

<mark>P</mark> 0

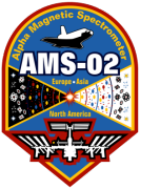

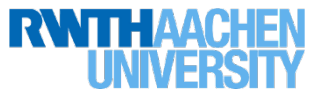

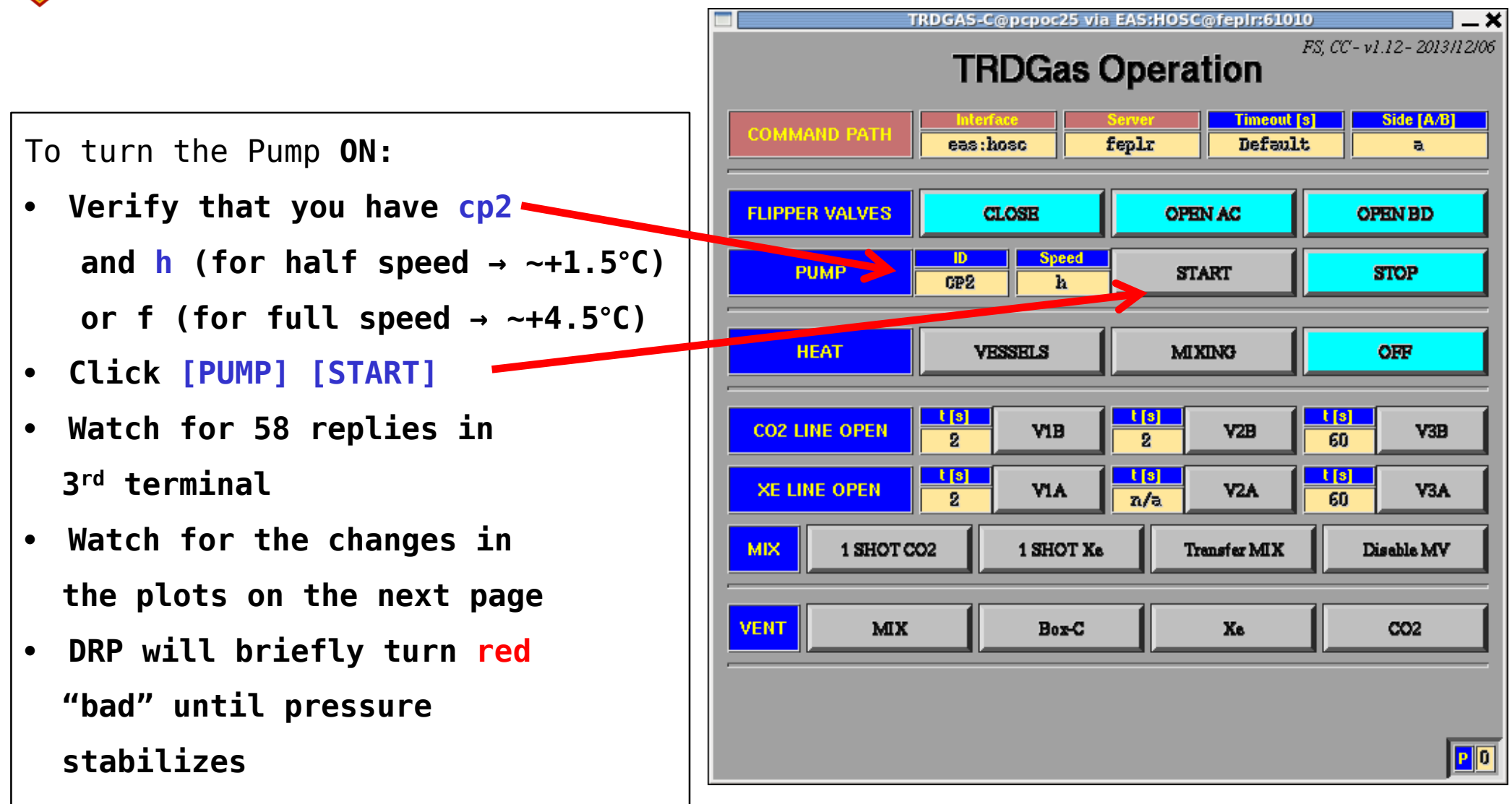

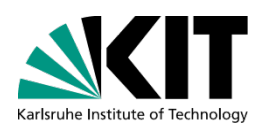
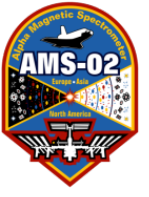

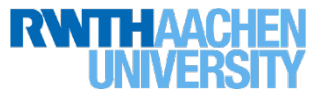

#### To turn the Pump **OFF**:

- Click [PUMP] [STOP]
- Watch for 58 replies in 3<sup>rd</sup> terminal
- Watch for the changes in the plots on the next page
- DRP will briefly turn red "bad" until pressure stabilizes

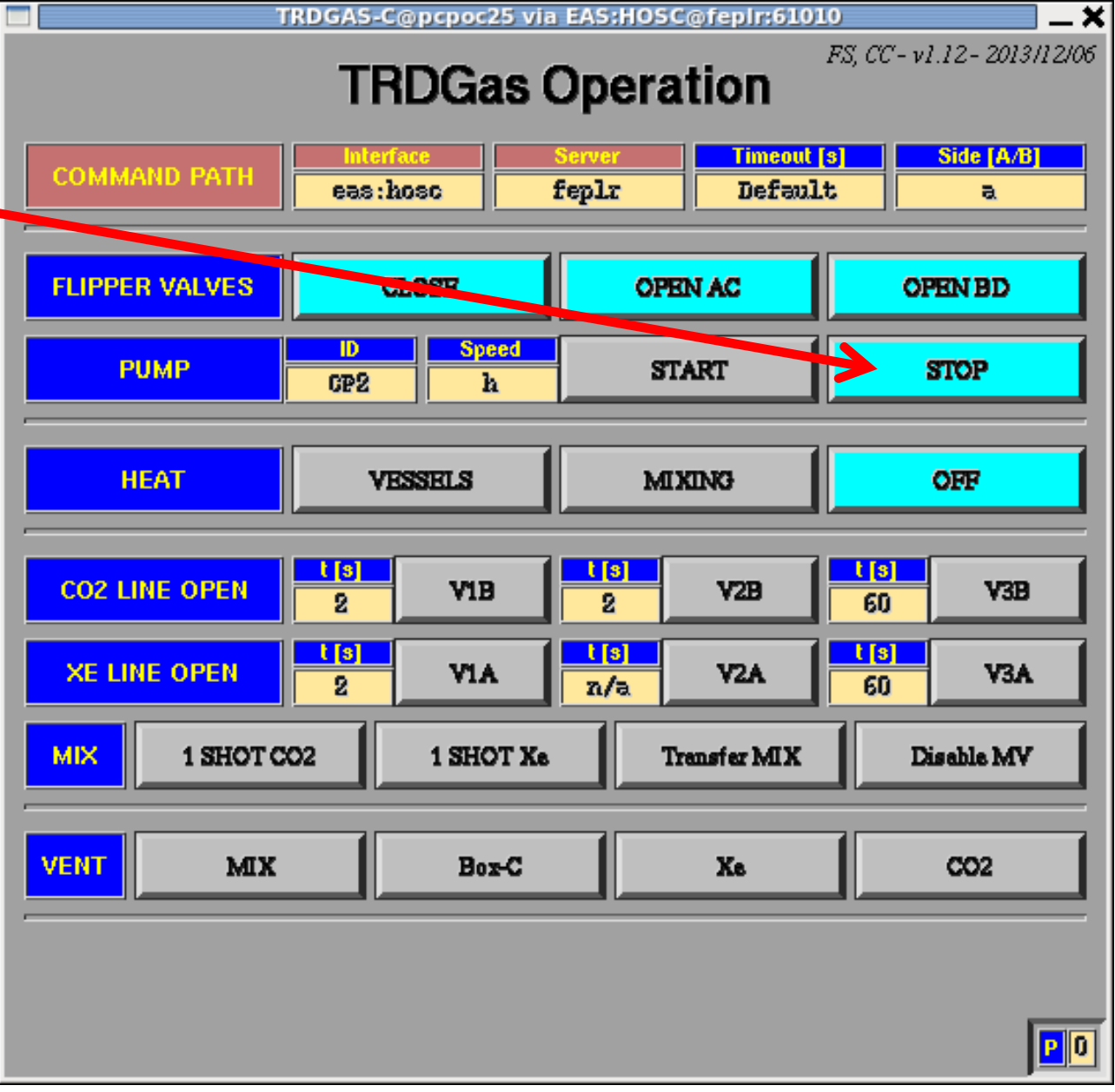

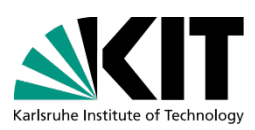

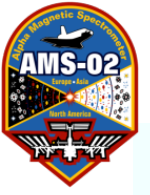

#### Pump ON/OFF

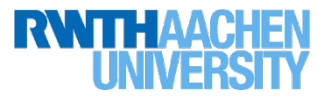

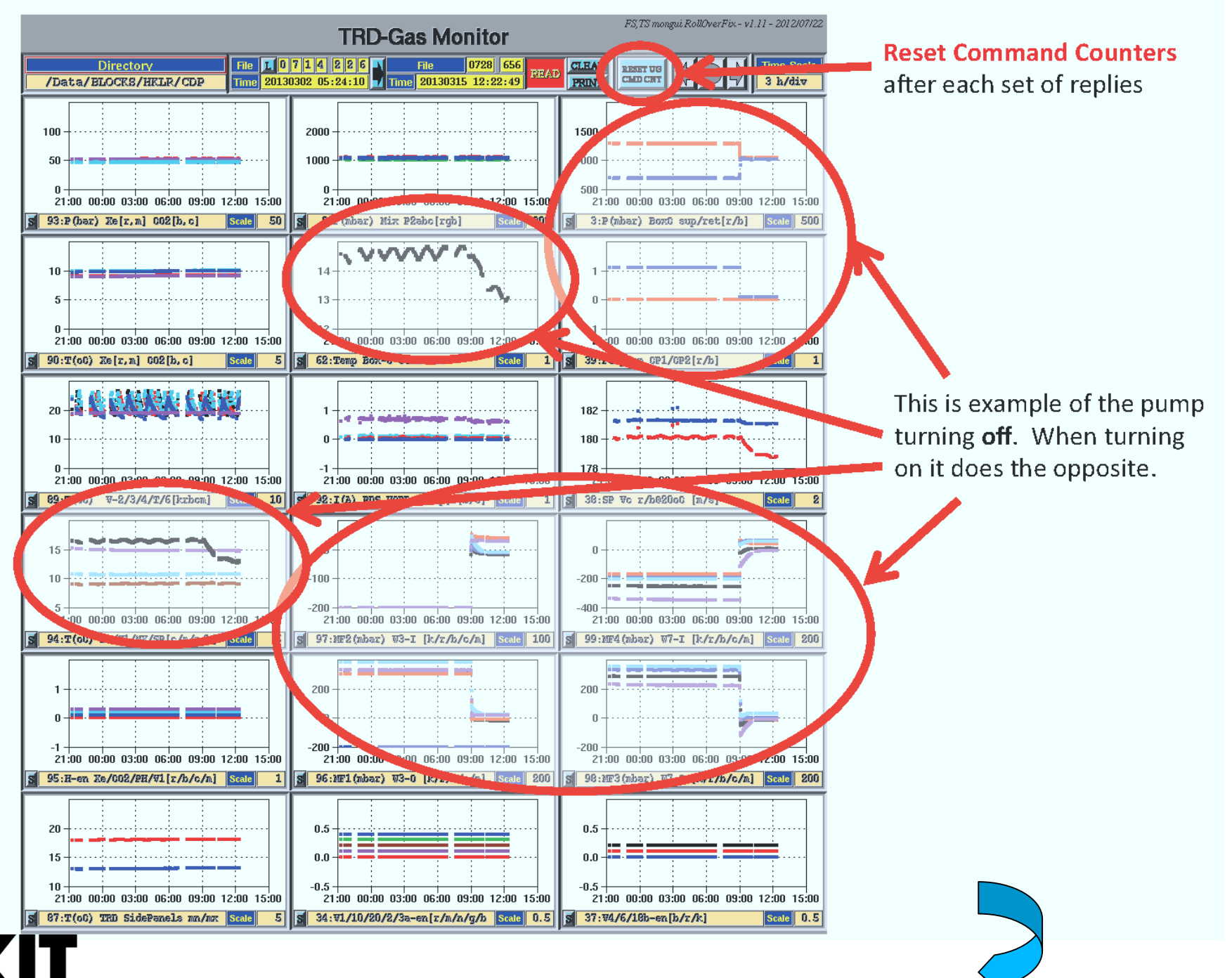

182

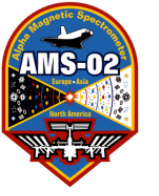

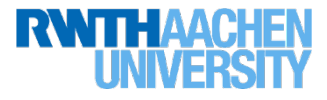

## TRD HV OFF/ON for an AMS-02 Power Down or Power OFF (and then presumably Power Up/On)

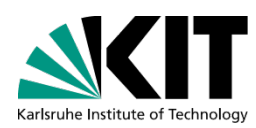

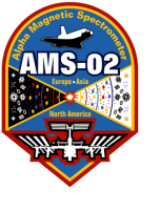

Power Down/Off or Up/On TRD HV On/Off

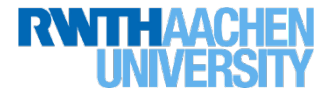

When does this happen?

 In this case, it was a Soyuz docking on 7th Nov 2013, while AMS on ISS was at an extremely negative beta angle. There was not enough power to both dock the Soyuz AND to keep the AMS DAQ running. Many systems were powered down for this maneuver.

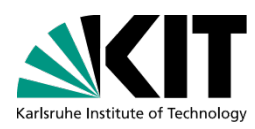

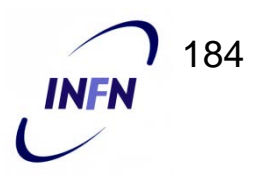

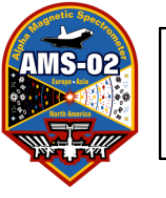

#### Stage 1: Prior to Docking turn TRD HV Off

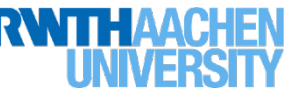

After LEAD has stopped DAQ and before crates are powered off:

- In elog, note current HV settings for U0 and U1 from TRD-S
- Open new terminal and type: cmds\_mon -g -m HOSC

Watch this terminal for any aborts for commands sent to JINF-Us

- From another new terminal open TRD-HV gui: cd ~/RUN
  - Set-command-path eas:hosc feplr
  - TRD-HV eas:hosc feplr
- For both JINFs ((U-0-P and U-1-P) *in turn*:
  - Switch Gui to proper JINF (Node C8 for U-0-P and CC for U-1-P) using right and left clicks
  - Left Click "READ STATUS"
  - Left Click "HV OFF"
  - Left Click "READ STATUS"
  - Repeat "READ STATUS" until yellow box turns green and reads OFF
- Communicate to LEAD that TRD HV is off and they can proceed to power off the UPDs

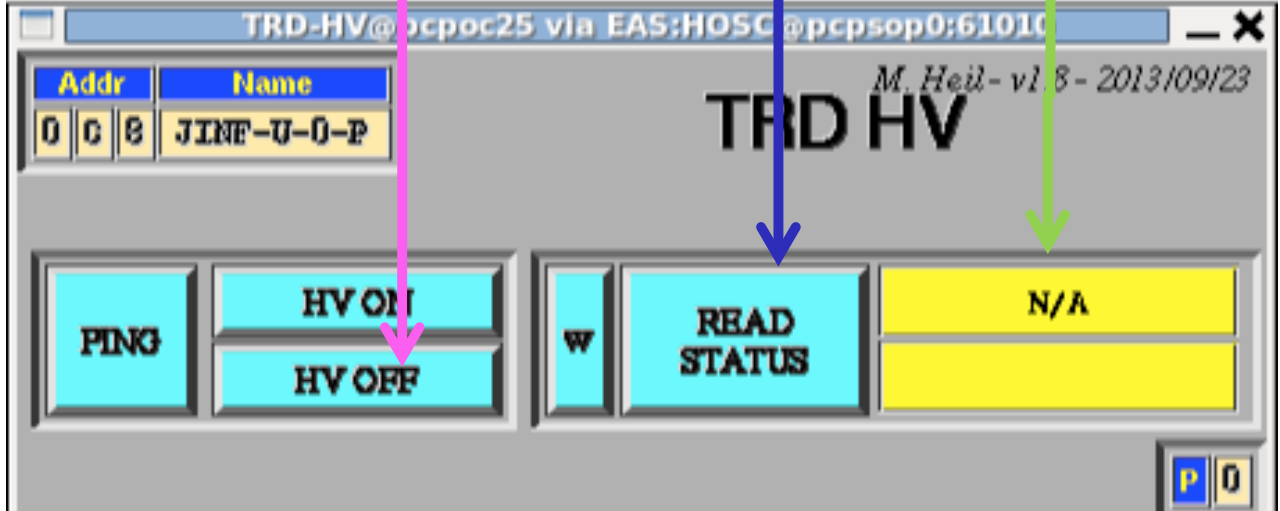

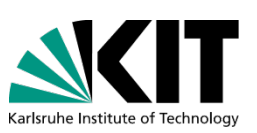

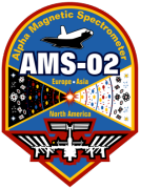

Stage 1: TRD HV Off

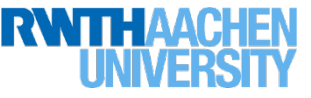

## After "READ STATUS"

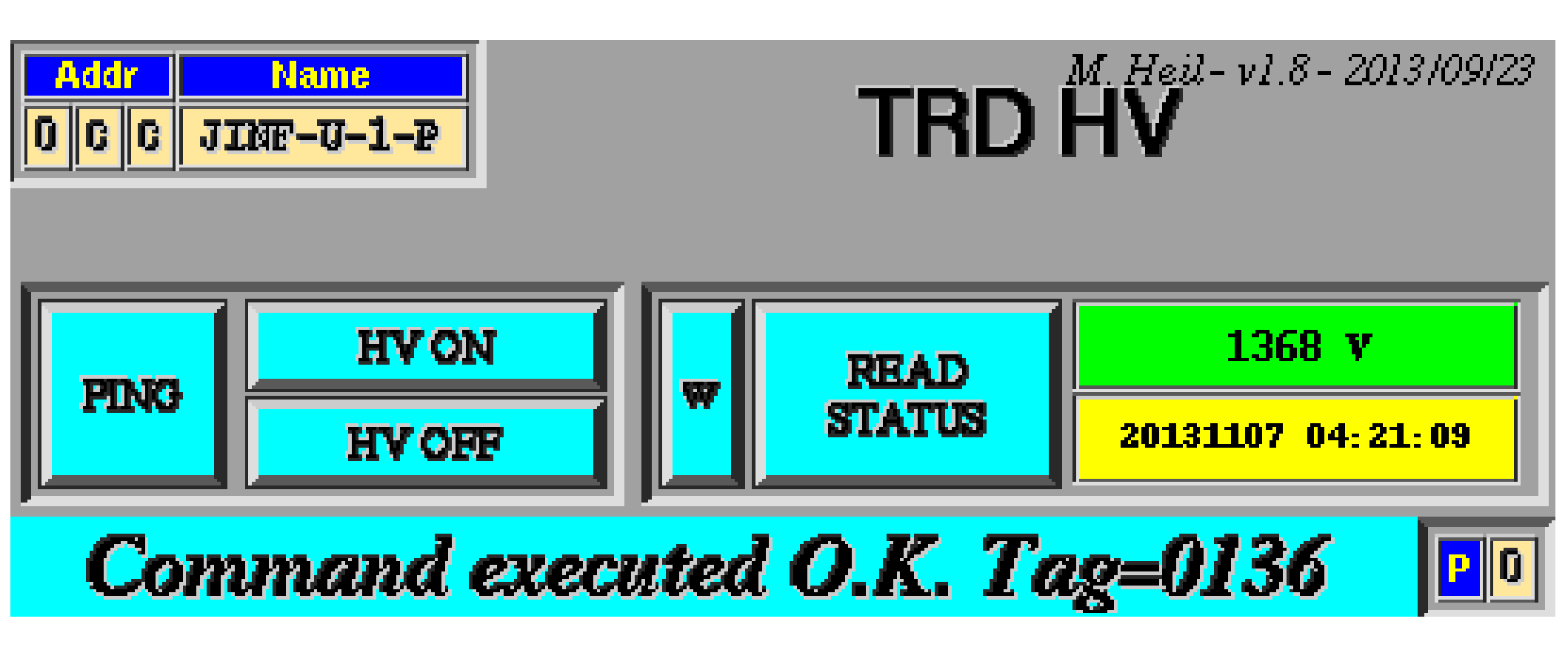

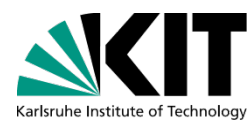

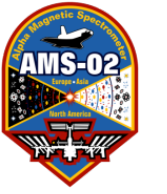

Stage 1: TRD HV Off

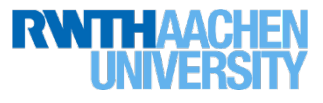

# After "HV OFF" and 2<sup>nd</sup> "READ STATUS"

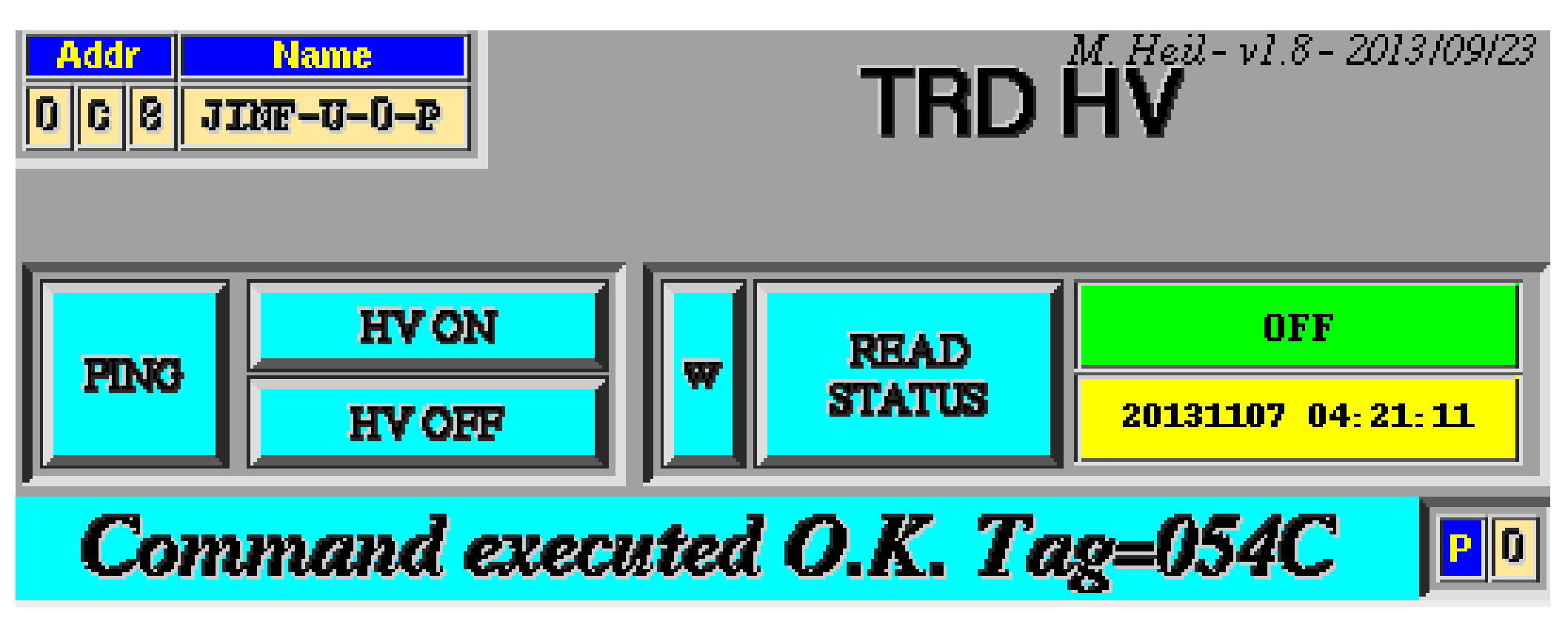

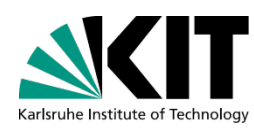

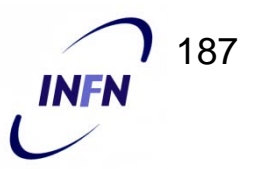

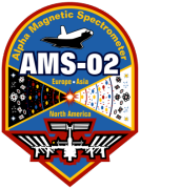

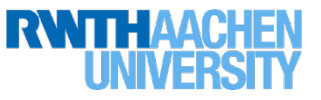

## When HV off, UHV Status Monitor looks like this

| Stale Inte | rval                     | A. Sabellek-v1.9 |        |       |          |           |      |       |       |     |     |     |  |  |
|------------|--------------------------|------------------|--------|-------|----------|-----------|------|-------|-------|-----|-----|-----|--|--|
|            |                          |                  |        |       |          |           |      |       |       |     |     |     |  |  |
|            | D                        | irectory         |        | - I F |          | 9751      |      | CLEAR |       |     |     |     |  |  |
| /Da        | ta/BL                    | OCKS/HK          | LR/CDP |       | ne 20131 | 026 09:4  | READ | PRINT |       |     |     |     |  |  |
|            |                          |                  |        |       |          |           |      |       |       |     |     |     |  |  |
|            | UHVG Voltages and Alarms |                  |        |       |          |           |      |       |       |     |     |     |  |  |
|            |                          | UO S             | Side A |       |          |           |      | UO S  | ide B |     |     | Age |  |  |
| -          | -                        |                  | -      | -     | -        | Off       | Off  | 0ff   | 0ff   | Off | Off | 7   |  |  |
| _          | -                        |                  | _      | -     |          | Off       | Off  | 0ff   | 0ff   | Off | Off | min |  |  |
| -          | -                        |                  |        | _     |          | Off       | Off  | Off   | Off   | Off | Off |     |  |  |
| -          | -                        |                  |        | _     |          | Off       | Off  | Off   | Off   | Off | Off |     |  |  |
| -          | -                        |                  |        | _     |          | Off       | Off  | Off   | Off   | Off | Off |     |  |  |
| -          | -                        |                  | _      | -     |          | Off       | Off  | 0ff   | Off   | Off | Off |     |  |  |
| -          | -                        |                  | _      | -     | _        | Off       | Off  | Off   | Off   | Off | Off |     |  |  |
|            |                          | U1 S             | ide A  |       |          | U1 Side B |      |       |       |     |     |     |  |  |
| -          | -                        |                  |        | _     |          | Off       | Off  | Off   | Off   | Off | Off | 4   |  |  |
| -          | -                        |                  |        | _     |          |           | Off  | Off   |       | Off | Off | min |  |  |
| -          | -                        |                  | -      | -     | -        | Off       | Off  | 0ff   | 0ff   | Off | Off |     |  |  |
| -          | -                        |                  | -      | -     | -        | Off       | Off  | 0ff   | 0ff   | Off | Off |     |  |  |
| -          | -                        |                  | _      | -     |          | 0ff       | Off  | Off   | Off   | Off | Off |     |  |  |
| -          | -                        |                  | _      | -     |          | 0ff       | Off  | Off   | Off   | Off | Off |     |  |  |
| -          | -                        |                  | _      | -     | _        | 0ff       | Off  | 0ff   | 0ff   | Off | 0ff |     |  |  |
|            |                          |                  |        |       |          |           |      |       |       |     |     | 188 |  |  |

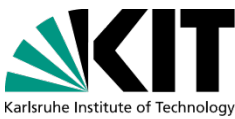

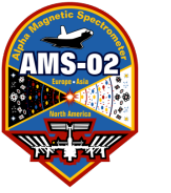

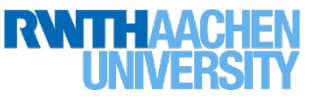

## When TRD HV off, TRD Status Monitor looks like this

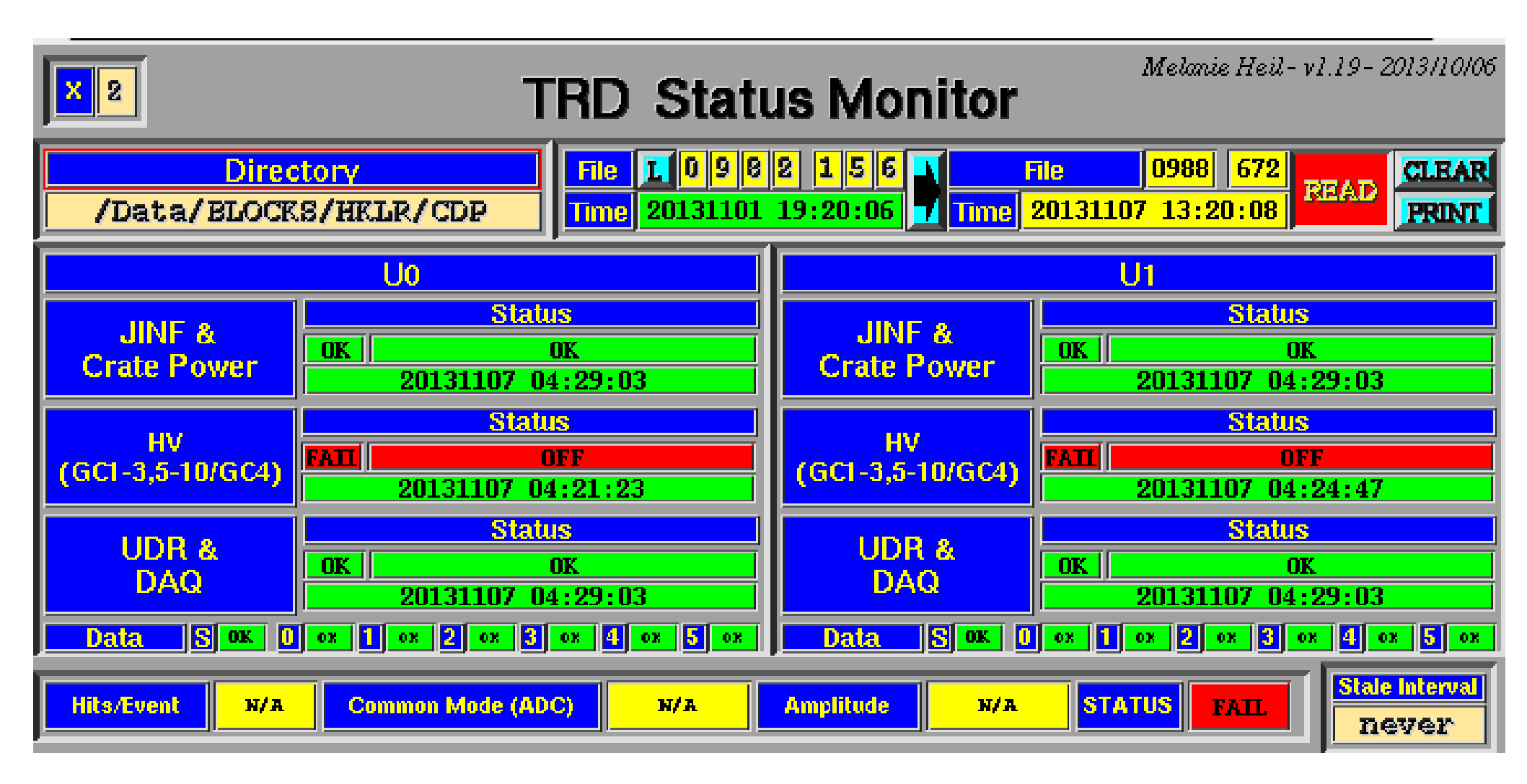

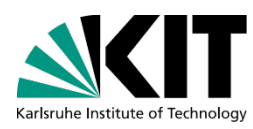

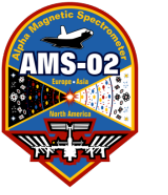

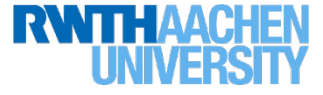

#### After LEAD has powered UPDs back on

• Open new terminal and type:

```
cmds_mon -g -m HOSC
```

• From another new terminal open TRD-HV gui:

cd ~/RUN/COMMANDING/TRDGAS/CommandFiles/PowerUp
set-command-path eas:hosc feplr
./PowerUp\_TRD.csh

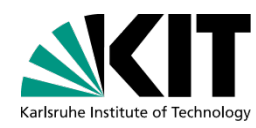

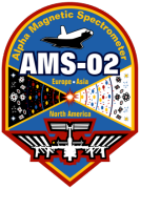

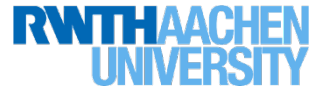

Watch this terminal for any aborts

for commands sent to JINF-Us

After Configure and before new Run is started

- Open new terminal and type: cmds\_mon -g -m HOSC
- From another new terminal open TRD-HV gui: cd ~/RUN Set-command-path eas:hosc feplr

TRD-HV eas:hosc feplr

- For both JINFs ((U-0-P and U-1-P) *in turn*:
  - Switch Gui to proper JINF (Node C8 for U-0-P and CC for U-1-P) using right and left clicks
  - Left Click "READ STATUS"
  - Left Click "HV ON"
  - Left Click "READ STATUS"
  - Repeat "READ STATUS" until yellow box turns green and reads ON
- Communicate to LEAD that TRD HV is off and they can proceed to start the run

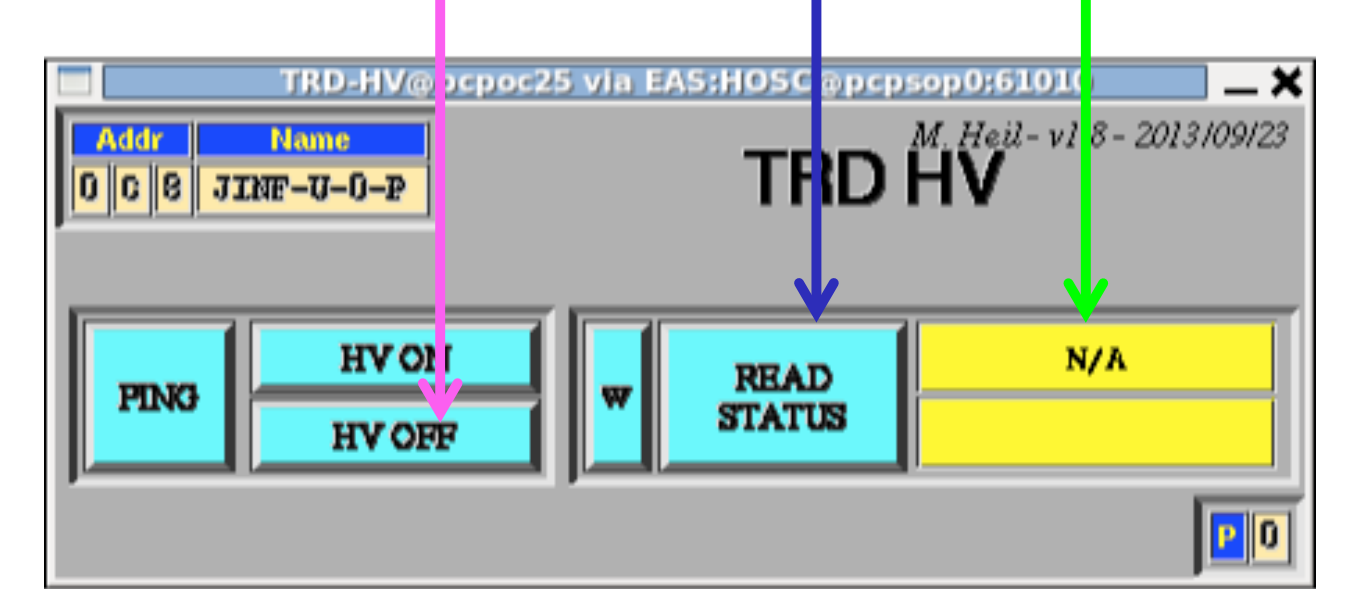

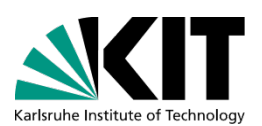

191

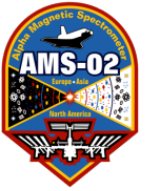

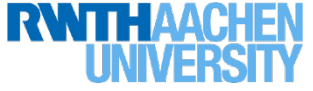

## After "READ STATUS"

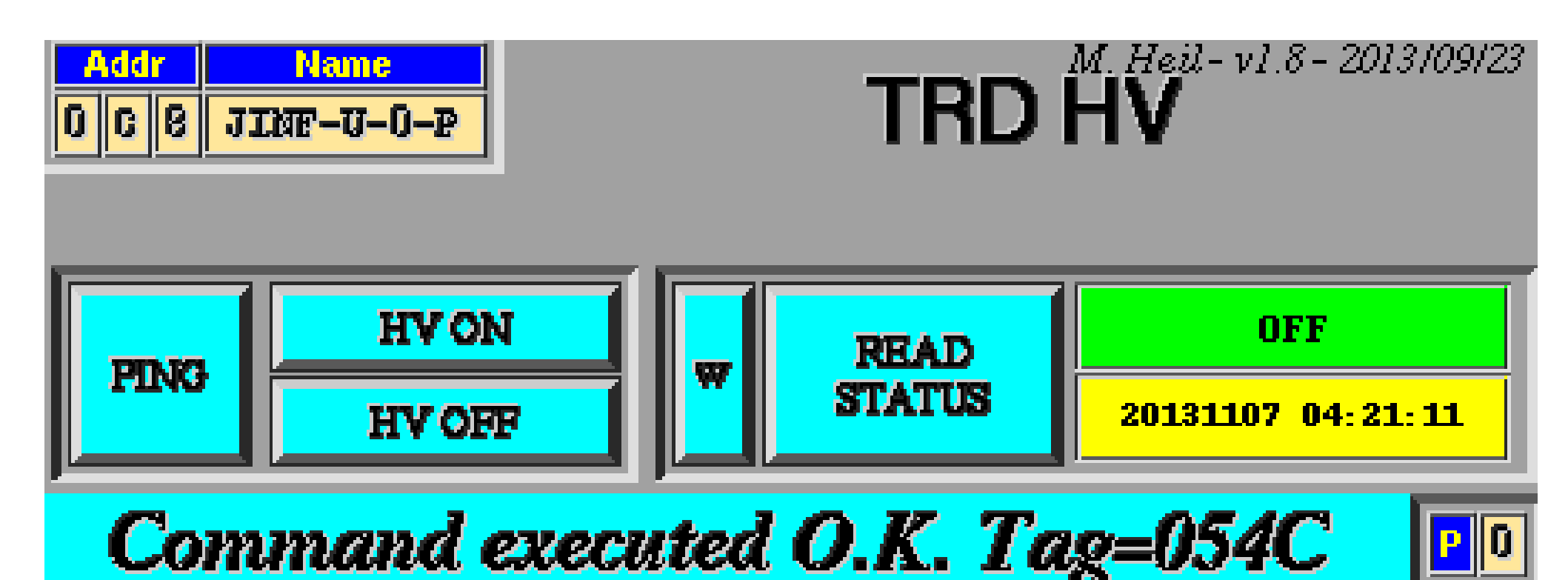

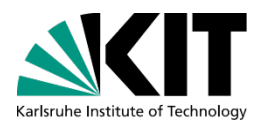

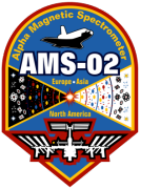

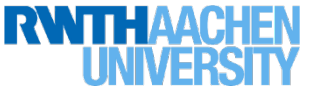

## After "HV ON" and 2<sup>nd</sup> "READ STATUS"

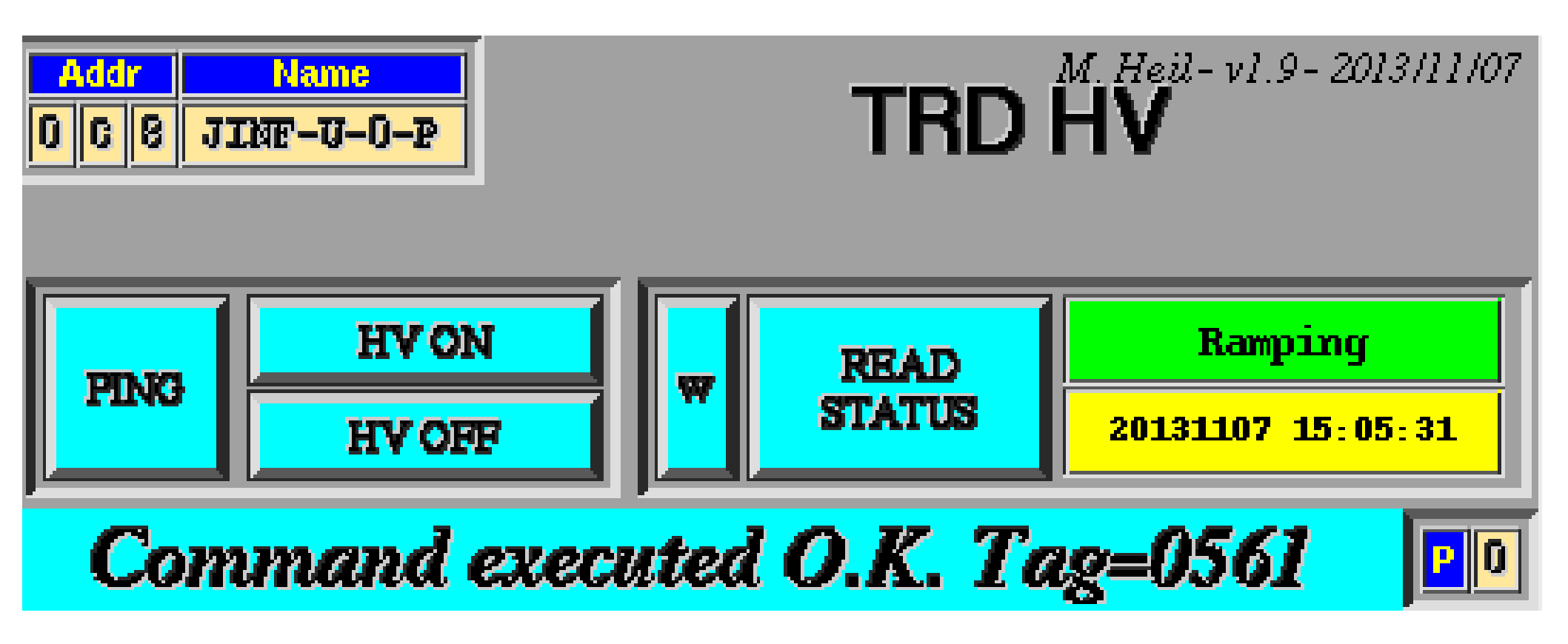

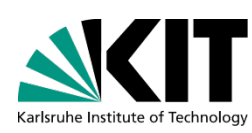

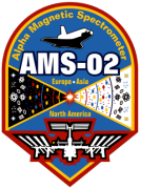

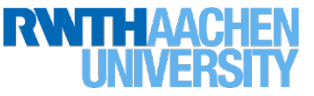

## A few minutes later: "READ STATUS"

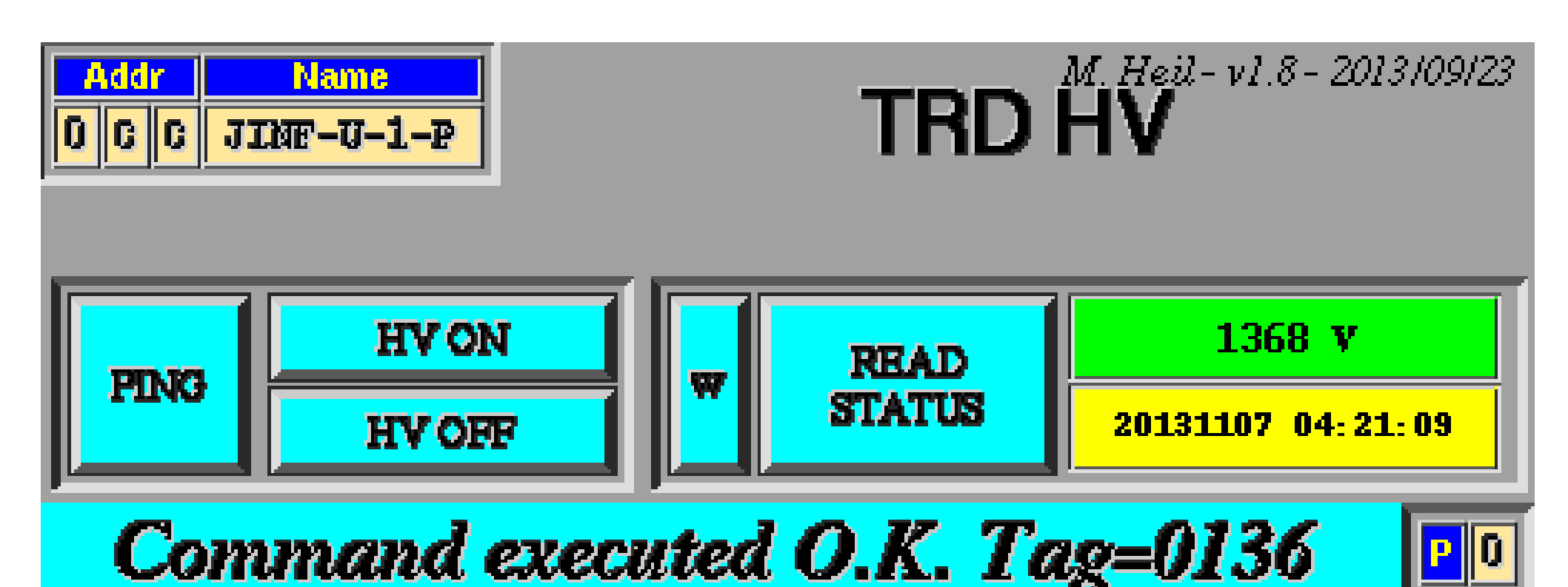

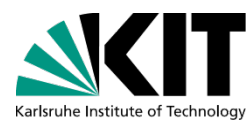

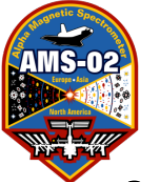

## After TRD HV ON

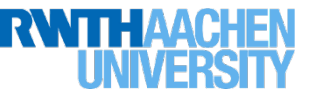

After TRD-HV status reports the voltage one should check the statuses of the individual JINFs and UDRs (must be a better way to do this?)

Type the following and look for "Err 0000" at the end of the reply:

cd ~/RUN

set-command-path eas:hosc feplr

my-t R JINF-U0-P 14 2002 my-t R JINF-U1-P 14 2002

And cycle through all of: my-t R UDR-[0-1]-[0-5]P 14 2002 (ie, my-t R UDR-0-0P 14 2002 ...

my-t R UDR-1-5P 14 2002 )

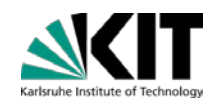

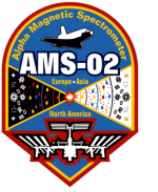

## HV and DAQ back ON

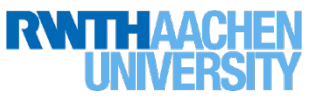

#### When HV and DAQ back on, UHV Status Monitor looks like this

| A. Sabellek- v1.9- 2013/09/24      |   |          |          |      |  |                                                                                                    |  |           |           |     |      |      |      | 09/24 |           |            |
|------------------------------------|---|----------|----------|------|--|----------------------------------------------------------------------------------------------------|--|-----------|-----------|-----|------|------|------|-------|-----------|------------|
| Directory<br>/Data/BLOCKS/HKLR/CDP |   |          |          |      |  | File         I         0         9         6         7         File         0989         698           Time         20131108         13:39:06         Time         20131108         13:50:07         READ |  |           |           |     |      |      |      |       | CLI<br>PR | EAR<br>INT |
| UHVG Voltages and Alarms           |   |          |          |      |  |                                                                                                    |  |           |           |     |      |      |      | Z     | DC        |            |
| U0 Side A                          |   |          |          |      |  |                                                                                                    |  | U0 Side B |           |     |      |      |      |       |           | 4ge        |
| _                                  | _ |          | _        |      |  | _                                                                                                    |  | 1360      | 1354      | 136 | 4    | 1368 | 1363 | 1353  |           | 6          |
| _                                  | _ |          | _        | _    |  |                                                                                                    |  | 1355      | 1359      | 136 | 1    | 1364 | 1372 | 1361  | l r       | nin        |
| _                                  | _ | <u> </u> | _        | - II |  | <u> </u>                                                                                                    |  | 1367      | 1369      | 136 | 2    | 1358 | 1355 | 1367  |           |            |
|                                    |   | <u> </u> | <u> </u> | - II |  |                                                                                                    |  | 1365      | 1369      | 135 | 9 İİ | 1362 | 1369 | 1365  |           |            |
|                                    |   | <u> </u> | <u> </u> | - II |  |                                                                                                    |  | 1359      | 1363      | 136 | 6 Ü  | 1370 | 1364 | 1366  |           |            |
| _                                  | _ | _        | _        | _    |  | _                                                                                                    |  | 1356      | 1357      | 136 | 2    | 1361 | 1364 | 1365  |           |            |
| _                                  | _ | - 1      | -        | - 11 |  | _                                                                                                    |  | 1358      | 1355      | 136 | 3    | 1362 | 1361 | 1351  |           |            |
| U1 Side A                          |   |          |          |      |  |                                                                                                    |  |           | U1 Side B |     |      |      |      |       |           |            |
| _                                  | _ | _        | _        | _    |  | _                                                                                                    |  | 1375      | 1357      | 135 | 7    | 1356 | 1373 | 1361  |           | 3          |
|                                    | _ | <u> </u> | <u> </u> | - II |  |                                                                                                    |  | - 1       | 1373      | 136 | 6 İİ |      | 1372 | 1361  | i r       | nin        |
|                                    |   | -        | _        | - II |  | _                                                                                                    |  | 1368      | 1367      | 136 | 6 İİ | 1368 | 1365 | 1371  |           |            |
| _                                  | _ | -        | -        | _    |  | -                                                                                                    |  | 1368      | 1368      | 136 | 6    | 1372 | 1359 | 1366  |           |            |
| _                                  | _ | <u> </u> | -        | _    |  | _                                                                                                    |  | 1368      | 1359      | 135 | 7    | 1370 | 1357 | 1367  |           |            |
| _                                  | _ | -        |          | _    |  | _                                                                                                    |  | 1365      | 1359      | 136 | B    | 1364 | 1361 | 1372  |           |            |
| _                                  | _ | -        | -        | _    |  | _                                                                                                    |  | 1352      | 1353      | 137 | 1    | 1371 | 1366 | 1371  |           |            |

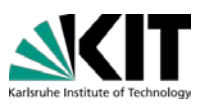

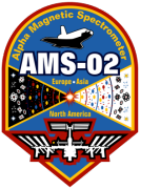

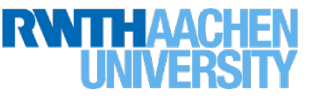

#### When HV and DAQ back on, Hit CLEAR and wait ~1 hour for our CQ list items to run. Then the TRD Status Monitor should look like this...

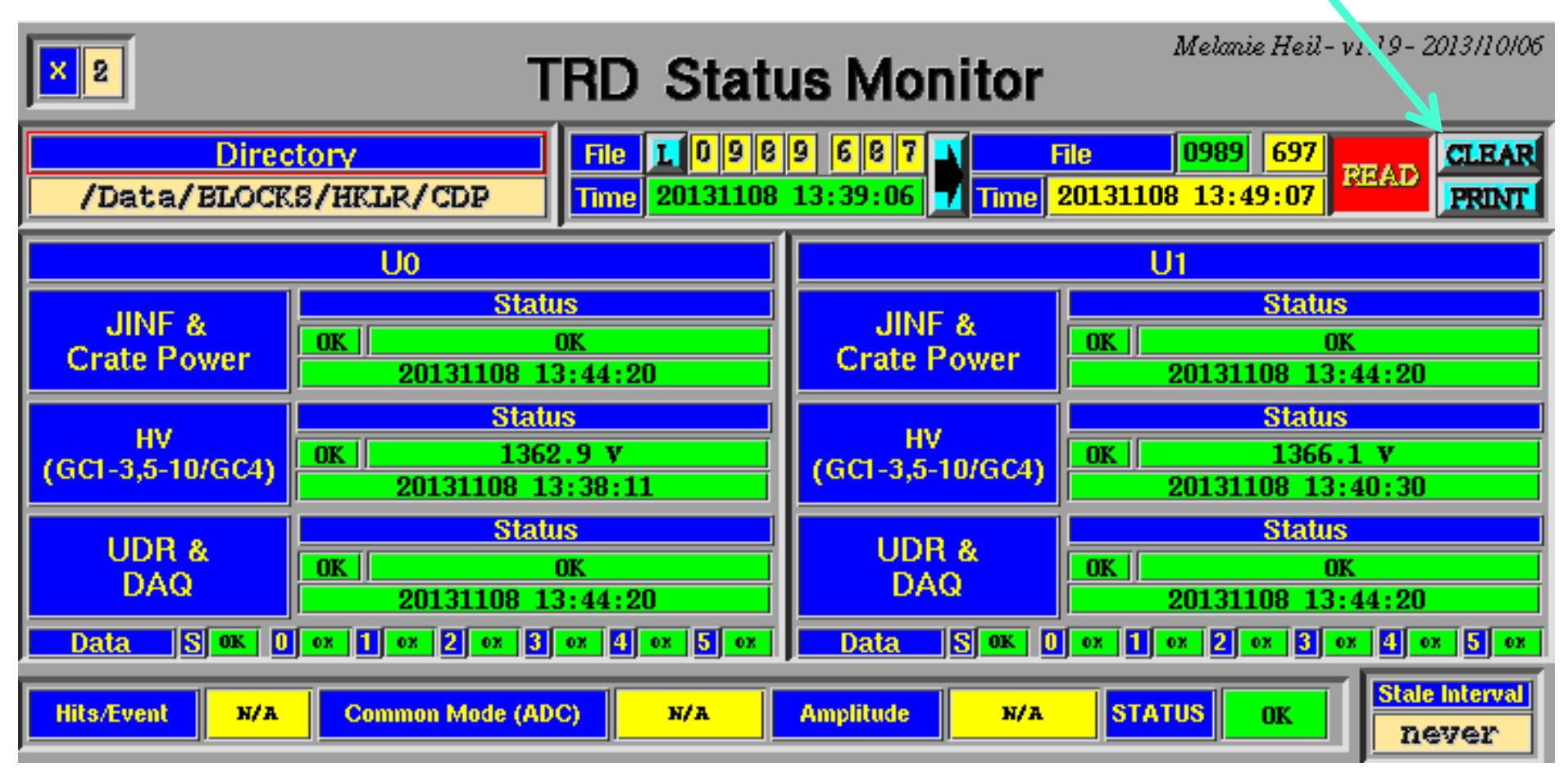

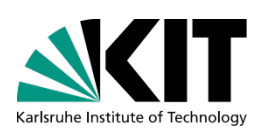

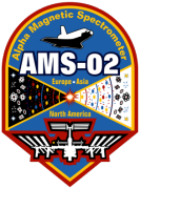

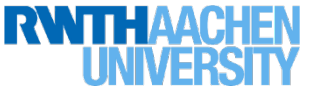

The first sign will likely be the following "Not OK" when you power back up (Step 2b):

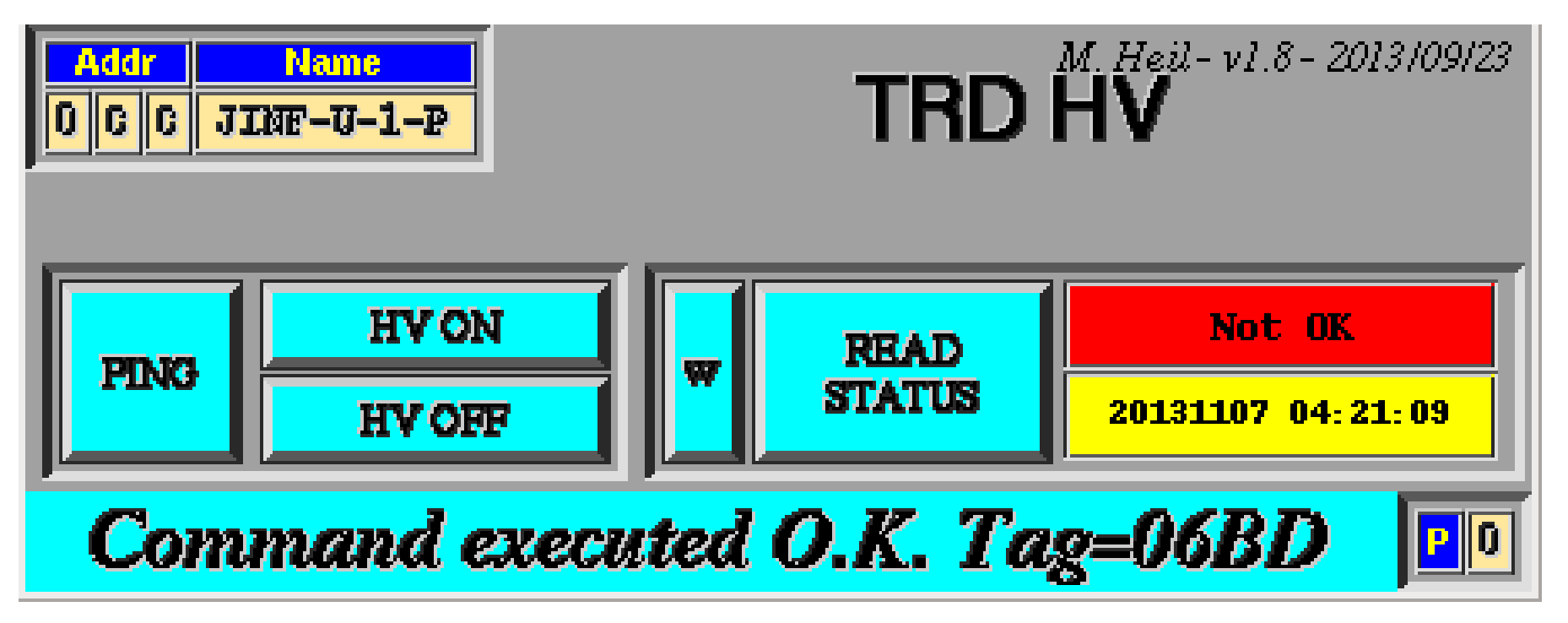

This can happen if something went wrong in Step 2a! What follows are a few solutions to try...

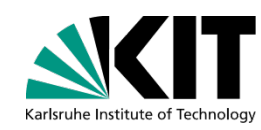

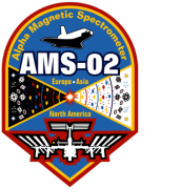

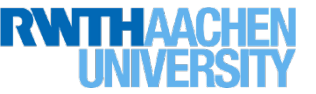

## Solution 1: Execute the command file called by the PowerUp.csh script by hand...

## 1) Type:

cd ~/RUN/COMMANDING/TRDGAS/CommandFiles/PowerUp set-command-path eas:hosc feplr

#### 2) Now, send a status command to each JINF, like so:

my-t R JINF-U0-P 14 2002 my-t R JINF-U1-P 14 2002

If the replies looked something like this you have a problem:

```
exec::RQ R NA=C8 DT=14 DC=2: 20 02
REQUEST: [0] RQ R NA=0C8 DT=000014 DC=2 D = 2002
REPLY: [0] RP R NA=0C6 DT=000014 DC=0 Tag=0259 Err=000D
```

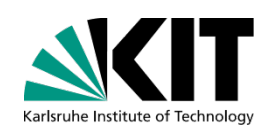

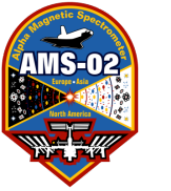

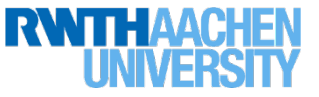

## If the replies looked something like this, you're in **good shape**:

exec::RQ R NA=CC DT=14 DC=2: 20 02 REOUEST: [0] RO R NA=0CC DT=000014 DC=2 D = 2002

REPLY: FFFF FFFF FFFF FFFF FFFF FFFF FFFF FFFF FFFF FFFF FFFF FFFF FFFF FFFF FFFF FFFF FFFF FFFF FFFF FFFF FFFF FFFF FFFF FFFF FFFF FFFF FFFF FF FFFF FFFF FFFF FFFF FFFF FFFF FFFF FFFF FFFF FFFF FFFF FFFF FFFF FFFF FFFF FFFF FFFF FFFF FFF FFFF FFFF 000 0120 A341 Tag=025E Err=0000

(Error is 0000)

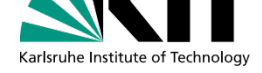

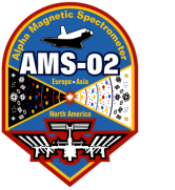

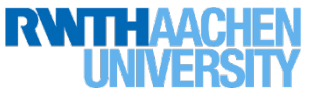

## Solution 1 con't<sup>2</sup>:

3) If Steps 1 and 2 work, *copy and paste* each line from TRD\_INIT.com that IS NOT COMMENTED OUT and prepend it with my-t, like so:

emacs TRD\_INIT.com &

my-t W JINF-U0-P 6 7AA1

my-t W JMDC-SELF 1F0207 0000 05DC

etc...

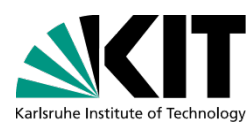

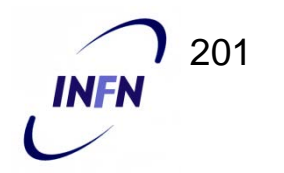

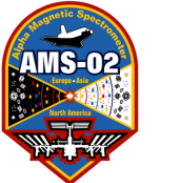

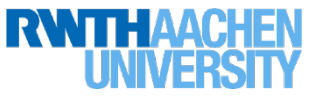

Solution 2: Use the JINF Controller

(If you've trained for LEAD you may remember how to use this; if not here's a quick tutorial.)

Type:

cd ~/RUN

set-command-path eas:hosc feplr

JINF eas:hosc feplr

This will pop up the following display:

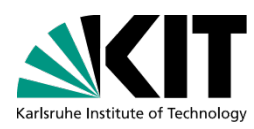

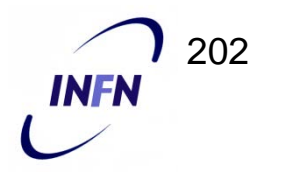

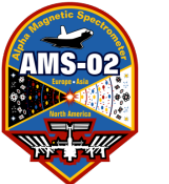

Karlsruhe Institute of Technolog

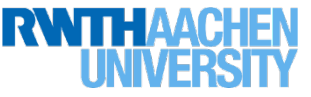

## Solution 2 con't:

1) Select the Proper JINF using right/left clicks: JINF-U-0-P or JINF-U-1-P

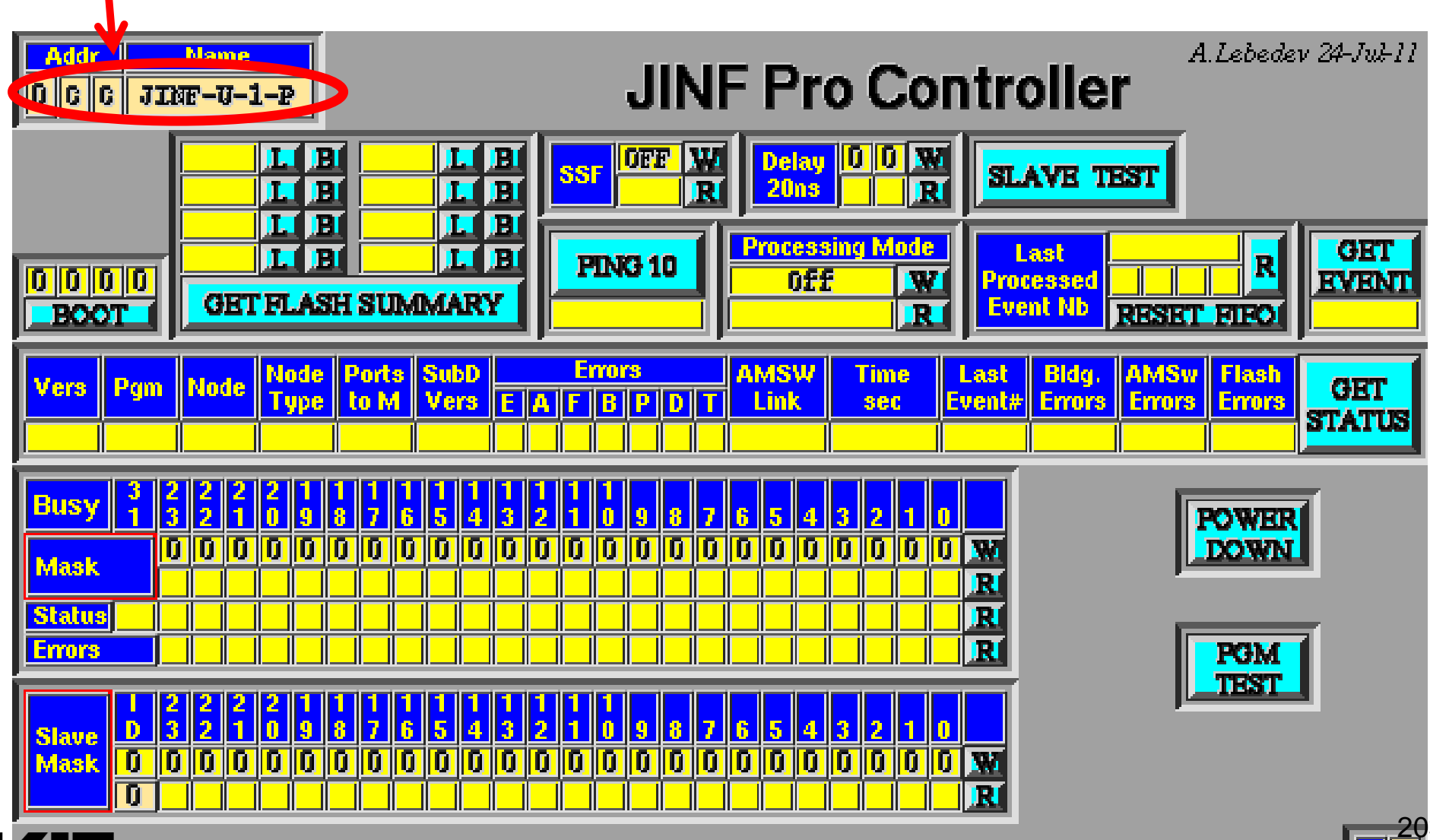

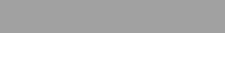

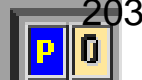

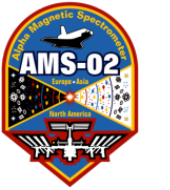

Karlsruhe Institute of Technology

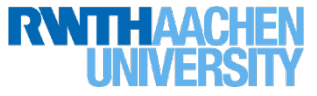

## Solution 2 con't:

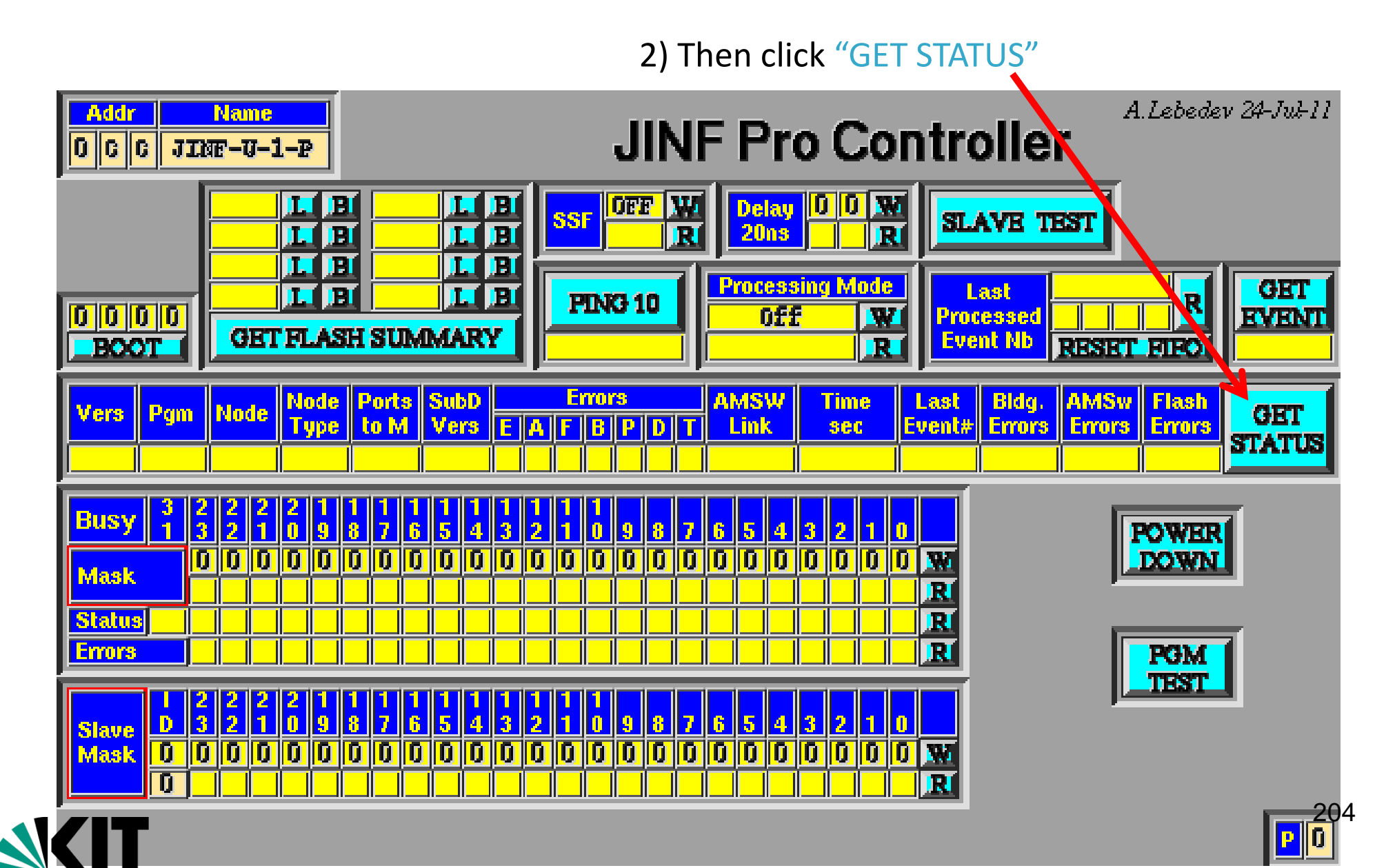

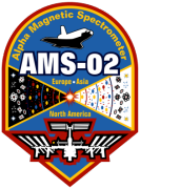

Karlsruhe Institute of Technology

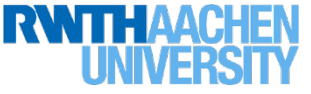

## Solution 2 con't:

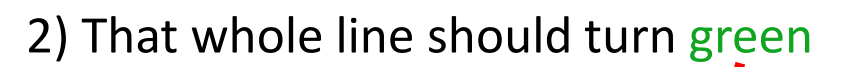

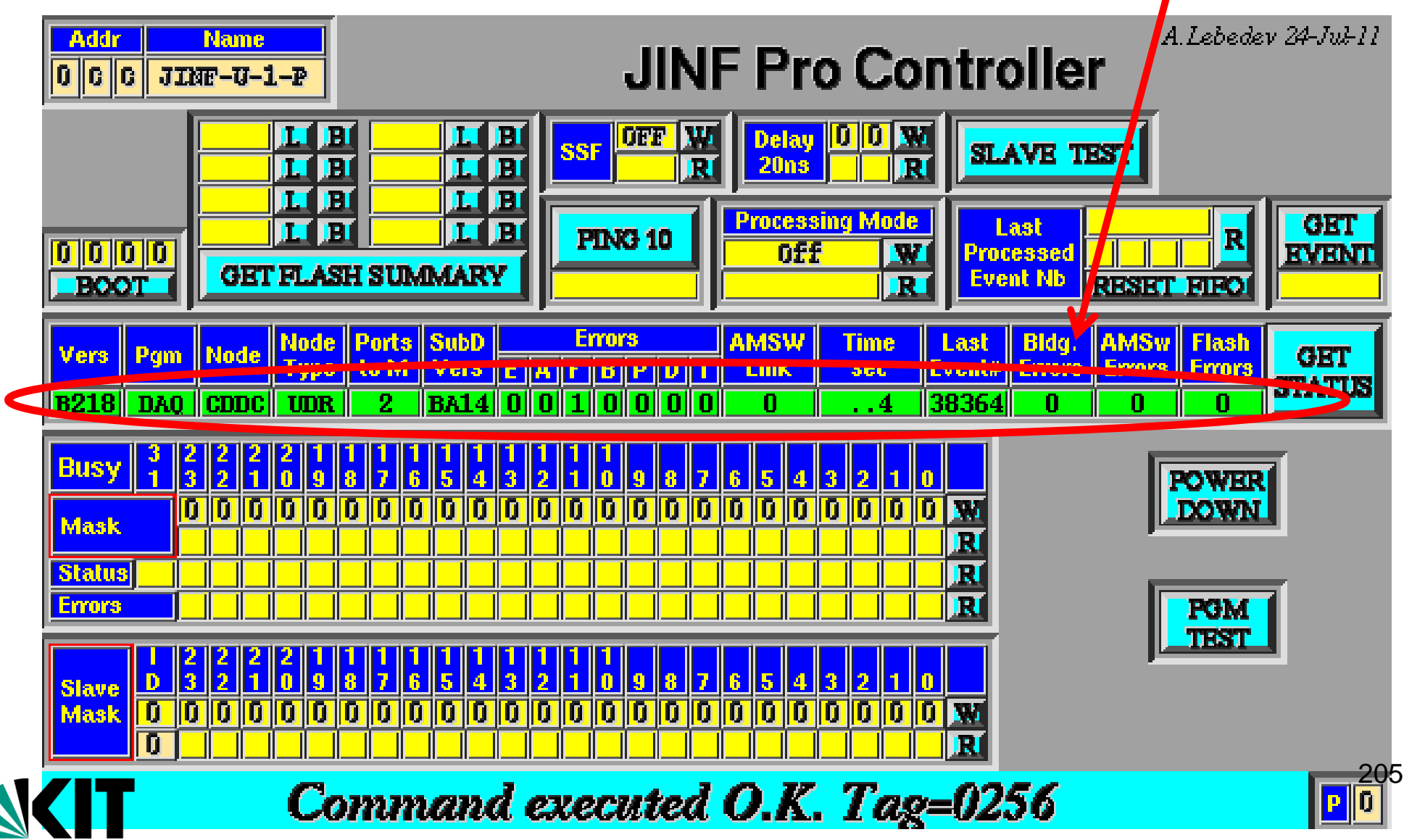

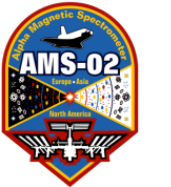

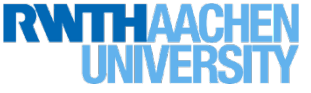

3) Then click "GET FLASH SUMMARY"

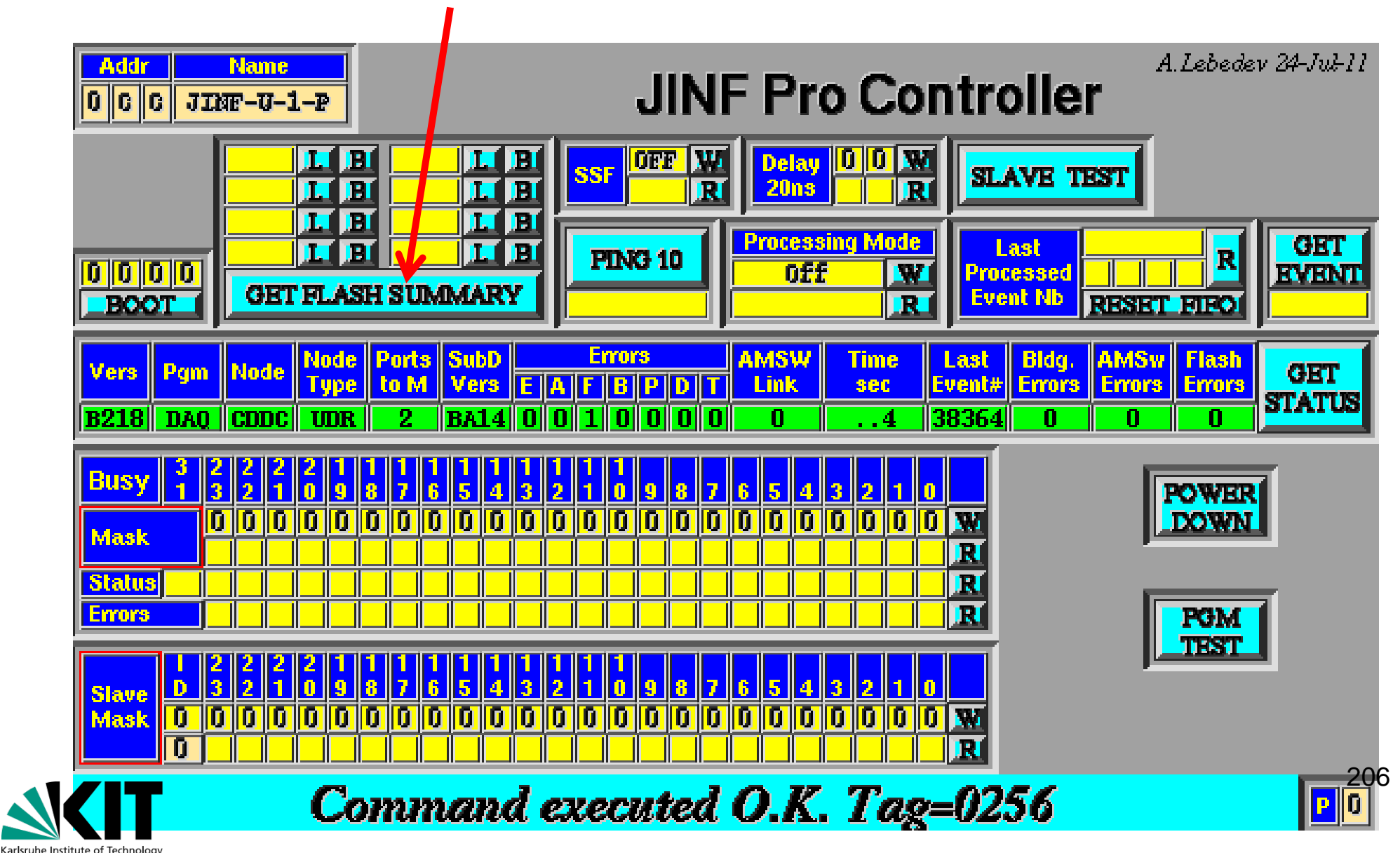

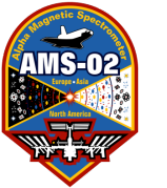

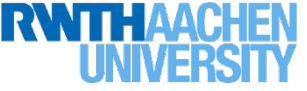

3) That should turn the whole section green

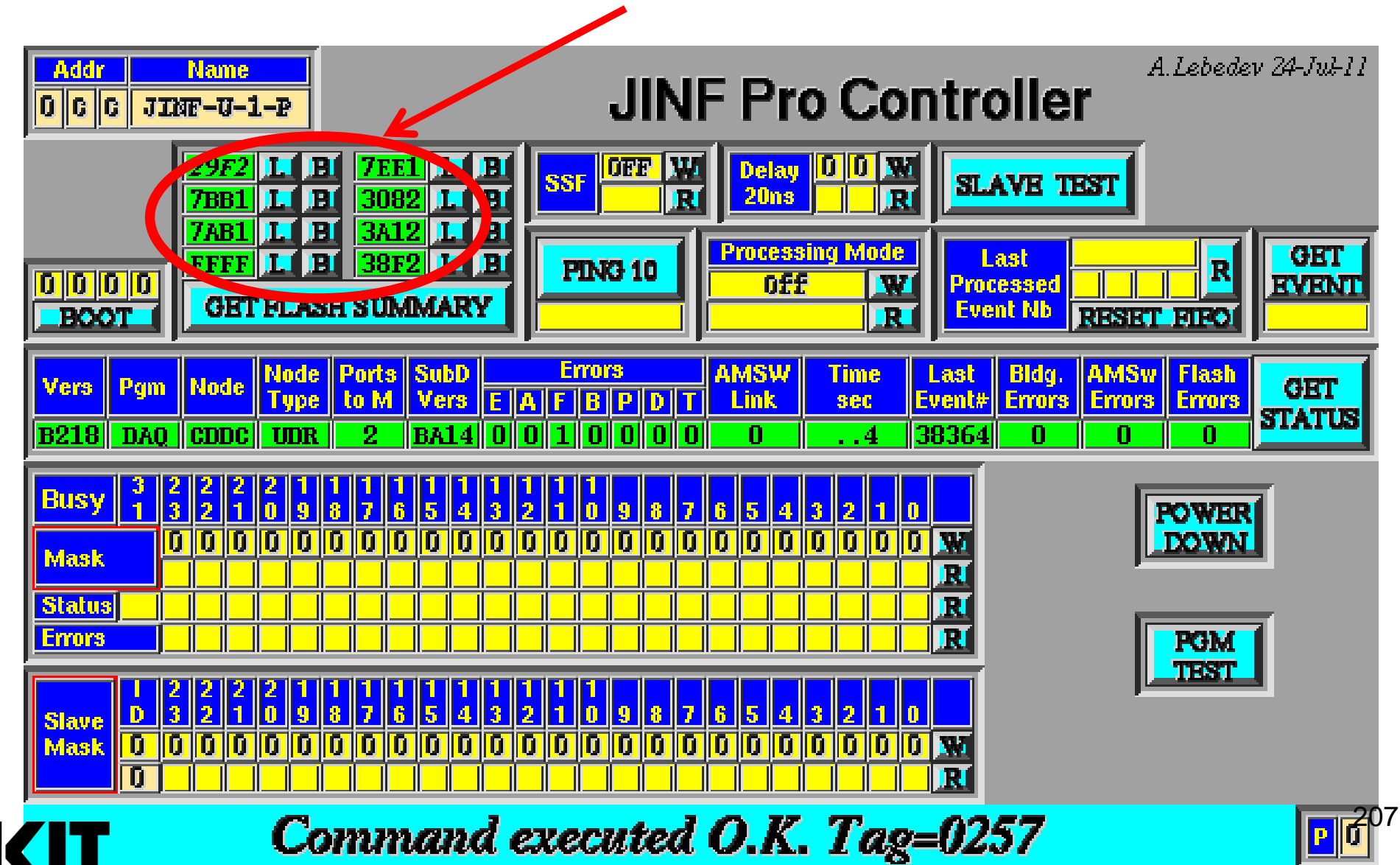

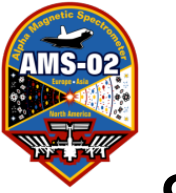

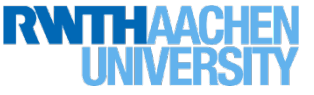

4) Then Load the config files:

click the L next to the numbers 29F2 and 7AA1 (this says 7AB1 because it's from the BU pocc)

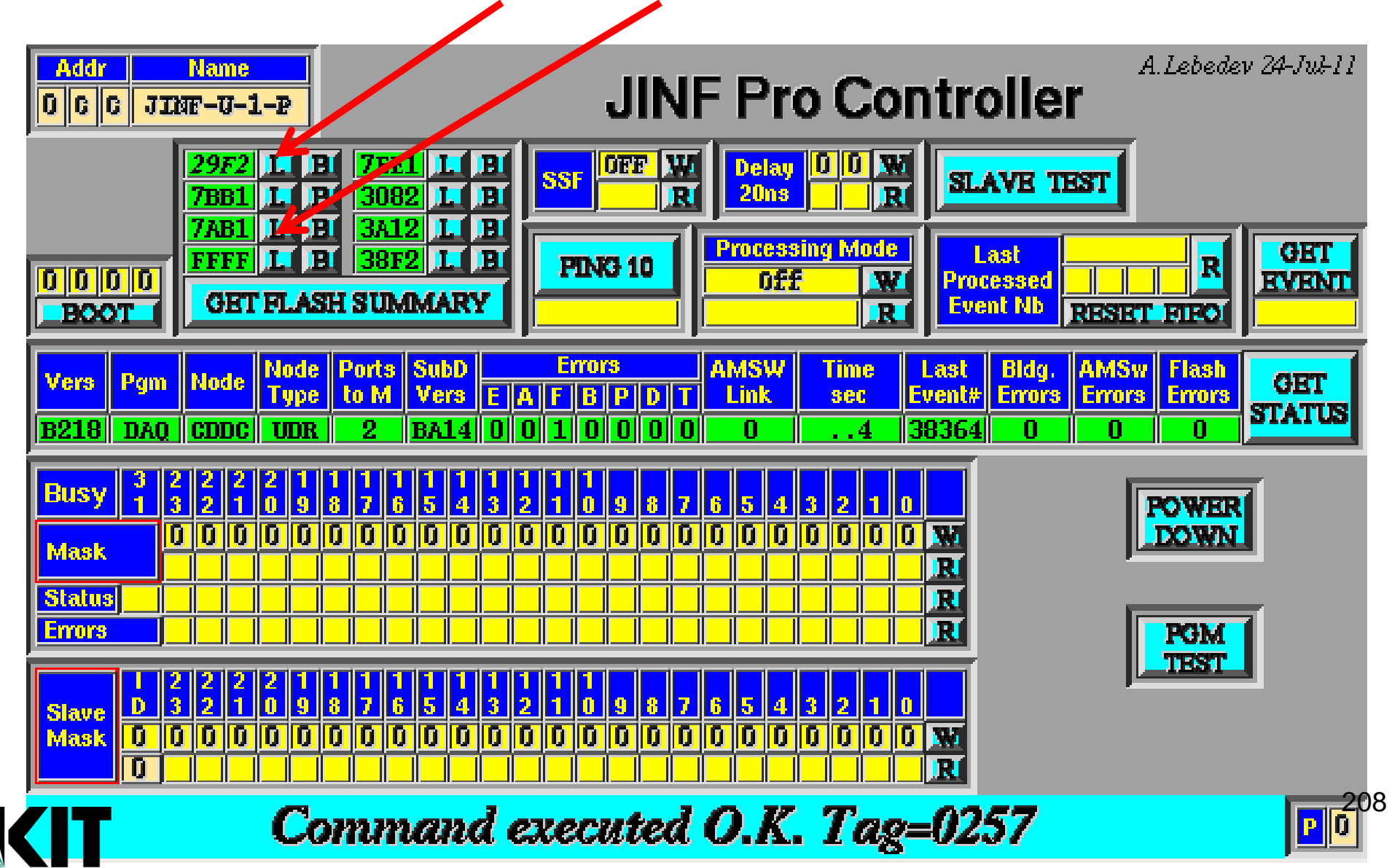

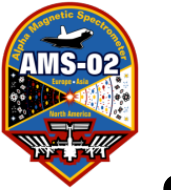

Karlsruhe Institute of Technology

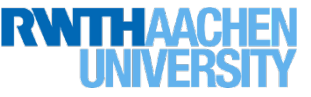

## Solution 2 con't:

5) Now need to turn off the brother, which is done in the box SSF (Solid State Fuse). First click Read (R) to be sure that it's on.

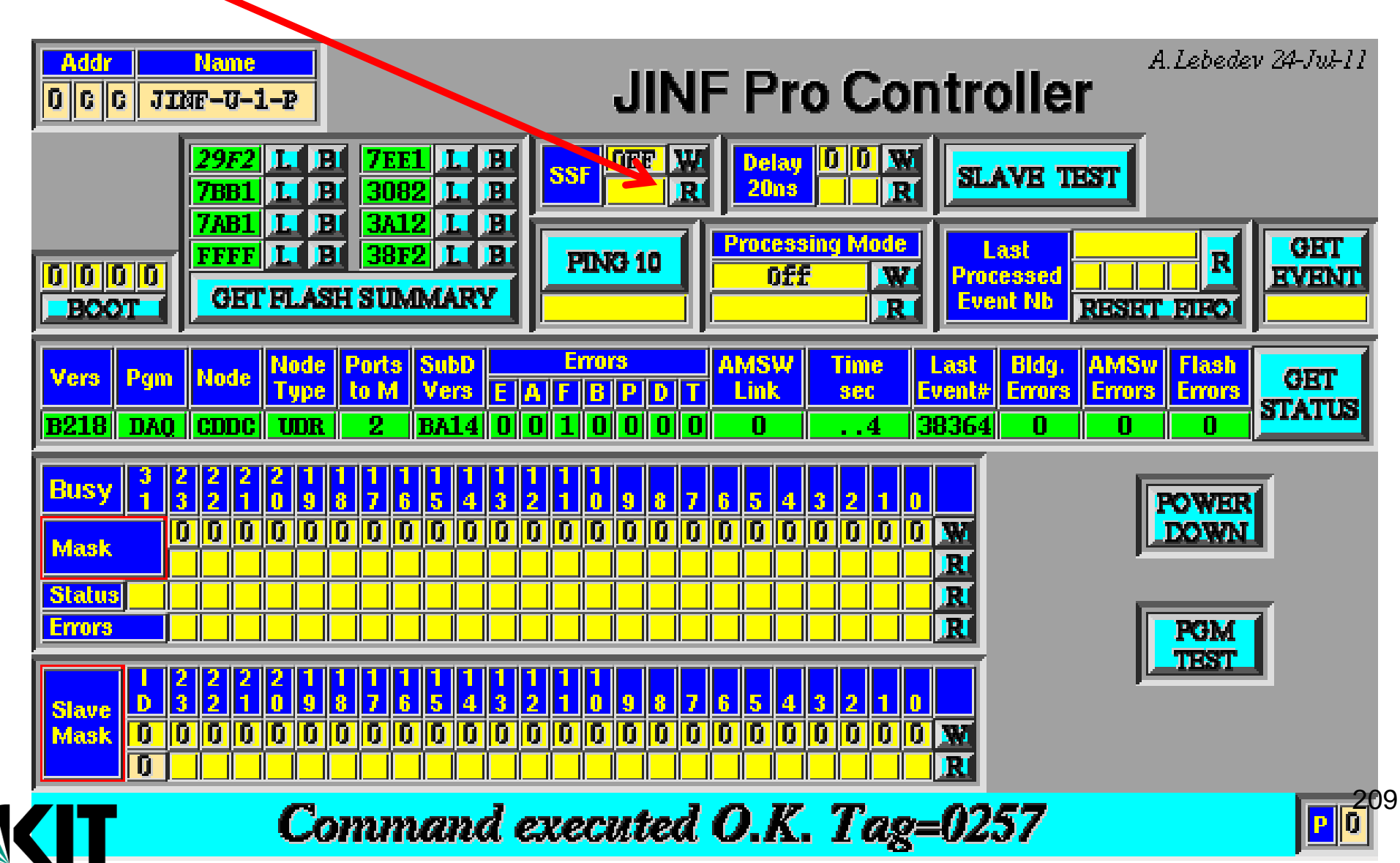

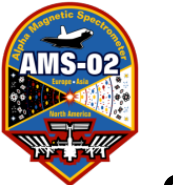

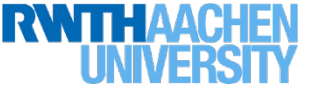

5) The Field next to the R should turn Green and give you the current status as ON. (If it's OFF we don't need to turn it off, so you may skip to the last slide...).

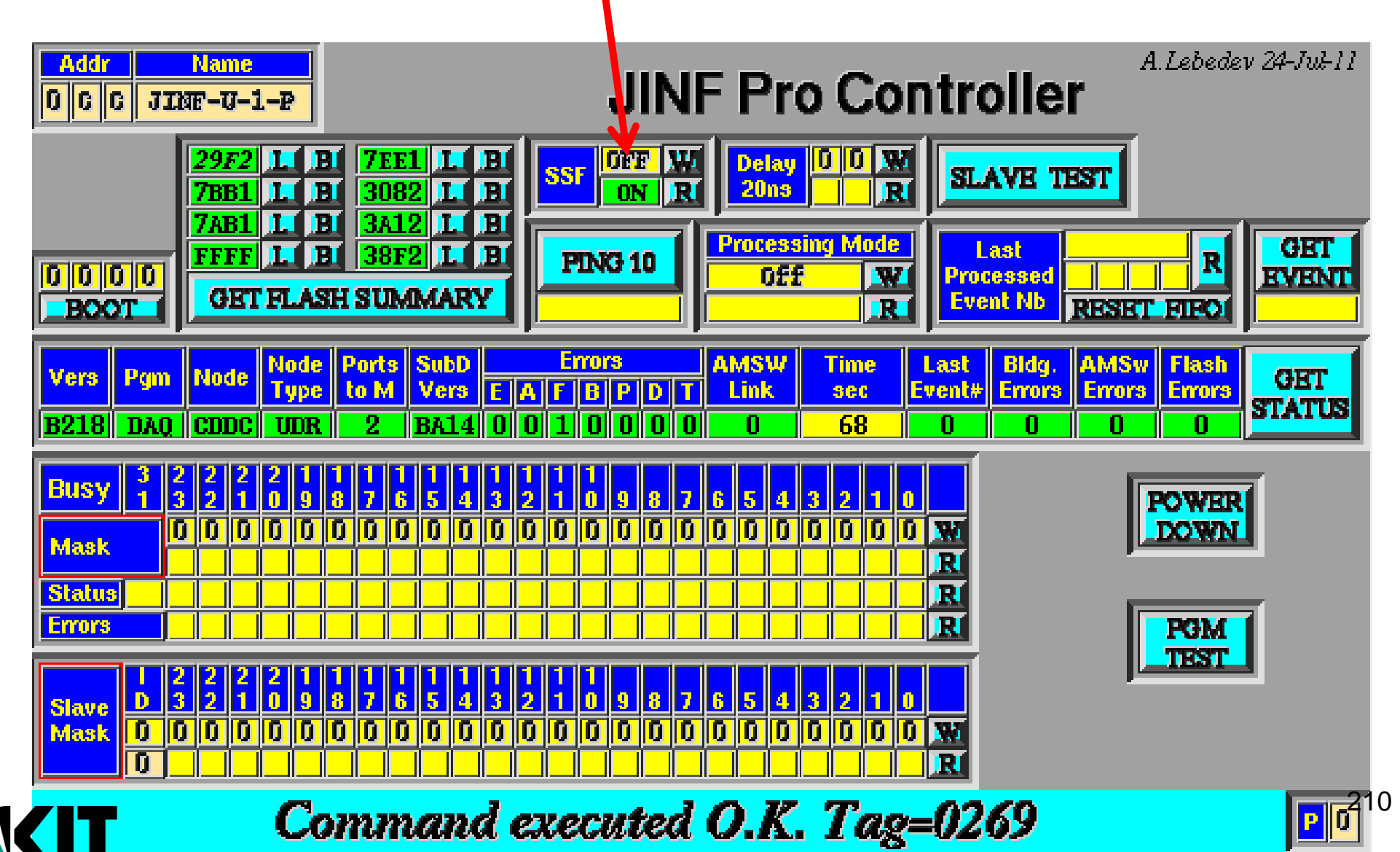

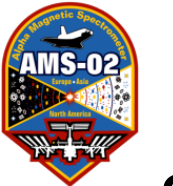

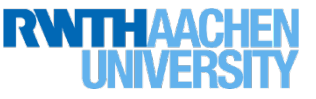

6) Then click the W (write) next to the off (off can be changed to on if you click on that field but you don't want to)

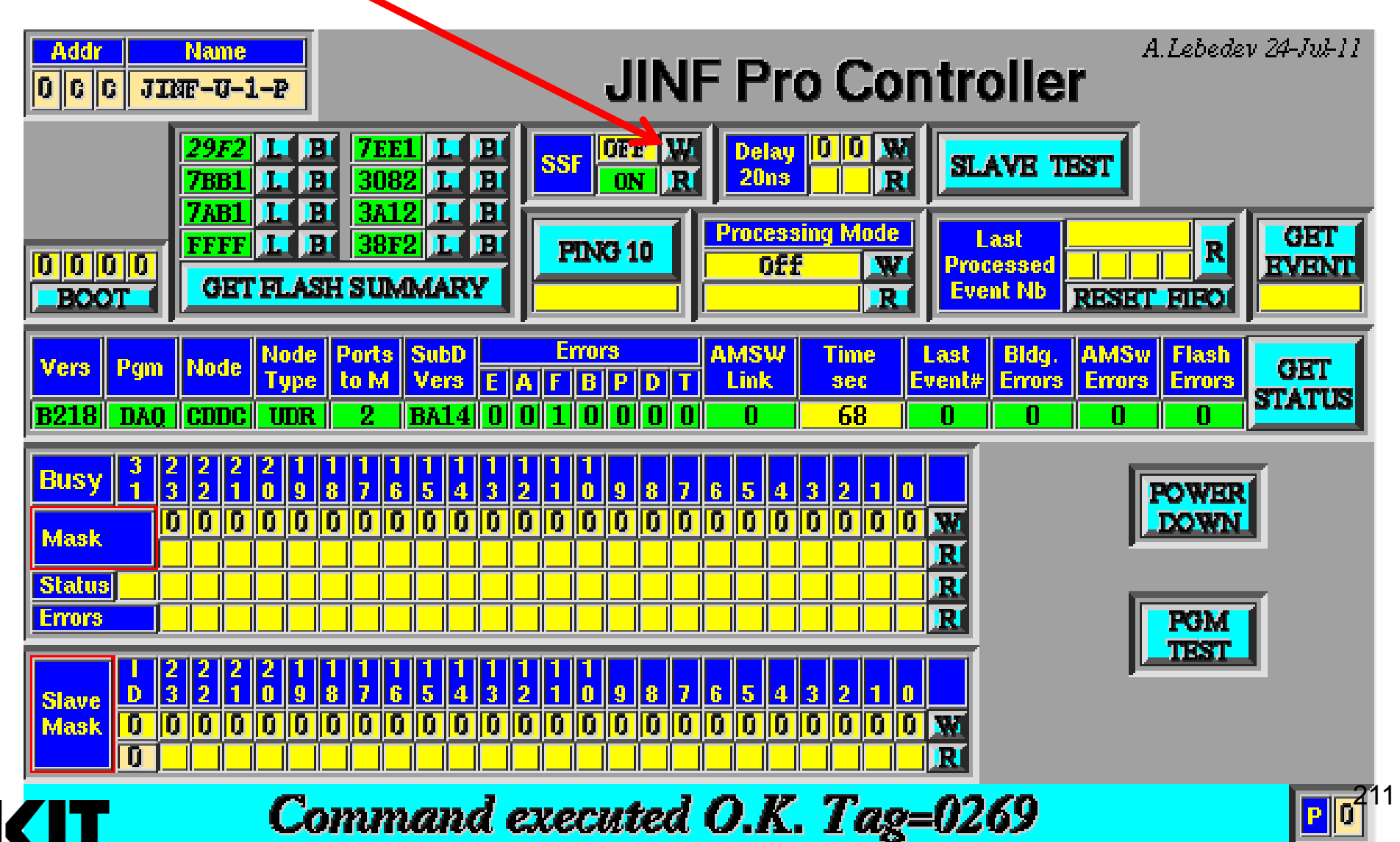

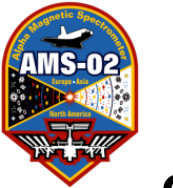

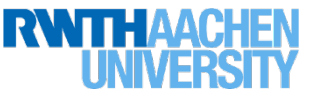

6) The field next to the W should turn Green and read OFF. Now to be sure click the R (read) again

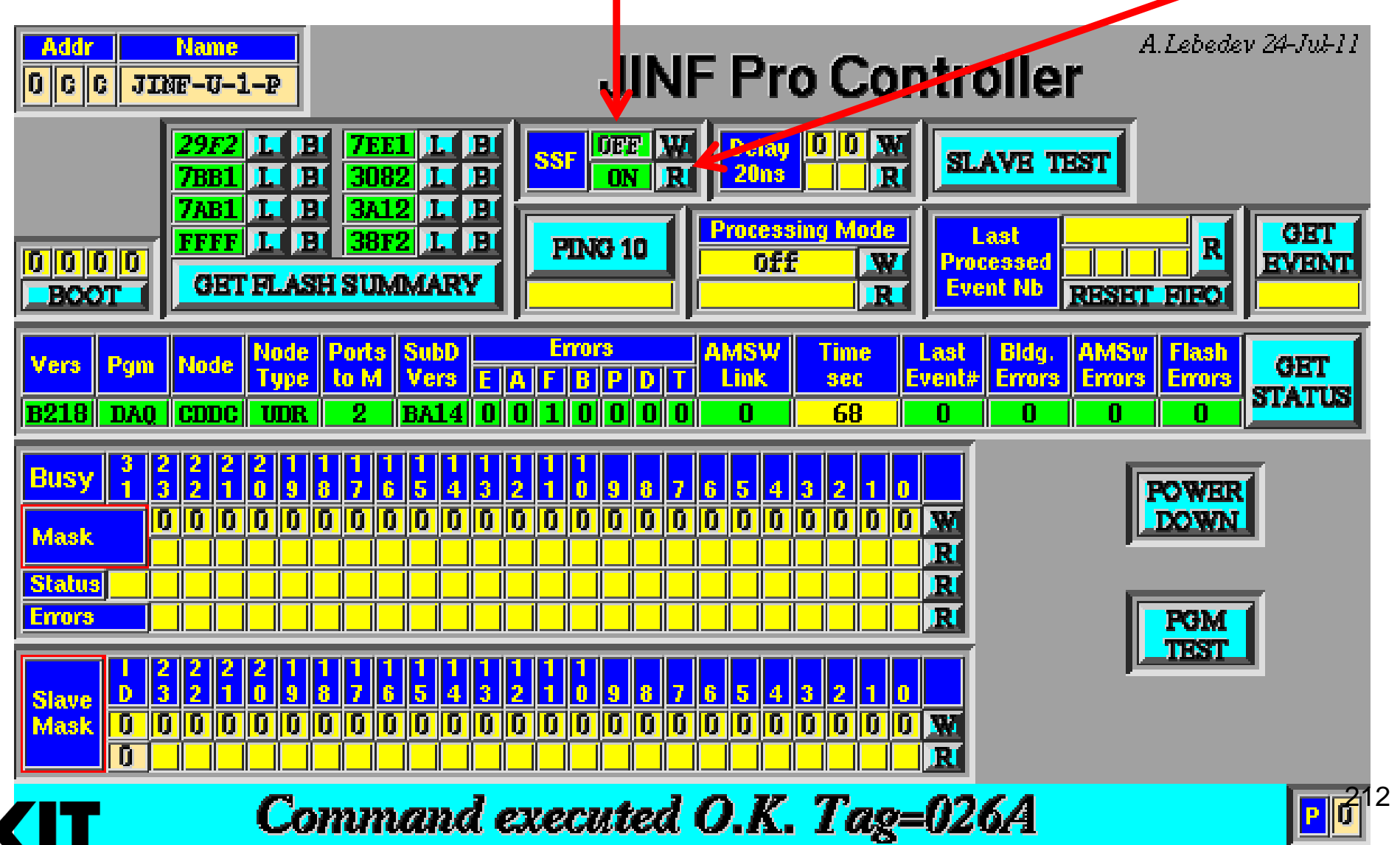

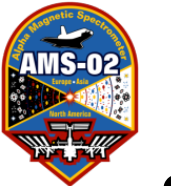

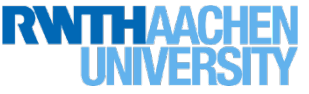

7) Now to be sure click the R (read) again

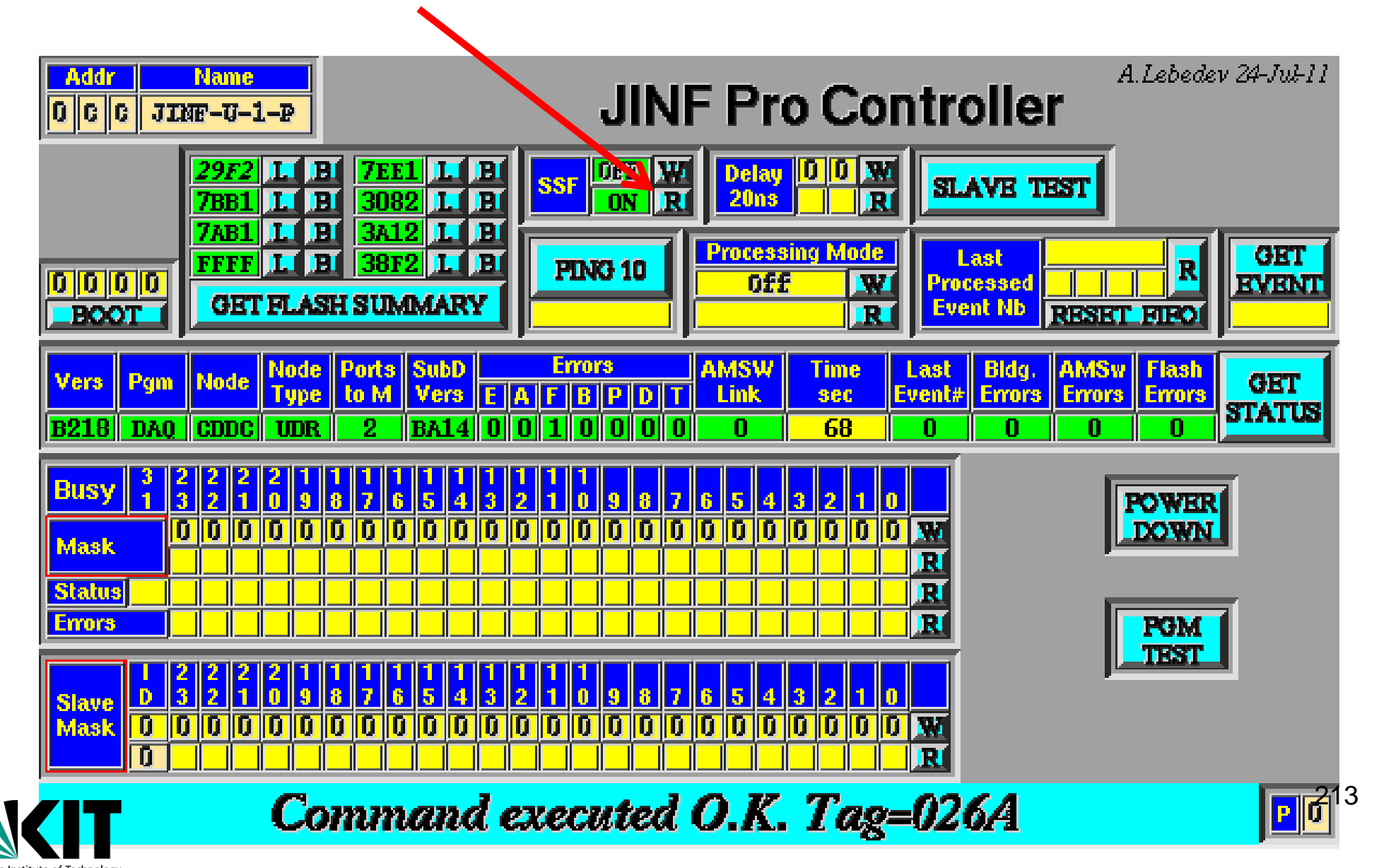

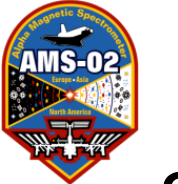

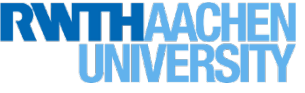

8) Confirm that the read command returned OFF.

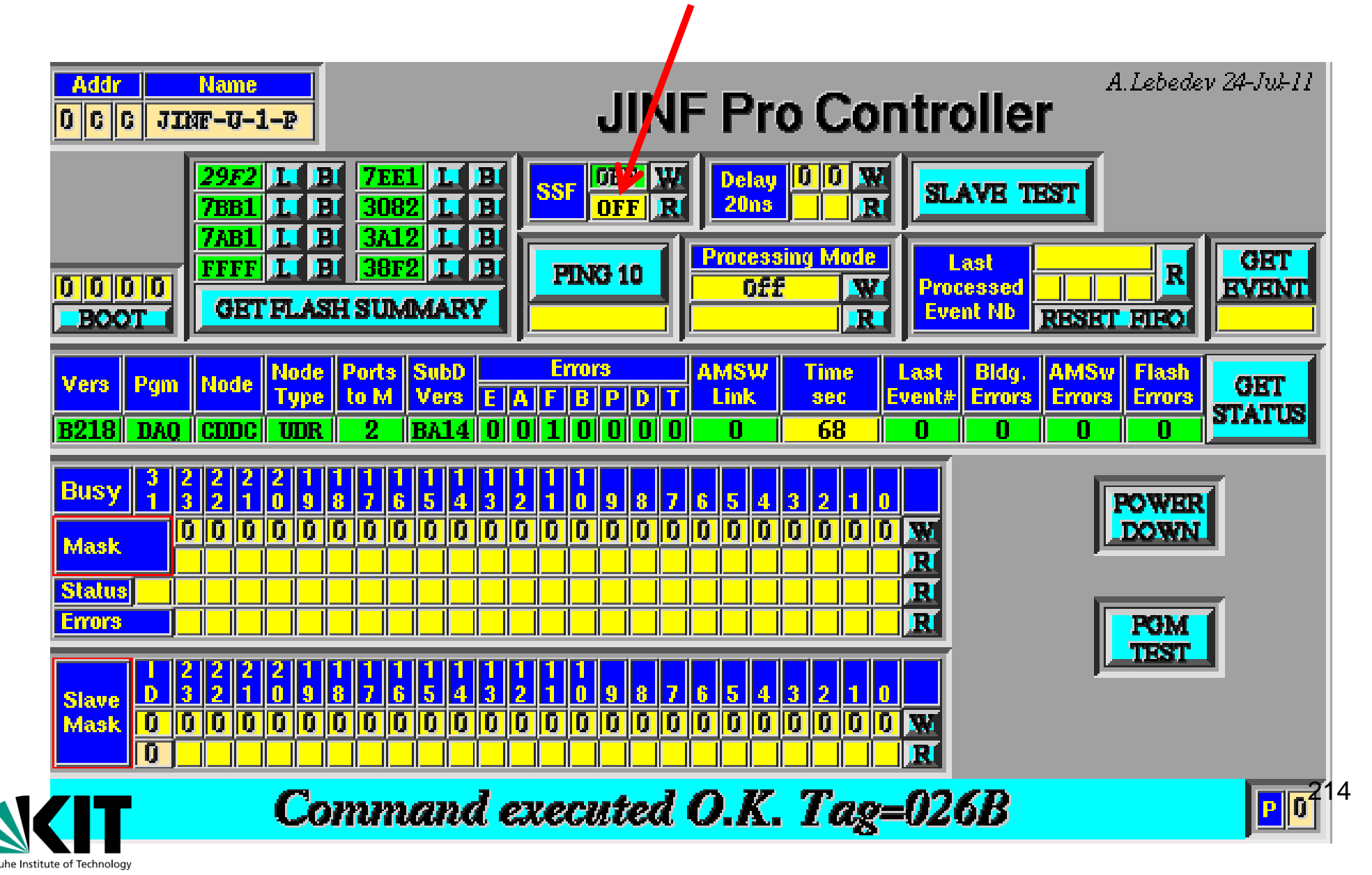

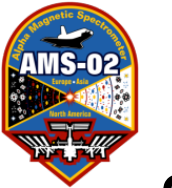

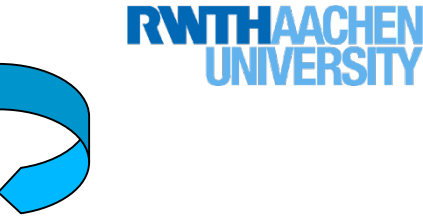

9) Follow steps 1-8 for the other JINF

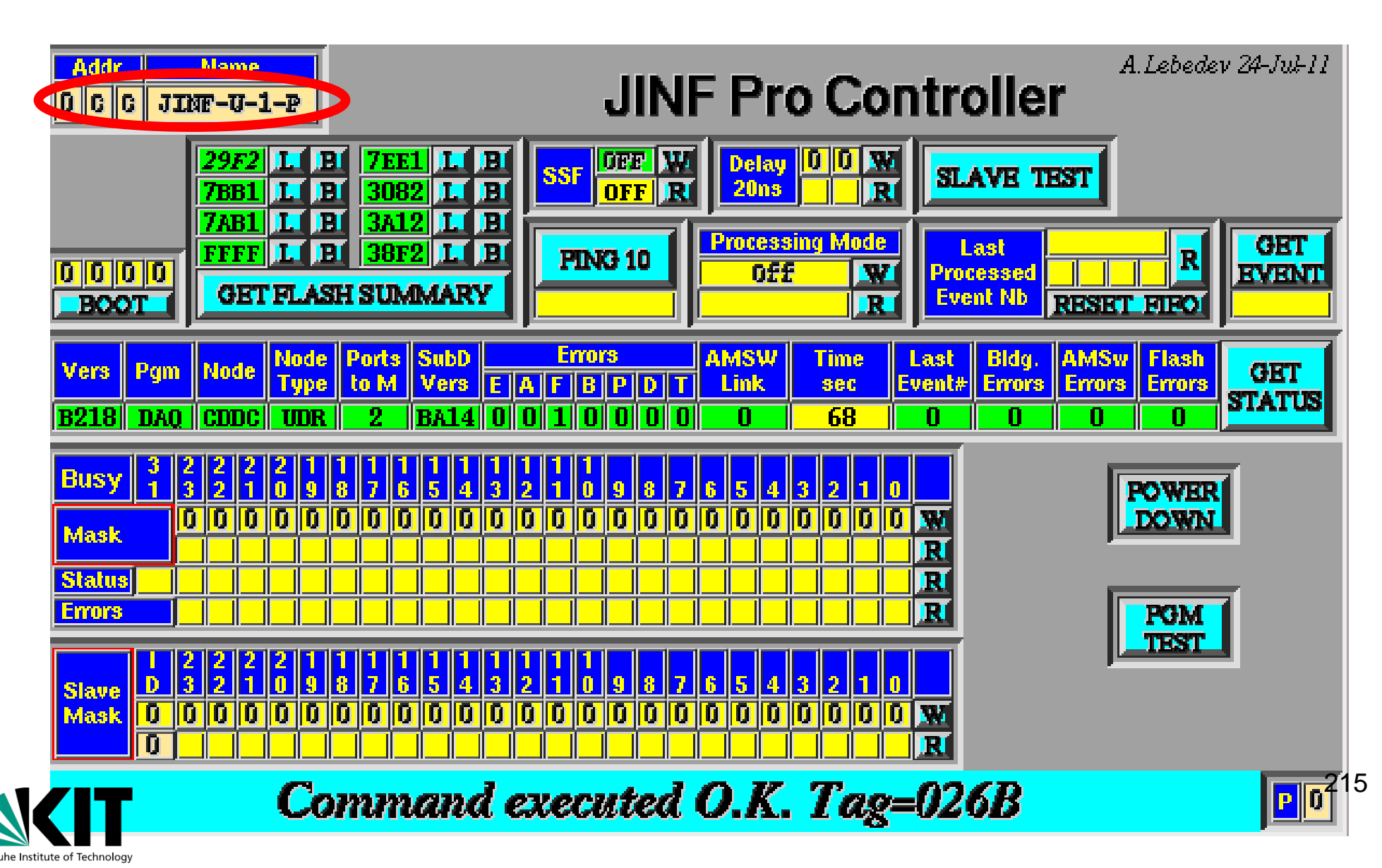

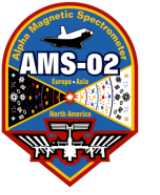

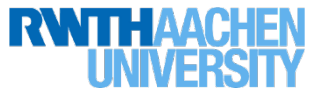

## Weird HV "blink" on Nov 18 2014

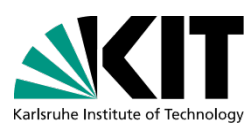
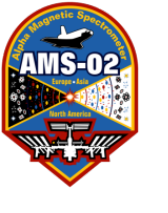

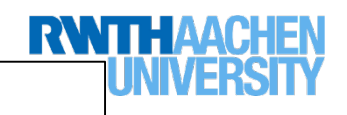

#### HV Blink—before blink

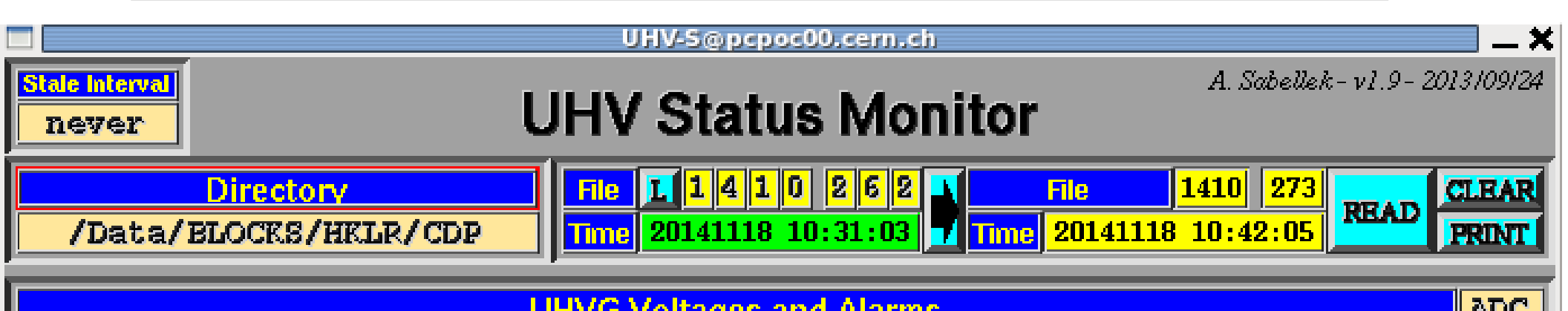

|           |   |           |          | <u> </u> |   | 60 WIW.                                              | <u> </u>                                                                                                    |                                                |                                                                |                                                                                                 |                                                                                                 | and a second         |
|-----------|---|-----------|----------|----------|---|------------------------------------------------------|----------------------------------------------------------------------------------------------------|------------------------------------------------|----------------------------------------------------------------|-------------------------------------------------------------------------------------------------|-------------------------------------------------------------------------------------------------|----------------------|
| U0 Side A |   |           |          |          |   | U0 Side B                                            |                                                                                                    |                                                |                                                                |                                                                                                 |                                                                                                 | Age                  |
|           | - | -         |          |          | _ | 1391                                                 | 1385                                                                                                    | 1395                                           | 1399                                                           | 1394                                                                                            | 1384                                                                                            | 5                    |
|           | _ | -         |          |          | _ | 1386                                                 | 1389                                                                                                    | 1393                                           | 1395                                                           | 1403                                                                                            | 1393                                                                                            | min                  |
|           | _ | -         |          |          | - | 1398                                                 | 1400                                                                                                    | 1393                                           | 1389                                                           | 1386                                                                                            | 1398                                                                                            |                      |
|           |   | _         |          |          | _ | 1396                                                 | 1400                                                                                                    | 1390                                           | 1393                                                           | 1400                                                                                            | 1396                                                                                            |                      |
| _         | _ | -         | _        | _        | _ | 1390                                                 | 1394                                                                                                    | 1396                                           | 1402                                                           | 1395                                                                                            | 1397                                                                                            |                      |
| _         | _ | -         | _        |          | _ | 1387                                                 | 1388                                                                                                    | 1393                                           | 1392                                                           | 1395                                                                                            | 1396                                                                                            |                      |
|           | _ | -         |          |          |   | 1389                                                 | 1386                                                                                                    | 1394                                           | 1394                                                           | 1392                                                                                            | 1382                                                                                            |                      |
|           |   |           |          |          |   | -                                                    |                                                                                                    |                                                |                                                                |                                                                                                 |                                                                                                 |                      |
|           |   | 01        | Side A 👘 |          |   |                                                      |                                                                                                    | U1                                             | Side B                                                         |                                                                                                 |                                                                                                 | Age                  |
|           |   | U1        | Side A   | _        |   | 1406                                                 | 1388                                                                                                    | U1                                             | Side B<br>1388                                                 | 1404                                                                                            | 1392                                                                                            | Age<br>4             |
|           |   | U1<br>-   | Side A   |          |   | <b>1406</b>                                          | <b>1388</b><br>1404                                                                                          | U1 1388 1397                                   | Side B<br>1388<br>-                                            | <b>1404</b><br>1403                                                                             | <b>1392</b>                                                                                     | Age<br>4<br>min      |
|           |   | U1        | Side A   |          |   | 1406<br>-<br>1399                                    | <b>1388</b><br><b>1404</b><br><b>1398</b>                                                                    | U1 1388 1397 1397                              | Side B<br>1388<br>-<br>1399                                    | 1404<br>1403<br>1396                                                                            | 1392<br>1392<br>1402                                                                            | Age<br>4<br>min      |
|           |   | U1        | Side A   |          |   | 1406<br>-<br>1399<br>1399                            | 1388<br>1404<br>1398<br>1399                                                                                 | U1 1388 1397 1397 1397 1397                    | Side B<br>1388<br>-<br>1399<br>1399                            | 1404           1403           1396           1390                                               | 1392<br>1392<br>1402<br>1397                                                                    | Age<br>4<br>min      |
|           |   | U1        | Side A   |          |   | 1406<br>1399<br>1399<br>1399<br>1400                 | <ul> <li>1388</li> <li>1404</li> <li>1398</li> <li>1399</li> <li>1390</li> </ul>                             | U1 1388 1397 1397 1397 1397 1397 1398          | Side B<br>1388<br>-<br>1399<br>1399<br>1403<br>1401            | 1404         1403         1396         1390         1388                                        | 1392<br>1392<br>1402<br>1397<br>1397                                                            | Age<br>4<br>min      |
|           |   | U1  U1  U | Side A   |          |   | 1406 1399 1399 1400 1396                             | <ul> <li>1388</li> <li>1404</li> <li>1398</li> <li>1399</li> <li>1390</li> <li>1390</li> </ul>               | U1 1388 1397 1397 1397 1397 1398 1388 1399     | Side B<br>1388<br>-<br>1399<br>1403<br>1401<br>1395            | 1404         1403         1403         1396         1390         1388         1392              | 1392         1392         1402         1397         1398         1403                           | Age<br>4<br>min      |
|           |   | U1        | Side A   |          |   | 1406<br>1399<br>1399<br>1399<br>1400<br>1396<br>1384 | <ul> <li>1388</li> <li>1404</li> <li>1398</li> <li>1399</li> <li>1390</li> <li>1390</li> <li>1384</li> </ul> | U1 388 397 397 397 397 397 397 397 397 397 397 | Side B<br>1388<br>1399<br>1399<br>1403<br>1401<br>1395<br>1402 | 1404         1403         1396         1390         1388         1388         1392         1397 | 1392         1392         1402         1397         1397         1398         1403         1403 | Age<br>4<br>min<br>2 |

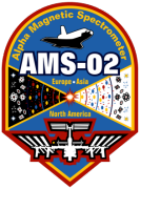

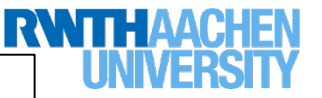

#### HV Blink—blink!

|                            |            | UHV-S@pcpoc0                     | ).cern.ch             |                                                      |                       |
|----------------------------|------------|----------------------------------|-----------------------|------------------------------------------------------|-----------------------|
| Stale Interval<br>Never    | UH         | IV Status                        | Monitor               | A. Sabell                                            | lek-v1.9-2013/09/24   |
| Director<br>/Data/BLOCKS/i | V HKLR/CDP | ile 1 1 4 1 0<br>ime 20141118 10 | 2 6 2 1<br>31:03 Time | <mark>ile   1410</mark>   280<br>20141118   10:48:26 | 6 READ CLEAR<br>PRINT |
|                            | UHV        | /G Voltages and                  | Alarms                |                                                      | ADC                   |
| l                          | JO Side A  |                                  | l                     | IO Side B                                            | Age                   |
|                            |            | - 1391                           | 1385 1395             | 1399 1394                                            | 1384 8                |
|                            |            | <b>1386</b>                      | 1389 1393             | 1395 1403                                            | <b>1393 min</b>       |

| -     | -  | _      | _ | _ | 1386 1389                                                                                                    | 1393 1395                                                                                                    | 1403 1393                                                                                                    | min               |
|-------|----|--------|---|---|----------------------------------------------------------------------------------------------------|----------------------------------------------------------------------------------------------------|----------------------------------------------------------------------------------------------------|-------------------|
| <br>- | -  |        | _ | _ | 1398 1400                                                                                                    | 1393 1389                                                                                                    | 1386 1398                                                                                                    |                   |
| <br>_ | _  |        |   | _ | 1396 1400                                                                                                    | 1390 1393                                                                                                    | 1400 1396                                                                                                    |                   |
| <br>_ | _  |        | _ | _ | 1390 1394                                                                                                    | 1396 1402                                                                                                    | 1395 1397                                                                                                    |                   |
| <br>_ | _  |        |   | _ | 1387 1388                                                                                                    | 1393 1392                                                                                                    | 1395 1396                                                                                                    |                   |
| <br>- | _  | _      | _ | _ | 1389 1386                                                                                                    | 1394 1394                                                                                                    | 1392 1382                                                                                                    |                   |
|       | U1 | Side A |   |   |                                                                                                    | U1 Side B                                                                                                    |                                                                                                    | Age               |
| <br>_ | _  |        |   |   | 1406 1388                                                                                                    | 1388 1388                                                                                                    | 1405 1392                                                                                                    | 7                 |
|       |    |        |   |   |                                                                                                    |                                                                                                    |                                                                                                    |                   |
| <br>_ | _  |        |   |   | - 1404                                                                                                    | 1397 –                                                                                                    | 1403 1392                                                                                                    | min               |
|       |    |        |   |   | - 1404<br>1399 1398                                                                                                    | 1397 -<br>1397 1399                                                                                                    | 1403         1392           1396         1402                                                                                                    | min               |
|       |    |        |   |   | -         1404           1399         1398           1399         1399                                                                                       | 1397     -       1397     1399       1397     1403                                                                                                    | 1403       1392         1396       1402         1390       1397                                                                                                 | min               |
|       |    |        |   |   | -     1404       1399     1398       1399     1399       1399     1399                                                                                       | 1397       -         1397       1399         1397       1399         1397       1403         1388       1401                                                                                                    | 1403       1392         1396       1402         1390       1397         1388       1398                                                                         | , min             |
|       |    |        |   |   | 1404         1399       1398         1399       1399         1399       1399         1399       1390         1396       1390                                 | 1397       -         1397       -         1397       -         1397       -         1388       1403         1389       1395                                                                                                    | 1403       1392         1396       1402         1390       1397         1388       1398         1392       1403                                                 | min               |
|       |    |        |   |   | -       1404         1399       1398         1399       1399         1399       1399         1399       1390         1396       1390         1384       1384 | 1397       -         1397       -         1397       -         1397       -         1397       -         1397       -         1397       -         1397       -         1397       -         1397       -         1398       -         1399       -         1399       -         1399       -         1399       -         1402       - | 1403       1392         1396       1402         1390       1397         1388       1398         1392       1403         1388       1398         1392       1403 | <b>min</b><br>218 |

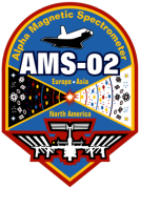

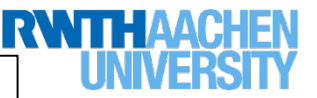

#### HV Blink—after blink

|                                    | UHV-S@pcpoc00.cern.ch                                                                                                    |
|------------------------------------|----------------------------------------------------------------------------------------------------|
| Stale Interval<br>never            | A. Sabellek - v1.9 - 2013/09/24<br>JHV Status Monitor                                                                                                    |
| Directory<br>/Data/BLOCKS/HKLR/CDP | File         I         I |
|                                    | UN/CM alternation of Alexandro                                                                                                    |

| UHVG Voltages and Alarms |      |        |   |      |                                                   |                                                      |                                                                      |                                                               |                                                                                                    | ADC                                                                                |                 |
|--------------------------|------|--------|---|------|---------------------------------------------------|------------------------------------------------------|----------------------------------------------------------------------|---------------------------------------------------------------|----------------------------------------------------------------------------------------------------|------------------------------------------------------------------------------------|-----------------|
| U0 Side A                |      |        |   |      |                                                   | U0 Side B                                            |                                                                      |                                                               |                                                                                                    |                                                                                    |                 |
|                          |      |        | _ |      | 1424                                              | 1418                                                 | 1428                                                                 | 1432                                                          | 1427                                                                                                    | 1417                                                                               | 0               |
|                          |      | _      | _ |      | 1419                                              | 1422                                                 | 1426                                                                 | 1428                                                          | 1436                                                                                                    | 1426                                                                               | min             |
|                          |      | _      | — |      | 1431                                              | 1433                                                 | 1426                                                                 | 1422                                                          | 1420                                                                                                    | 1432                                                                               |                 |
|                          |      | _      | _ |      | 1429                                              | 1433                                                 | 1423                                                                 | 1426                                                          | 1433                                                                                                    | 1429                                                                               | 1               |
|                          |      |        | _ |      | 1423                                              | 1427                                                 | 1429                                                                 | 1435                                                          | 1428                                                                                                    | 1430                                                                               |                 |
|                          |      | _      | _ |      | 1420                                              | 1421                                                 | 1426                                                                 | 1425                                                          | 1428                                                                                                    | 1429                                                                               |                 |
|                          | _    |        | _ | _    | 1422                                              | 1419                                                 | 1427                                                                 | 1427                                                          | 1425                                                                                                    | 1415                                                                               | Ĩ               |
|                          |      |        |   |      |                                                   |                                                      |                                                                      |                                                               |                                                                                                    |                                                                                    |                 |
|                          | U1 : | Side A |   | 1-11 |                                                   |                                                      | U1 S                                                                 | Side B                                                        |                                                                                                    |                                                                                    | Age             |
|                          | - 11 | Side A | _ |      | 1406                                              | 1388                                                 | U1 3                                                                 | ide B                                                         | 1405                                                                                                    | 1392                                                                               | Age<br>7        |
|                          | U1:  | Side A |   |      | <b>1406</b>                                       | <b>1388</b><br><b>1404</b>                           | U1 3<br>1388<br>1397                                                 | 5ide B<br>1388                                                | <b>1405</b><br>1403                                                                                          | <b>1392</b><br>1392                                                                | Age<br>7<br>min |
|                          | U13  | Side A |   |      | 1406<br>-<br>1399                                 | 1388<br>1404<br>1398                                 | U1 8<br>1388<br>1397<br>1397                                         | ide B<br>1388<br>-<br>1399                                    | 1405<br>1403<br>1396                                                                                         | 1392<br>1392<br>1402                                                               | Age<br>7<br>min |
|                          |      | Side A |   |      | 1406<br>-<br>1399<br>1399                         | 1388<br>1404<br>1398<br>1399                         | U1 8<br>1388<br>1397<br>1397<br>1397                                 | ide B<br>1388<br>-<br>1399<br>1403                            | 1405<br>1403<br>1396<br>1390                                                                                 | 1392<br>1392<br>1402<br>1397                                                       | Age<br>7<br>min |
|                          |      | Side A |   |      | 1406<br>-<br>1399<br>1399<br>1399                 | 1388<br>1404<br>1398<br>1399<br>1390                 | U1 8<br>1388<br>1397<br>1397<br>1397<br>1398                         | ide B<br>1388<br>-<br>1399<br>1403<br>1401                    | 1405 1403 1396 1390 1388                                                                                     | 1392<br>1392<br>1402<br>1397<br>1398                                               | Age<br>7<br>min |
|                          |      | Side A |   |      | 1406<br>-<br>1399<br>1399<br>1399<br>1396         | 1388<br>1404<br>1398<br>1399<br>1390<br>1390         | U1 8<br>1388<br>1397<br>1397<br>1397<br>1398<br>1388<br>1399         | ide B<br>1388<br>-<br>1399<br>1403<br>1401<br>1395            | <ul> <li>1405</li> <li>1403</li> <li>1396</li> <li>1390</li> <li>1388</li> <li>1392</li> </ul>               | 1392         1392         1402         1397         1398         1403              | Age<br>7<br>min |
|                          |      | Side A |   |      | 1406<br>-<br>1399<br>1399<br>1399<br>1396<br>1384 | 1388<br>1404<br>1398<br>1399<br>1390<br>1390<br>1384 | U1 8<br>1388<br>1397<br>1397<br>1397<br>1388<br>1388<br>1399<br>1402 | ide B<br>1388<br>1399<br>1399<br>1403<br>1401<br>1395<br>1402 | <ul> <li>1405</li> <li>1403</li> <li>1396</li> <li>1390</li> <li>1388</li> <li>1392</li> <li>1397</li> </ul> | 1392         1392         1402         1397         1397         1398         1403 | Age<br>7<br>min |

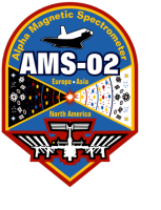

#### HV Blink—ground commanding (note: tracker also fixing bit flips)

| [mc61010] | [11-18(322) | 10:47:23] | GRND:  | [STS:0K | TAG:7AA] | [RP W | NA=00F= <mark>JMDC-3</mark> | DT=1F0591 | DC=0    | ] | (Block as Command File) |
|-----------|-------------|-----------|--------|---------|----------|-------|-----------------------------|-----------|---------|---|-------------------------|
| [mc61010] | [11-18(322) | 10:47:39] | GRND : | [STS:0K | TAG:120] | [RP W | NA=00F= <mark>JMDC-3</mark> | DT=1F058B | DC=0    | ] | (Execute Command File)  |
| [mc61010] | [11-18(322) | 10:47:45] | GRND : | [STS:0K | TAG:1A0] | [RP W | NA=15E=TDR-2-10-A           | DT=14     | DC=0    | ] | (SD Procedure Control)  |
| [mc61010] | [11-18(322) | 10:47:46] | GRND : | [STS:OK | TAG:1A8] | [RP R | NA=0C6=JINF-U0-A            | DT=5      | DC=654  | ] | (Flash Read)            |
| [mc61010] | [11-18(322) | 10:47:55] | GRND : | [STS:OK | TAG:275] | [RP W | NA=0C6=JINF-U0-A            | DT=7      | DC=0    | ] | (Flash Erase)           |
| [mc61010] | [11-18(322) | 10:48:10] | GRND : | [STS:OK | TAG:34A] | [RP W | NA=0C6=JINF-U0-A            | DT=5      | DC=0    | ] | (Flash Write)           |
| [mc61010] | [11-18(322) | 10:48:11] | GRND : | [STS:OK | TAG:3A6] | [RP W | NA=152=TDR-2-04-A           | DT=14     | DC=0    | ] | (SD Procedure Control)  |
| [mc61010] | [11-18(322) | 10:48:30] | GRND : | [STS:OK | TAG:546] | [RP W | NA=0C6=JINF-U0-A            | DT=6      | DC=0    | ] | (Flash Load)            |
| [mc61010] | [11-18(322) | 10:48:49] | GRND : | [STS:OK | TAG:6FD] | [RP W | NA=1B8=TDR-6-07-A           | DT=14     | DC=0    | ] | (SD Procedure Control)  |
| [mc61010] | [11-18(322) | 10:49:21] | GRND : | [STS:OK | TAG:195] | [RP W | NA=0C6=JINF-U0-A            | DT=14     | DC=0    | ] | (SD Procedure Control)  |
| [mc61010] | [11-18(322) | 10:50:10] | GRND : | [STS:OK | TAG:5BC] | [RP R | NA=0C6=JINF-U0-A            | DT=14     | DC=1226 | ] | (SD Procedure Status)   |
| [mc61010] | [11-18(322) | 10:50:16] | GRND : | [STS:OK | TAG:643] | [RP R | NA=0CA=JINF-U1-A            | DT=5      | DC=654  | ] | (Flash Read)            |
| [mc61010] | [11-18(322) | 10:50:23] | GRND : | [STS:OK | TAG:6E0] | [RP W | NA=0CA=JINF-U1-A            | DT=7      | DC=0    | ] | (Flash Erase)           |
| [mc61010] | [11-18(322) | 10:50:37] | GRND : | [STS:OK | TAG:79D] | [RP W | NA=0CA=JINF-U1-A            | DT=5      | DC=0    | ] | (Flash Write)           |
| [mc61010] | [11-18(322) | 10:50:38] | GRND : | [STS:OK | TAG:7E8] | [RP W | NA=1B8=TDR-6-07-A           | DT=14     | DC=0    | ] | (SD Procedure Control)  |
| [mc61010] | [11-18(322) | 10:50:44] | GRND : | [STS:OK | TAG:0B4] | [RP W | NA=0CA=JINF-U1-A            | DT=6      | DC=0    | ] | (Flash Load)            |
| [mc61010] | [11-18(322) | 10:50:51] | GRND : | [STS:OK | TAG:152] | [RP W | NA=0CA=JINF-U1-A            | DT=14     | DC=0    | ] | (SD Procedure Control)  |
| [mc61010] | [11-18(322) | 10:51:04] | GRND : | [STS:OK | TAG:25A] | [RP R | NA=0CA=JINF-U1-A            | DT=14     | DC=1226 | ] | (SD Procedure Status)   |
| [mc61010] | [11-18(322) | 10:51:31] | GRND : | [STS:OK | TAG:48D] | [RP W | NA=00F=JMDC - 3             | DT=1F0591 | DC=0    | ] | (Block as Command File) |

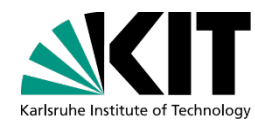

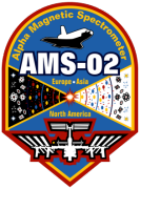

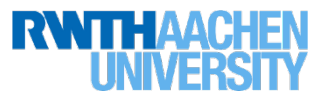

#### What happened?

The status monitor checks its values against the config file.

- In this case—completely random chance, and will almost never happen—the status monitor updated its data just exactly as the HV changed, but BEFORE the new config file was written.
- This means that it sees the new values, which ARE correct, and *thinks* that they're wrong by a LOT because this happened during a gas refill.
- **Upshot**: this will probably never *ever* happen again because it's so unlikely (timing of the update, during the gas refill so large step, etc...) But if it does, don't worry about it: just click the red boxes to acknowledge that it happened.

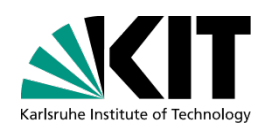

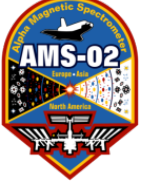

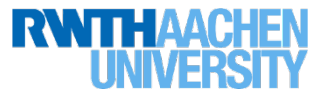

#### HV Trip Example: 20 Oct 2014

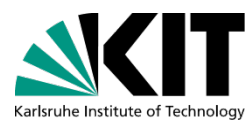

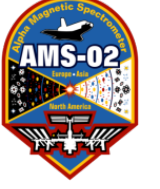

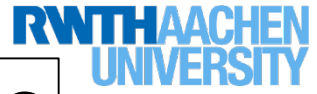

#### Timeline of what happened, Oct 20 (GMT day 293)

What we did:

- 13:38 Error in TRD-S monitor: JINF Status Fail
- 13:54 next read on UHV status, HV crate off.
  - Also HV Status Fail in TRD-S monitor
  - $\rightarrow$  Problem is clear.
- 14:23 HV Crate powered on again—fixed HV status, but JINF status counter has been incremented so JINF status is still "bad".
- 15:37 (next equator crossing with AOS) Reload JINF config file to clear status error counters.

BETTER/EASIER SOLUTION: Skip HV power and JINF config file, simply do an HV adjustment of 0V. Should fix all problems!

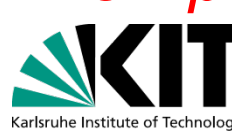

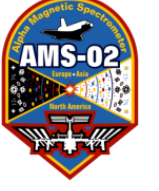

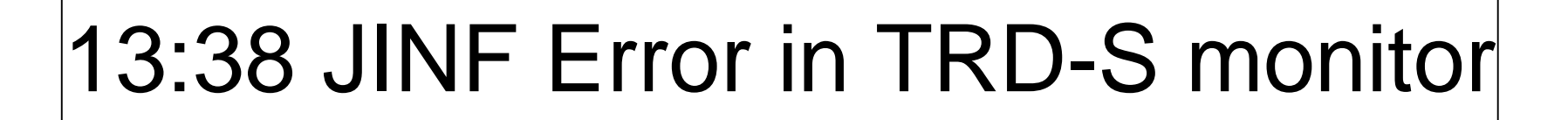

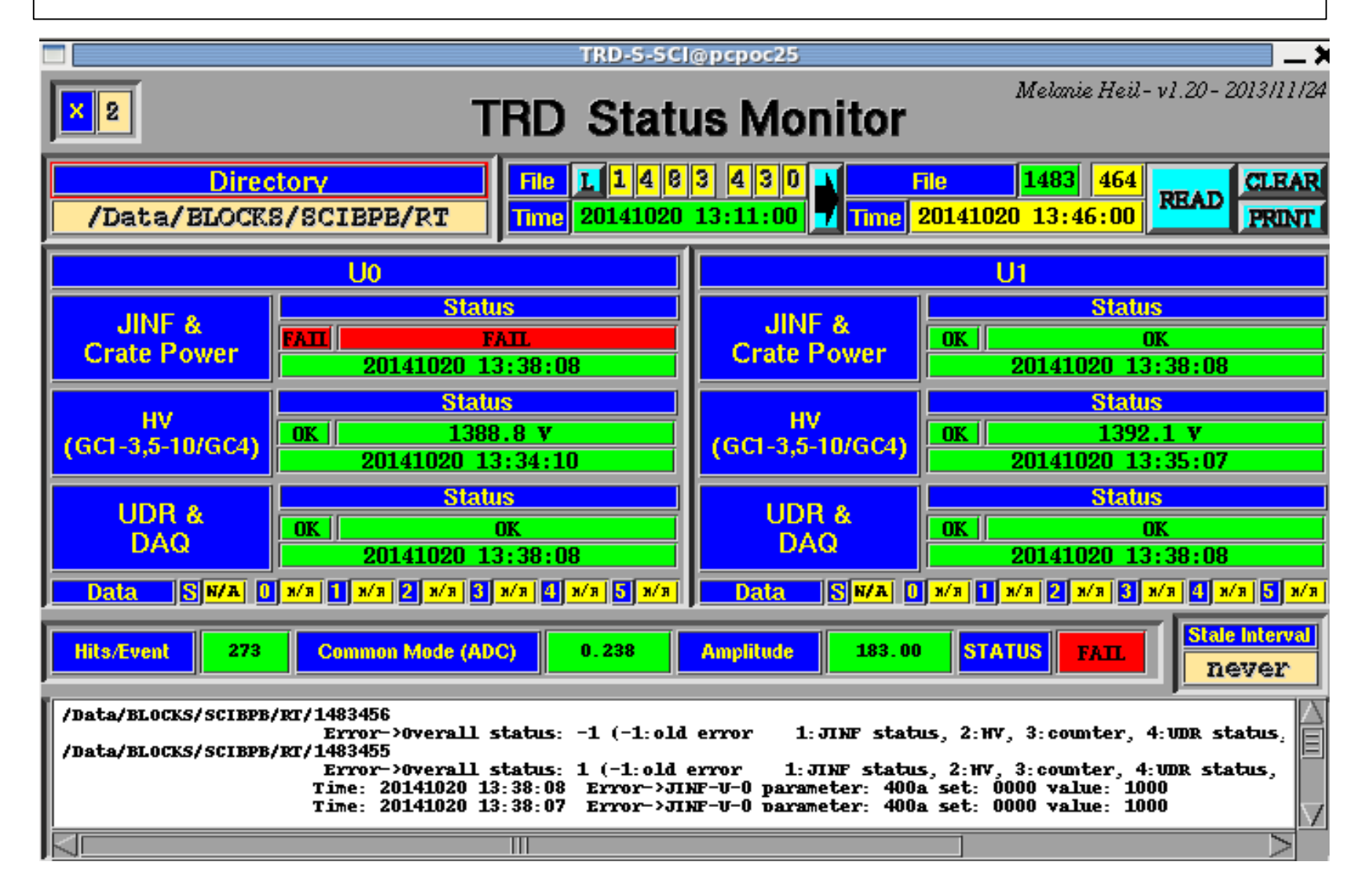

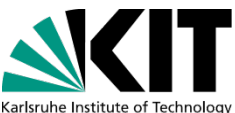

RNTHAAC

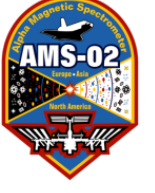

#### 13:38 JINF Error in TRD-P-S monitor

| $\Theta \circ \circ$               |                                                  | X TRD-P-S        | @pcpoc25                           |                             |                   |                  |
|------------------------------------|--------------------------------------------------|------------------|------------------------------------|-----------------------------|-------------------|------------------|
| Stale Interval<br>2 min            | TRD                                              | Pro Sta          | tus Monitor                        |                             | A. Sabellek-1     | /1.5-2013/09/24  |
| Directory<br>/Data/BLOCKS/HKLR/CDP | File <b>1 1 3 7 7 8 3 9</b><br>Time 141020 12:01 | File             | <u>.371</u> 947<br>020 13:54: READ | CLEAR<br>PRINT              |                   |                  |
| U0 (WAKE)                          | UPSFE0 Cmd glob<br>FPGA Cmd                      | Stat Trip<br>Cnt | UPSFE1 Cmd glob<br>FPGA Cmd        | Stat Trip UPSFE<br>Ont FPGA | 2 Cmd glob<br>Cmd | Stat Trip<br>Cnt |
| JINF-U-0 Configuration             | ACTIV A ON                                       | ON OK            | ACTIV A ON                         | ON OK ACTIV                 | A ON              | ON OK            |
| FPGA Trigger                       |                                                  | OFF OK           | ODR2 B OFF                         | OFF OK UDR4                 | BOFF              | OFF OK           |
|                                    | UDR1 BOFF                                        | OFF OK           | UDR3 BOFF                          | OFF OK UDRS                 | BOFF              | DFF OK           |
|                                    | ACTIV A OFF                                      | OFF OK           | ACTIV A OFF                        | OFF OK ACTIV                | A OFF (           | DFF OK           |
| UPDO                               | UHVG0 B ON                                       | ON OK            | UHVG2 B ON                         | ON OK UHVG4                 | BON               | ON OK            |
| S9011AU Cmd glob Stat Trip         | UHVG1 REON                                       | OFF OK           |                                    |                             |                   | ON OK            |
| DCDC A ON ON OK OK                 |                                                  | OK OK            |                                    |                             | A ON ON           | OK OK            |
| 3.3V BOFF OFF OK OK                | UFE01 BOFF OFF                                   | OK OK            | UFE01 BOFF OFF                     | OK OK UFE01                 | BOFF OFF          | OK OK            |
| DCDC A ON ON OK OK                 |                                                  | OK OK            | LR A ON ON                         |                             | A ON ON           | OK OK            |
| DCDC A ON ON OK OK                 |                                                  | OK OK            |                                    |                             | A ON ON           | OK OK            |
| UPSFEI BOFF OFF OK OK              | UFE45 BOFF OFF                                   | OK OK            | UFE45 BOFF OFF                     | OK OK UFE45                 | BOFF OFF          | OK OK            |
| DCDC A ON ON OK OK                 | LR A ON ON                                       | OK OK            | LR A ON ON                         | OK OK LR                    | A ON ON           | OK OK            |
| UPSFEZ B OFF OFF OK OK             | UFE66 B OFF OFF                                  | OK OK            | UFE66 BOFF OFF                     | OK OK UTESS                 | BOFF OFF          | OK OK            |
| UNVG45 B ON ON OK OK               | UFE45 BOFF OFF                                   | OK OK            | UFE45 BOFF OFF                     | OK OK UFE45                 | BOFF OFF          | OK OK            |
| DCDC A DFF OFF OK OK               | LR A ON ON                                       | OK OK            | LR A ON ON                         | OK OK LR                    | A ON ON           | OK OK            |
| UHVG23 B ON ON OK OK               | UFE23 BOFF OFF                                   | OK OK            | UFE23 BOFF OFF                     | OK OK UFE23                 | BOFF OFF          | OK OK            |
| DCDC A OFF OFF OK OK               |                                                  | OK OK            | LR A ON ON                         |                             | A ON ON           | OK OK            |
|                                    |                                                  |                  |                                    |                             |                   |                  |
| U1 (RAM)                           | FPGA Cmd Cmd                                     | Stat Cnt         | FPGA Cmd Cmd                       | Stat The OPSFE<br>Cnt FPGA  | 2 Cmd Glob<br>Cmd | Stat Cnt         |
| JINF-U-1 Configuration             |                                                  | OFF OK           | UDR2 BOFF                          |                             |                   |                  |
| FPGA Trigger<br>Sides Delau        | ACTIV A ON                                       | ON OK            | ACTIV A ON                         | ON OK ACTIV                 | A ON              | ON OK            |
| 1111                               | UDR1 B OFF                                       | OFF OK           | UDR3 B OFF                         | OFF OK UDR5                 | BOFF (            | DFF OK           |
|                                    |                                                  | OFF OK           |                                    |                             | AOFF              | OFF OK           |
|                                    | ACTIV A DEF                                      | OFF OK           | ACTIV A DEE                        | OFF OK ACTIV                | AOFE              | DFF OK           |
| FPGA Cmd Cmd Stat Trip             | UHVG1 B ON                                       | ON OK            | UHVG3 B ON                         | ON OK UHVG5                 | BON               | ON OK            |
| DCDC A ON ON OK OK                 |                                                  | OK OK            | LR A ON ON                         | OK OK LR                    | A ON ON           | OK OK            |
| SOVED FF OFF OK OK                 |                                                  | OK OK            |                                    |                             | DIFF OFF          | OK OK            |
| UPSFED BOFF OFF OK OK              | UFE23 BOFF OFF                                   |                  | UFE23 BOFF OFF                     | OK OK UFE23                 | BOFF OFF          | OK OK            |
| DCDC A ON ON OK OK                 | LR A ON ON                                       | OK OK            | LR A ON ON                         | OK OK LR                    | A ON ON           | OK OK            |
| UPSET BOFF OFF OK OK               | UFE45 B OFF OFF                                  | OK OK            | UFE45 BOFF OFF                     | OK OK UFE45                 | BOFF OFF          | OK OK            |
| UPSEZ BOFF OFF OK OK               | UFE66 BOFF OFF                                   |                  | UFE66 BIOFF                        |                             | BOFF OFF          |                  |
| DCDC A OFF OFF OK OK               |                                                  | OKOK             |                                    |                             | A ON ON           | OK OK            |
| UHVG45 B ON ON OK OK               | UFE45 BOFF OFF                                   | OK OK            | UFE45 BOFF OFF                     | OK OK UFE45                 | BOFF OFF          | OK OK            |
| DCDC A OFF OFF OK OK               | LR A ON ON                                       | OK OK            | LR A ON ON                         |                             | A ON ON           | OK OK            |
| DODG ADEE OFF OK OK                | DIE A ON ON                                      | OK OK            | UD A ON ON                         |                             | OFF OFF           | OK OK            |
|                                    | UFE01 BIOFF OFF                                  |                  |                                    |                             |                   |                  |

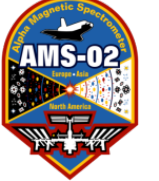

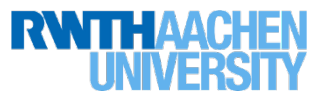

#### 13:54 HV "Error" in UHV-S monitor (HV off)

|                                                                                                    | UHV-S@pcpoc         | :25                          | ×        |  |  |  |  |  |  |
|----------------------------------------------------------------------------------------------------|---------------------|------------------------------|----------|--|--|--|--|--|--|
| A. Sabellek - v1.9 - 2013/0.<br><b>DHV Status Monitor</b>                                                                                                    |                     |                              |          |  |  |  |  |  |  |
| Directory         File         I         I <thi< th="">         I         I         I         I         I         I         I         I         I         I         I         I         I         I         I         I         I         I         I         I         I         I         I         I         I         I         <thi< th="">         I         I         I         I         I         I         I         I         I         I         I         I         I         I         I         I         I         I         I         I         I         I         I         I         I         I         <thi< td=""></thi<></thi<></thi<> |                     |                              |          |  |  |  |  |  |  |
|                                                                                                    | UHVG Voltages and A | larms                        | ADC      |  |  |  |  |  |  |
| U0 Side A                                                                                                    |                     | U0 Side B                    | Age      |  |  |  |  |  |  |
|                                                                                                    | - 1386              | 0ff   1390   1394   1389   1 | 379 0    |  |  |  |  |  |  |
|                                                                                                    | - 1381              | 0ff   1388   1390   1398   1 | 388 min  |  |  |  |  |  |  |
|                                                                                                    | - 1393              | 0ff   1388   1384   1381   1 | 393      |  |  |  |  |  |  |
|                                                                                                    | - 1391              | 0ff   1385   1388   1395   1 | 391      |  |  |  |  |  |  |
|                                                                                                    | - 1385              | 0ff   1391   1396   1390   1 | .392     |  |  |  |  |  |  |
|                                                                                                    | - 1382              | 0ff   1388   1387   1390   1 | .391     |  |  |  |  |  |  |
|                                                                                                    | - 1384              | 0ff   1389   1389   1387   1 | 377      |  |  |  |  |  |  |
| U1 Side A                                                                                                    |                     | U1 Side B                    | Age      |  |  |  |  |  |  |
|                                                                                                    | - 1401              | 1383 1383 1383 1389 1        | .387 9   |  |  |  |  |  |  |
|                                                                                                    |                     | 1398 1392 - 1398 1           | .387 min |  |  |  |  |  |  |
|                                                                                                    | - 1394              | 1393 1392 1394 1391 1        | .397     |  |  |  |  |  |  |
|                                                                                                    | - 1394              | 1394 1392 1398 1385 1        | .392     |  |  |  |  |  |  |
|                                                                                                    | - 1394              | 1385 1383 1396 1383 1        | 393      |  |  |  |  |  |  |
|                                                                                                    | - 1391              | 1385 1394 1390 1387 1        | .397     |  |  |  |  |  |  |
|                                                                                                    | - 1379              | 1379 1396 1397 1392 1        | .397     |  |  |  |  |  |  |

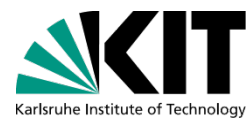

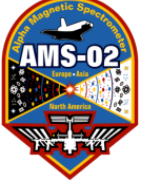

## Presumably this happened at 13:38.

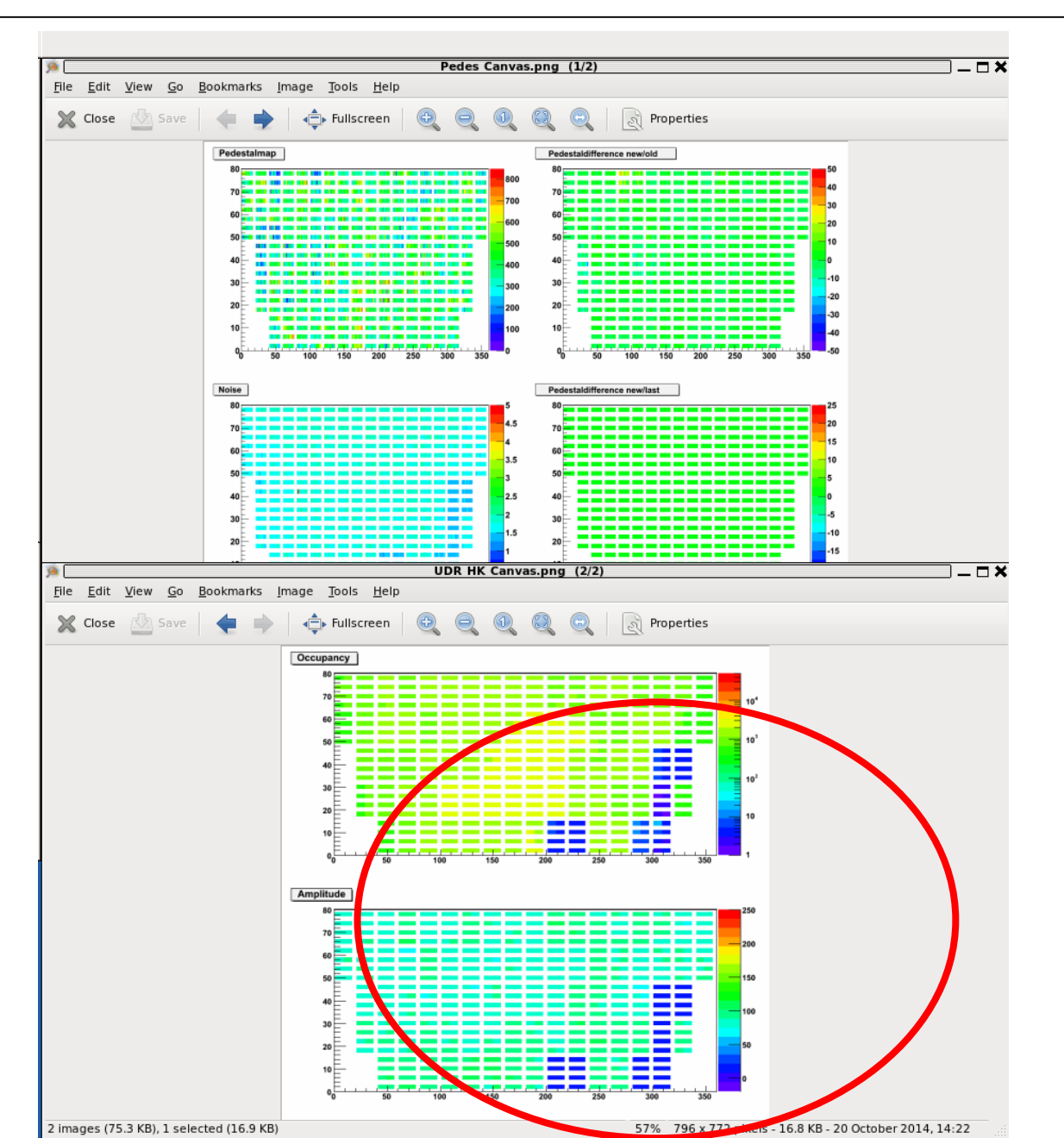

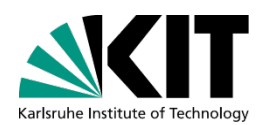

RWTHAACHEN

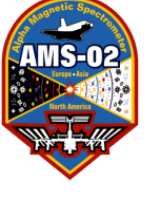

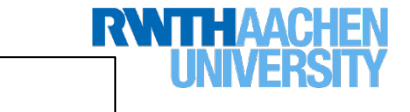

#### 13:54 HV Error in TRD-S monitor

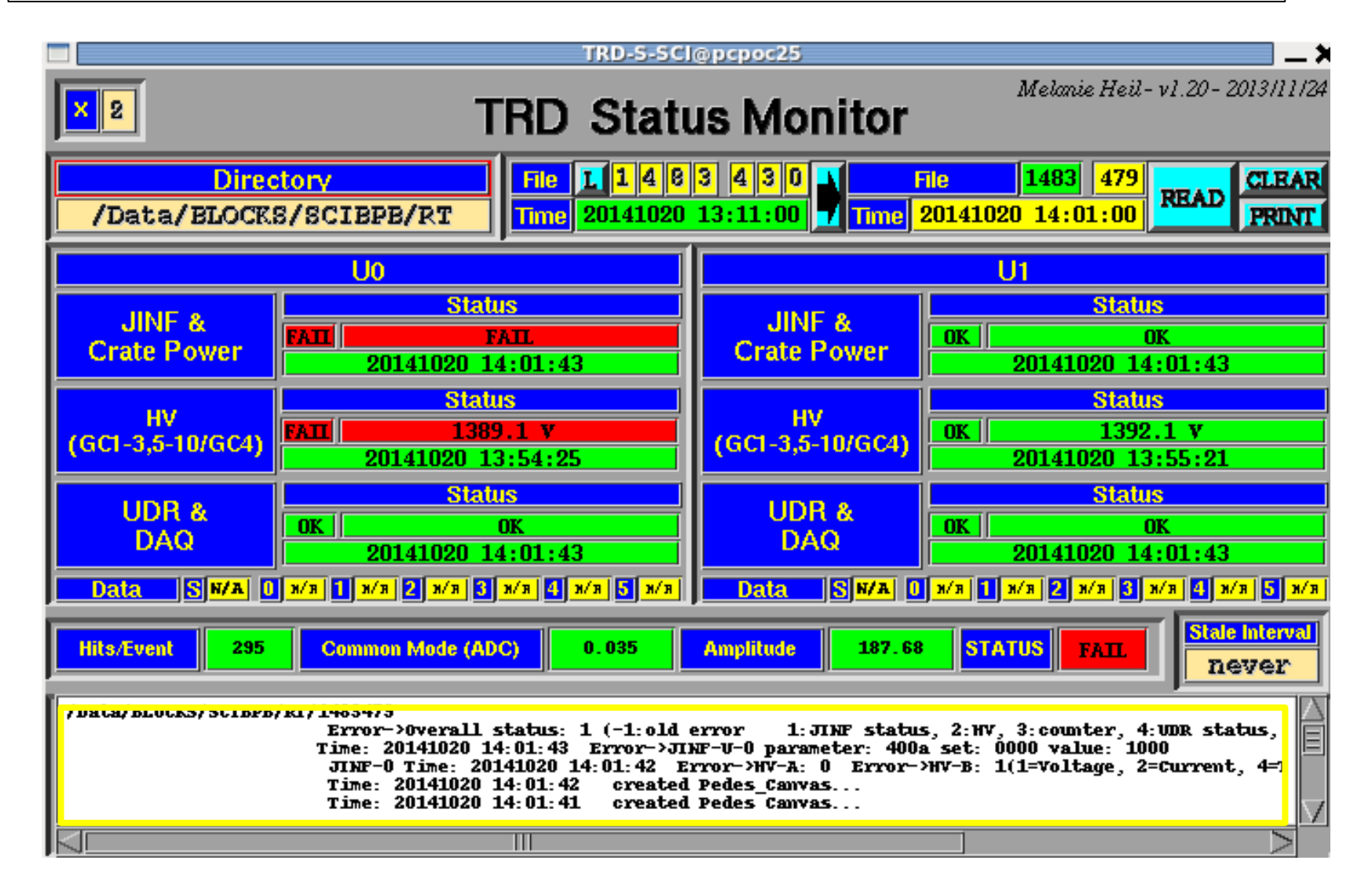

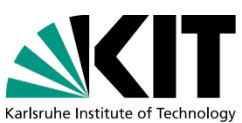

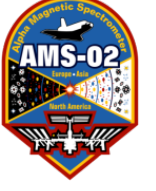

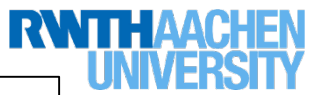

#### 14:23 HV turned on

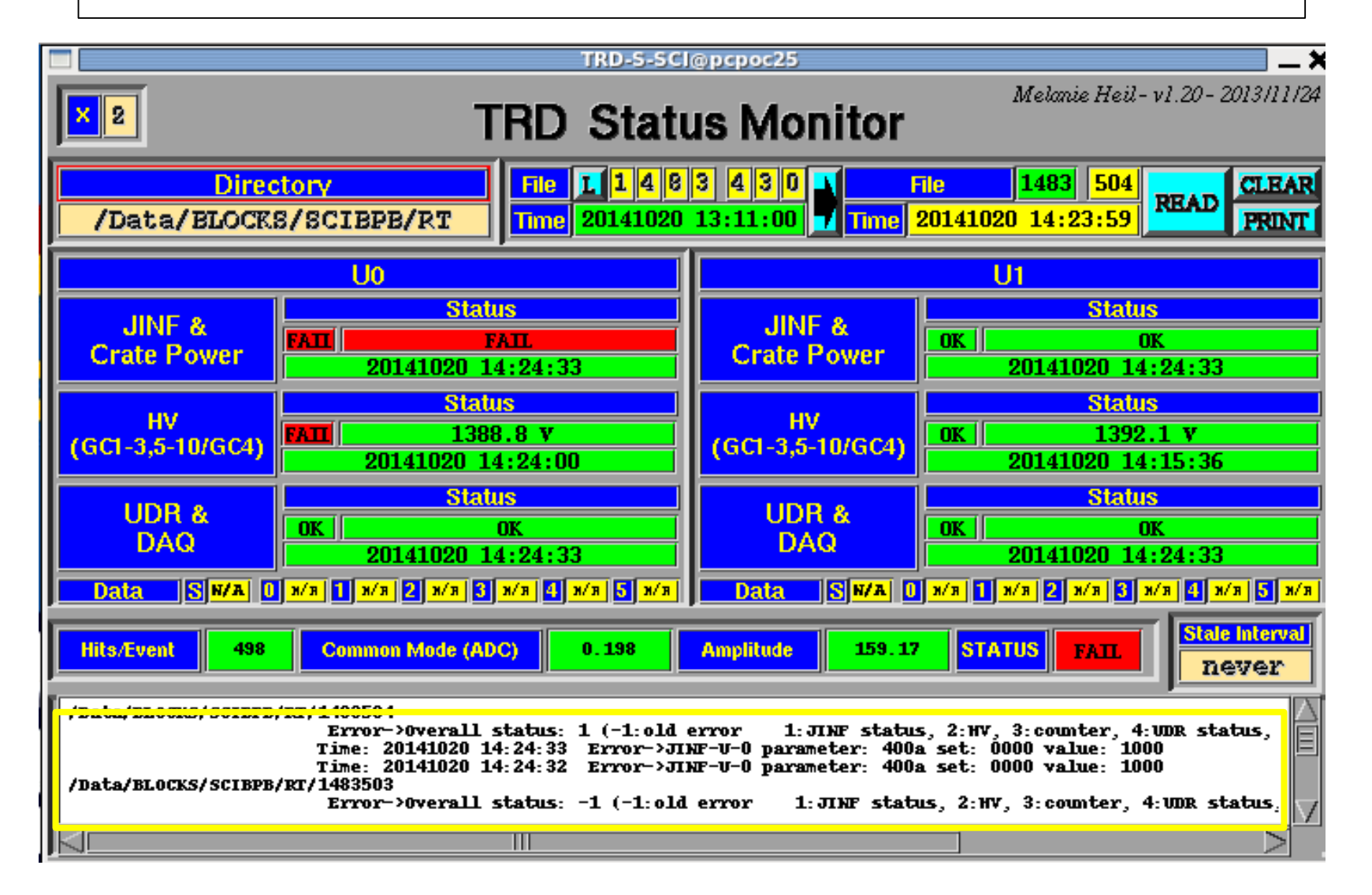

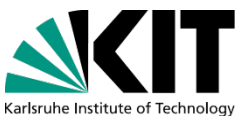

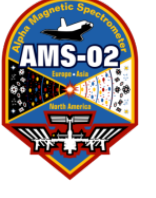

# This also fixed after 14:23 HV on.

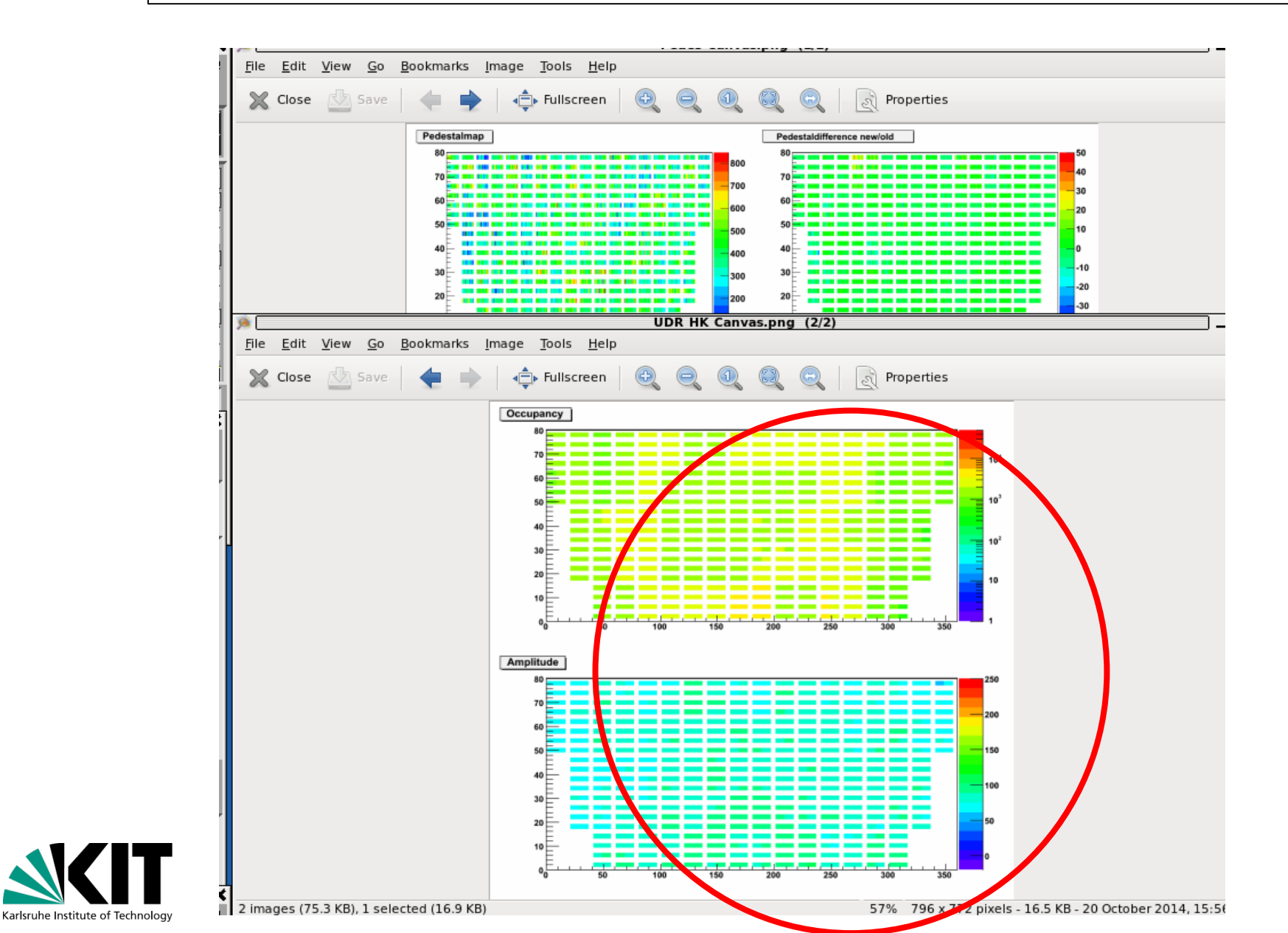

230

RNTHAACHEN

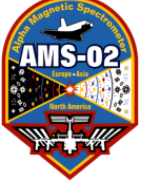

### 15:37 JINF config file reloaded $\rightarrow$ trip counter reset

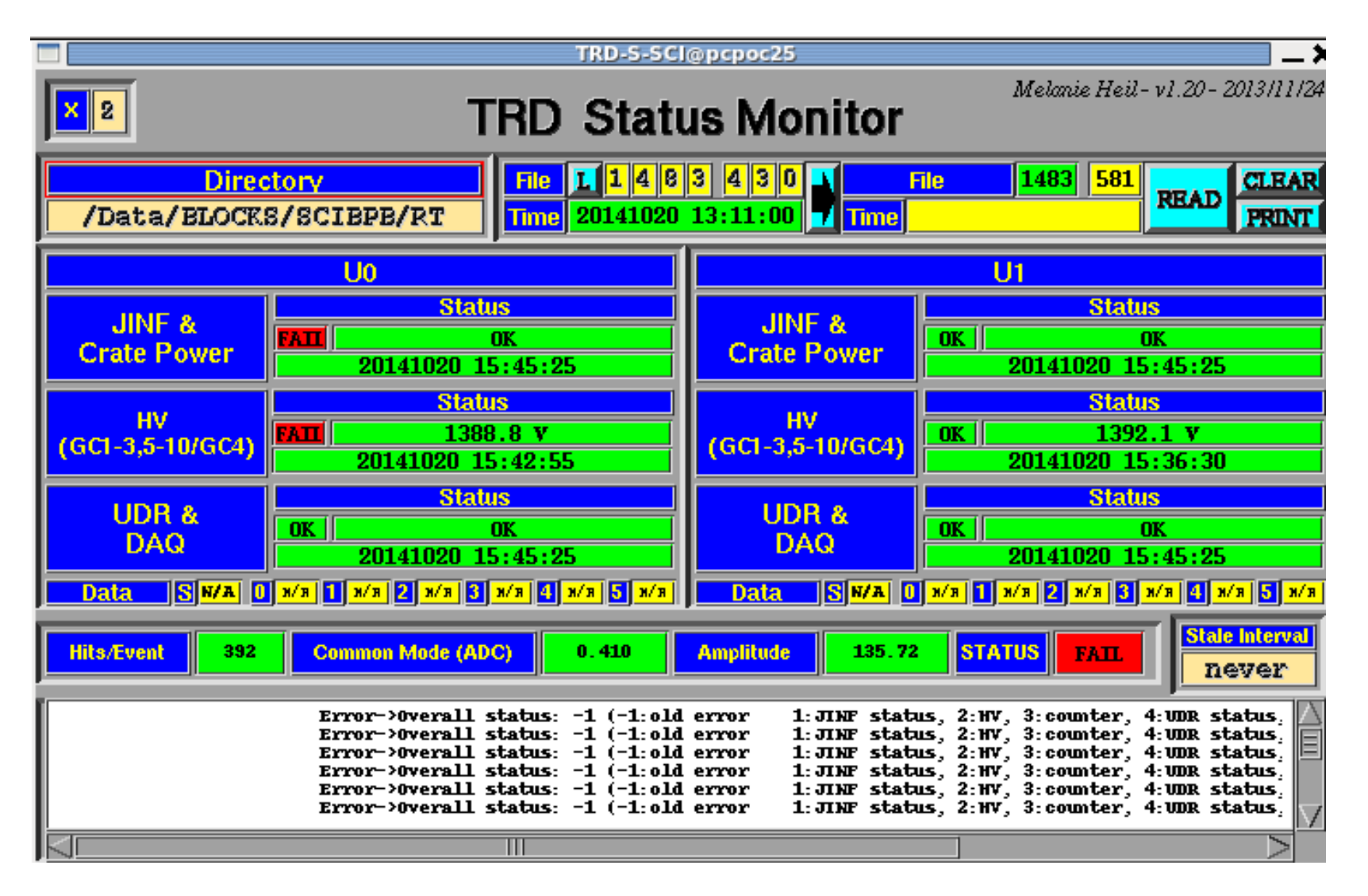

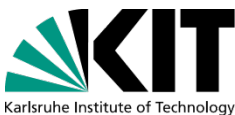

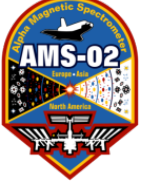

## 15:37 JINF config file reloaded → trip counter reset

| 0 0                                |                                                                                                    | X TRD-P-S        | @pcpoc25                            |                     |             |                |                 |            |             |
|------------------------------------|----------------------------------------------------------------------------------------------------|------------------|-------------------------------------|---------------------|-------------|----------------|-----------------|------------|-------------|
| Stale Interval<br>2 min            | TRD                                                                                                    | Pro Sta          | tus Monit                           | tor                 |             |                | A. Sabellek     | - v1.5 - 2 | 013/09/24   |
| Directory<br>/Data/BLOCKS/HKLR/CDP | File         I         3         7         6         0         0         5           Time         141020         15:03         15         15         15         15         15         15         15         15         15         15         15         15         15         15         15         15         15         15         15         15         15         15         15         15         15         15         15         15         15         15         15         15         15         15         15         15         15         15         15         15         15         15         15         15         15         15         15         15         15         15         15         15         15         15         15         15         15         15         15         15         15         15         15         15         15         15         15         15         15         15         15         15         15         15         15         15         15         15         15         15         15         15         15         15         15         15         15         15         15 | File             | .378 <mark>042</mark><br>020 15:37: | READ CLEAR<br>PRINT |             |                |                 |            |             |
| U0 (WAKE)                          | UPSFE0 Cmd glob<br>FPGA Cmd                                                                                                    | Stat Trip<br>Cnt | UPSFE1<br>FPGA Cmd                  | glob<br>Cmd Stat    | Trip<br>Cnt | UPSFE2<br>FPGA | Cmd glob<br>Cmd | Stat       | Trip<br>Cnt |
| JINF-U-0 Configuration             | ACTIV A ON                                                                                                    | ON OK            | ACTIV A ON                          | ON                  | OK          | ACTIV A        | ON              | ON         | OK          |
| FPGA Trigger                       |                                                                                                    | OFF OK           | OURZ BOFF                           | OFF ON              | OK          |                | OFF             | OFF        |             |
|                                    | UDR1 BOFF                                                                                                    | OFF OK           | UDR3 BOFF                           | OFF                 | OK          | UDR5 B         | OFF             | OFF        | OK          |
|                                    | ACTIV A OFF                                                                                                    | OFF OK           | ACTIV A OFF                         | OFF                 | OK          | ACTIV A        | OFF             | OFF        | OK          |
| UPDO                               | UHVG0 B ON                                                                                                    | ON OK            | UHVG2 B ON                          | ON                  | OK          | UHVG4 B        | ON              | ON         | OK          |
| S9011AU Cmd glob Stat Trip         |                                                                                                    | OFF OK           | UHVG3 BLON                          |                     |             | UHVG5 R        | OFF             | OFF        |             |
| DCDC A ON ON OK OK                 |                                                                                                    | OK OK            |                                     | ON OK               | OK          | LR A           | ON ON           | OK         | OK          |
| 3.3V BOFF OFF OK OK                | UFE01 BOFF OFF                                                                                                    | OK OK            | UFE01 B OFF                         | OFF OK              | OK          | UFE01 B        | OFF             | OK         | OK          |
| DCDC A ON ON OK OK                 |                                                                                                    | OK OK            |                                     | ON OK               | OK          | LR A           | ON ON           | OK         | OK          |
| DCDC A ON ON OK OK                 |                                                                                                    |                  |                                     | OFF OK              | OK          |                | ON ON           | OK         |             |
| UPSFEI BOFF OFF OK OK              | UFE45 BOFF OFF                                                                                                    | OKOK             | UFE45 BOFF                          | OFF OK              | OK          | UFE45 B        | OFF OFF         | OK         | OK          |
| DCDC A ON ON OK OK                 | LR A ON ON                                                                                                    | OK OK            | LR A ON                             | ON OK               | OK          | LR A           | ON ON           | OK         | OK          |
| UPSFE2 BOFF OFF OK OK              | UFE66 BOFF OFF                                                                                                    | OK OK            | UFE66 BOFF                          | OFF OK              | OK          | UFE66 B        | OFF OFF         | OK         | OK          |
| UNVG45 BLON ON OK OK               | UE45 BOFF OFF                                                                                                    |                  |                                     |                     |             | UFE45 R        | OFF OFF         |            |             |
| DCDC A OFF OFF OK OK               |                                                                                                    | OKOK             |                                     | ON OK               | OK          | LR A           | ON ON           | OK         | OK          |
| UHVG23 B ON ON OK OK               | UFE23 BOFF OFF                                                                                                    | OK OK            | UFE23 BOFF                          | OFFOK               | OK          | UFE23 B        | OFFOFF          | OK         | OK          |
| DCDC A OFF OFF OK OK               |                                                                                                    | OK OK            |                                     | ON OK               | OK          |                | ON ON           | OK         | OK          |
| ON ON OK OK                        | OLOT DUFF OFF                                                                                                    |                  |                                     |                     |             |                |                 |            |             |
| U1 (RAM)                           | UPSFE0 Cmd glob<br>FPGA Cmd Cmd                                                                                                    | Stat Trip<br>Cnt | UPSFE1<br>FPGA Cmd                  | glob<br>Cmd Stat    | Trip<br>Cnt | UPSFE2<br>FPGA | Cmd glob<br>Cmd | Stat       | Trip<br>Cnt |
| JINF-U-1 Configuration             |                                                                                                    |                  | UDR2 BOFF                           |                     |             | UDR4 R         |                 | OFF        |             |
| FPGA Trigger<br>Sides Delau        | ACTIV A ON                                                                                                    | ON OK            | ACTIV A ON                          | ON                  | OK          | ACTIV A        | ON              | ON         | OK          |
| 1111                               | UDR1 BOFF                                                                                                    | OFF OK           | UDR3 B OFF                          | OFF                 | OK          | UDR5 B         | OFF             | OFF        | OK          |
|                                    | ACTIV A DFF                                                                                                    | OFF OK           | ACTIV A OFF                         | OFF OFF             | OK          |                | OFF             | OFF        | OK          |
|                                    |                                                                                                    | OFF OK           |                                     |                     |             |                |                 | OFF        |             |
| FPGA Cmd Glob Stat Trip            | UHVG1 B ON                                                                                                    | ON OK            | UHVG3 B ON                          | I ON                | OK          | UHVG5 B        | ON              | ON         | OK          |
| DCDC A ON ON OK OK                 | LR A ON ON                                                                                                    | OKOK             | LR A ON                             | ON OK               | OK          | LR A           | ON ON           | OK         | OK          |
| 3.3V BOFF OFF OK OK                | UFE01 BOFF OFF                                                                                                    | OK OK            | UFE01 BOFF                          | OFF OK              | OK          | UFE01 B        | OFF OFF         | OK         | OK          |
| UPSEED BLOFF OFF OK OK             | UEE23 BOFF OFF                                                                                                    |                  |                                     |                     |             | LR A           | OFF OFF         | OK         |             |
| PCDC A ON ON OK OK                 | LB A ON ON                                                                                                    | OKOK             |                                     | ON OK               | OK          | LB A           | ON ON           | OK         | OK          |
| UPSFEI BOFF OFF OK OK              | UFE45 BOFF OFF                                                                                                    | OKOK             | UFE45 BOFF                          | OFFOK               | OK          | UFE45 B        | OFF OFF         | OK         | OK          |
| DCDC A ON ON OK OK                 | LR A ON ON                                                                                                    | OK OK            |                                     | ON OK               | OK          |                | ON ON           | OK         | OK          |
| DODE OFF OFF OK OK                 | DIE DOFF OFF                                                                                                    | OK OK            | UPLOS BOFF                          | OFF OK              | OK          | OFE66 B        | OFF OFF         | OK         | OK          |
| UNVG45 B ON ON OK OK               | UFE45 BOFF OFF                                                                                                    | OK OK            | UFE45 BOFF                          | OFF OK              | OK          | UFE45 B        | OFF OFF         | OK         | OK          |
| DCDC A DFF OFF OK OK               | LR A ON ON                                                                                                    | OK OK            | LR A ON                             | ON OK               | OK          | LR A           | ON ON           | OK         | OK          |
| UHVG23 B ON ON OK OK               | UFE23 BOFF OFF                                                                                                    | OK OK            | UFE23 BOFF                          | OFF OK              | OK          | UFE23 B        | OFF OFF         | OK         | OK          |
| DCDC A OFF OFF OK OK               |                                                                                                    | OKOK             |                                     | ON OK               | OK          |                | ON ON           | OK         | OK          |

**SalkIT** 

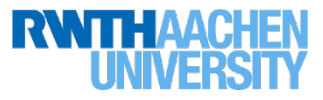

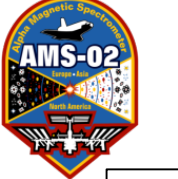

How To Fix, Easiest Method: Do a HV adjustment of 0V!

This is not what we did on Oct 20 2014, BUT if you do an HV adjustment of 0 Volts, this should solve your problem. If not continue with the next procedures!

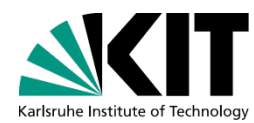

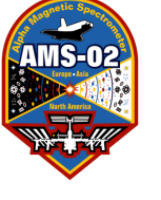

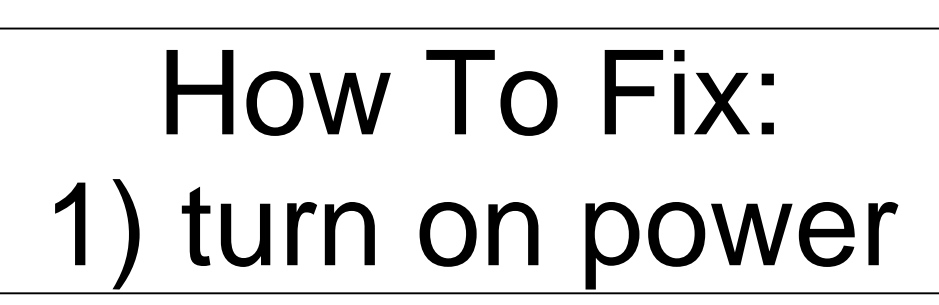

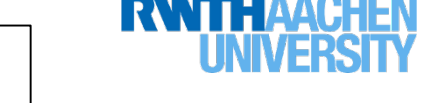

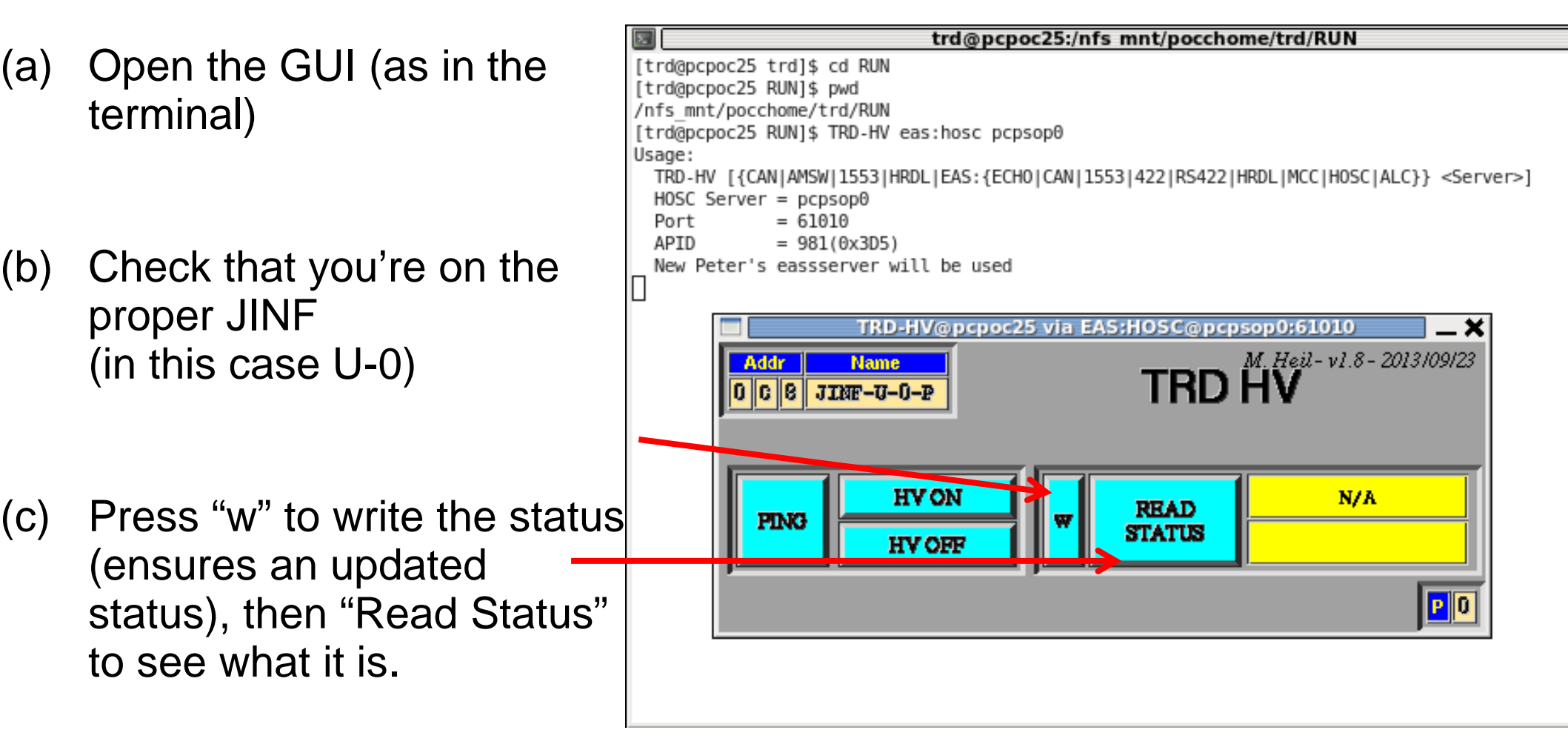

**SALUT** 

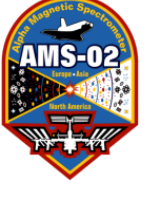

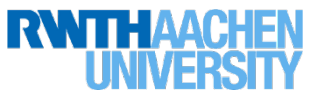

#### How To Fix: 1) turn on power

In this case status was bad, which we expected.

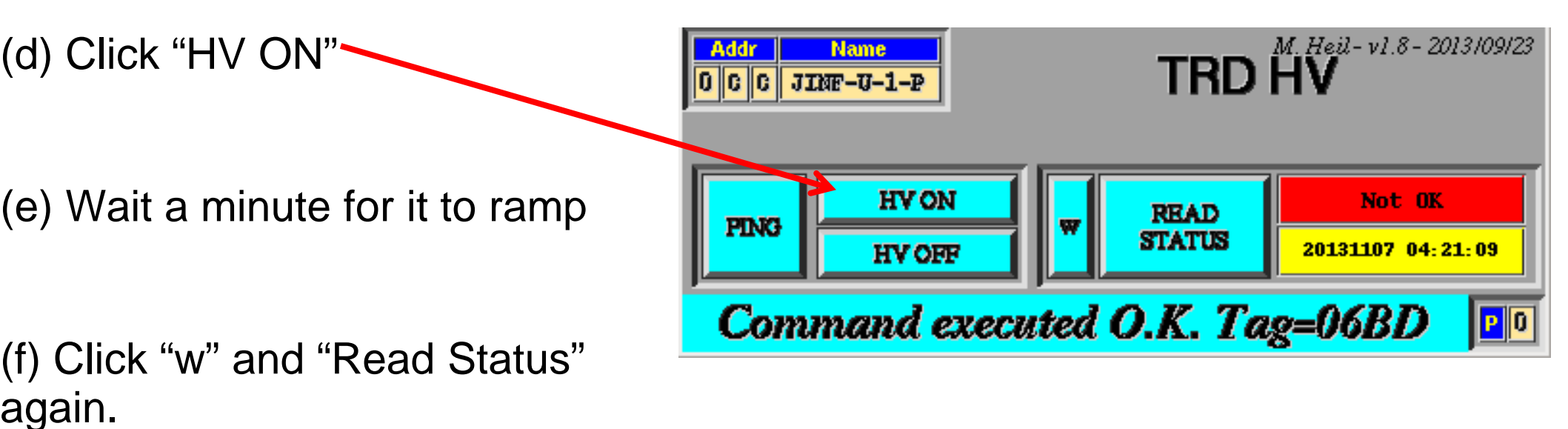

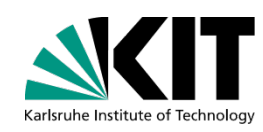

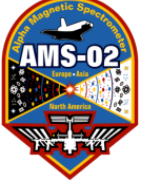

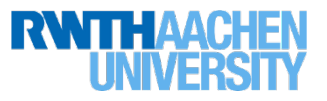

#### How To Fix: 1) turn on power

- In this case status was bad, which we expected.
- (d) Click "HV ON"
- (e) Wait a minute for it to ramp
- (f) Click "w" and "Read Status"
- (g) If you do it too soon it says "ramping". Just repeat…

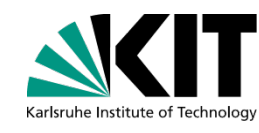

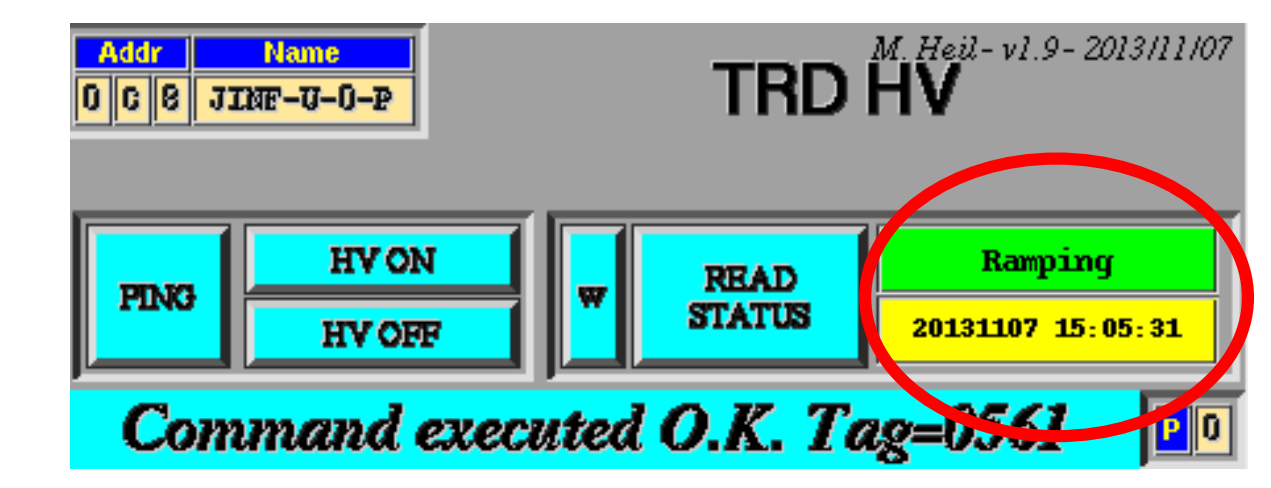

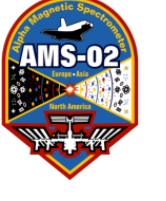

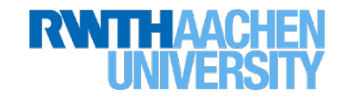

#### How To Fix: 1) turn on power

- In this case status was bad, which we expected.
- (d) Click "HV ON"
- (e) Wait a minute for it to ramp
- (f) Click "w" and "Read Status"

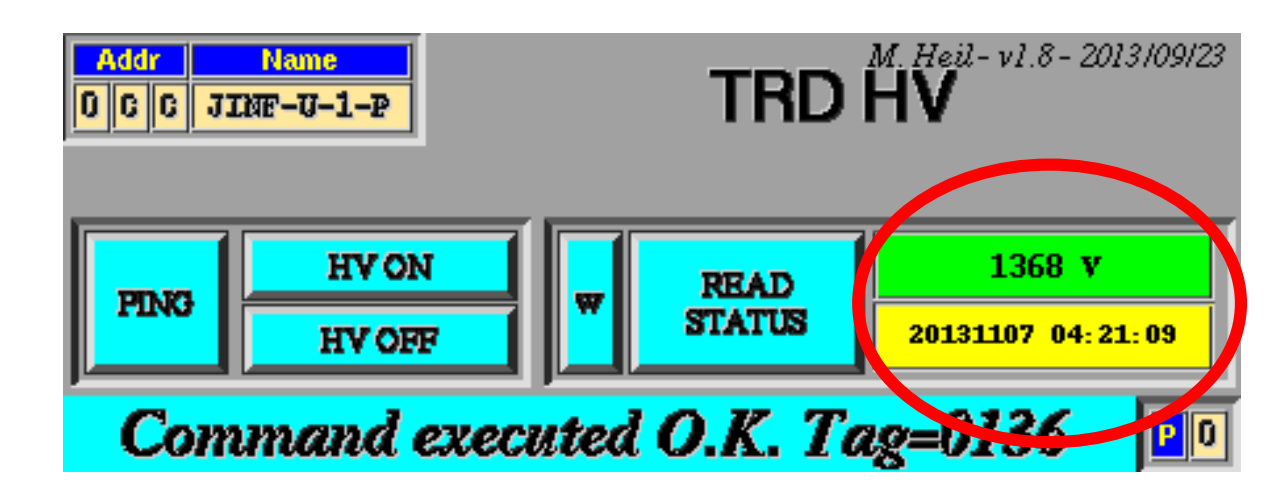

(g) If you do it too soon it says "ramping". Just repeat until it looks like this...

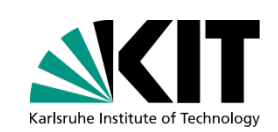

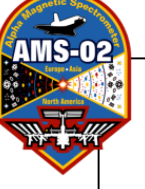

#### How To Fix: 2) reset the error counter (option 1)

In the directory trd\_acc\_tas/TRD there is a file with the commands to send:

reset-jinfu-tripstatus.txt

Send the commands corresponding to the proper JINF with my-t like so (for JINF-U-0):

(a) Read the status:

my-t R C8 14 2002

(b) Set the counter to 0:

my-t W C8 9 2001 4103 0000

(c) Read the status again (look for Error = 0000 at the end of the reply):

my-t R C8 14 2002

(d) Check the TRD-P-S monitor to ensure the counter has been reset (as in slides 4 and 11)

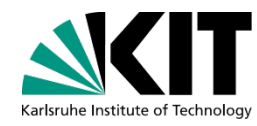

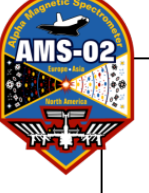

#### How To Fix: 2) reset the error counter (option 2)

Use the JINF controller.

It is probably safer/better if you ask LEAD to do it or to help you do it.

In case LEAD forgot: there are instructions of how to use the JINF controller in ~daq/Desktop/commander.log under the section "DSP PROCEDURE BELOW"

LEAD does NOT need to BOOT the node, just to reload the configuration file (they should use ONLY Steps 0, 1, 5, and 6 of their procedure).

As in option 1, use the TRD-P-S monitor to ensure the counter has been reset (as in slides 4 and 11)

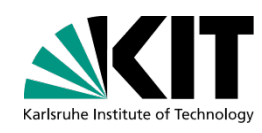

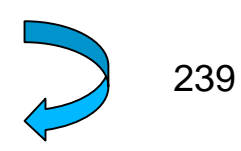

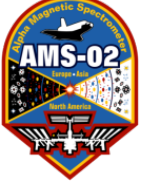

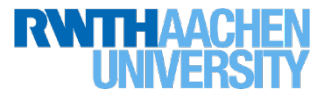

#### Initializing TRD Gas system during Power Up (UG Crate)

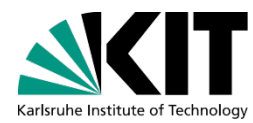

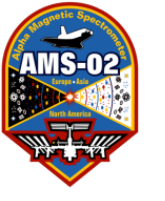

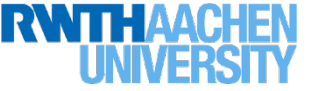

When does this happen?

If, for example, there's a power trip on bus 3A on the ISS. This happened on 8<sup>th</sup> May 2014 at 12:21 GMT

In this case, only the TRD Gas system was powered off. The TRD itself was fine (powered on bus 4B). So this section is the complement to what we did above. (Above TRD was powered down, not TRD Gas)

With these two pieces together you can do the entire power cycle

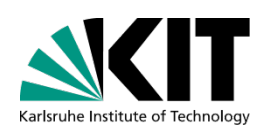

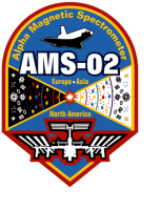

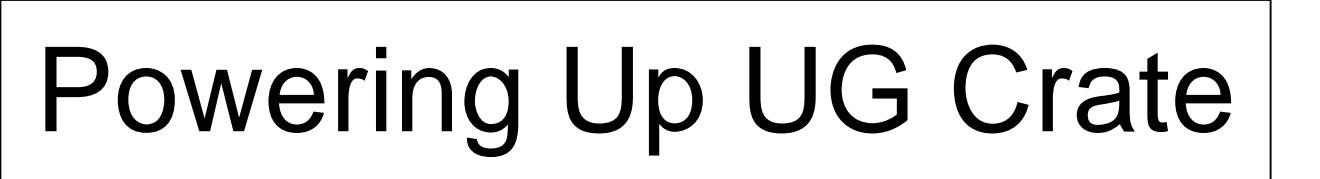

- When we saw the power trip, LEAD (K.A.) noticed a line in the chd display "ALL PUMPS OFF", and the DAQ seemed to turn off (line DA = 0 instead of 1) without any reason.
- TRD could have noticed that the trdchd had a whole bunch of black boxes, and many of the status boxes turned red.
- The ACC scalers went crazy, and the ACC status was also bad.

See following slides for screenshots.

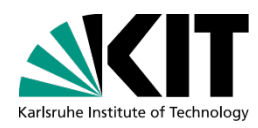

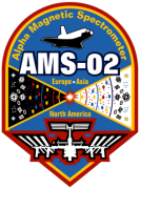

### Powering Up UG Crate

RNTHAAC

Problems in status monitors; trdchd multiple boxes not reading (**black**), others bad (**red**); DA line 0 in chd\_disp

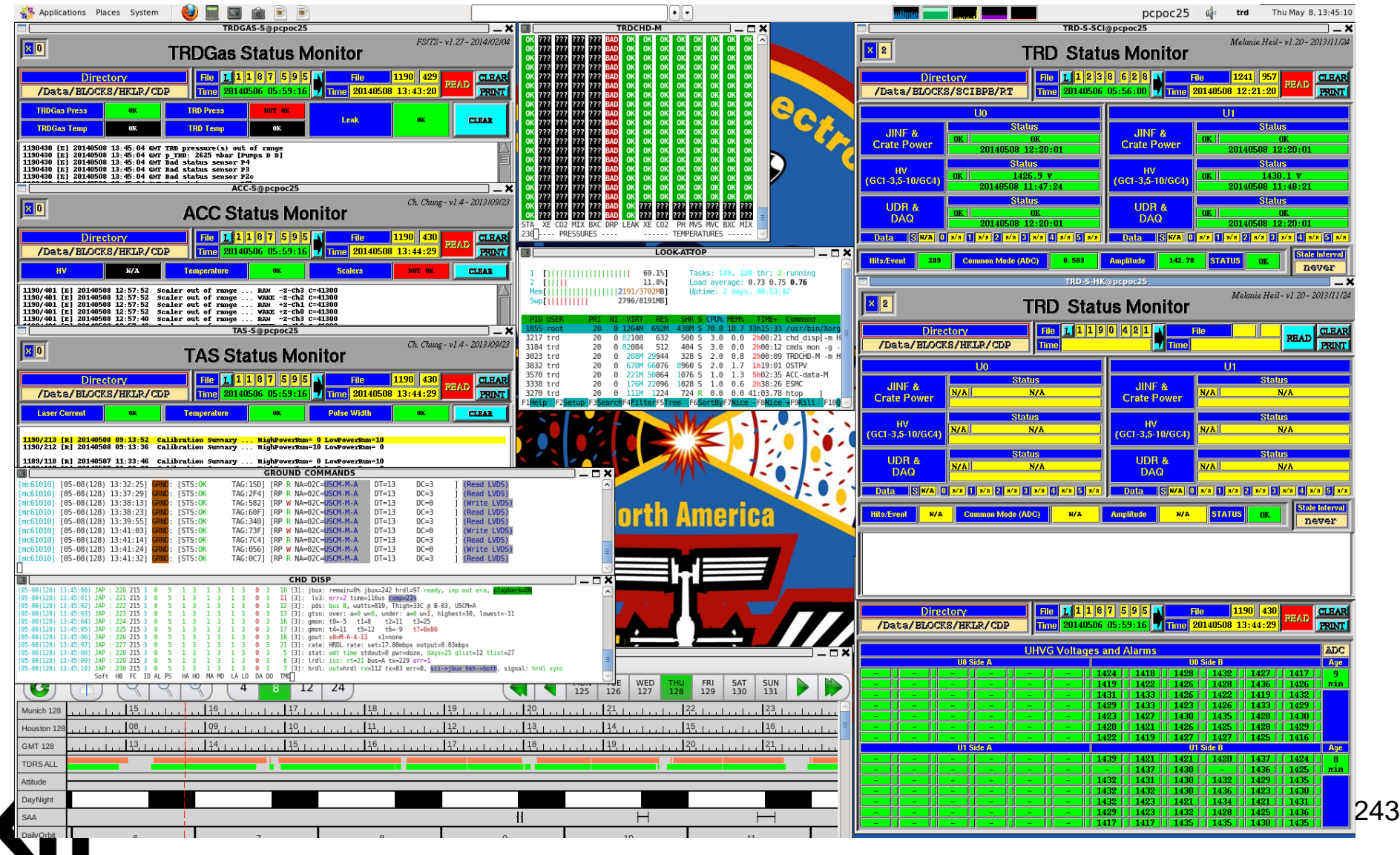

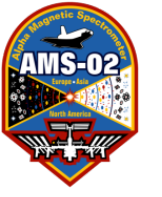

#### No data coming for ACC: scalars (near bottom) totally bizarre.

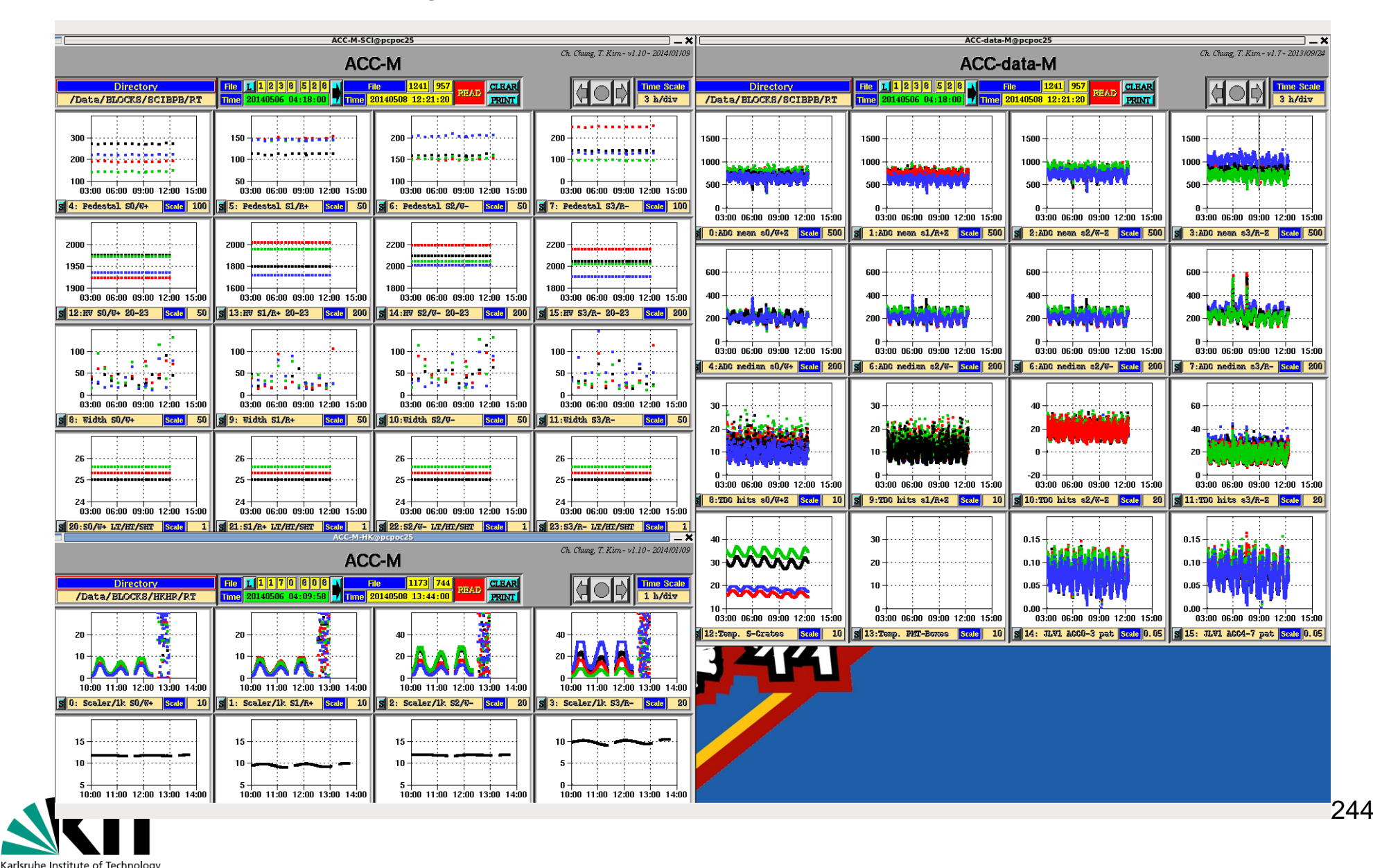

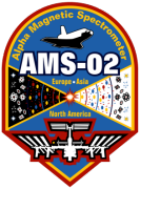

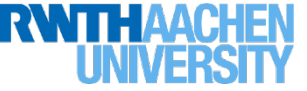

Now, what do you do about it?

- As a TRD shifter, there's nothing you can do but alert LEAD if they didn't notice.
- Wait until the power is back.
- When asked to initialize, do two things:
  - Check the TRDGasM –plots are empty?
  - Check the TRD HV (if this is the bux 3A the TRD HV should be unaffected, this is just a sanity check)
  - Initialize the UG crate.

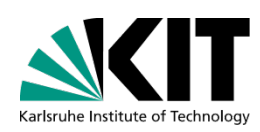

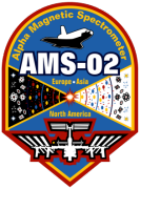

### Powering Up UG Crate

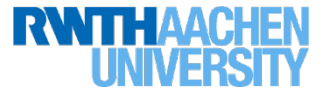

#### Initialize UG Crate

This is easy:

- cd ~/RUN/COMMANDING/TRDGAS
- set-command-path eas:hosc pcposp0
- ./UG\_EXEC.csh A INIT

You should get a reply with ERR=0000 (If not, call someone immediately!)

Now, simply wait a few minutes (maybe 20) until you get new data for all systems/plots/monitors/guis and check to be sure everything is as it was before the power trip.

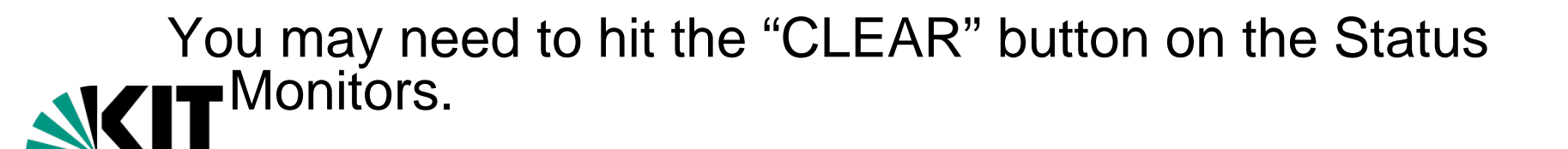

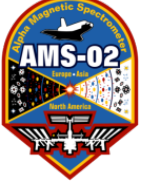

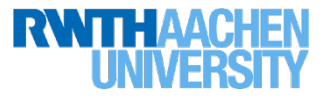

#### Accessing the Flight Spare System

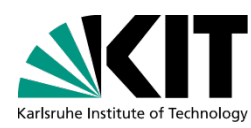

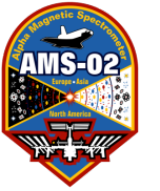

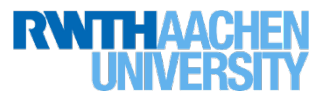

#### To access the flight spare system

First ask Xudong Cai to turn on the U-Crate. Then you have two command path choices. According to Bastian:

- 1) eas:1553 pcgsc09 (I'm using that one)
- 2) eas:hrdl amslaptop2 (didn't work for me last time, but it should, and commands get through faster as well)

Use these for things like:

set-command-path eas:1553 pcgsc09

and then run a command

Or as input to the controllers:

TRDGAS-C eas:1553 pcgsc09

Once you set the proper path, you can just issue the commands as normal. But be VERY VERY careful to use the proper terminal and controller, etc.

#### I strongly recommend doing this on an entirely separate machine so that you don't mess up on accident and send something to the space station!

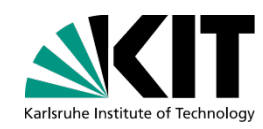

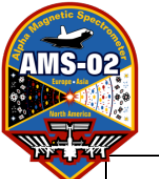

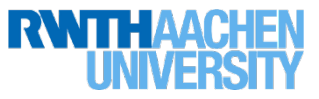

#### What can you do with the FS system?

Generally the FS system is used to test commands that we want to send to space but aren't sure of. For example, during the UDR failure in October 2013, we tested a number of commands.

See the notes on the Oct 2014 HV trip scenario and the UDR failure in Oct 2013 which you can find on the twiki page or direct linked here:

http://www-ekp.physik.unikarlsruhe.de/~trdcalib/docs/2014\_Oct\_20\_HVTrip.pdf

http://www-ekp.physik.unikarlsruhe.de/~trdcalib/docs/UDR\_Failure.pdf

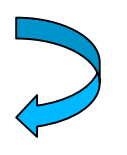

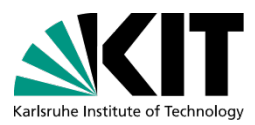

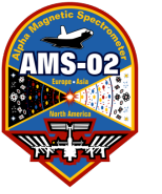

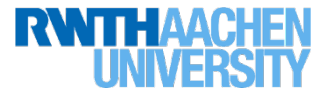

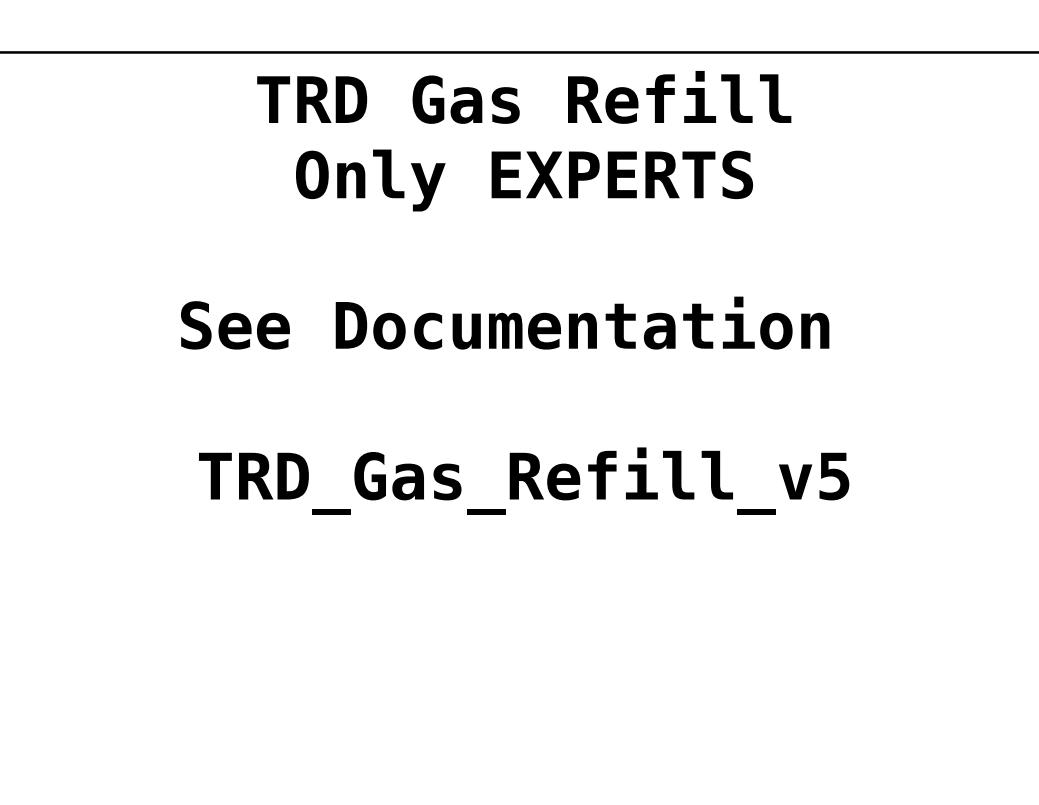

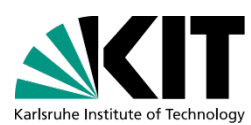

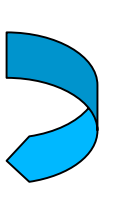

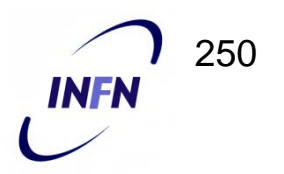